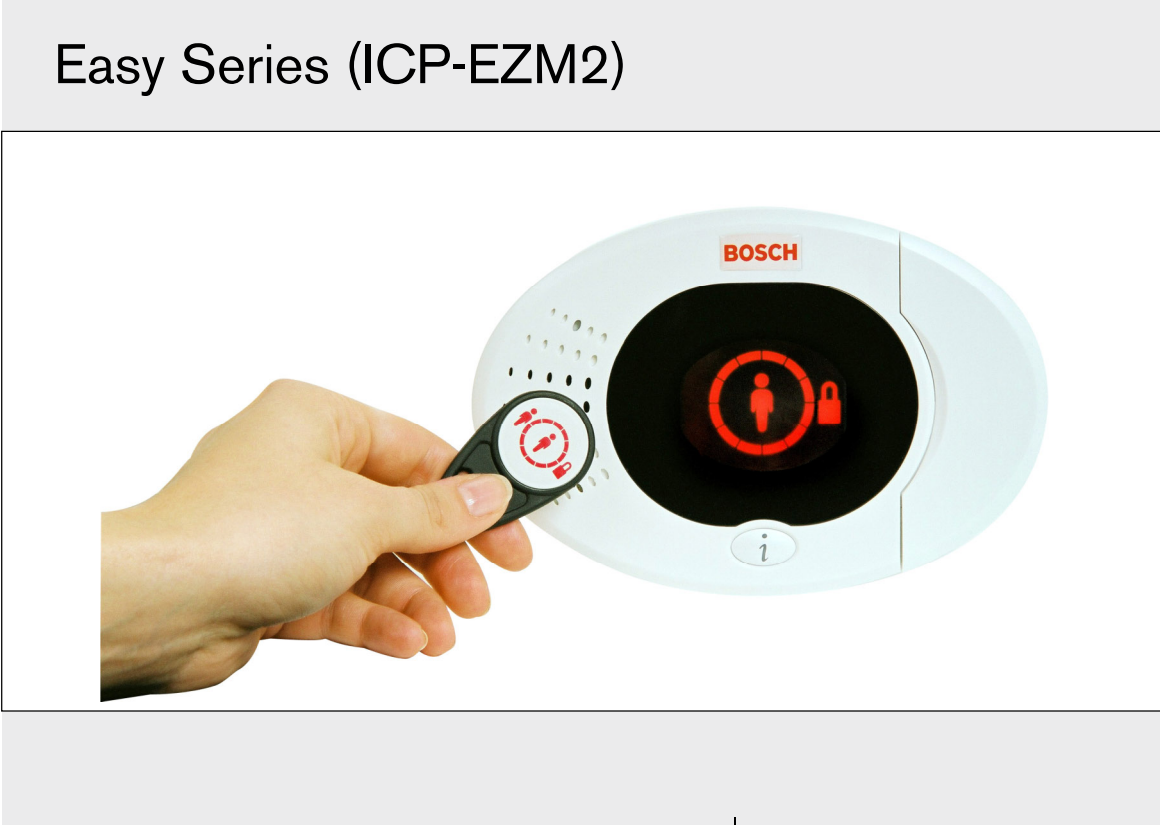

DE Installationshandbuch DE Einbruchmeldezentrale

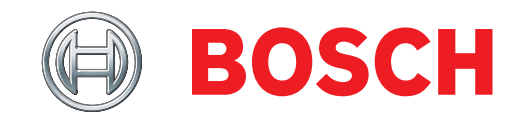

# Inhalt

| 1.0   | Sch         | nellreferenz                              |
|-------|-------------|-------------------------------------------|
| 1.1   | Sys         | stemübersicht3                            |
| 1.2   | Bec         | dienteil - Überblick4                     |
| 1.3   | Info        | rmationen zum allgemeinen Betrieb5        |
| 1.4   | Svs         | stemeinrichtung (Verdrahtete und Funk-    |
|       | Ver         | sion) 6                                   |
| 15    | Fin         | richter-Telefonmenü                       |
| 1.0   | Bor         | nutzar-Talafanmanü                        |
| 1.0   | Der         |                                           |
| 2.0   | Inst        | tallation                                 |
| 2.1   | Inst        | allation des Gehäuses (Schritt 1)9        |
| 2.2   | Inst        | allation der Zentralenbaugruppe           |
|       | (Sc         | hritt 2) 10                               |
| 2.3   | Inst        | allation des Bedienteils (Schritt 3)11    |
| 2.4   | DX:         | 2010-Installation (Schritt 4)             |
| 2.5   | Inst        | allation des Funk-Hubs (Schritt 5)        |
| 2.6   | Ver         | drahtung widerstandsüberwachter           |
| 2.0   | Mel         | dergruppen (Schritt 6) 15                 |
| 0.6   | 3 1         | Anschluss der Brandmelder 15              |
| 2.0   | 2.1         | Anschluss der Dialiditierder an die       |
| 2.0   | ).2         | Anschluss der Einbruchmeider an die       |
|       |             | Spannungsversorgung                       |
| 2.6   | 5.3         | Anschluss vom Schlüsselschalter           |
| 2.7   | Ver         | bindungen für parametrierbare Ausgänge    |
|       | (Sc         | hritt 7) 17                               |
| 2.7   | 7.1         | Verdrahtung des parametrierbaren          |
|       |             | Ausgangs 1 17                             |
| 2.7   | 7.2         | Verdrahtung der parametrierbaren          |
|       |             | Ausgänge 2 bis 4                          |
| 2.8   | Ans         | schluss der Telefonleitung (Schritt 8) 19 |
| 29    | Fine        | setzen des Sprachmoduls (Schritt 9) 19    |
| 2.0   | $\Delta nc$ | schluss des Sabotagekontakts an die       |
| 2.10  | Zor         | atrolopplating (EZTS) (Sobritt 10) 10     |
| 0.1.1 |             | vallation day Natataila (Sabritt 11)      |
| 2.11  |             | East warden bestern EZDS Material         |
| 2.    | 1.1         | Pest verdrantetes EZPS-iNetztell          |
| 2.1   | 1.2         | Stecknetzteil                             |
| 2.1   | 1.3         | 12-VDC-Batterie zur Notstromversorgung    |
|       |             |                                           |
| 2.12  | Sic         | hern des Gehäuses (Schritt 12) 23         |
| 2.13  | Par         | ametrierung der Zentrale (Schritt 13) 23  |
| 2.14  | Prü         | fung des Systems (Schritt 14) 23          |
| 3.0   | Me          | Idererweiterung24                         |
| 3.1   | Eini        | richtung des Funknetzes und Konfiguration |
|       | der         | Funk-Komponenten                          |
| 3.1   | 1.1         | Erkennung und Eingliederung der Funk-     |
|       |             | Peripherie 24                             |
| 3 1   | 12          | Finrichtung und Konfiguration der Eurk-   |
| 0.    | . 2         | Poriphorio 24                             |
| 0 1   | 0           | Konfiguration der Funk Komponenten 05     |
| 0.1   |             |                                           |
| 3.    | .4<br>E     | Tesigerale                                |
| 3.2   | Fun         | Kwartung                                  |
| 3.2   | 2.1         | Funk-Konfigurationsmenü                   |
| 3.2   | 2.2         | Zuordnung der Melder 1 bis 8 als          |
|       |             | Funkmelder                                |
| 3.2   | 2.3         | DX2010-Eingangserweiterungen und          |
|       |             | Funkmelder28                              |
| 3.2   | 2.4         | Wiederherstellung des Funknetzes 28       |
| 3.3   | Fun         | ksystemmeldungen                          |
|       |             | -                                         |

| 4.0                                  |                                                                                                    | Parametrierung                                                                                                    | 30                                                                                                    |
|--------------------------------------|----------------------------------------------------------------------------------------------------|----------------------------------------------------------------------------------------------------|----------------------------------------------------------------------------------------------------|
| 4                                    | .1                                                                                                    | Aufruf der Parametrierung                                                                                                    | 30                                                                                                    |
| 4                                    | .2                                                                                                    | Grundeinstellungen                                                                                                    | 31                                                                                                    |
|                                      | 4.2.                                                                                                    | .1 Melder                                                                                                    | 32                                                                                                    |
|                                      | 4.2.                                                                                                    | .2 Konfiguration der Übertragungsziele                                                                                                    | 33                                                                                                    |
|                                      | 4.2.                                                                                                    | .3 Meldungsziele                                                                                                    | 34                                                                                                    |
|                                      | 4.2.                                                                                                    | .4 Ländercode                                                                                                    | 35                                                                                                    |
| 4                                    | .3                                                                                                    | Expertenparametrierung                                                                                                    | 37                                                                                                    |
|                                      | 4.3.                                                                                                    | .1 Firmware-Version                                                                                                    | 38                                                                                                    |
|                                      | 4.3.                                                                                                    | .2 Systemleistungsmerkmale                                                                                                    | 38                                                                                                    |
|                                      | 4.3.                                                                                                    | .3 Kommunikations-Leistungsmerkmale                                                                                                    | 42                                                                                                    |
|                                      | 4.3.                                                                                                    | .4 Gewünschte Leistungsmerkmale für                                                                                                    |                                                                                                    |
|                                      |                                                                                                    | Berichts-Routing                                                                                                    | 44                                                                                                    |
|                                      | 4.3.                                                                                                    | .5 Gewünschte Melderleistungsmerkma                                                                                                    | ale.47                                                                                                    |
|                                      | 4.3.                                                                                                    | .6 Meldungsziel-Leistungsmerkmale                                                                                                    | 52                                                                                                    |
|                                      | 4.3.                                                                                                    | .7 Leistungsmerkmale für Bedienteile                                                                                                    | 53                                                                                                    |
|                                      | 4.3.                                                                                                    | .8 Benutzerleistungsmerkmale                                                                                                    | 54                                                                                                    |
|                                      | 4.3.                                                                                                    | .9 Rücksetzen auf Werkseinstellung                                                                                                    | 54                                                                                                    |
| 4                                    | .4                                                                                                    | Parametrieren beenden                                                                                                    | 54                                                                                                    |
| 4                                    | .5                                                                                                    | Parametrierschlüssel                                                                                                    | 55                                                                                                    |
| 4                                    | .6                                                                                                    | RPS (Fern-Parametriersoftware)                                                                                                    | 56                                                                                                    |
|                                      | 4.6.                                                                                                    | .1 Einrichter wählt das RPS an                                                                                                    | 56                                                                                                    |
|                                      | 4.6.                                                                                                    | .2 RPS wählt die Zentrale an                                                                                                    | 56                                                                                                    |
| 5.0                                  |                                                                                                    | Systemtest                                                                                                    | 57                                                                                                    |
| 6.0                                  |                                                                                                    | Wartung                                                                                                    | 57                                                                                                    |
| 7.0                                  |                                                                                                    |                                                                                                    |                                                                                                    |
|                                      |                                                                                                    | Referenzmaterialien                                                                                                    | 58                                                                                                    |
| 7                                    | '.1                                                                                                    | Referenzmaterialien<br>Verdrahtung des Gehäuses                                                                                                    | <b>58</b><br>58                                                                                                    |
| 7<br>7                               | '.1<br>'.2                                                                                                    | Referenzmaterialien<br>Verdrahtung des Gehäuses<br>Strombegrenzte Anschlüsse                                                                                                    | <b>58</b><br>58<br>59                                                                                                    |
| 7<br>7<br>7                          | 7.1<br>7.2<br>7.3                                                                                                    | Referenzmaterialien<br>Verdrahtung des Gehäuses<br>Strombegrenzte Anschlüsse<br>Berechnung für die Notstrombatterie                                                                                                    | <b>58</b><br>58<br>59<br>60                                                                                                    |
| 7<br>7<br>7<br>7                     | '.1<br>'.2<br>'.3<br>'.4                                                                                                    | Referenzmaterialien<br>Verdrahtung des Gehäuses<br>Strombegrenzte Anschlüsse<br>Berechnung für die Notstrombatterie<br>Codes im Ereignisbericht                                                                                                    | <b>58</b><br>58<br>59<br>60<br>61                                                                                                    |
| 7<br>7<br>7<br>7<br>7                | 7.1<br>7.2<br>7.3<br>7.4<br>7.5                                                                                                    | Referenzmaterialien<br>Verdrahtung des Gehäuses<br>Strombegrenzte Anschlüsse<br>Berechnung für die Notstrombatterie<br>Codes im Ereignisbericht<br>Zustandsanzeigen                                                                                                    | <b>58</b><br>58<br>59<br>60<br>61<br>63                                                                                                    |
| 7<br>7<br>7<br>7<br>7<br>7<br>7      | 2.1<br>2.2<br>2.3<br>2.4<br>2.5<br>2.6                                                                                                    | Referenzmaterialien<br>Verdrahtung des Gehäuses<br>Strombegrenzte Anschlüsse<br>Berechnung für die Notstrombatterie<br>Codes im Ereignisbericht<br>Zustandsanzeigen<br>Häufig gestellte Fragen (FAQ)                                                                                                    | <b>58</b><br>58<br>59<br>60<br>61<br>63<br>65                                                                                                    |
| 7<br>7<br>7<br>7<br>7<br>7<br>7      | 2.1<br>2.2<br>2.3<br>2.4<br>2.5<br>7.6                                                                                                    | Referenzmaterialien         Verdrahtung des Gehäuses         Strombegrenzte Anschlüsse         Berechnung für die Notstrombatterie         Codes im Ereignisbericht         Zustandsanzeigen         Häufig gestellte Fragen (FAQ)         .1         Fragen zur Parametrierung                                                                                                    | <b>58</b><br>58<br>60<br>61<br>63<br>65<br>65                                                                                                    |
| 7<br>7<br>7<br>7<br>7<br>7<br>7      | 2.1<br>2.2<br>2.3<br>2.4<br>2.5<br>7.6<br>7.6.<br>7.6.                                                                                                    | Referenzmaterialien         Verdrahtung des Gehäuses         Strombegrenzte Anschlüsse         Berechnung für die Notstrombatterie         Codes im Ereignisbericht         Zustandsanzeigen         Häufig gestellte Fragen (FAQ)         .1       Fragen zur Parametrierung         .2       Fragen zum Systembetrieb                                                                                                    | 58<br>58<br>60<br>61<br>63<br>65<br>65<br>65                                                                                                    |
| 7<br>7<br>7<br>7<br>7<br>7           | 2.1<br>2.2<br>2.3<br>2.4<br>2.5<br>7.6.<br>7.6.<br>7.6.<br>7.6.                                                                                                    | Referenzmaterialien         Verdrahtung des Gehäuses         Strombegrenzte Anschlüsse         Berechnung für die Notstrombatterie         Codes im Ereignisbericht         Zustandsanzeigen         Häufig gestellte Fragen (FAQ)         1       Fragen zur Parametrierung         2       Fragen zum Systembetrieb         3       Fragen zum Bedienteil                                                                                                    | 58<br>58<br>59<br>60<br>60<br>61<br>63<br>65<br>65<br>65<br>65<br>65<br>66<br>68                                                                                           |
| 7<br>7<br>7<br>7<br>7<br>7           | 2.1<br>2.2<br>2.3<br>2.5<br>7.6.<br>7.6.<br>7.6.<br>7.6.                                                                                                    | Referenzmaterialien         Verdrahtung des Gehäuses         Strombegrenzte Anschlüsse         Berechnung für die Notstrombatterie         Codes im Ereignisbericht         Zustandsanzeigen         Häufig gestellte Fragen (FAQ)         1       Fragen zur Parametrierung         2       Fragen zum Systembetrieb         3       Fragen zum Bedienteil         4       Fragen zum Pincode                                                                                                    | 58<br>58<br>59<br>60<br>61<br>63<br>65<br>65<br>65<br>65<br>66<br>68<br>68                                                                                                 |
| 7<br>7<br>7<br>7<br>7<br>7<br>7      | 2.1<br>2.2<br>2.3<br>7.6<br>7.6.<br>7.6.<br>7.6.<br>7.6.<br>7.6.                                                                                                    | Referenzmaterialien         Verdrahtung des Gehäuses         Strombegrenzte Anschlüsse         Berechnung für die Notstrombatterie         Codes im Ereignisbericht         Zustandsanzeigen         Häufig gestellte Fragen (FAQ)         1       Fragen zur Parametrierung         2       Fragen zum Systembetrieb         3       Fragen zum Pincode         4       Fragen zum Pincode         Behördliche Genehmigungen und Auflag                                                                                                    | 58<br>58<br>59<br>60<br>61<br>63<br>65<br>65<br>65<br>65<br>66<br>68<br>68<br>en.69                                                                                        |
| 7<br>7<br>7<br>7<br>7<br>7<br>7      | 2.1<br>2.2<br>2.3<br>7.6<br>7.6.<br>7.6.<br>7.6.<br>7.6.<br>7.6.<br>7.7.                                                                                                    | Referenzmaterialien         Verdrahtung des Gehäuses         Strombegrenzte Anschlüsse         Berechnung für die Notstrombatterie         Codes im Ereignisbericht         Zustandsanzeigen         Häufig gestellte Fragen (FAQ)         1       Fragen zur Parametrierung         2       Fragen zum Systembetrieb         3       Fragen zum Pincode         Behördliche Genehmigungen und Auflag         1       Zertifizierungen und Zulassungen                                                                                                    | 58<br>59<br>60<br>61<br>63<br>65<br>65<br>65<br>66<br>68<br>68<br>en.69<br>69                                                                                              |
| 7<br>7<br>7<br>7<br>7<br>7<br>7      | 2.1<br>2.2<br>2.3<br>7.6<br>7.6.<br>7.6.<br>7.6.<br>7.6.<br>7.7.<br>7.7.<br>7.7                                                                                                    | Referenzmaterialien         Verdrahtung des Gehäuses         Strombegrenzte Anschlüsse         Berechnung für die Notstrombatterie         Codes im Ereignisbericht         Zustandsanzeigen         Häufig gestellte Fragen (FAQ)         1       Fragen zur Parametrierung         2       Fragen zum Systembetrieb         3       Fragen zum Bedienteil         4       Fragen zum Pincode         Behördliche Genehmigungen und Auflag         1       Zertifizierungen und Zulassungen                                                                                                    | 58<br>58<br>59<br>60<br>61<br>63<br>65<br>65<br>65<br>65<br>66<br>68<br>68<br>en.69<br>69<br>69<br>69                                                                      |
| 7<br>7<br>7<br>7<br>7<br>7<br>7      | 2.1<br>2.2<br>2.3<br>2.4<br>2.5<br>7.6.<br>7.6.<br>7.6.<br>7.6.<br>7.7.<br>7.7.<br>7.7.<br>7.                                                                                                    | Referenzmaterialien         Verdrahtung des Gehäuses         Strombegrenzte Anschlüsse         Berechnung für die Notstrombatterie         Codes im Ereignisbericht         Zustandsanzeigen         Häufig gestellte Fragen (FAQ)         .1       Fragen zur Parametrierung         .2       Fragen zum Systembetrieb         .3       Fragen zum Bedienteil         .4       Fragen zum Pincode         Behördliche Genehmigungen und Auflag         .1       Zertifizierungen und Zulassungen                                                                                                    | 58<br>58<br>59<br>60<br>61<br>63<br>65<br>65<br>65<br>65<br>68<br>68<br>68<br>68<br>68<br>69<br>69<br>69<br>69                                                             |
| 7<br>7<br>7<br>7<br>7<br>7<br>7      | 2.1<br>2.2<br>2.3<br>2.4<br>2.5<br>7.6.<br>7.6.<br>7.6.<br>7.7.<br>7.7.<br>7.7.<br>7.7.<br>7.                                                                                                    | Referenzmaterialien         Verdrahtung des Gehäuses         Strombegrenzte Anschlüsse         Berechnung für die Notstrombatterie         Codes im Ereignisbericht         Zustandsanzeigen         Häufig gestellte Fragen (FAQ)         .1       Fragen zur Parametrierung         .2       Fragen zum Systembetrieb         .3       Fragen zum Pincode         Behördliche Genehmigungen und Auflag         .1       Zertifizierungen und Zulassungen         .3       FCC         .4       Industry Canada                                                                                                    | 58<br>58<br>59<br>60<br>61<br>63<br>65<br>65<br>65<br>65<br>65<br>68<br>68<br>68<br>68<br>68<br>69<br>69<br>69<br>69                                                       |
| 7<br>7<br>7<br>7<br>7<br>7<br>7      | 2.1<br>2.2<br>2.3<br>2.4<br>7.6<br>7.6.<br>7.6.<br>7.6.<br>7.7.<br>7.7.<br>7.7.<br>7.7                                                                                                    | Referenzmaterialien         Verdrahtung des Gehäuses         Strombegrenzte Anschlüsse         Berechnung für die Notstrombatterie         Codes im Ereignisbericht         Zustandsanzeigen         Häufig gestellte Fragen (FAQ)         .1       Fragen zur Parametrierung         .2       Fragen zum Systembetrieb         .3       Fragen zum Pincode         Behördliche Genehmigungen und Auflag         .1       Zertifizierungen und Zulassungen         .2       VDE 0833         .3       FCC         .4       Industry Canada                                                                                                    | 58<br>58<br>59<br>60<br>61<br>63<br>65<br>65<br>65<br>66<br>68<br>68<br>68<br>68<br>68<br>69<br>69<br>69<br>70<br>70                                                       |
| 7<br>7<br>7<br>7<br>7<br>7<br>7      | 2.1<br>2.2<br>2.3<br>2.4<br>7.6<br>7.6.<br>7.6.<br>7.6.<br>7.7.<br>7.7.<br>7.7.<br>7.7                                                                                                    | Referenzmaterialien         Verdrahtung des Gehäuses         Strombegrenzte Anschlüsse         Berechnung für die Notstrombatterie         Codes im Ereignisbericht         Zustandsanzeigen         Häufig gestellte Fragen (FAQ)         .1       Fragen zur Parametrierung         .2       Fragen zum Systembetrieb         .3       Fragen zum Bedienteil         .4       Fragen zum Pincode         Behördliche Genehmigungen und Auflag         .1       Zertifizierungen und Zulassungen         .2       VDE 0833         .3       FCC         .4       Industry Canada         .5       SIA         .6       Underwriters Laboratories (UL)                                                                                                    | 58<br>59<br>60<br>61<br>63<br>65<br>65<br>65<br>65<br>68<br>68<br>68<br>68<br>68<br>69<br>69<br>69<br>69<br>69<br>69<br>70<br>70<br>70                                     |
| 7<br>7<br>7<br>7<br>7<br>7<br>7      | 2.1<br>2.2<br>2.3<br>2.4<br>2.5<br>7.6.<br>7.6.<br>7.6.<br>7.6.<br>7.7.<br>7.7.<br>7.7.<br>7.                                                                                                    | Referenzmaterialien         Verdrahtung des Gehäuses         Strombegrenzte Anschlüsse         Berechnung für die Notstrombatterie         Codes im Ereignisbericht         Zustandsanzeigen         Häufig gestellte Fragen (FAQ)         .1       Fragen zur Parametrierung         .2       Fragen zum Systembetrieb         .3       Fragen zum Pincode         Behördliche Genehmigungen und Auflag         .1       Zertifizierungen und Zulassungen         .2       VDE 0833         .3       FCC         .4       Industry Canada         .5       SIA         .6       Underwriters Laboratories (UL)         .7       EN50131-1                                                                                                    | 58<br>59<br>60<br>61<br>63<br>65<br>65<br>65<br>65<br>68<br>68<br>68<br>68<br>en.69<br>69<br>69<br>69<br>69<br>69<br>70<br>70<br>70<br>72                                  |
| 7<br>7<br>7<br>7<br>7<br>7<br>7<br>7 | 2.1           2.2           2.3           2.4           2.5           2.6           7.6.           7.6.           7.6.           7.7.           7.7.           7.7.           7.7.           7.7.           7.7.           7.7.           7.7.           7.7.           7.7.           7.7.                                                                                                    | Referenzmaterialien         Verdrahtung des Gehäuses         Strombegrenzte Anschlüsse         Berechnung für die Notstrombatterie         Codes im Ereignisbericht         Zustandsanzeigen         Häufig gestellte Fragen (FAQ)         .1       Fragen zur Parametrierung         .2       Fragen zum Systembetrieb         .3       Fragen zum Pincode         Behördliche Genehmigungen und Auflag         .1       Zertifizierungen und Zulassungen         .2       VDE 0833         .3       FCC         .4       Industry Canada         .5       SIA         .6       Underwriters Laboratories (UL)         .7       EN50131-1         .8       PD6662- und DD243-Anforderunge                                                                                                    | 58<br>59<br>60<br>61<br>63<br>65<br>65<br>65<br>65<br>68<br>68<br>68<br>68<br>69<br>69<br>69<br>69<br>69<br>69<br>70<br>70<br>72<br>73<br>73<br>74                         |
| 7<br>7<br>7<br>7<br>7<br>7<br>7      | 2.1         2.2         3.3         2.4         2.5         2.6         7.6.         7.6.         7.6.         7.7.         7.7.         7.7.         7.7.         7.7.         7.7.         7.7.         7.7.         7.7.         7.7.         7.7.         7.7.         7.7.         7.7.         7.7.         7.7.         7.7.         7.7.         7.7.         7.7.         7.7.         7.7.         7.7.         7.7.         7.7.         7.7.         7.7.         7.7.         7.7.         7.7.         7.7.         7.7.         7.7.         7.7.         7.7.         7.7.         7.7.         7.7.         7.7.         7.7.         7.7.         7.7. <tr td="">         7.5.</tr> | Referenzmaterialien         Verdrahtung des Gehäuses         Strombegrenzte Anschlüsse         Berechnung für die Notstrombatterie         Codes im Ereignisbericht         Zustandsanzeigen         Häufig gestellte Fragen (FAQ)         .1       Fragen zur Parametrierung         .2       Fragen zum Systembetrieb         .3       Fragen zum Bedienteil         .4       Fragen zum Pincode         Behördliche Genehmigungen und Auflag         .1       Zertifizierungen und Zulassungen         .2       VDE 0833         .3       FCC         .4       Industry Canada         .5       SIA         .6       Underwriters Laboratories (UL)         .7       EN50131-1         .8       PD6662- und DD243-Anforderunge         .9       INCERT                                     | 58<br>59<br>60<br>61<br>63<br>65<br>65<br>65<br>65<br>68<br>en.69<br>69<br>69<br>69<br>69<br>69<br>69<br>70<br>70<br>70<br>72<br>72<br>73<br>73<br>74<br>74                |
|                                      |                                                                                                    |                                                                                                    |                                                                                                    |
| 7<br>7<br>7<br>7<br>7<br>7<br>7<br>7 | 2.1         2.2         3.3         2.4         2.5         2.6         7.6.         7.6.         7.6.         7.7.         7.7.         7.7.         7.7.         7.7.         7.7.         7.7.         7.7.         7.7.         7.7.         7.7.         7.7.         7.7.         7.7.         7.7.         7.7.         7.7.         7.8                                                                                                    | Referenzmaterialien         Verdrahtung des Gehäuses         Strombegrenzte Anschlüsse         Berechnung für die Notstrombatterie         Codes im Ereignisbericht         Zustandsanzeigen         Häufig gestellte Fragen (FAQ)         1       Fragen zur Parametrierung         2       Fragen zum Systembetrieb         3       Fragen zum Bedienteil         4       Fragen zum Pincode         Behördliche Genehmigungen und Auflag         1       Zertifizierungen und Zulassungen         2       VDE 0833         3       FCC         4       Industry Canada         5       SIA         6       Underwriters Laboratories (UL)         7       EN50131-1         8       PD6662- und DD243-Anforderungei         9       INCERT         Technische Daten       Technische Daten | 58<br>59<br>60<br>61<br>63<br>65<br>65<br>65<br>65<br>68<br>68<br>68<br>68<br>69<br>69<br>69<br>69<br>69<br>69<br>70<br>70<br>70<br>72<br>72<br>73<br>73<br>74<br>74<br>75 |

#### Schnellreferenz 1.0

Systemübersicht 1.1

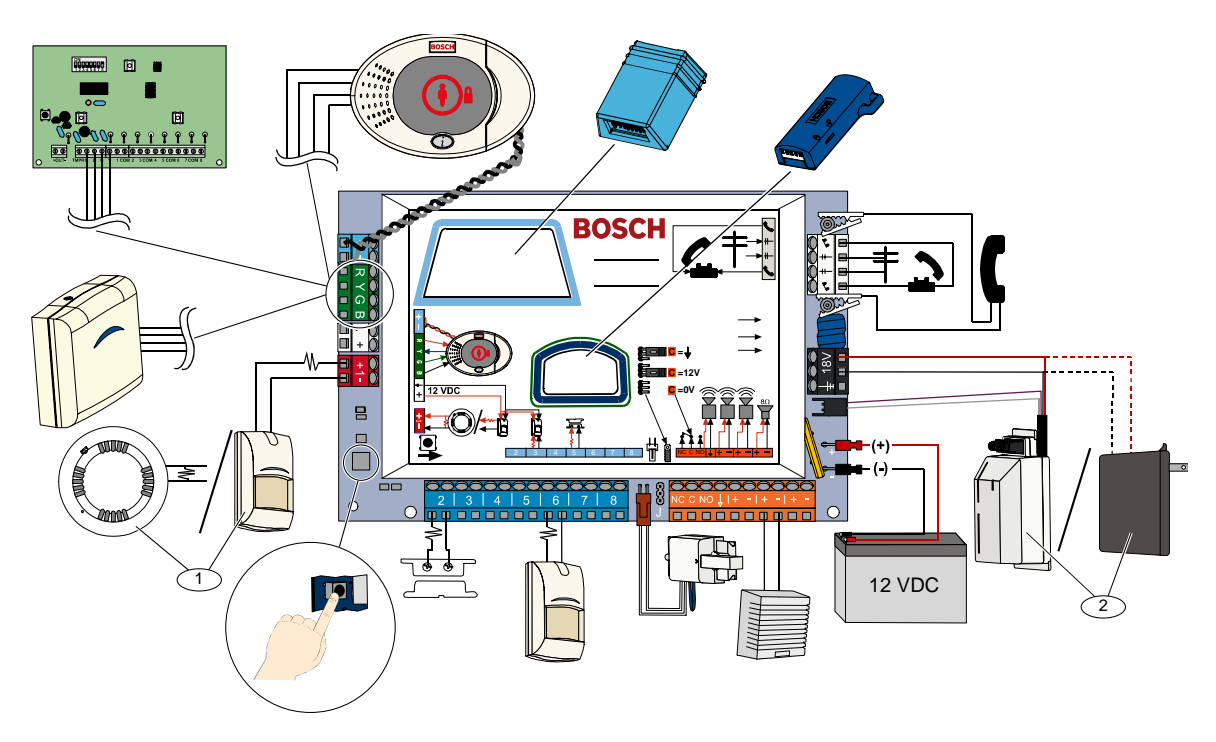

- <sup>1</sup> An Meldergruppeneingang 1 können liniengespeiste Zweileiterbrandmelder oder Einbruchmelder, wie z.B. Bewegungsmelder, angeschlossen werden. <sup>2</sup> Als Stromversorgung verwenden Sie das fest verdrahtete EZPS-Netzteil.

## 1.2 Bedienteil - Überblick

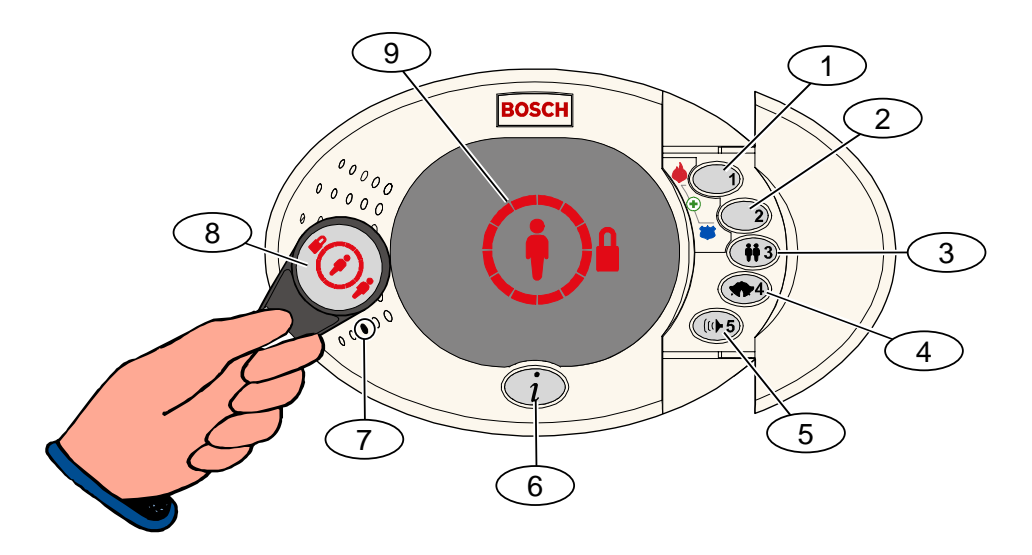

| Element Nr.             | Beschreibung                                                                                                    |                                                                                |  |
|-------------------------|----------------------------------------------------------------------------------------------------|--------------------------------------------------------------------------------|--|
| 1                       | Halten Sie [1] 2 Sekunden lang gedrückt, um einen Feueralarm auszulösen.                                                                |                                                                                |  |
|                         | Halten Sie [1] und [2] 2 Sekunden lang gedrückt, um einen Notfallalarm auszulösen.                                                      |                                                                                |  |
| 2                       | Halten Sie [2] 2 Sekunden la                                                                                                    | ng gedrückt, um einen stillen Überfallalarm auszulösen.                        |  |
|                         | Halten Sie [1] und [2] 2 Sekunden lang gedrückt, um einen Überfallalarm auszulösen.                                                     |                                                                                |  |
| 3                       | Halten Sie [3] 2 Sekunden lang gedrückt, um das Benutzermenü aufzurufen, und halten Sie dann den                                        |                                                                                |  |
|                         | Codierschlüssel an das Bedi                                                                                                    | enteil oder geben Sie den Pincode ein. Wählen Sie eine Option <sup>1</sup> :   |  |
|                         | <ul> <li>Benutzer hinzufügen:</li> </ul>                                                                                                | Drücken Sie auf [1]. Verwenden Sie diese Option, um einen neuen Benutzer       |  |
|                         |                                                                                                    | hinzuzufügen. Sie müssen einen Pincode zuordnen. Sie können auch eine          |  |
|                         |                                                                                                    | Beschreibung aufzeichnen und einen Codierschlüssel oder einen Funk-            |  |
|                         |                                                                                                    | Handsender zuordnen. Befolgen Sie alle Eingabeaufforderungen.                  |  |
|                         | <ul> <li>Benutzer ändern:</li> </ul>                                                                                                    | Drücken Sie auf [2]. Diese Option ermöglicht: das Ändern und Einlesen eines    |  |
|                         |                                                                                                    | Codierschlüssels; das Ändern eines vorhandenen Pincodes; das Aufzeichnen       |  |
|                         |                                                                                                    | einer Beschreibung jeden Benutzers; das Ändern und Einlesen eines Funk-        |  |
|                         |                                                                                                    | Handsenders. Befolgen Sie alle Eingabeaufforderungen.                          |  |
|                         | <ul> <li>Benutzer löschen:</li> </ul>                                                                                                   | Drücken Sie auf [3].                                                           |  |
| 4                       | Halten Sie [4] 2 Sekunden la                                                                                                    | ng gedrückt, um die Zutrittssignalisierung ein- oder auszuschalten.            |  |
| 5                       | Halten Sie [5] 2 Sekunden lang gedrückt, um das Lautstärkemenü aufzurufen, und drücken Sie dann erneut auf                              |                                                                                |  |
|                         | [5], um einen Pegel auszuwählen: leise, mittel, laut oder stumm <sup>2</sup> .                                                          |                                                                                |  |
| 6                       | Drücken Sie auf die [i]-Taste, um die Anlage scharf- bzw. unscharf zu schalten. Befolgen Sie alle                                       |                                                                                |  |
|                         | Eingabeaufforderungen.                                                                                                    |                                                                                |  |
| 7                       | Sprechen Sie in die Audioscl                                                                                                    | nnittstelle, um während einer Halbduplex-Sprachübertragung ein Telefongespräch |  |
|                         | zu führen.                                                                                                    |                                                                                |  |
| 8                       | Halten Sie den Codierschlüssel an das Bedienteil, um das System ein- oder auszuschalten.                                                |                                                                                |  |
| 9                       | Anzeige des Bedienteils. Siehe Abschnitt 7.5 Zustandsanzeigen auf Seite 63 für weitere Informationen.                                   |                                                                                |  |
| <sup>1</sup> Hauptbenut | <sup>1</sup> Hauptbenutzercodierschlüssel oder -pincode ist für den Zugriff auf diese Optionen erforderlich. Andere Benutzer können nur |                                                                                |  |
| ihre eigene             | ihre eigenen Pincodes ändern.                                                                                                    |                                                                                |  |
| <sup>2</sup> Stummgeso  | chaltetes Bedienteil: Ausgang                                                                                                    | s- und Eingangsverzögerungstöne sind stummgeschaltet.                          |  |

| Element                              | Beschreibung                                                                                                    |                                                                                                    |  |
|--------------------------------------|----------------------------------------------------------------------------------------------------|----------------------------------------------------------------------------------------------------|--|
|                                      | Telefon:                                                                                                    | Drücken Sie dreimal auf [#] und geben Sie einen Pincode ein.                                                                                                    |  |
| Startes used                         | Einwahl aus der Ferne:                                                                                                    | Wählen Sie die Nummer des Haustelefons und drücken Sie dreimal auf [*],<br>wenn der Anruf beantwortet wird. Geben Sie einen Pincode ein.                                                         |  |
| Beenden der<br>Telefonparametrierung | Schnellanschluss für<br>Einrichter:                                                                                                    | Schließen Sie ein Testtelefon an die Prüfpfosten der Zentrale oder an die<br>Telefonanschlüsse an. Halten Sie die Systemtesttaste ca. 15 Sekunden<br>lang gedrückt. Geben Sie einen Pincode ein. |  |
|                                      | Beenden der<br>Telefonparametrierung:                                                                                                    | Drücken Sie mehrmals auf [#], bis sich das System verabschiedet.                                                                                                    |  |
|                                      | Starten Sie die Telefonpara                                                                                                    | ametrierung (siehe die oben aufgeführten Optionen).                                                                                                    |  |
|                                      | Geben Sie den Installation                                                                                                    | spincode ein, wenn Sie dazu aufgefordert werden.                                                                                                    |  |
| Starten und Beenden                  | Drücken Sie im Einrichterm<br>Expertenparametrierung au                                                                                                    | nenü auf [3], um die Grundeinstellungen aufzurufen, oder auf [4], um die<br>fzurufen.                                                                                                    |  |
| der Parametrierung                   | <ul> <li>Informationen zu</li> </ul>                                                                                                    | den Grundeinstellungen finden Sie in Abschnitt 4.2 auf Seite 31.                                                                                                    |  |
|                                      | - Informationen zu                                                                                                    | Expertenparametrierung finden Sie in Abschnitt 4.3 auf Seite 37.                                                                                                    |  |
|                                      | Drücken Sie zum Beenden der Parametrierung mehrmals auf [#], bis das System die Optionen des                                                                                                    |                                                                                                    |  |
|                                      | Dia Optionan aind viar ada                                                                                                    | r aaaba Stallan. Dia Augurahi batrifft alla Dinaadalängan                                                                                                    |  |
| Pincodelänge                         | Expertenparametrierung →                                                                                                    | Gewünschtes Leistungsmerkmal Nr. 861 der Expertenparametrierung.                                                                                                    |  |
| Installationspincode                 | Vierstellige Standardeinstellung = 5432; sechsstellige Standardeinstellung = 543211 (Gewünschtes Leistungsmerkmal Nr. 7011 der Expertenparametrierung).                                                                                                    |                                                                                                    |  |
| Hauptbenutzerpincode                 | Vierstellige Standardeinstellung = 1234; sechsstellige Standardeinstellung = 123455 (Gewünschtes Leistungsmerkmal Nr. 7001 der Expertenparametrierung).                                                                                                    |                                                                                                    |  |
| Rücksetzen auf<br>Werkseinstellung   | Geben Sie in der Expertenparametrierung das Gewünschte Leistungsmerkmal Nr. 7001 der<br>Expertenparametrierung ein. Hiermit werden alle Werkseinstellungen wiederhergestellt. Mit Ausnahme<br>des Ländercodes werden alle gewünschten Leistungsmerkmale zurückgesetzt, wenn Sie die ab Werk<br>voreingestellten Werte wiederherstellen. Aufgezeichnete Sprachelemente bleiben unberührt. |                                                                                                    |  |
|                                      | Starten Sie die Telefonpara<br>1.2 Bedienteil - Überblick                                                                                                    | ametrierung oder halten Sie [3] auf dem Bedienteil gedrückt (siehe <i>Abschnitt</i> auf Seite 4).                                                                                                |  |
|                                      | Geben Sie den Hauptbenu                                                                                                    | tzerpincode ein.                                                                                                    |  |
| Hinzufügen oder                      | Drücken Sie auf [4], um da                                                                                                    | s Benutzermenü zu wählen.                                                                                                    |  |
| Ändern von Benutzern                 | Drücken Sie auf [1], um eir<br>Benutzer zu ändern. Befolg                                                                                                    | nen neuen Benutzer hinzuzufügen, oder auf [3], um einen vorhandenen<br>Jen Sie alle Eingabeaufforderungen.                                                                                       |  |
|                                      | Wenn Sie einen neuen Benutzer hinzufügen oder einen vorhandenen Benutzer ändern, können Sie auch einen Codierschlüssel oder Funk-Handsender einlesen.                                                                                                    |                                                                                                    |  |
| Systemtest                           | Drücken Sie auf der Zentra                                                                                                    | lenbaugruppe einmal auf die Systemtesttaste, um den Systemtest zu starten.                                                                                                    |  |
| "Überprüfen Sie die                  | Geben Sie den Installation                                                                                                    | spincode ein, wenn die Mitteilung "Überprüfen Sie die Anlage" angesagt wird.                                                                                                    |  |
| Anlage" - Einzelheiten               | Das System sagt den Syst                                                                                                    | emfehlerzustand an und fordert Sie zur Auswahl einer Menüoption auf.                                                                                                    |  |

## 1.3 Informationen zum allgemeinen Betrieb

## 1.4 Systemeinrichtung (Verdrahtete und Funk-Version)

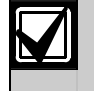

Fügen Sie nach der Installation und Konfiguration Funk-Handsender hinzu, wenn Sie Benutzer hinzufügen.

So wird eine Easy Series-Einbruchzentrale mit Funk-Komponenten installiert:

- 1. Befolgen Sie alle Anweisungen im *wLSN-Referenzhandbuch* (Artikel-Nr.: F01U026481), um eine ausreichende Signalstärke für jeden Gerätestandort sicherzustellen.
- Installieren Sie alle fest verdrahteten Geräte, wie z.B. die Zentrale, das Bedienteil, die Eingangs- und Ausgangsgeräte, die DX2010-Eingangserweiterungen und den Funk-Hub. Spezifische Installations- und Konfigurationsanweisungen sind in der Installationsanleitung des jeweiligen Geräts enthalten.

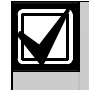

Die Zentrale ordnet Funkmeldernummern abhängig davon zu, ob eine oder mehrere DX2010-Eingangserweiterungen an der Zentrale angeschlossen sind.

- 3. Installieren Sie die Basisgeräte für alle Funk-Komponenten.
- 4. Schalten Sie den Strom zur Zentrale ein.
- 5. Starten Sie den Systemtest:
  - Von einem Telefon:
    - 1. Starten Sie die Telefonparametrierung.
    - Anweisungen sind in Abschnitt 1.3 Informationen zum allgemeinen Betrieb auf Seite 5 enthalten.
    - 2. Drücken Sie im Einrichter-Telefonmenü auf [1], um die Systemwartung aufzurufen.
    - 3. Drücken Sie auf [2] für einen vollständigen Systemtest. Siehe *Abschnitt 1.5 Einrichter-Telefonmenü* auf Seite 7.
    - Über die Zentrale: Halten Sie zum Starten des vollständigen Systemtests die Systemtesttaste eine Sekunde lang gedrückt. Siehe *Abschnitt 5.0 Systemtest* auf Seite 57 für weitere Informationen.
- 6. Das automatische Einlesen beginnt, wenn das System "Installieren Sie alle Batterien" ansagt. Installieren Sie die Batterien oder entfernen Sie die Batterielaschen von allen Funk-Komponenten. Befestigen Sie die Geräteabdeckungen auf den Basisgeräten.
- Wenn alle Batterien installiert und die Geräteabdeckungen befestigt sind, drücken Sie zum Fortfahren die [1] am Telefon oder am Bedienteil.
   Das System identifiziert neue Funk-Komponenten im System, d. h. es erkennt sie und gliedert sie ein.

Dieser Prozess kann bis zu vier Minuten dauern. Nach der Erkennung und Eingliederung sagt das System die Anzahl der erkannten und eingegliederten Funk-Komponenten an.

 Wenn das System "Lösen Sie jeden Melder aus" ansagt, prüfen Sie jedes Gerät (Störung und Wiederherstellung), einschließlich Funkeingänge und –ausgänge. Siehe Abschnitt 3.1.4 Testgeräte auf Seite 25 für weitere Informationen.

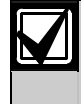

Meldernummern werden den Funk-Komponenten in der Reihenfolge zugeordnet, in der die Geräte geprüft werden (sabotieren oder auslösen und wiederherstellen). Wenn spezifische Meldernummern für die Funk-Komponenten bevorzugt werden, stellen Sie sicher, dass die Funk-Komponenten in der entsprechenden Reihenfolge geprüft werden. Andernfalls ordnet das System der zuerst geprüften Funk-Komponente die niedrigste verfügbare Meldernummer zu.

9. Während Sie jedes Gerät prüfen, verweisen wir Sie auf die Informationen in Abschnitt 4.3.5 Gewünschte Melderleistungsmerkmale auf Seite 47 und Abschnitt 4.3.6 Meldungsziel-Leistungsmerkmale auf Seite 52. Wenn Sie das Gerät wiederherstellen, sagt das System die zugeordnete Gerätenummer an. Beziehen Sie sich beim Prüfen der Ein- und Ausgänge auf die Informationen in Abschnitt 4.3.5 undAbschnitt 4.3.6. Andernfalls können Sie im Fall einer Melderstörung nicht zwischen Meldernummern und Melderbeschreibungen querverweisen.

Die Zentrale führt die restlichen Systemtests durch und benachrichtigt Sie nach Beendigung.

10. Nachdem die Zentrale alle Systemtests durchgeführt hat, gehen Sie zu den **Grundeinstellungen**. Sie können zur Parametrierung auch RPS verwenden.

| 1.5 | Einrichter-Telefonme | enü |
|-----|----------------------|-----|
|-----|----------------------|-----|

|                                                                                | Datum und Uhrzeit einstellen 1 Prüfung der externen Signalgeber                                                                                          |
|--------------------------------------------------------------------------------|----------------------------------------------------------------------------------------------------|
|                                                                                | 2 Vollständiger Systemtest                                                                                                    |
|                                                                                | - 3 Kommunikationstest                                                                                                    |
|                                                                                | 3 Systemtestmenü — 4 Bedienteiltest                                                                                                    |
|                                                                                |                                                                                                    |
| ]                                                                              | 1 Meldungsziele ein- und ausschalten                                                                                                    |
|                                                                                | Systemwartung                                                                                                    |
|                                                                                |                                                                                                    |
|                                                                                |                                                                                                    |
|                                                                                | - 4 Ereignisprotokoll                                                                                                    |
|                                                                                | Letztes Alarmereignis                                                                                                    |
|                                                                                | System -4 Letzte 10 Ereignisse<br>rücksetzen Ereignisprotokoll -2 Gerät hinzufügen                                                                       |
|                                                                                | # beenden -3 Gerät löschen                                                                                                    |
| ۲ <u>۳</u> ۳                                                                   | Funk-Kontiguration Funkdaten übertragen                                                                                                    |
|                                                                                | # Systemwartung beenden                                                                                                    |
|                                                                                | (Hub-an-Zentrale)                                                                                                    |
| Installationspincode<br>4-stellige Vorgabe: 5432<br>6-stellige Vorgabe: 543211 | # Funk-Konfiguration beenden                                                                                                    |
|                                                                                |                                                                                                    |
|                                                                                | Installationspincode ändern                                                                                                    |
|                                                                                | 2 Pincodes des Hauptbenutzers (Benutzer 1) ändern                                                                                                    |
| Einrichter-                                                                    | Benutzermenu 🖵 # Benutzermenü beenden                                                                                                    |
| Telefonmenü                                                                    | 1 Melder 2 Melderart einstellen                                                                                                    |
|                                                                                | # Melder beenden 1 Kontonummer eingeben                                                                                                    |
|                                                                                | Protokollkonfiguration     Z Zieladressen konfigurieren                                                                                                  |
|                                                                                | - 3 Protokollkonfiguration beenden                                                                                                    |
|                                                                                | Grundeins-<br>tollungon Meldungsziele Heldungsziele                                                                                                    |
|                                                                                |                                                                                                    |
|                                                                                |                                                                                                    |
|                                                                                |                                                                                                    |
| -                                                                              | 4 Geben Sie das gewünschte Leistungsmerkmal ein, geben Sie die Auswahl ein.                                                                              |
|                                                                                | Experten-<br>parametrierung                                                                                                    |
|                                                                                | Die Sprachubertragung dauert lediglich 90 Sekunden.<br>Zum Rücksetzen des Zeitschalters im Sprechmodus die                                               |
|                                                                                | 5       2       Der Person am Bedienteil zuhören       Taste [1] bzw. im Hörmodus die Taste [2] an Ihrem         Telefon drücken.       Telefon drücken. |
|                                                                                | Halbduplex- H Sprachübertragung beenden J Nur die Person am Telefon kann zwischen Sprech- und Hörmodus wechseln                                          |
|                                                                                | gung 1 Meldebereichsbeschreibung aufzeichnen Benutzerdefinierte Meldungen werden im Sprachmodul                                                          |
|                                                                                | 6 Anruf für Servicemeldung aufzeichnen gespeichert. Sie werden nicht mit den Parametrierdaten der Zentrale gespeichert.                                  |
|                                                                                | Benutzerdefi H Benutzerdefinierte Meldungen beenden J Gerzennene gespeichen.                                                                             |
|                                                                                | Meldungen Daten vom Schlüssel an die Zentrale senden (Schlüsselposition = $\hat{\psi}$ )                                                                 |
|                                                                                | Z Daten von der Zentrale an den Schlüssel senden (Schlüsselposition =♥)                                                                                  |
|                                                                                | chlüssel Parametrierschlüssel beenden                                                                                                    |
| l                                                                              | # Beenden Sie das Einrichtermenü und beenden Sie die Telefonsitzung.                                                                                     |

Die Verfügbarkeit dieser Menüpunkte hängt vom Anlagenstatus und der Einstellung der Leistungsmerkmal-Nr. 142 der Expertenparametrierung (0 oder 1) ab.

## 1.6 Benutzer-Telefonmenü

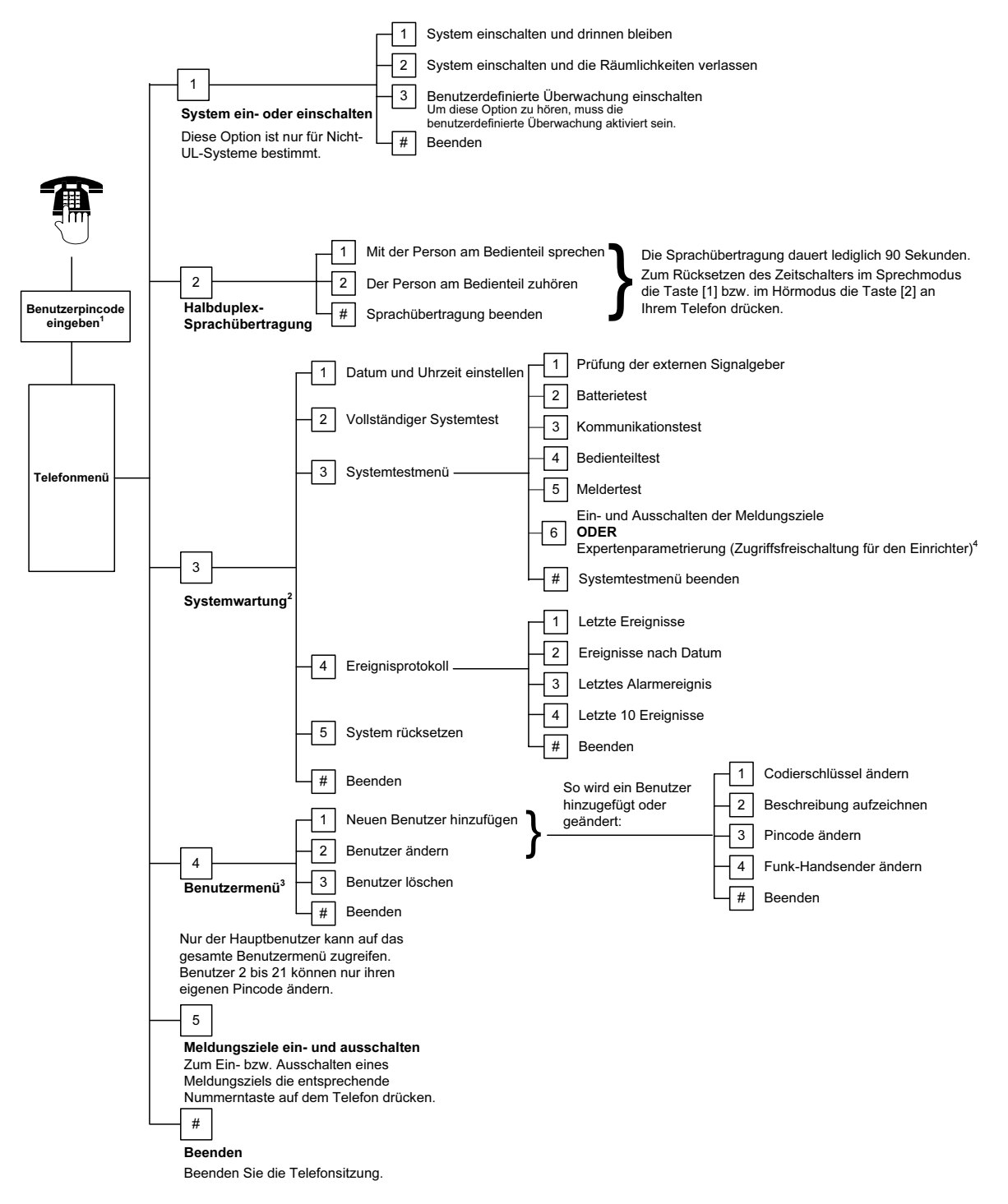

<sup>1</sup> Nur ein Benutzerpincode (Benutzer 1 bis 21) hat Zugriff auf das Benutzermenü.

<sup>2</sup> Wenn das System eingeschaltet ist, ist die Systemwartungsoption nicht verfügbar.

<sup>3</sup> Nur der Hauptbenutzer kann Benutzer hinzufügen, ändern oder löschen. Benutzer 2 bis 21 können nur ihre eigenen Pincodes ändern. Beschreibungen von Benutzerstimmen werden im Sprachmodul gespeichert. Sie werden nicht mit den Parametrierdaten an die Zentrale übertragen.

<sup>4</sup> Option 6 ermöglicht dem Hauptbenutzer (Benutzer 1) die Aktivierung des Installationspincodes. Siehe *Gewünschtes Leistungsmerkmal Nr. 142 der Expertenparametrierung* auf Seite 40 für weitere Informationen.

Die Verfügbarkeit der oben gezeigten Menüpunkte hängt vom Systemstatus ab.

# 2.0 Installation

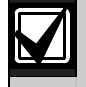

Nur befugtes Wartungspersonal darf dieses System installieren.

Die Installationsverdrahtung im Gebäude muss mit einer leicht zugänglichen Trennvorrichtung versehen sein, da die Zentrale fest angeschlossen ist.

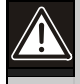

Befolgen Sie bei der Handhabung der Zentralenbaugruppe die folgende Vorgehensweise, um statische Entladungen zu vermeiden.

Berühren Sie den Erdungsanschluss an der Zentralenbaugruppe, um eine statische Entladung herbeizuführen, bevor Sie an der Zentralenbaugruppe arbeiten.

Zur Unterstützung bei der Systeminstallation ist dieser Abschnitt in Unterabschnitte aufgeteilt und schrittweise gekennzeichnet. Jeder Unterabschnitt – oder größere Schritt – kann aus mehreren kleineren Schritten bestehen, die vor dem Fortfahren mit dem nächsten Unterabschnitt oder größeren Schritt ausgeführt werden müssen.

## 2.1 Installation des Gehäuses (Schritt 1)

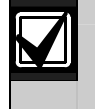

Verwenden Sie für die Installation des Gehäuses auf einer nichttragenden Oberfläche, wie z. B. Gipskartonwänden, geeignete Dübel und Schrauben.

1. Montieren Sie den optionalen EZTS-Sabotageschutzschalter.

Wenn eine Abreißsabotageüberwachung erforderlich ist, montieren Sie den runden Wandstopfen aus Kunststoff vor dem Befestigen des Gehäuses.

Siehe Installationsanleitungen für EZTS-Abdeckungs- und -Abreißsabotageschutzschalter (Artikel-Nr.: F01U003734) für eine vollständige Installationsanleitung.

Siehe *Gewünschtes Leistungsmerkmal Nr. 137* auf Seite 40 für Gehäusesabotageoptionen.

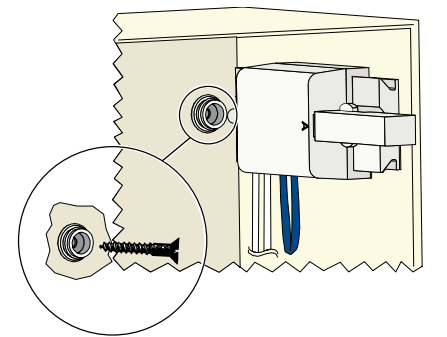

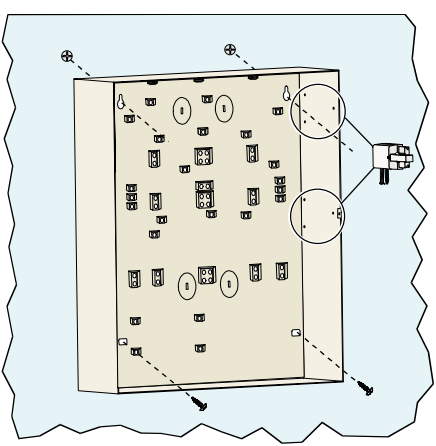

2. Befestigen Sie das Gehäuse. Schrauben werden nicht mitgeliefert.

## 2.2 Installation der Zentralenbaugruppe (Schritt 2)

1. Positionieren Sie die Montageklammern an den Abstandsbolzen des Gehäuses.

 Platzieren Sie die Oberkante der Zentralenbaugruppe zwischen den Halteschlitzen des Gehäuses. Setzen Sie dann die Zentralenbaugruppe auf die Montageklammern.

 Sichern Sie die Zentralenbaugruppe mit den mitgelieferten Schrauben an den Montageklammern.

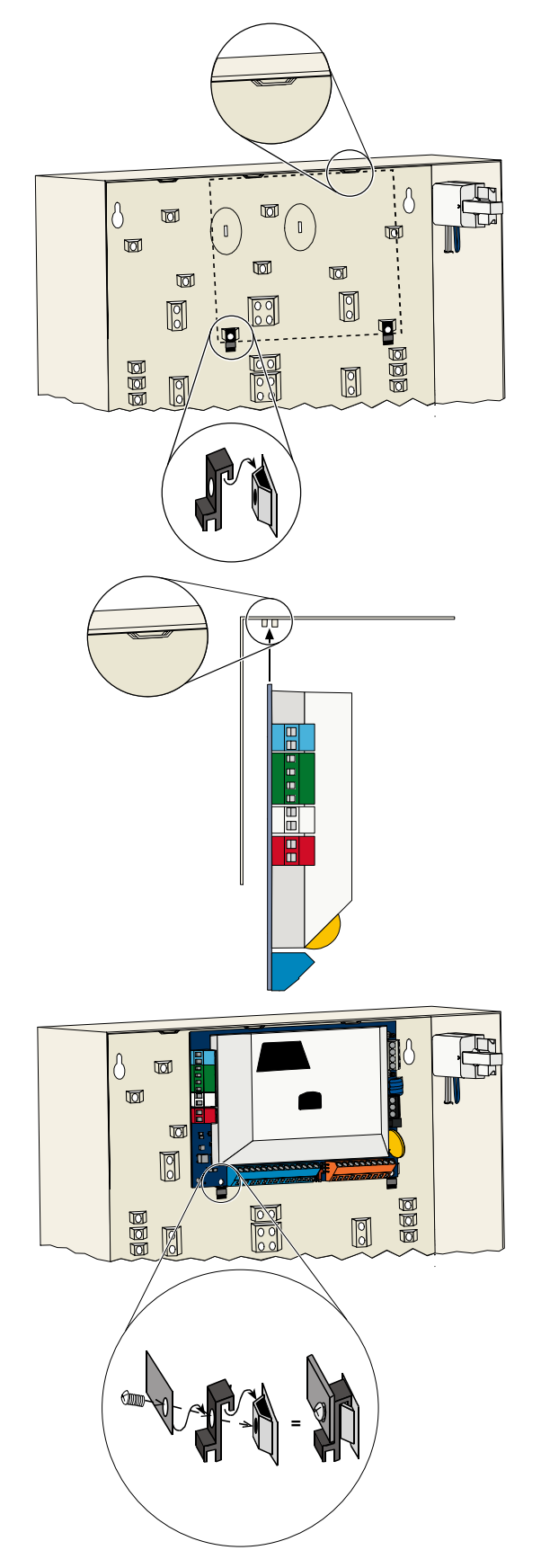

## 2.3 Installation des Bedienteils (Schritt 3)

Vollständige Anweisungen zur Installation des Bedienteils sind im *Installationsleitfaden für das EZ1-Bedienteil* (Artikel-Nr.: F01U003737) enthalten. Diese Anleitung wird mit dem Bedienteil mitgeliefert.

Befestigen Sie das Bedienteil nur auf einer nicht metallenen Oberfläche, um den ordnungsgemäßen Betrieb des HF-ID-Lesers sicherzustellen.

Wenn Sie mehr als ein Bedienteil installieren, stellen Sie sicher, dass zwischen den Bedienteilen ein Mindestabstand von 1,2 m besteht.

1. Stellen Sie die Adresse des Bedienteils ein.

Mit der Zentrale können bis zu vier Bedienteile unterstützt werden.

Jedes Bedienteil muss über eine andere Adresse verfügen. Gültige Adressen sind 1 bis 4.

Der Adressenschalter befindet sich im Bedienteil.

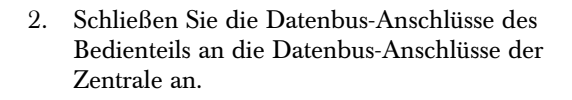

 Schließen Sie die Audiobus-Anschlüsse des Bedienteils an die Audiobus-Anschlüsse der Zentrale an.

Für Audiobus-Anschlüsse wird eine verdrillte Leitung benötigt.

Bei Verwendung von KAT 5-Kabeln beachten Sie die nachstehende KAT 5-Abbildung.

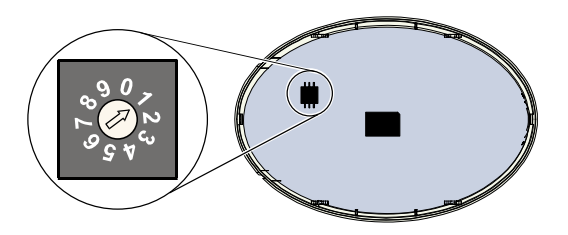

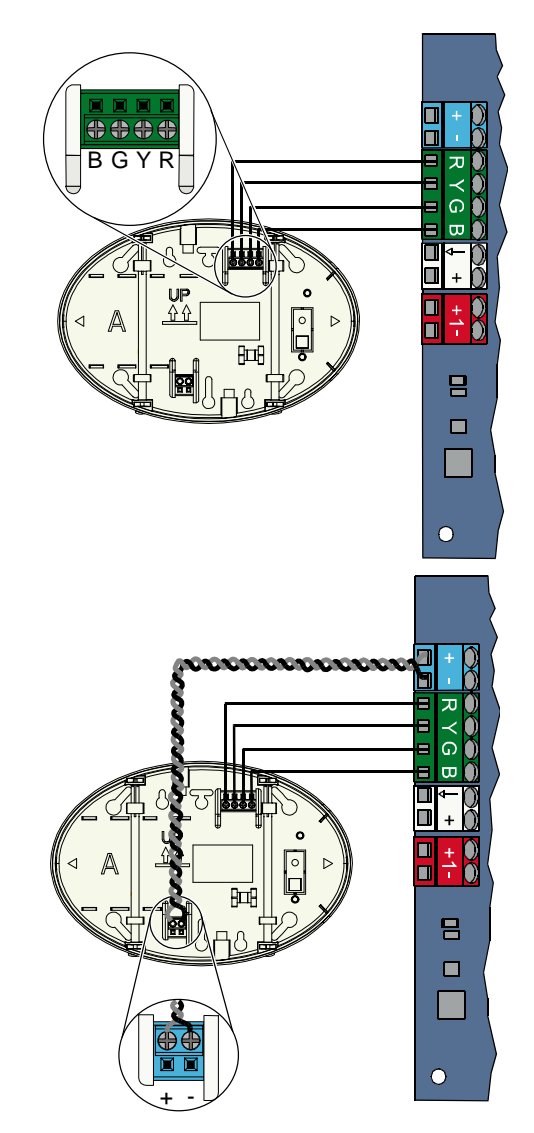

### KAT 5-Kabelverbindungen

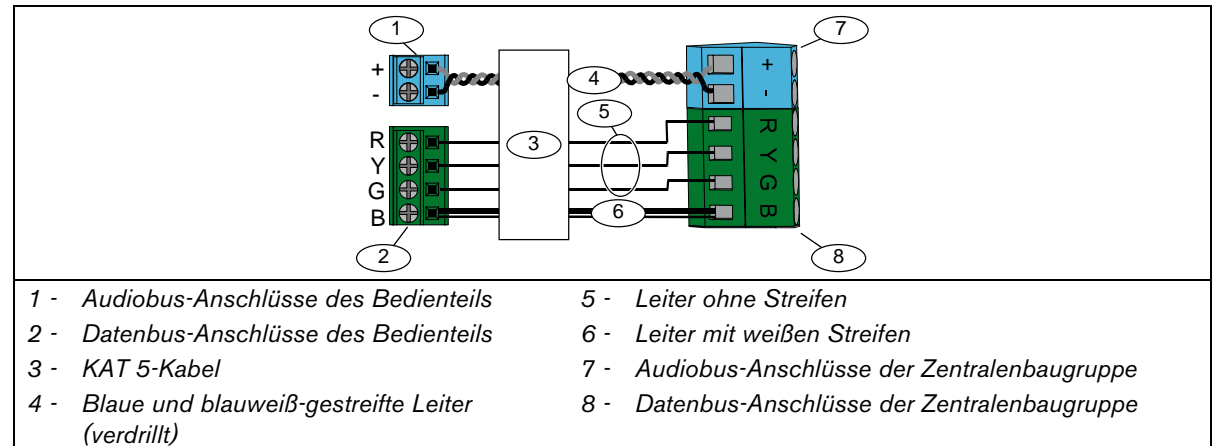

## 2.4 DX2010-Installation (Schritt 4)

Die Zentrale unterstützt bis zu drei DX2010-Eingangserweiterungen für Melder 9 bis 32. Siehe *DX2010-Installationsanleitung* (Artikel-Nr.: 49533) für weitere Informationen.

1. Befestigen Sie die DX2010-Eingangserweiterung im Gehäuse der Zentrale oder in einem anderen geeigneten Gehäuse.

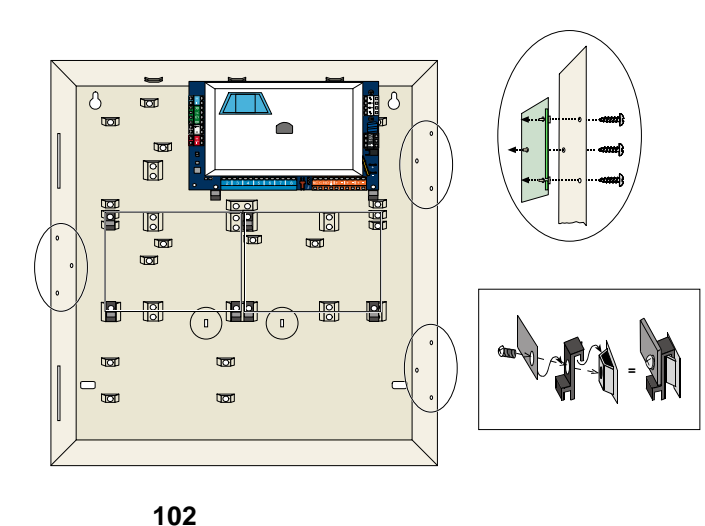

ON

103

ON

123456

- 2. Stellen Sie die DIP-Schalter der DX2010-Eingangserweiterung ein.
  - Melder 9 bis 16 =Adresse 102
  - Melder 17 bis 24 = Adresse 103
  - Melder 25 bis 32 =Adresse 104

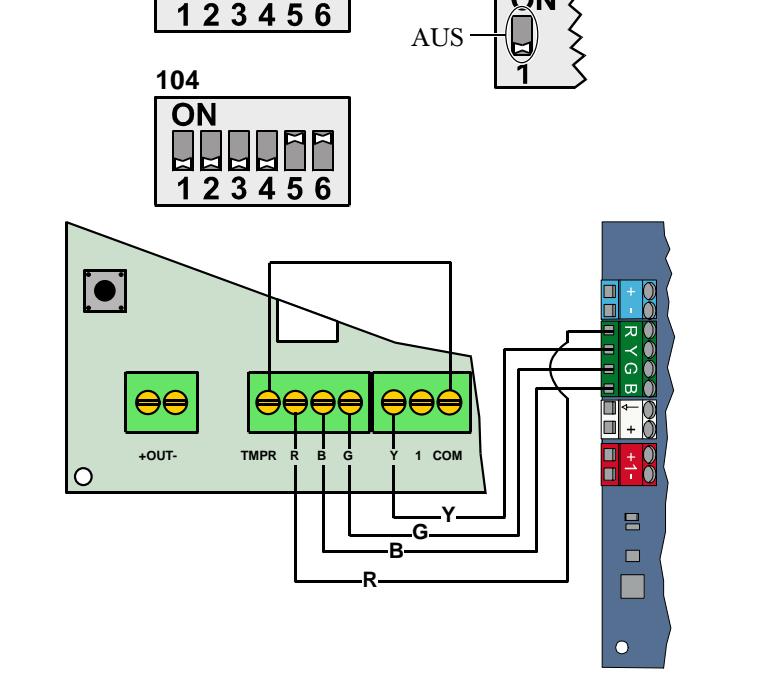

EIN

 Schließen Sie die DX2010-Eingangserweiterung an der Zentrale an.

> Schließen Sie eine Brücke an den TMPR- und COM-Anschlüssen an, um den Sabotageeingang der DX2010-Eingangserweiterung zu deaktivieren.

Siehe Abschnitt 2.6 Verdrahtung widerstandsüberwachter Meldergruppen auf Seite 15 für Melderverdrahtungsoptionen.

## 2.5 Installation des Funk-Hubs (Schritt 5)

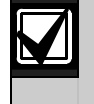

Bevor Sie den Funk-Hub oder eine andere Funk-Komponente installieren, lesen Sie bitte *Abschnitt 3.0 Meldererweiterung* auf Seite 24, die *ISW-BHB1-WX-Installationsanleitung* (Artikel-Nr.: F01U500915), das *wLSN-Referenzhandbuch* (Artikel-Nr.: F01U026481) und die mit jeder Funk-Komponente mitgelieferte Installationsanleitung.

- 1. Führen Sie die im wLSN-Referenzhandbuch beschriebene Meldebereichsprüfung durch.
- Stellen Sie den Schalter S1 auf dem Funk-Hub auf Adresse 50 (Position 1) ein. Die Zentrale unterstützt max. einen

Funk-Hub.

Die Schalter S2 und S3 werden nicht zur Geräteadressierung verwendet.

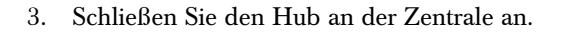

- 4. Setzen Sie die Abdeckung auf den Funk-Hub und verriegeln Sie die Abdeckung.
- Installieren Sie die Basisteile der Funk-Komponenten entsprechend der Beschreibung in den Installationsanleitungen.

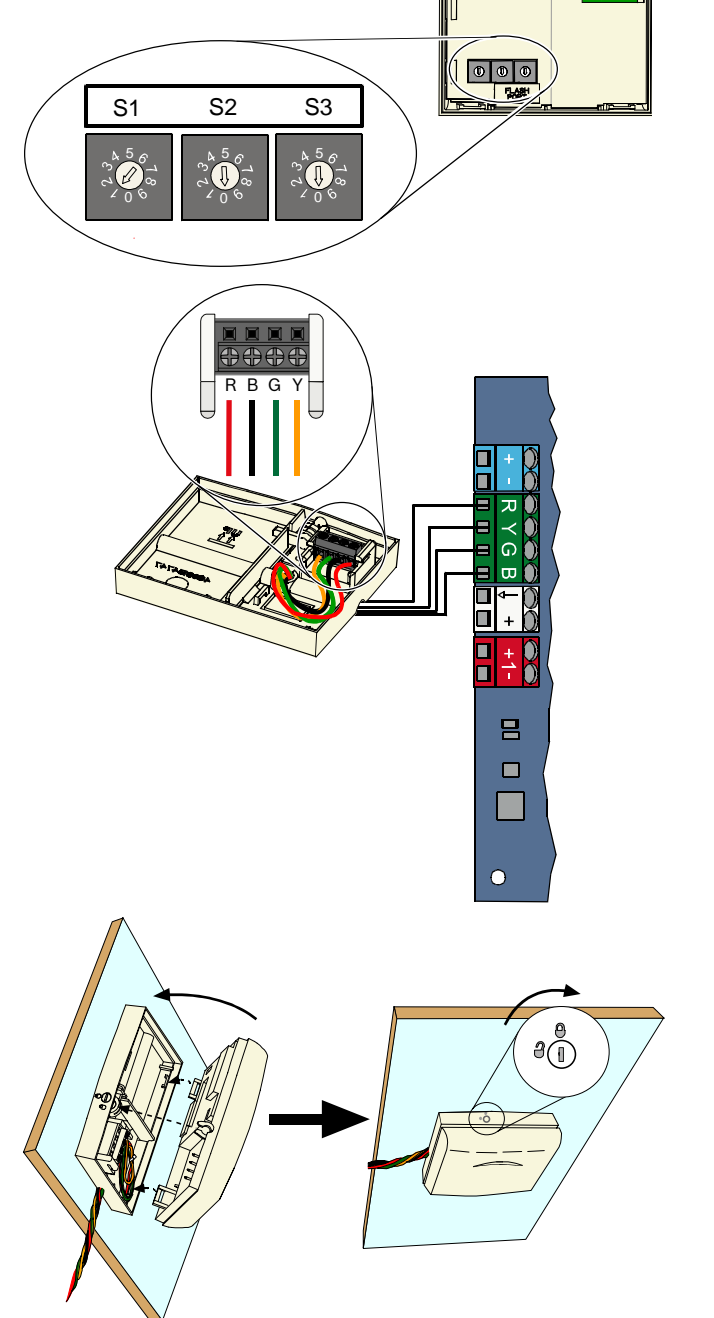

## 2.6 Verdrahtung widerstandsüberwachter Meldergruppen (Schritt 6)

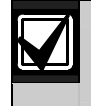

Trennen Sie den Netzstrom und die Batterie von der Anlage. Siehe Abschnitt 7.2 Strombegrenzte Anschlüsse auf Seite 59 für weitere Informationen.

#### 2.6.1 Anschluss der Brandmelder

Die widerstandsüberwachte Meldergrupe 1 unterstützt Zweileiter- und Vierleiterbrandmelder.

Die widerstandsüberwachten Meldergruppen 2 bis 32 unterstützen nur Vierleiterbrandmelder.

Siehe *Abschnitt 4.2.1 Melder* auf Seite 32 zur Parametrierung der widerstandsüberwachten Melder als Brandmelder.

Siehe Abschnitt 2.6.2 Anschluss der Einbruchmelder an die Spannungsversorgung auf Seite 16 für die Einbruchmelderkonfiguration.

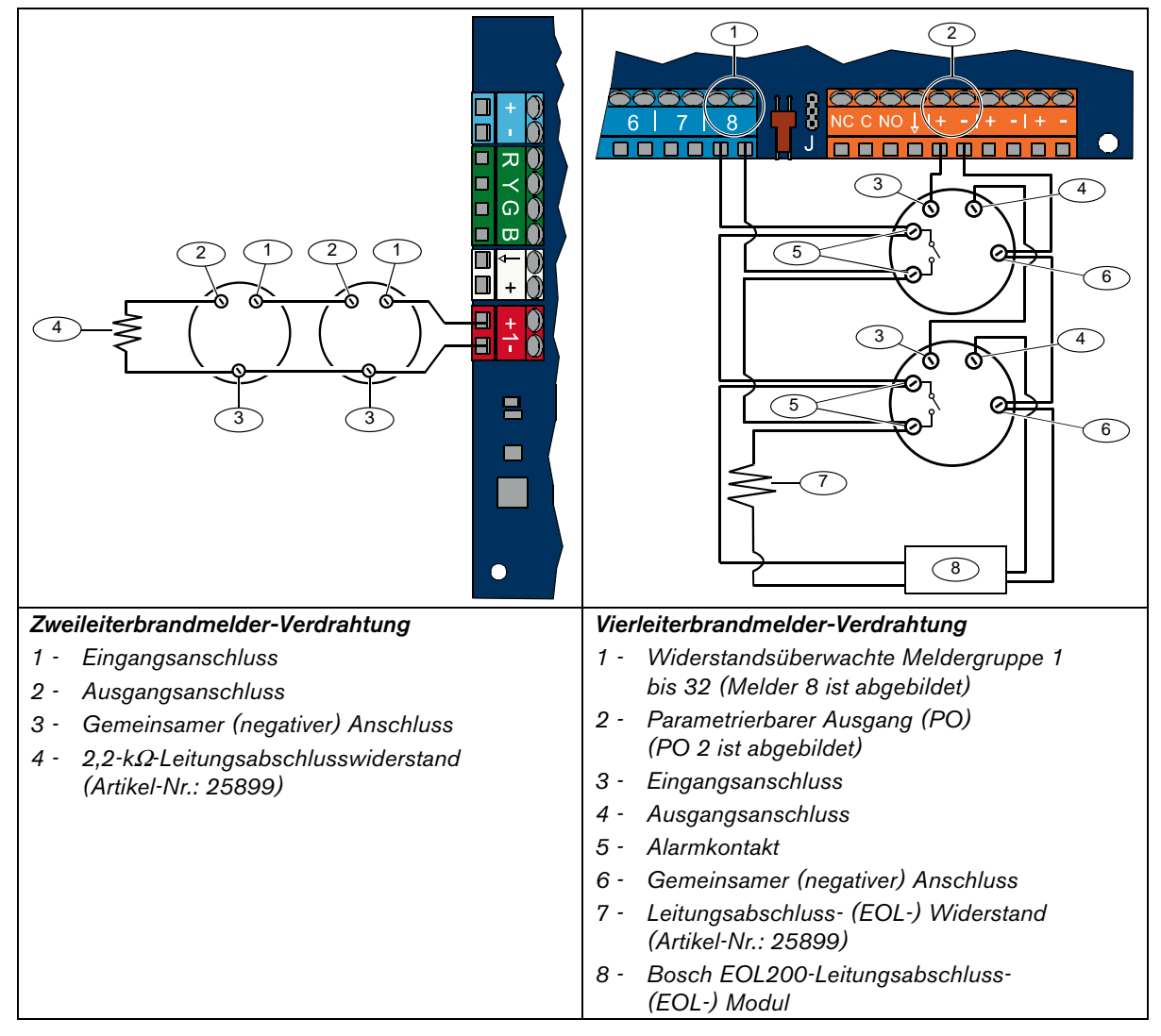

Siehe Kompatibilitätsliste für Brandmelder der Easy Series (Artikel-Nr.: F01U004853) für kompatible Zweileiterbrandmelder.

Bei Verwendung eines Ausgangs zur Stromversorgung des Vierleiterbrandmelders wird die Ausgangsfunktion auf "Zurücksetzen des Systems" parametriert. Siehe *Abschnitt 4.2.3 Meldungsziele* auf Seite 34.

## 2.6.2 Anschluss der Einbruchmelder an die Spannungsversorgung

Siehe nachstehende Abbildungen zur Verdrahtung der widerstandsüberwachten Meldergruppen 1 bis 32 als verdrahtete oder Funk-Einbruchmelder. Die Spannungsversorgung des Melders erfolgt durch den weißen 12-VDC-Klemmenanschluss.

Siehe *Abschnitt 4.2.1 Melder* auf Seite 32 für die Parametrierung der widerstandsüberwachten Melder 1 bis 32 als Einbruchmelder.

Siehe Abschnitt 2.6.1 Anschluss der Brandmelder auf Seite 15 für die Konfiguration der Brandmelder.

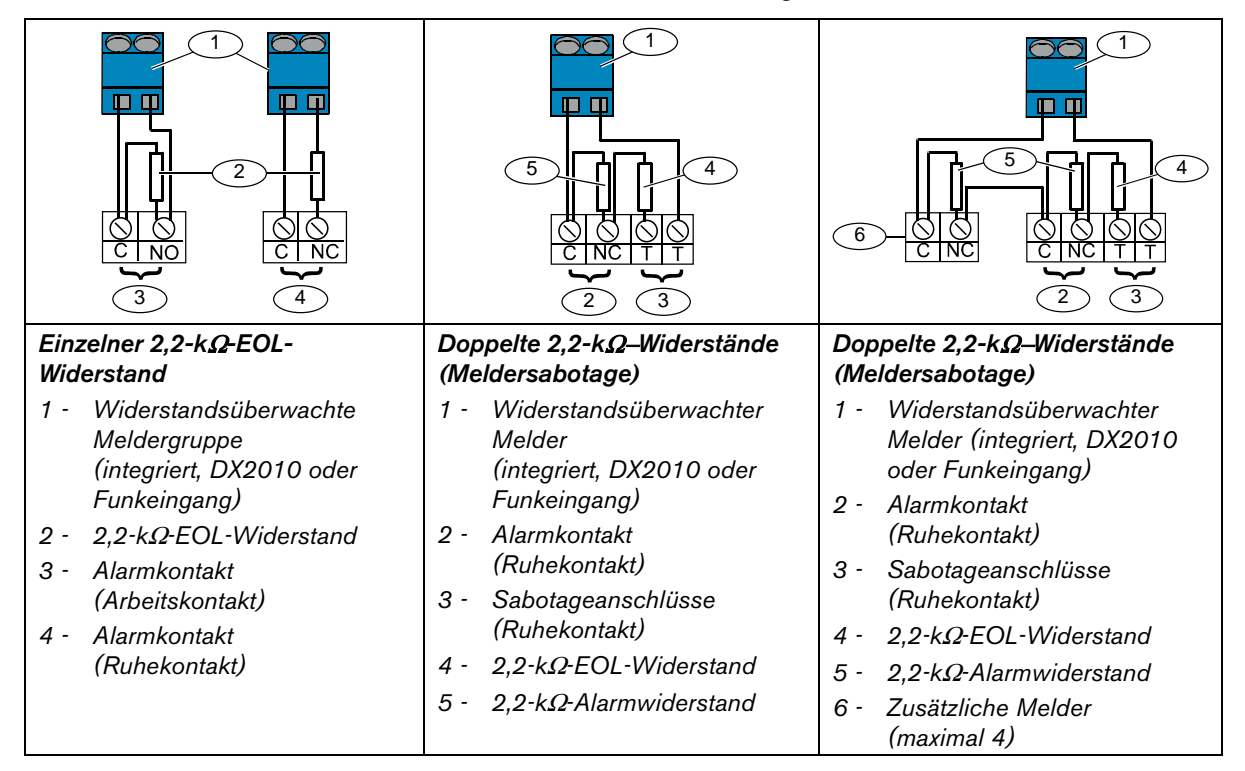

## 2.6.3 Anschluss vom Schlüsselschalter

Siehe nachstehende Abbildung zur Verdrahtung der widerstandsüberwachten Meldergruppe 1 bis 32 als Schlüsselschalter (Meldergruppe 2 ist abgebildet).

Siehe *Abschnitt 4.2.1 Melder* auf Seite 32 für die Parametrierung der widerstandsüberwachten Meldergruppe 1 bis 32 als Schlüsselschalter.

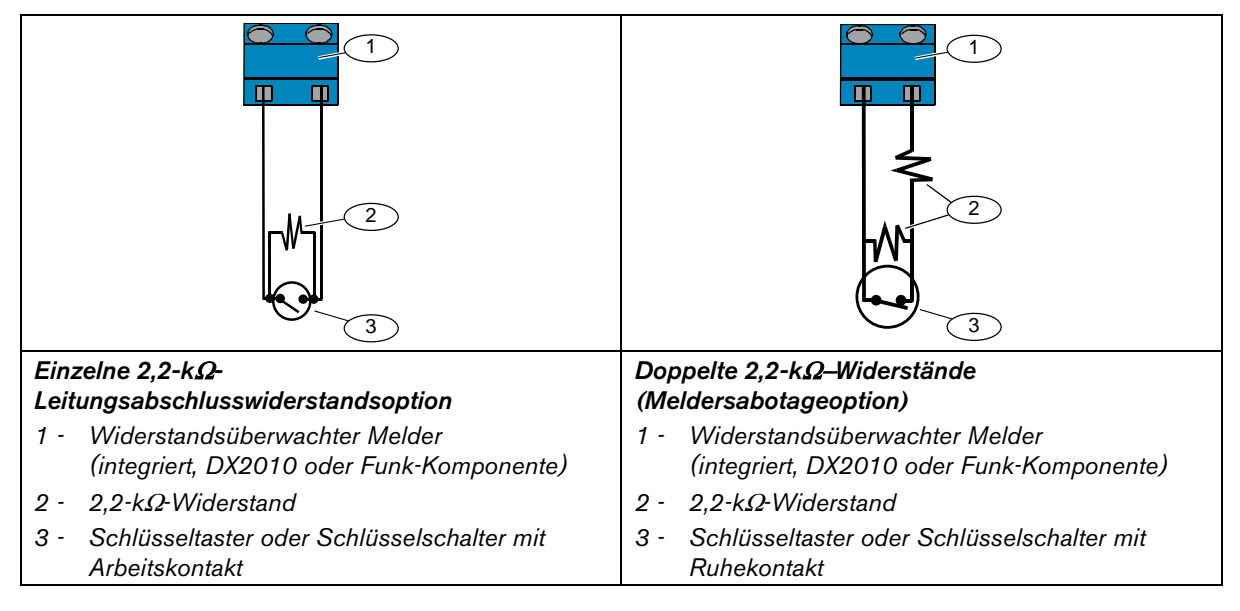

## 2.7 Verbindungen für parametrierbare Ausgänge (Schritt 7)

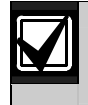

Trennen Sie den Netzstrom und die Batterie von der Anlage. Siehe *Abschnitt 7.2 Strombegrenzte Anschlüsse* auf Seite 59 für weitere Informationen.

#### 2.7.1 Verdrahtung des parametrierbaren Ausgangs 1

#### Geschaltete 12 V, Klemme C

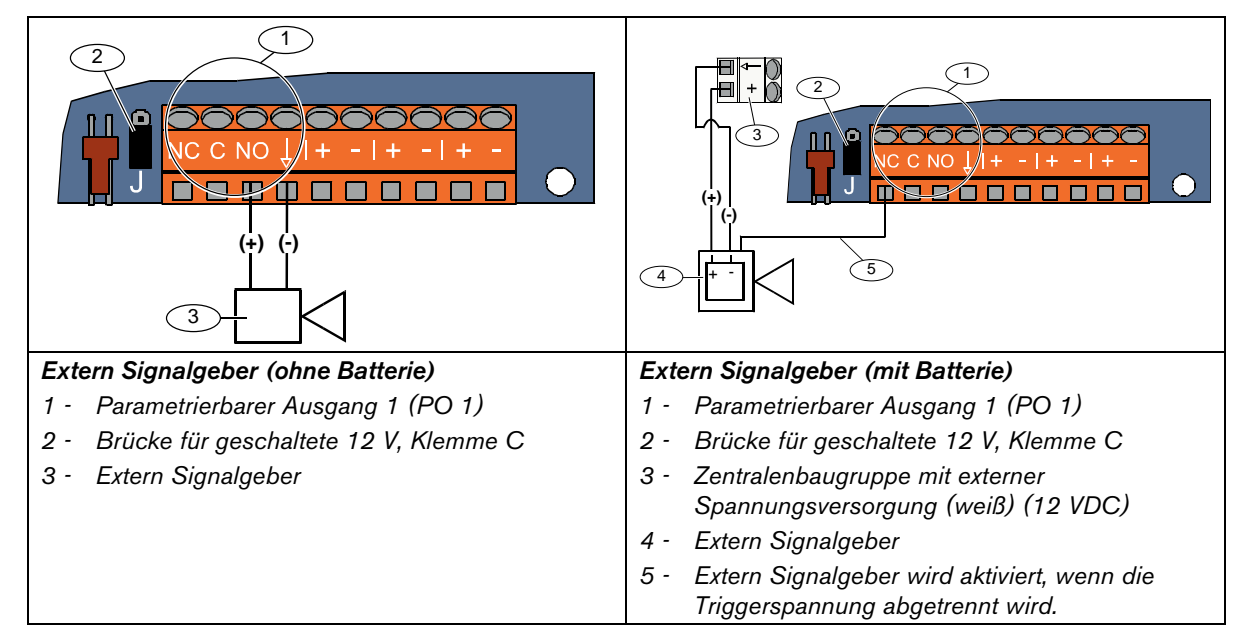

#### Geschaltete 0 V, Klemme C

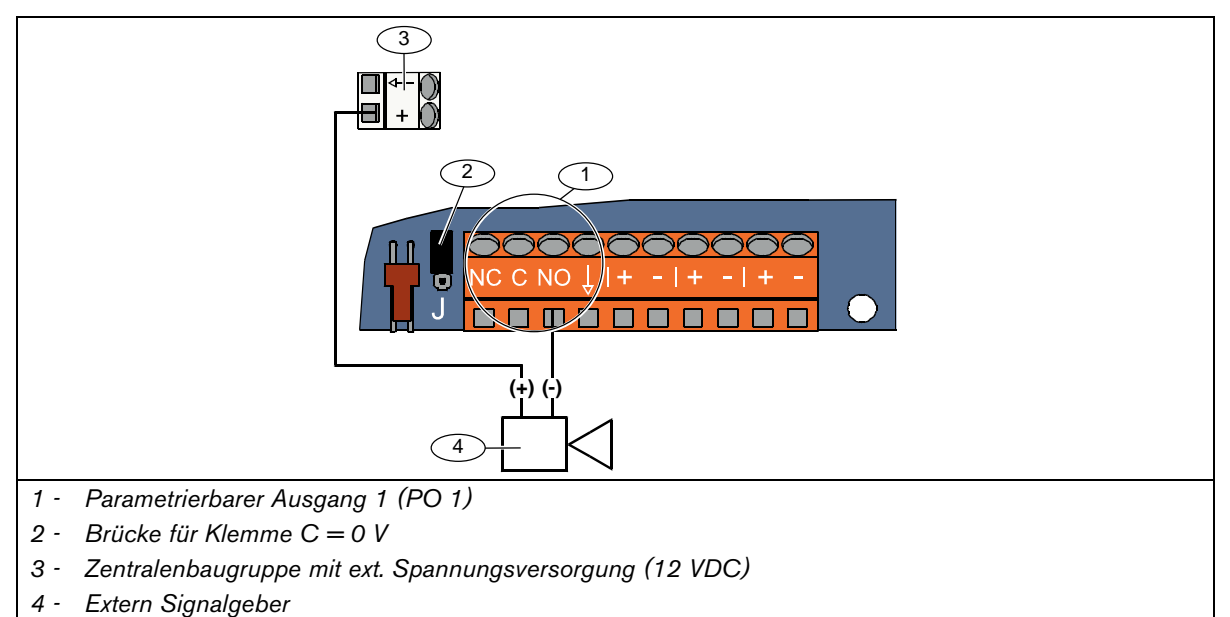

## Klemme C potentialfrei

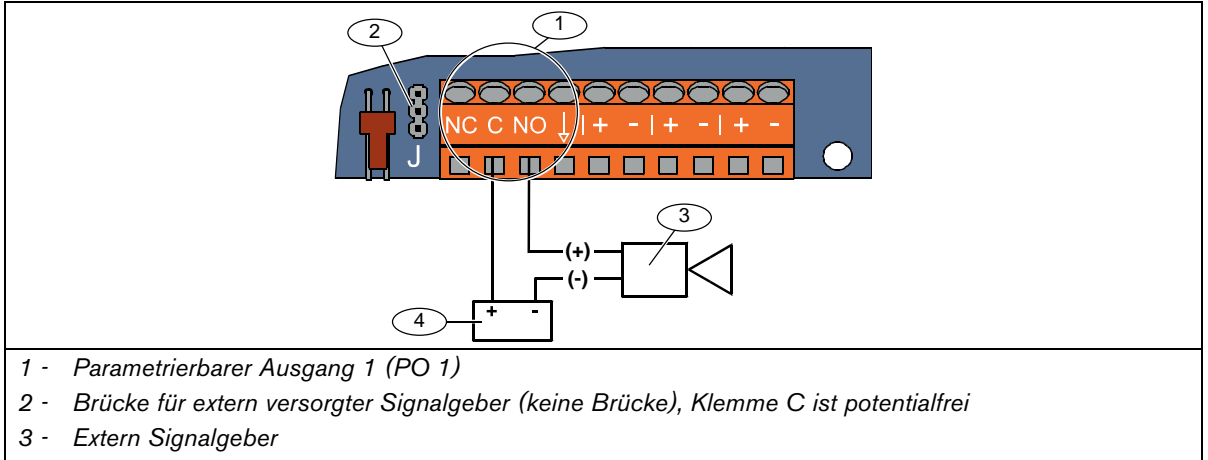

4 - Externe Stromquelle

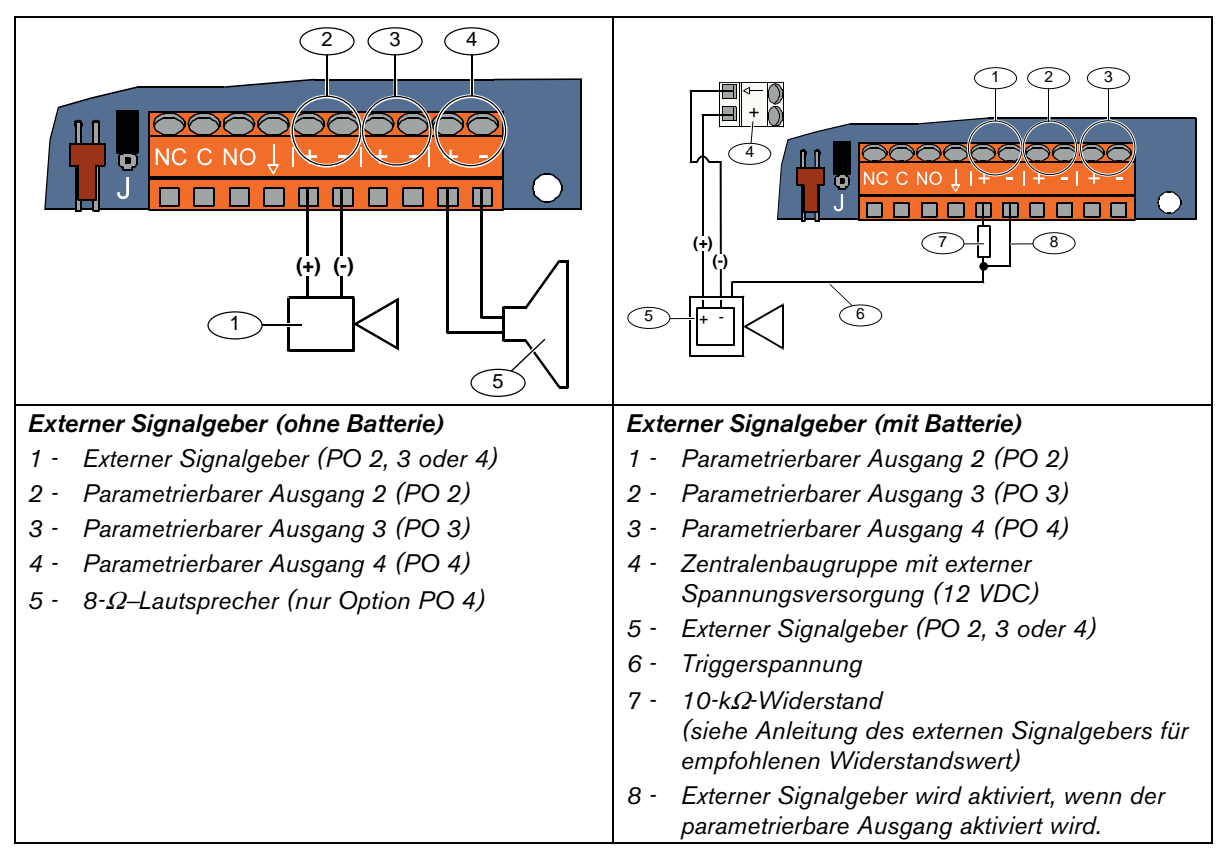

## 2.7.2 Verdrahtung der parametrierbaren Ausgänge 2 bis 4

Wenn Sie PO 4 als überwachten Lautsprechertreiber parametrieren, schließen Sie einen 8-Ω-Lautsprecher an, um Störungen bei der Überwachung des Lautsprechers auszuschließen. Siehe *Gewünschtes Leistungsmerkmal Nr. 642 der Expertenparametrierung* auf Seite 52 für weitere Informationen.

Bei UL-zugelassenen Installationen darf an PO 4 nur ein UL-gelistetes akustisches 85-db-Gerät angeschlossen werden.

## 2.8 Anschluss der Telefonleitung (Schritt 8)

Schließen Sie die eingehende Telefonleitung und das Haustelefon an die Zentralenbaugruppe an.

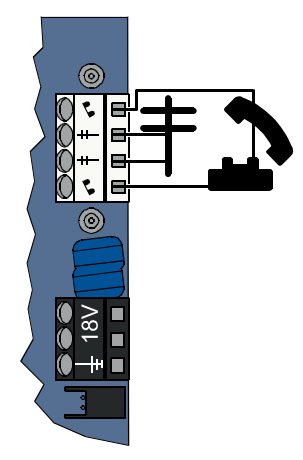

## 2.9 Einsetzen des Sprachmoduls (Schritt 9)

Für den Systembetrieb ist das Sprachmodul erforderlich. Das Sprachmodul darf nur im spannungslosen Zustand gesteckt werden.

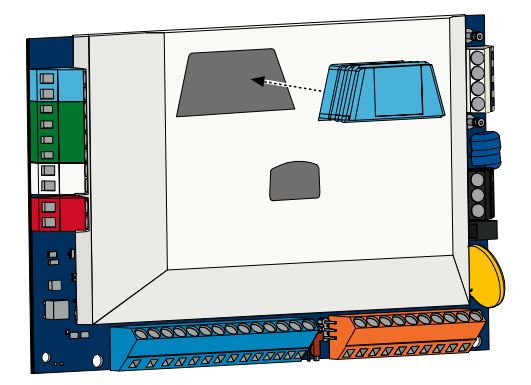

## 2.10 Anschluss des Sabotagekontakts an die Zentralenplatine (EZTS) (Schritt 10)

Wenn der optionale Sabotagekontakt in *Schritt 1* auf Seite 9 installiert wurde, schließen Sie sein Kabel an den Zweistiftstecker an der Zentralenplatine an.

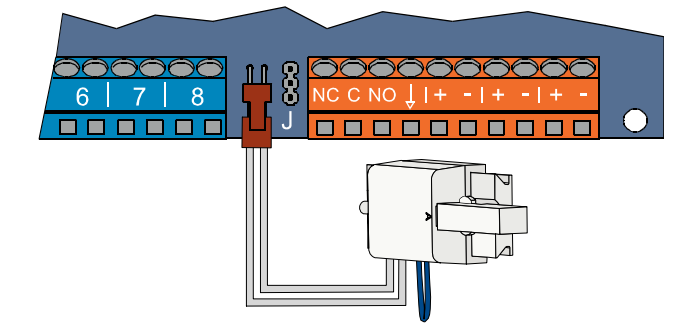

## 2.11 Installation der Netzteils (Schritt 11)

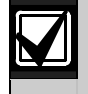

Dieses System verwendet entweder ein fest verdrahtetes EZPS-Netzteil **ODER** ein Stecknetzteil. Beide Netzteile benötigen den Erdungsdraht des Gehäuses und eine Batterie zur Notstromversorgung.

Befolgen Sie die nachstehenden Anweisungen für das jeweilige Netzteil in Ihrer Installation.

## 2.11.1 Fest verdrahtetes EZPS-Netzteil

1. Befestigen Sie das EZPS-Netzteil mit den mitgelieferten Schrauben am Gehäuse.

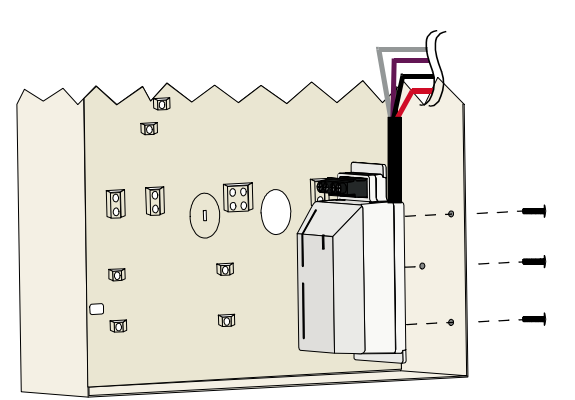

2. Verbinden Sie den Erdungsdraht vom EZPS mit dem Gehäusebolzen.

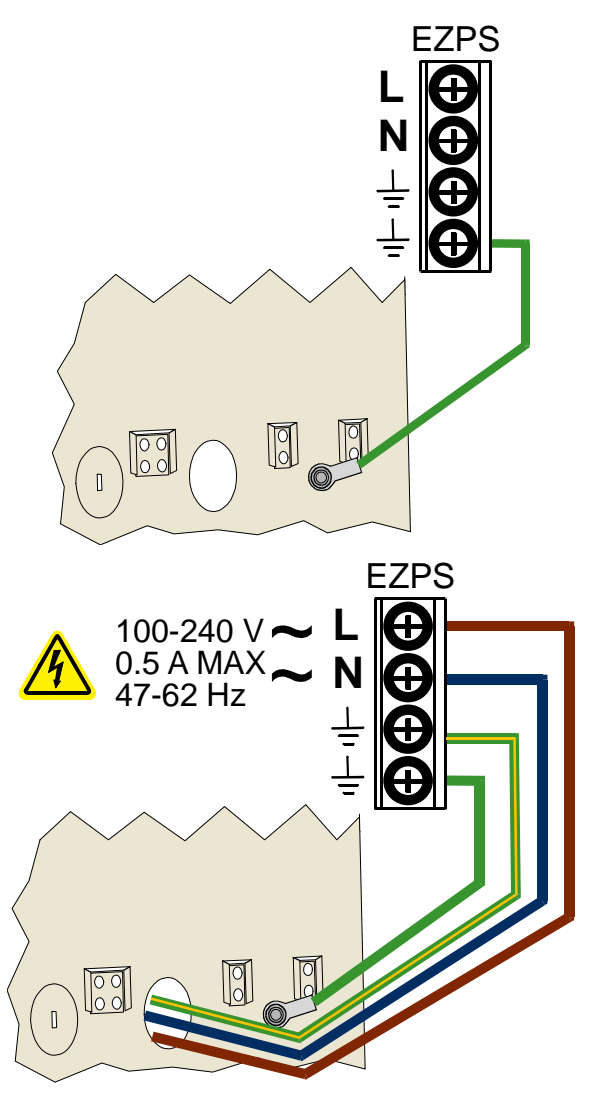

3. Schließen Sie das EZPS an Netzstrom an.

4. Schließen Sie die EZPS-Drähte an die Zentralenbaugruppe an.  $\bigcirc$ 18 Õ () —++ 5. Setzen Sie die Türscharniere am Gehäuse ein. 0 ð 6. Drücken Sie den Anschluss des  $\boxed{\circ}$ Erdungsdrahts des Gehäuses auf den nicht lackierten Teil des oberen Türscharniers. 5 6 2 ത 7. Schließen Sie den Erdungsdraht des Gehäuses am Gehäusegewindebolzen an.  $\bigcirc$ Schließen Sie den Erdungsdraht 8. ٤ des Gehäuses am Erdungsanschluss der Zentralenbaugruppe an.  $\bigcirc$ ŵ 8 EZPS 0

#### 2.11.2 Stecknetzteil

- 1. Verbinden Sie einen Erdungsdraht vom Gehäuse mit einer guten Erdungsquelle.
- Schließen Sie den Erdungsdraht des Gehäuses an. Siehe Schritte 5 bis 8 in Abschnitt 2.11.1 Fest verdrahtetes EZPS-Netzteil auf Seite 20 für Anweisungen.
- Schließen Sie das Stecknetzteil an die Zentralenbaugruppe an.

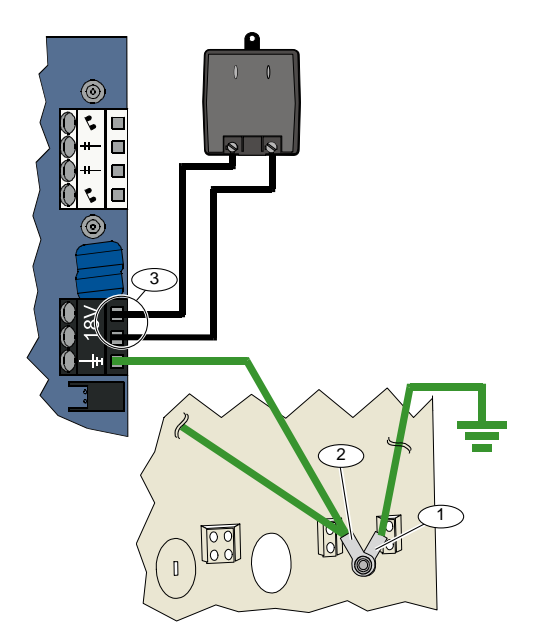

## 2.11.3 12-VDC-Batterie zur Notstromversorgung

Wenn die Systemverdrahtung abgeschlossen ist, wird der Zentrale Netz- und Notstrombatteriestrom zugeführt.

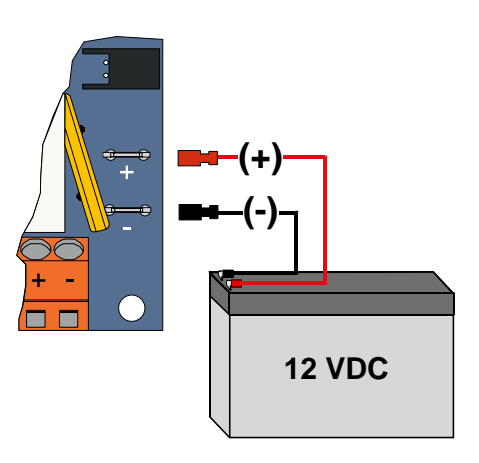

## 2.12 Sichern des Gehäuses (Schritt 12)

So wird die Gehäusetür gesichert:

- Installieren Sie das Schloss der Gehäusetür oder
- befestigen Sie die Tür mit Schrauben. Schrauben werden nicht mitgeliefert.

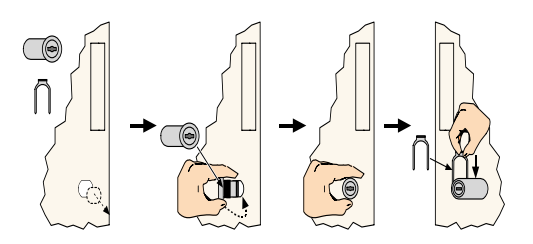

ODER

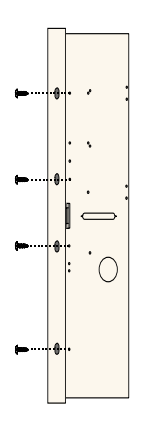

## 2.13 Parametrierung der Zentrale (Schritt 13)

Sie können die Zentrale nach Abschluss der Installation parametrieren.

Siehe Abschnitt 4.0 Parametrierung auf Seite 30 für weitere Informationen.

## 2.14 Prüfung des Systems (Schritt 14)

Wenn die Parametrierung abgeschlossen ist, müssen Sie das System auf seinen ordnungsgemäßen Betrieb überprüfen. Siehe *Abschnitt 5.0 Systemtest* auf Seite 57 für weitere Informationen.

# 3.0 Meldererweiterung

Umfassende Funk-Installations- und Konfigurationsinformationen sind in dem mit dem Funk-Hub mitgelieferten *wLSN-Referenzhandbuch (Artikel-Nr.:* F01U026481) und in der mit jeder Funk-Komponente mitgelieferten Installationsanleitung enthalten.

## 3.1 Einrichtung des Funknetzes und Konfiguration der Funk-Komponenten

Für einen ordnungsgemäßen Betrieb des Funknetzes muss der nachfolgend abgebildete Prozess durchgeführt werden.

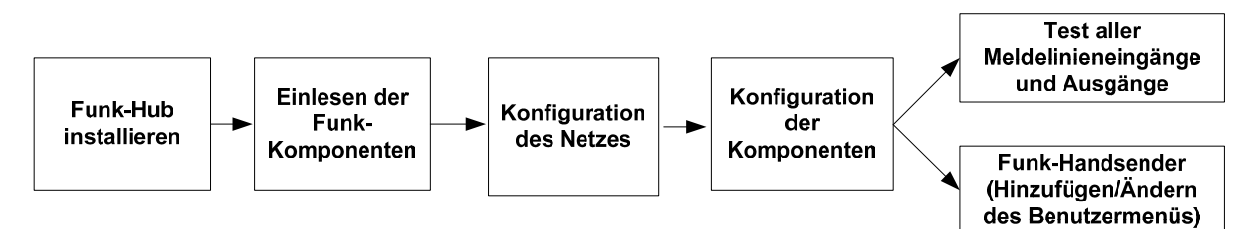

## 3.1.1 Erkennung und Eingliederung der Funk-Peripherie

Die Erkennung und Eingliederung ist der Prozess, mit dem der Funk-Hub neue (nicht erkannte und nicht eingegliederte) Funk-Peripherie identifiziert und in das System aufnimmt.

Sie können den Erkennungs- und Eingliederungsprozess des Funk-Systems nur einmal durchführen. Siehe *Abschnitt 3.2 Funkwartung* auf Seite 27 für die Aktualisierung eines vorhandenen Funksystems.

Sie haben drei Möglichkeiten, um den Erkennungs- und Eingliederungsprozess des Funk-Systems zu starten:

## • Systemtesttaste:

- 1. Stellen Sie sicher, dass alle Funk-Elemente den Grund-Modus beendet haben.
- 2. Halten Sie die Systemtesttaste eine Sekunde lang gedrückt.
- Der Erkennungs- und Eingliederungsprozess startet automatisch zu Beginn des Meldertests. Sie werden aufgefordert, die Batterien der Funk-Komponenten einzulegen.

## • Funk-Konfigurationsmenü:

- Starten Sie die Telefonparametrierung. Siehe Abschnitt 1.3 Systemeinrichtung auf Seite 6 f
  ür Telefonparametrieroptionen.
- 2. Wählen Sie im Einrichtermenü die Systemwartung und dann die Funk-Konfiguration. Der Erkennungs- und Eingliederungsprozess startet automatisch.

## • Meldertest:

- 1. Starten Sie die Telefonparametrierung.
  - Siehe Abschnitt 1.3 Systemeinrichtung auf Seite 6 für Telefonparametrieroptionen.
- 2. Vom Einrichtermenü aus:
- Drücken Sie die [1], um die Systemwartung zu wählen, und dann auf [2], um den vollständigen Systemtest zu wählen.

Der Erkennungs- und Eingliederungsprozess startet zu Beginn des Meldertests.

## ODER

 Drücken Sie die [1], um die Systemwartung zu wählen, und dann die [3], um das Systemtestmenü zu wählen. Drücken Sie im Systemtestmenü die [5], um den Meldertest zu wählen. Der Erkennungs- und Eingliederungsprozess startet zu Beginn des Meldertests.

## 3.1.2 Einrichtung und Konfiguration der Funk-Peripherie

Der Funk-Hub wird automatisch eingerichtet und konfiguriert.

Der Funk-Hub überprüft jede verfügbare Hochfrequenz (HF) auf Rauschen, Stärke des HF-Signals und andere benachbarte Funksysteme. Der Funk-Hub wählt dann die Frequenz mit dem niedrigsten Rauschpegel und dem geringsten Traffic für den Netzbetrieb.

Zur Konfiguration des Funknetzes wählt der Funk-Hub den besten Kanal für die Funkübertragung. Nachdem ein Kanal gewählt wurde, konfiguriert der Funk-Hub alle erkannten und eingegliederten Funk-Komponenten für den Betrieb mit der gewählten Frequenz. Dieser Prozess dauert mehrere Minuten.

## 3.1.3 Konfiguration der Funk-Komponenten

## Eingangs- und Ausgangsgeräte

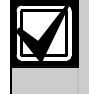

Der ISW-BMC1-S135X-Tür-/Fenster-Magnetkontakt und der ISW-BIN1-S135X-Erschütterungs-Kontaktmelder verfügen über einen Magnetschalter als Eingang. Wenn der Magnetschalter nicht verwendet wird, entfernen Sie den Magneten vom Gerät, bevor Sie den Meldertest starten.

Nachdem das Netz eingerichtet und konfiguriert ist, sagt das System die Meldung "Lösen Sie jeden Melder aus" an. Prüfen Sie die Funk-Komponenten in der folgenden Reihenfolge: Eingangsgeräte, Ausgangsgeräte und Relaismodule.

Beenden Sie den Meldertest erst dann, wenn alle vorgesehenen Funk-Komponenten geprüft sind. Andernfalls müssen Sie Geräte manuell zum System hinzufügen.

Wenn sich zusätzliche Funk-Komponenten, die nicht installiert werden sollen, im Bereich des Funk-Hubs befinden, ist es möglich, dass der Hub diese Geräte ebenfalls erkennt und eingliedert. Um nicht verwendete Geräte vom System auszuschließen, drücken Sie auf [#] (oder [5] auf dem Bedienteil), um den Meldertest zu beenden. Der Funk-Hub versetzt alle nicht verwendeten Geräte in den nicht erkannten und nicht eingegliederten Zustand zurück.

Während Sie alle Funk-Komponenten prüfen, beachten Sie die Informationen in Abschnitt 4.3.5 Gewünschte Melderleistungsmerkmale auf Seite 47 und Abschnitt 4.3.6 Meldungsziel-Leistungsmerkmale auf Seite 52.

Wird ein Funk-Melder zurückgesetzt, sagt das System die zugeordnete Gerätenummer an.

## 3.1.4 Testgeräte

Meldernummern werden den Funk-Komponenten in der Reihenfolge zugeordnet, in der die Geräte geprüft werden (sabotieren oder auslösen und zurücksetzen). Wenn spezifische Meldernummern für die Funk-Komponenten bevorzugt werden, stellen Sie sicher, dass die Funk-Komponenten in der entsprechenden Reihenfolge geprüft werden. Andernfalls ordnet das System der zuerst geprüften Funk-Komponente die niedrigste verfügbare Meldernummer zu.

Anweisungen zum Prüfen jeder Funk-Komponente sind in der folgenden Tabelle enthalten.

| Gerät                                                                                   | Prüfverfahren:                                                                                                    |
|-----------------------------------------------------------------------------------------|----------------------------------------------------------------------------------------------------|
| Bewegungsmelder                                                                         | Gehen Sie durch den Überwachungsbereich des Melders.                                                                                                    |
| Brandmelder                                                                             | Drücken Sie kurz auf die Testtaste des Melders, um einen Alarm auszulösen. Setzen Sie den Alarm wieder zurück.                                                                                                    |
| Relaismodul                                                                             | <ul> <li>Eingang: Lösen Sie die Meldergruppe aus und stellen Sie sie wieder her.</li> <li>Ausgang: Lösen Sie den Gerätekontakt aus.</li> <li>Führen Sie beide Prüfungen nur dann durch, wenn sowohl der Eingang als auch der Ausgang verwendet wird.</li> </ul>                                 |
| Erschütterungsmelder                                                                    | <ul> <li>Magnetschalter: Öffnen und schließen Sie den Schalter.</li> <li>Nur Erschütterung: Verursachen Sie einen Alarm und setzen Sie den Alarm dann wieder zurück' oder sabotieren Sie den Melder.<sup>3</sup></li> </ul>                                                                     |
| Glasbruchmelder                                                                         | Verursachen Sie einen Alarm und stellen Sie den Alarm dann wieder her <sup>2</sup> oder sabotieren Sie den Melder. <sup>3</sup>                                                                                                    |
| Mini-Tür-/Fenster-Magnetkontakt<br>Tür-/Fenster-Magnetkontakt zur<br>Montage unter Putz | Öffnen und schließen Sie den Magnetschalter.                                                                                                    |
| Tür-/Fenster-Magnetkontakt                                                              | <ul> <li>Öffnen und schließen Sie den Magnetschalter oder</li> <li>lösen Sie die überwachte Schleife aus und setzen Sie sie dann wieder zurück.</li> <li>Führen Sie beide Prüfungen nur dann durch, wenn sowohl der Magnetschalter als auch die überwachte Schleife verwendet werden</li> </ul> |
| Akustischer Signalgeber                                                                 | Sabotieren Sie das Gerät.                                                                                                    |

<sup>1</sup> Der Erschütterungsmelder wird geprüft, indem Sie eine Erschütterung verursachen, die einen Alarm auslöst, und den Alarm dann wiederherstellen.

<sup>2</sup> Der Glasbruchmelder wird geprüft, indem Sie ein Glasbruchmelder-Prüfgerät verwenden, um einen Alarm auszulösen, und den Alarm dann wiederherstellen.

<sup>3</sup> Wenn Sie den Melder sabotieren, registriert die Zentrale den Melder, prüft ihn jedoch nicht. Sie müssen den entsprechenden Alarm auslösen und wiederherstellen, um den Melder zu prüfen.

#### Funk-Handsender

Fügen Sie Funk-Handsender hinzu, nachdem alle anderen Funk-Komponenten (Eingänge und Ausgänge) erkannt, eingegliedert und konfiguriert wurden.

- 1. Nachdem die letzte Funk-Komponente konfiguriert und der Meldertest beendet wurde, drücken Sie mehrmals auf [#], bis Sie das Einrichtermenü verlassen und die Telefonparametrierung beenden.
- 2. Starten Sie eine neue Telefonparametrierung oder halten Sie [3] auf dem Bedienteil gedrückt und geben Sie den Pincode des Hauptbenutzers (Benutzer 1) ein.
- 3. Drücken Sie auf [4], um das Benutzermenü zu wählen.
- 4. Drücken Sie auf [1], um einen neuen Benutzer hinzuzufügen.
- 5. Geben Sie einen Pincode ein.
- 6. Geben Sie den Pincode erneut ein.
- Drücken Sie auf [4], um einen Funk-Handsender einzulesen. Die Zuordnung des Funk-Handsenders und die Aufzeichnung der Benutzerstimme sind individuell.
- 8. Wiederholen Sie *Schritte 4* bis 7, um mehr Benutzer und Funk-Handsender hinzuzufügen, oder drücken Sie mehrmals auf [#], um die Telefonparametrierung zu beenden.

Starten Sie mit *Schritt 2*, wenn Sie nur Funk-Handsender der Zentrale zuordnen möchten (ohne Funk-Melder oder Signalgeber).

Wenn in einem nur aus Funk-Handsendern bestehenden System der erste Funk-Handsender hinzugefügt wird, kann dies mehrere Minuten dauern, während das Funknetz eingerichtet und konfiguriert wird. Das Hinzufügen anschließender Funk-Handsender geht schneller.

## 3.2 Funkwartung

## 3.2.1 Funk-Konfigurationsmenü

Verwenden Sie das Funk-Konfigurationsmenü für Folgendes:

- Hinzufügen neuer Funk-Komponenten zu einem vorhandenen Funksystem.
- Hinzufügen von Funk-Komponenten, die bei der ersten Erkennung und Eingliederung des Funknetzes nicht erkannt und nicht eingegliedert wurden.
- Ersetzen oder Entfernen von Funk-Komponenten in einem vorhandenen Funksystem.
- So wird auf das Funk-Konfigurationsmenü zugegriffen:
- 1. Starten Sie die Telefonparametrierung.
- Siehe Abschnitt 1.3 Systemeinrichtung auf Seite 6 für Telefonparametrieroptionen.
- 2. Drücken Sie im Einrichtermenü auf [1], um die Systemwartung aufzurufen.
- Drücken Sie in der Systemwartung auf [6], um die Funk-Konfiguration aufzurufen. In der nachfolgenden Tabelle sind Menüoptionen und Beschreibungen enthalten. Die Menüoptionen sind nur verfügbar, nachdem die erste Erkennung und Eingliederung von Funk-Komponenten und der Meldertest abgeschlossen wurden.

| Tasten-<br>druck | Menüoption                                   | Beschreibung                                                                                                    |
|------------------|----------------------------------------------|----------------------------------------------------------------------------------------------------|
| [1]              | Funk-Komponente<br>ersetzen                  | <ul> <li>Verwenden Sie diese Option, um eine eingegliederte Funk-Komponente durch eine neue<br/>Komponente zu ersetzen.</li> <li>1. Drücken Sie auf [1], um einen Melder zu ersetzen, oder auf [3], um ein Meldungsziel<br/>zu ersetzen.</li> <li>Wählen Sie für ein Relaismodul entweder den Eingang oder Ausgang und geben Sie dann die<br/>entsprechende Nummer in <i>Schritt 2</i> ein.</li> <li>2. Geben Sie die gewünschte Melder- oder Meldungszielnummer ein.<br/>Der Erkennungs- und Eingliederungsprozess läuft an.</li> <li>3. Aktivieren Sie den neuen Melder, wenn das System die Meldung "Lösen Sie jeden Melder aus"<br/>ansagt.</li> <li>Das neue Gerät ersetzt das aktuelle Gerät. Wenn andere Funk-Komponenten in<br/><i>Schritt 2</i> erkannt und eingegliedert wurden, werden sie in den nicht erkannten und<br/>nicht eingegliederten Zustand zurückversetzt.</li> </ul> |
| [2]              | Funk-Komponente<br>hinzufügen                | Verwenden Sie diese Option, um weitere Funk-Komponenten zum Funksystem hinzuzufügen.<br>Wenn Sie zur Auswahl dieser Option auf [2] drücken, startet der Erkennungs- und<br>Eingliederungsprozess. Aktivieren Sie alle neuen Funk-Komponenten, wenn das System die<br>Meldung "Lösen Sie jeden Melder aus" ansagt.<br>Wenn andere Geräte erkannt und eingegliedert, jedoch nicht aktiviert wurden, werden sie in den<br>nicht erkannten und nicht eingegliederten Zustand zurückversetzt.                                                                                                    |
| [3]              | Funk-Komponente<br>löschen                   | <ul> <li>Verwenden Sie diese Option, um eine eingegliederte Funk-Komponente aus dem System zu löschen.</li> <li>1. Drücken Sie auf [1], um einen Melder zu löschen, oder auf [3], um ein Meldungsziel zu löschen.</li> <li>2. Geben Sie die gewünschte Melder- oder Meldungszielnummer ein. Wenn die gewählte Meldernummer mit einem Relaismodul übereinstimmt, werden sowohl der Eingang als auch der Ausgang aus dem System gelöscht. Wenn Sie nur den Eingang (oder den Ausgang) löschen möchten, müssen Sie die entsprechende Funktion mittels Parametrierung deaktivieren.</li> <li>3. Drücken Sie auf [1], um die Funk-Komponente zu löschen. Der Funk-Hub löscht das Gerät aus dem System und die Melderart bzw. Meldungszielfunktion wird auf 0 (deaktiviert) gesetzt.</li> </ul>                                                                                                    |
| [4]              | Funkdaten<br>übertragen<br>(Zentrale-an-Hub) | Wenn Sie einen Hub ersetzen, wählen Sie diese Option, um Funkdaten von der Zentrale an den Funk-Hub zu senden.                                                                                                    |
| [5]              | Funkdaten<br>übertragen<br>(Hub-an-Zentrale) | Wenn Sie die Zentrale ersetzen, wählen Sie diese Option, um Funkdaten vom Funk-Hub an die Zentrale zu senden. Diese Option löscht Funk-Handsender.                                                                                                    |
| [6]              | Löschen, erkennen<br>und eingliedern         | Wenn die Funkdaten in der Zentrale nicht mit den Funkdaten im Hub übereinstimmen<br>( <i>Buskomponentenstörung 50</i> ), verwenden Sie diese Option, um die Funkdaten sowohl in der<br>Zentrale als auch im Hub zu löschen und alle Geräte neu zu erkennen und einzugliedern.<br>Diese Option ist nur verfügbar, wenn die Funkdaten in der Zentrale und im Hub nicht<br>übereinstimmen.                                                                                                    |
| [#]              | Funk-Konfiguration beenden                   | Wählen Sie diese Option, um zu den Systemwartungsoptionen zurückzukehren.                                                                                                    |

## 3.2.2 Zuordnung der Melder 1 bis 8 als Funkmelder

Wenn Sie einen integrierten Melder (1 bis 8) als Funkmelder zuordnen möchten, deaktivieren Sie den Melder in der Parametrierung, bevor Sie den Erkennungs- und Eingliederungsprozess starten.

Sie können Melder 1 bis 8 einzeln als Funkmelder zuordnen.

## 3.2.3 DX2010-Eingangserweiterungen und Funkmelder

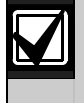

Wenn die Melder 9 bis 32 verdrahtete und Funkmelder enthalten, installieren Sie alle erforderlichen DX2010-Eingangserweiterungen, **bevor** Sie Funkmelder zum System hinzufügen.

#### Hinzufügen einer DX2010-Eingangserweiterung vor dem Hinzufügen von Funkmeldern

Die Zentrale unterstützt bis zu drei DX2010-Module. Jedes Modul belegt eine Gruppe von acht Meldern.

Die DIP-Schalter-Adresse des DX2010-Moduls bestimmt, welche Gruppe von Meldern das DX2010 belegt:

- Adresse 102: DX2010 belegt Melder 9 bis 16
- Adresse 103: DX2010 belegt Melder 17 bis 24
- Adresse 104: DX2010 belegt Melder 25 bis 32

Siehe Abschnitt 2.4 DX2010-Installation auf Seite 13 für weitere DIP-Schalter-Einstellungen.

Jedes zum System hinzugefügte DX2010-Modul belegt jeweils die nächste verfügbare Gruppe von Meldern.

Für die Melder 9 bis 32 belegen die Funkmelder auch Melder in denselben Achtergruppen wie die DX2010-Module:

- Wenn Sie ein DX2010-Modul unter Verwendung der Adresse 102 (Melder 9 bis 16) hinzufügen, können die Funkmelder nur Melder 17 bis 32 belegen.
- Wenn Sie zwei DX2010-Module unter Verwendung der Adressen 102 (Melder 9 bis 16) und 103 (Melder 17 bis 24) hinzufügen, können die Funkmelder nur Melder 25 bis 32 belegen.
- Wenn Sie drei DX2010-Module hinzufügen, können die Funkmelder nur Melder 1 bis 8 belegen.

#### Hinzufügen einer DX2010-Eingangserweiterung nach dem Hinzufügen von Funkmeldern

Wenn Sie ein DX2010-Modul nach dem Hinzufügen von Funkmeldern hinzufügen, ersetzt das DX2010-Modul (basierend auf seiner DIP-Schalter-Adresse) die den Konflikt verursachende Gruppe von Funkmeldern.

Beispiel: Wenn Funkmelder die Meldergruppen 9 bis 24 belegen und Sie Meldergruppen 17 bis 24 als verdrahtete Meldergruppen benötigen, belegt das DX2010-Modul mit Adresse 103 die verdrahteten Melder mit den Meldergruppen 17 bis 24.

Wenn die darauffolgende Meldergruppe frei ist (in diesem Beispiel Melder 25 bis 32), behält die Zentrale die gesamte Melderparametrierung mit Ausnahme der Beschreibungen von Benutzerstimmen und verschiebt die einen Konflikt verursachenden Funkmelder zur nächsten Meldergruppierung. Sie müssen die Benutzeraufzeichnung für die Melder, die verschoben wurden, neu aufzeichnen.

Wenn die nächste Meldergruppierung **nicht** verfügbar ist, löscht die Zentrale die den Konflikt verursachenden Funkmelder aus dem System.

#### 3.2.4 Wiederherstellung des Funknetzes

Das Gewünschte Leistungsmerkmal Nr. 9999 der Expertenparametrierung stellt die Werkseinstellungen der Zentrale wieder her. Alle Funknetzdaten in der Zentrale gehen verloren, bleiben jedoch im Funk-Hub erhalten.

So werden Funknetzdaten vom Funk-Hub wiederhergestellt:

- 1. Starten Sie die Telefonparametrierung.
- 2. Drücken Sie auf [1], um die Systemwartung zu wählen.
- 3. Drücken Sie auf [6], um das Funk-Konfigurationsmenü zu wählen.
- 4. Drücken Sie auf [5], um Funkdaten vom Hub zur Zentrale zu übertragen. Diese Option löscht Funk-Handsender-Zuordnungen. Sie müssen alle Funk-Handsender neu zuordnen.

## 3.3 Funksystemmeldungen

Die nachfolgende Tabelle enthält Beschreibungen der Systemmeldungen, die sich auf das Funknetz beziehen.

| Systemmeldung                               | Beschreibung                                                                                                    |  |
|---------------------------------------------|----------------------------------------------------------------------------------------------------|--|
| "Funk-Komponenten sind nicht konfiguriert." | Der Meldertest wurde beendet, bevor alle Funkmelder geprüft wurden.                                                                                             |  |
| "Zusatzgerät wird ignoriert."               | Es wurde versucht, ein Gerät zu einem System hinzuzufügen, das bereits die maximale Anzahl von Meldern oder Meldungszielen enthält.                             |  |
| "Melder x wurde geprüft."                   | Ein Melder wurde geprüft. Funk-Signal ist akzeptabel.                                                                                                    |  |
| "Melder x niedrig."                         | Ein Melder wurde geprüft. Funk-Signal ist nicht akzeptabel.                                                                                                    |  |
| "Bitte warten Sie."                         | Das Funknetz ist überlastet oder die Zentrale wartet auf eine Antwort des Funknetzes.                                                                           |  |
|                                             | Das Bedienteil zeigt bei dieser Meldung u. U. ein einzelnes rotierendes<br>Segment des Schutzkreises.                                                           |  |
| "Fehler in der Funkstrecke."                | Der Funk-Hub ist gesperrt, fehlt oder weist eine Störung auf.                                                                                                   |  |
| "Funk-Komponenten x."                       | "x" = Anzahl der Geräte, die erkannt und eingegliedert, jedoch nicht geprüft wurden.                                                                            |  |
| "Nicht geprüfte Funk-Komponenten x."        | "x" = Anzahl der Geräte, die erkannt und eingegliedert, jedoch noch<br>nicht konfiguriert wurden.                                                               |  |
| "Melder x wurde nicht geprüft."             | Die Zentrale hat der Funk-Komponente eine Meldernummer zugeordnet,<br>das Gerät wurde jedoch nicht geprüft (ausgelöst oder sabotiert und<br>wiederhergestellt). |  |
|                                             | "x" = Benutzerspezifische Sprachaufzeichnung.<br>Das System sagt standardmäßig die Meldernummer an.                                                             |  |

# 4.0 Parametrierung

# 4.1 Aufruf der Parametrierung

Wählen Sie eine der folgenden Methoden, um das Einrichtermenü aufzurufen:

| Methode                                                                                                    | Schritte                                                                                                    |  |
|----------------------------------------------------------------------------------------------------|----------------------------------------------------------------------------------------------------|--|
| Telefon                                                                                                    | 1. Drücken Sie auf [#][#][#].                                                                                         |  |
|                                                                                                    | 2. Warten Sie auf die Eingabeaufforderung, um einen Pincode einzugeben.                                               |  |
|                                                                                                    | 3. Geben Sie den Installationspincode ein. <sup>1</sup>                                                               |  |
|                                                                                                    | 4. Drücken Sie auf [3], um die Grundeinstellungen aufzurufen, oder auf [4], um die                                    |  |
|                                                                                                    | Expertenparametrierung aufzurufen.                                                                                    |  |
| Einwahl aus der                                                                                                    | 1. Rufen Sie die Nummer des Anschlusses an.                                                                           |  |
| Ferne                                                                                                    | 2. Nachdem der Anruf von einer Person oder einem Anrufbeantworter entgegengenommen                                    |  |
|                                                                                                    | wurde, drücken Sie dreimal auf die Taste * ([*][*][*]), um die Verbindung mit der den Anruf                           |  |
|                                                                                                    | entgegennenmenden Partei aufzuneben und auf das System zuzugreifen.                                                   |  |
|                                                                                                    | Fails niemand den Anruf entgegennimmt, antwortet das System nach einer paremtrierten                                  |  |
|                                                                                                    | Finanti von Ringeizeichen. Siehe Gewunschles Leistungsmerking mit. 222 der                                            |  |
|                                                                                                    | 3 Warten Sie auf die Eingabeaufforderung, um einen Pincode einzugeben                                                 |  |
|                                                                                                    | Geben Sie den Installationspincode ein <sup>1</sup>                                                                   |  |
|                                                                                                    | 5. Drücken Sie auf [3], um die Grundeinstellungen aufzurufen, oder auf [4], um die                                    |  |
|                                                                                                    | Expertenparametrierung aufzurufen.                                                                                    |  |
| Schnellanschluss                                                                                                    |                                                                                                    |  |
| für Einrichter <sup>2</sup>                                                                                                    |                                                                                                    |  |
|                                                                                                    |                                                                                                    |  |
|                                                                                                    |                                                                                                    |  |
|                                                                                                    |                                                                                                    |  |
|                                                                                                    | entweder an den Prüfofosten                                                                                           |  |
|                                                                                                    | oder Telefonanschlüssen an.                                                                                           |  |
|                                                                                                    |                                                                                                    |  |
|                                                                                                    |                                                                                                    |  |
|                                                                                                    |                                                                                                    |  |
|                                                                                                    |                                                                                                    |  |
|                                                                                                    |                                                                                                    |  |
|                                                                                                    |                                                                                                    |  |
|                                                                                                    |                                                                                                    |  |
|                                                                                                    | 2. Halten Sie die Systemtesttaste                                                                                     |  |
|                                                                                                    | ca. 15 Sekunden lang                                                                                                  |  |
|                                                                                                    | gedrückt.                                                                                                    |  |
|                                                                                                    |                                                                                                    |  |
|                                                                                                    | 115 s                                                                                                    |  |
|                                                                                                    |                                                                                                    |  |
|                                                                                                    | 3. Warten Sie auf die Eingabeaufforderung, um einen Pincode einzugeben.                                               |  |
|                                                                                                    | 4. Geben Sie den Installationspincode ein.                                                                            |  |
|                                                                                                    | 5. Drucken Sie auf [3], um die Grundeinstellungen aufzurufen, oder auf [4], um die Evpertenpersmetrierung aufzurufen. |  |
| DDQ                                                                                                    | Siche Abschnitt 4 6 PPS auf Soite 56 für weitere Informationen                                                        |  |
| <sup>1</sup> Wenn der Pincode v                                                                                                  | vier Stellen lang ist Jautet der Vorgabe-Installationspincode 5/39. Wenn der Pincode sechs Stellen                    |  |
| umfasst, lautet der \                                                                                                    | /orgabe-Installationspincode 543211. Siehe Abschnitt 4.3.8 Benutzerleistungsmerkmale auf                              |  |
| Seite 54, um die Lä                                                                                                    | nge des Pincodes und den Installationspincode zu ändern.                                                              |  |
| <sup>2</sup> Wählen Sie den Schnellanschluss für Einrichter, wenn keine Telefonleitung verfügbar ist oder eine lokale Verbindung |                                                                                                    |  |
| erforderlich ist. Dies                                                                                                    | e Anwendung steht nur bei unscharf geschaltetem System zur Verfügung.                                                 |  |
|                                                                                                    |                                                                                                    |  |
| Die erste                                                                                                    | Parametrierung                                                                                                    |  |
| L 1. Gebe                                                                                                    | n Sie den richtigen Ländercode für Ihre Installation ein, bevor Sie sonstige                                          |  |
| Paran                                                                                                    | netrierungen vornehmen.                                                                                               |  |
| Diese                                                                                                    | Auswahl stellt die Vorgaben der Zentrale auf die entsprechenden landesspezifischen                                    |  |
| Werte                                                                                                    | e ein. Siehe Abschnitt 4.2.4 Ländercode auf Seite 35.                                                                 |  |
| 2. Stelle<br>Seite                                                                                                    | n Sie die Uhrzeit und das Datum ein. Siehe <i>Abschnitt 1.5 Einrichter-Telefonmenü</i> auf 7.                         |  |

3. Das Parametrieren der Anlage ist nur im unscharfen Zustand möglich.

## 4.2 Grundeinstellungen

Die Grundeinstellungen bestehen aus einem Sprachmenü mit den wesentlichen Parametrierfunktionen. Im Allgemeinen reichen die in diesem Parametrierabschnitt beschriebenen Maßnahmen für ein fertig parametriertes System.

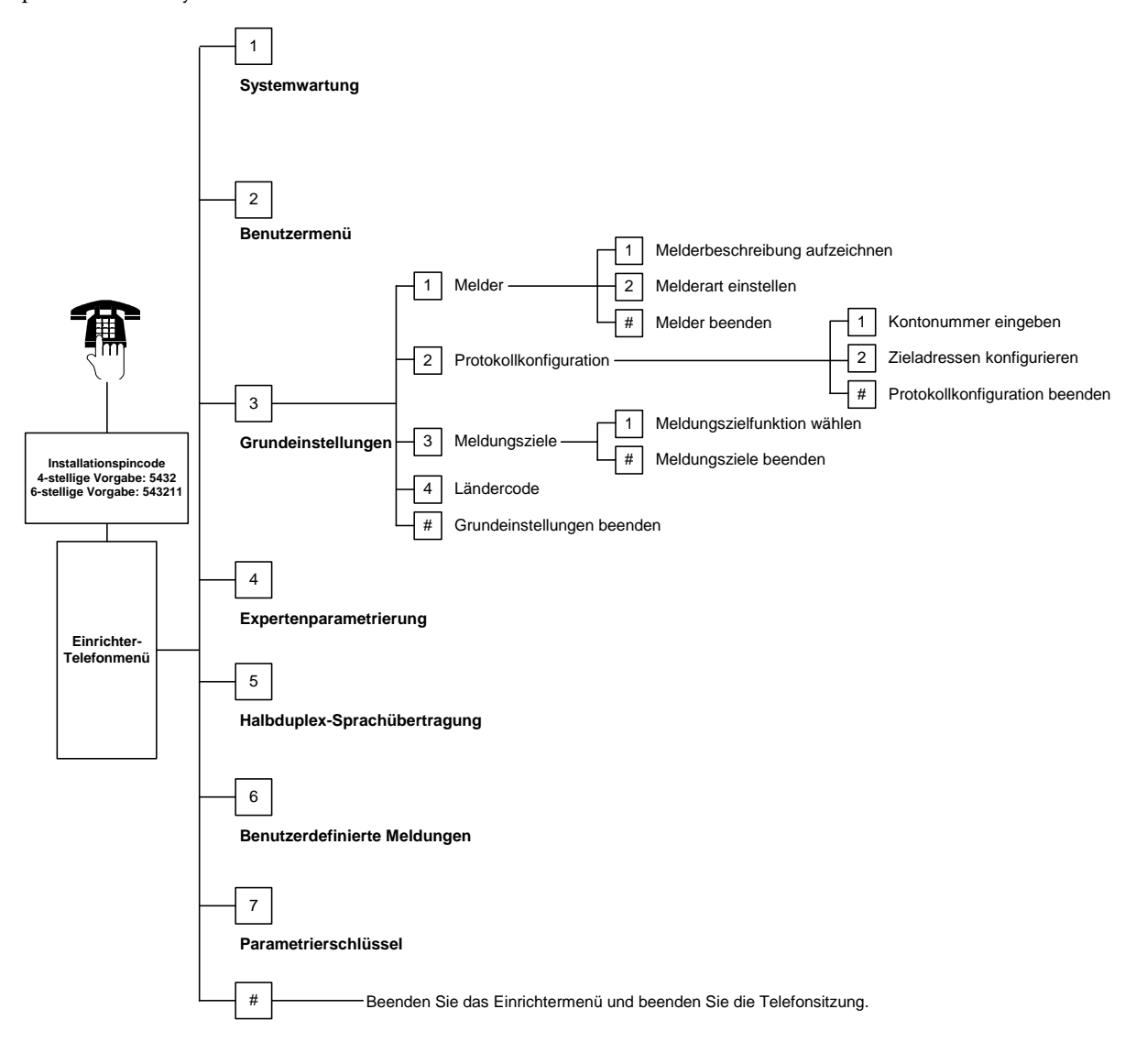

#### 4.2.1 Melder

|--|

Sie müssen zuerst die Schritte in *Abschnitt 1.4 Systemeinrichtung* auf Seite 6 durchführen, bevor Sie einen Funkmelder parametrieren können.

| Melder | Geben Sie eine Meldernummer von 1 bis 32 ein.                                                                                                    |                                                                                                    |  |  |
|--------|----------------------------------------------------------------------------------------------------|----------------------------------------------------------------------------------------------------|--|--|
| 1      | Nehmen Sie die Melderbeschreibung auf                                                                                                    |                                                                                                    |  |  |
|        | <ul> <li>Wenn sich z. B. ein Melder an der Eingangstür des Gebäudes befindet, sagen Sie nach dem Ton "Eingangstür".</li> <li>Drücken Sie auf [1], um mit der Parametrierung des gewählten Melders fortzufahren.</li> <li>Drücken Sie auf [2], um Ihre aktuelle Melderbeschreibung nochmals aufzunehmen.</li> </ul> |                                                                                                    |  |  |
| 2      | Stellen Sie die Melderart ein                                                                                                    |                                                                                                    |  |  |
|        | Drücken Sie auf [1], um die aktuelle Option zu wählen.<br>Drücken Sie auf [2], um weitere Optionen abzuhören.<br>Drücken Sie auf [#], um die Melderart zu beenden.                                                                                                    |                                                                                                    |  |  |
|        | Melderart                                                                                                    | Beschreibung                                                                                                    |  |  |
|        | Deaktiviert                                                                                                    | Melder ist deaktiviert.                                                                                                    |  |  |
|        | Einbruchlinie mit<br>Alarmverzögerung<br>(Ein- oder Ausgang)*                                                                                                    | Bei Auslösung im scharf geschaltetem Zustand startet die Alarmverzögerung. Falls<br>das System im angegebenen Zeitraum nicht unscharf geschaltet wird, wird am<br>Ende der Eingangsverzögerung ein Alarm übertragen.                                                                        |  |  |
|        | Innenbereich*                                                                                                    | Bei unscharf und "Intern - scharf" werden diese Melder ignoriert. Falls das System<br>auf "Extern - scharf" eingestellt ist, löst ein ausgelöster Innenbereichsmelder einen<br>Alarm aus. Diese Melder werden während der Ausgangs- und<br>Eingangsverzögerung ignoriert.                   |  |  |
|        | Einbruchlinie*                                                                                                    | Falls ein Melder bei scharf geschaltetem System ausgelöst wird, wird ein Alarm<br>übertragen.                                                                                                    |  |  |
|        | 24-Stunden                                                                                                    | Bei Auslösung der Melder wird immer ein Alarm übertragen. Schalten Sie das<br>System unscharf, um den Alarm zurückzusetzen, oder bestätigen Sie den Alarm.                                                                                                    |  |  |
|        | Feueralarm, bestätigt<br>(mit Verzögerung)                                                                                                    | Bei Auslösung erfolgt die Brandbestätigung durch Anzeige am Melder. Falls<br>während der zweiminütigen Warteperiode ein zweites Feuerereignis erfolgt, wird<br>der Feueralarm ausgelöst. Falls kein zweites Feuerereignis erfolgt, wird das System<br>wieder in den Normalzustand versetzt. |  |  |
|        | Feueralarm                                                                                                    | Bei Störung wird ein Feueralarm ausgelöst.                                                                                                    |  |  |
|        | Überfall (stiller Alarm)                                                                                                    | Bei Auslösung wird immer ein Alarm übertragen. Der Alarm wird weder visuell noch mit Ton angezeigt.                                                                                                    |  |  |
|        | Wegemelder*                                                                                                    | Bei Auslösung und auf Benutzerdefinierte Überwachung parametriertes System startet die Eingangsverzögerung beim Verlassen des Gebäudes.                                                                                                    |  |  |
|        | Türmelder mit<br>Scharfzeitverkürzung*                                                                                                    | Bei Auslösung und Unscharfschalten während der Scharfschalteverzögerung<br>stoppt die Scharfschalteverzögerung und wird das System unverzüglich scharf<br>geschaltet.                                                                                                    |  |  |
|        | Schlüsseltaster                                                                                                    | Das System wird mit einem Schlüsseltaster scharf- und unscharf geschaltet.                                                                                                    |  |  |
|        | Schlüsselschalter                                                                                                    | Das System wird mit einem Schlüsselschalter scharf- und unscharf geschaltet.                                                                                                    |  |  |
| #      | Melder beenden                                                                                                    |                                                                                                    |  |  |

Zurück zum Einrichtermenü

\* Falls das System während des Abbruchzeitfensters unscharf geschaltet wird, wird kein Alarm angezeigt.

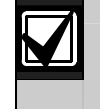

Zeichnen Sie die Melderparametrierung in den *Tabellen für Meldergruppeneingänge* auf Seite 48 auf.

## 4.2.2 Konfiguration der Übertragungsziele

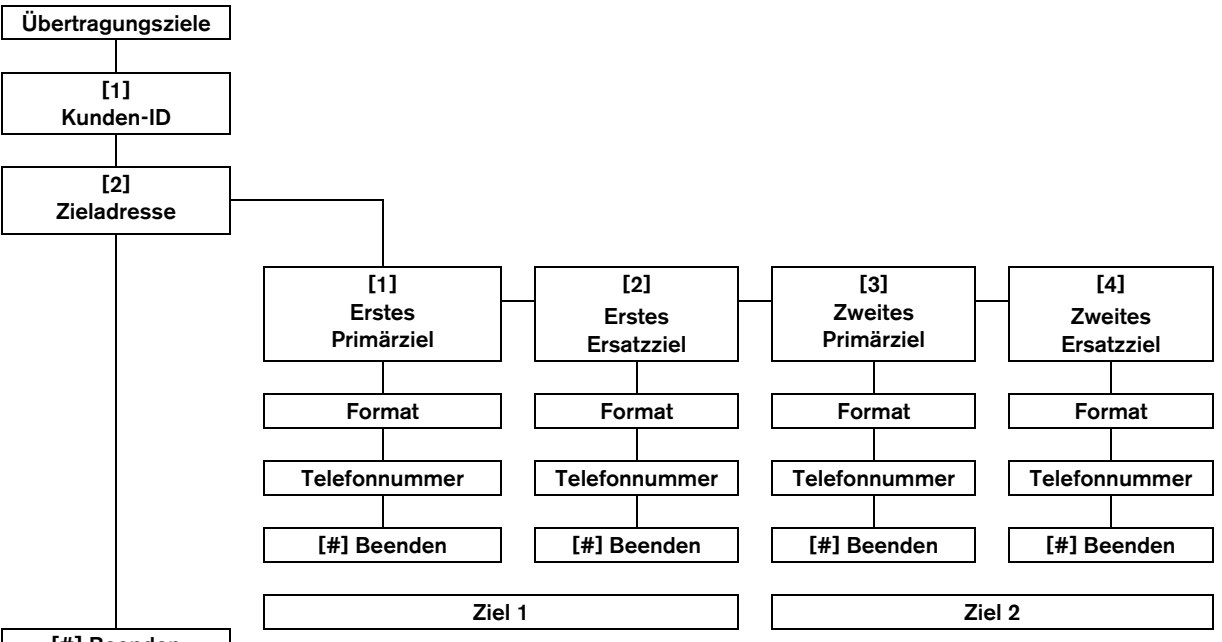

## [#] Beenden

So werden Übertragungsziele konfiguriert:

- Geben Sie eine vier- oder sechsstellige Kunden-ID ein.
   Die Kunden-ID bezieht sich auf alle Zieladressen.
- 2. Wählen Sie eine Zieladresse.
  - [1] = Erstes Primärziel
  - [2] =Erstes Ersatzziel
  - [3] = Zweites Primärziel
  - [4] = Zweites Ersatzziel
- 3. Wählen Sie ein Übertragungsformat für das jeweilige Ziel.
  - [1] = Wählen Sie die erste Option.
  - [2] = Hören Sie die nächste Option.
- 4. Geben Sie eine Telefonnummer für das Ziel ein.
- 5. Wiederholen Sie *Schritte 2* bis *4* für weitere Ziele.
- Siehe Abschnitt 4.3.4 Gewünschte Leistungsmerkmale für Berichts-Routing auf Seite 44 zur Aktivierung und Deaktivierung von Protokollen.

#### Auswahl für Kunden:

| Tastenbetätigung |
|------------------|
| [0] bis [9]      |
| [*][1]           |
| [*][2]           |
| [*][3]           |
| [*][4]           |
| [*][5]           |
|                  |

## Telefonnummerneingaben:

| Eingabe                                     | Tastenbetätigung    |  |
|---------------------------------------------|---------------------|--|
| 0 bis 9                                     | [0] bis [9]         |  |
| *                                           | [*][*]              |  |
| #                                           | [*][#]              |  |
| Pause                                       | [*][1]              |  |
| Beenden mit<br>Speichern                    | [#]                 |  |
| Beenden ohne<br>Speichern                   | [#][#] <sup>1</sup> |  |
| Telefonnummer<br>deaktivieren               | [0][#]              |  |
| <sup>1</sup> Drücken Sie innerhelb von zwei |                     |  |

Drücken Sie innerhalb von zwei Sekunden zweimal auf [#], um ohne Speicherung Ihrer Eingabe zu beenden.

#### Formatoptionen:

- Deaktiviert (Vorgabe)
- Kontakt-ID
- SIA
- Sprache
  - SMS-Text (TAP)\*
  - Fast Format
  - \* SMS-Textnachrichten:
  - Einbruchalarm
- Feueralarm
- System Ein
- System Aus
- Melderfehler
- Systemfehler
- Prüfprotokoll
- Scharfschaltebereit
- Tastatur

SMS-Dienste garantieren nicht die Zustellung von SMS-Nachrichten.

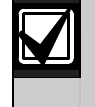

In *Abschnitt 4.3.3* auf Seite 42 werden alle gewünschten *Kommunikations-Leistungsmerkmale* parametriert.

#### 4.2.3 Meldungsziele

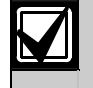

1

Sie müssen zuerst die Schritte in *Abschnitt 1.4 Systemeinrichtung* auf Seite 6 durchführen, bevor Sie einen Funkausgang parametrieren können.

Zu den Meldungszielgeräten zählen akustische und optische Signalgeber oder Zutrittssignale. Meldungsziele Geben Sie eine Meldungszielnummer von 1 bis 8 ein.

Meldungszielfunktion

|   | Drücken Sie auf                                     | Meldugnszielfunktion                       | Beschreibung                                                                                                    |
|---|-----------------------------------------------------|--------------------------------------------|----------------------------------------------------------------------------------------------------|
|   | [1], um die aktuelle                                | Deaktiviert                                | Ausgang ist deaktiviert.                                                                                                    |
|   | Drücken Sie auf<br>[2], um weitere<br>Optionen      | Einbruch                                   | Der Ausgang wird bei Einbruchalarm angesteuert. Der Ausgang<br>geht in Ruhe, nachdem das System unscharf geschaltet wurde oder<br>nachdem die Laufzeit des (akustischen) externen Signalgebers<br>abgelaufen ist.                                                                                                    |
|   | Drücken Sie auf                                     | Einbruchmeldung<br>dauert an               | Der Ausgang wird bei Einbruchalarm angesteuert. Der Ausgang<br>geht in Ruhe, nachdem das System unschaft geschaltet wurde.                                                                                                    |
|   | [#], um die<br>Meldungszielfunkti<br>on zu beenden. | Feuer                                      | Der Ausgang wird bei Feueralarm angesteuert. Der Ausgang geht in<br>Ruhe, nachdem sich das eventuell scharf geschaltete System im<br>unscharf geschalteten Zustand befindet, nachdem die Laufzeit des<br>externen Signalgebers abgelaufen ist.                                                                                |
|   |                                                     | Feuermeldung<br>dauert an                  | Der Ausgang wird bei Feueralarm angesteuert. Der Ausgang geht in<br>Ruhe, nachdem das System unscharf geschaltet wurde oder der<br>Alarm im unscharf geschalteten Zustand bestätigt wurde.                                                                                                    |
|   |                                                     | Einbruch und<br>Feuermeldung               | Der Ausgang wird bei Einbruch- oder Feueralarm angesteuert. Der<br>Ausgang geht in Ruhe, nachdem das System unscharf geschaltet<br>wurde oder nachdem die Laufzeit des externen Signalgebers<br>abgelaufen ist. Feueralarme haben Priorität vor Einbruchalarmen.                                                              |
|   |                                                     | Einbruch- und<br>Feuermeldung<br>dauert an | Der Ausgang wird bei Einbruch- oder Feueralarm angesteuert. Der<br>Ausgang geht in Ruhe, nachdem das System unscharf geschaltet<br>wurde oder der Alarm im unscharf geschalteten Zustand bestätigt<br>wurde. Feueralarme haben Priorität vor Einbruchalarmen.                                                                 |
|   |                                                     | Zurücksetzen des<br>Alarmzustands          | Ausgang ist normalerweise eingeschaltet. Der Ausgang wird ca. 10<br>Sek. lang in Ruhe versetzt, die Spannung kurzzeitig abgeschaltet<br>wird. Mit dieser Funktion werden Geräte, wie z. B.<br>Vierleiterbrandmelder, die eine Stromunterbrechung erfordern, um<br>einen Alarmmeldezustand zurückzusetzen, mit Strom versorgt. |
|   |                                                     | System scharf -<br>aktiviert               | Ausgang wird bei scharf geschaltetem System angesteuert und bleibt angesteuert, bis das System unscharf geschaltet wird.                                                                                                    |
|   |                                                     | Scharfschaltebereit                        | Der Ausgang wird aktiviert, wenn das System scharfschaltebereit ist (es liegen keine gestörten Melder oder Systemfehler vor).                                                                                                    |
|   |                                                     | Ausgang per Funk-<br>Handsender schalten   | Der Ausgang wird aktiviert oder deaktiviert, wenn der Benutzer auf<br>die Taste O oder O des Funk-Handsenders drückt.<br>Siehe <i>Gewünschtes Leistungsmerkmal Nr. 616</i> und <i>Nr. 626 der</i><br><i>Expertenparametrierung</i> auf Seite 41 für weitere Informationen.                                                    |
|   |                                                     | Funk-Handsender<br>2-SekImpuls             | Der Ausgang wird zwei Sekunden lang aktiviert, wenn der Benutzer<br>auf die Taste Ooder Odes Funk-Handsenders drückt.<br>Siehe Gewünschtes Leistungsmerkmal Nr. 616 und Nr. 626 der<br>Expertenparametrierung auf Seite 41 für weitere Informationen.                                                                         |
|   |                                                     | Benutzergesteuert                          | Der Ausgang wird aktiviert oder deaktiviert, wenn ein Benutzer oder<br>der Einrichter das Ein- und Ausschalten der Ausgänge in den<br>Telefonmenüs wählt.                                                                                                    |
| # | Meldungsziele been                                  | den                                        |                                                                                                    |

Zurück zum Einrichtermenü

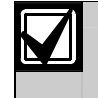

Zeichnen Sie die Parametriereingaben für die Ausgänge in *Abschnitt* 4.3.6 *Gewünschte Meldungsziel-Leistungsmerkmale* auf Seite 52 auf.

#### 4.2.4 Ländercode

Wählen Sie den entsprechenden Ländercode für Ihre Vorinstallation. Mit diesem Code wird die Zentrale auf die länderspezifischen Vorgaben eingestellt.

| A                |               | С              |      | G              |      | K                   |      |
|------------------|---------------|----------------|------|----------------|------|---------------------|------|
| Länder           | Code          | Länder         | Code | Länder         | Code | Länder              | Code |
| Afghanistan      | 65            | Chile          | 65   | Gabon          | 65   | Kambodscha          | 65   |
| Ägypten          | 14            | China          | 08   | Gambia         | 65   | Kamerun             | 65   |
| Albanien         | 65            | Costa Rica     | 65   | Georgien       | 62   | Kanada              | 07   |
| Algerien         | 63            | D              |      | Ghana          | 65   | Kapverdische        | 65   |
| Amerikanisch-    | 65            |                |      | Grenada        | 65   | Inseln              |      |
| Samoa            |               | Länder         | Code | Grenadinen     | 65   | Kasachstan          | 62   |
| Andorra          | 65            | Dänemark       | 13   | Griechenland   | 19   | Katar               | 62   |
| Angola           | 65            | Deutschland    | 18   | Grönland       | 65   | Kenia               | 65   |
| Antigua          | 65            | Dominica       | 65   | Großbritannien | 57   | Kirgistan           | 62   |
| Âquatorialguinea | 65            | Dominikanische | 65   | Guatemala      | 65   | Kiribati            | 65   |
| Argentinien      | 01            | Republik       |      | Guinea         | 65   | Kolumbien           | 09   |
| Armenien         | 62            | Dschibuti      | 65   | Guinea-Bissau  | 65   | Komoren             | 65   |
| Aserbaidschan    | 65            | Ε              |      | н              |      | Kongo (Brazzaville) | 65   |
| Äthiopien        | 65            | Länder         | Codo | 11             |      | Kongo (Kinshasa)    | 65   |
| Australien       | 02            | Lander         | Code | Länder         | Code | Kroatien            | 10   |
| 3                |               | Ecuador        | 65   | Haiti          | 65   | Kuba                | 65   |
| 1 Seeden         | <b>O</b> a da | El Salvador    | 65   | Herzegowina    | 65   | Kuwait              | 65   |
| Lander           | Code          | Elfenbeinküste | 65   | Honduras       | 65   | L                   |      |
| Bahamas          | 65            | Eritrea        | 65   | Hongkong       | 20   |                     | 1    |
| Bahrain          | 63            | Estland        | 15   | T              |      | Länder              | Code |
| Bangladesch      | 65            | F              |      | 1              |      | Laos                | 65   |
| Barbados         | 65            | Länder         | Code | Länder         | Code | Lesotho             | 65   |
| Barbuda          | 65            |                | coue | Indien         | 22   | Lettland            | 28   |
| Belarus          | 62            | Fidschi-Inseln | 65   | Indonesien     | 23   | Libanon             | 63   |
| Belgien          | 04            | Finnland       | 16   | Irak           | 65   | Liberia             | 65   |
| Belize           | 65            | Frankreich     | 17   | Iran           | 65   | Libyen              | 65   |
| Benin            | 65            | Französisch-   | 63   | Irland         | 24   | Liechtenstein       | 63   |
| Bhutan           | 65            | Folynesien     |      | Island         | 63   | Litauen             | 29   |
| Bolivien         | 65            |                |      | Israel         | 63   | Luxemburg           | 30   |
| Bosnien          | 65            |                |      | Italien        | 25   | М                   | -    |
| Botswana         | 65            |                |      | T              |      |                     |      |
| Brasilien        | 05            |                |      | J              |      | Länder              | Code |
| Brunei           | 65            |                |      | Länder         | Code | Madagaskar          | 65   |
| Bulgarien        | 65            |                |      | Jamaika        | 65   | Malawi              | 65   |
| Burkina Faso     | 65            |                |      | Japan          | 26   | Malaysia            | 32   |
| Burma (Myanmar)  | 65            |                |      | Jemen          | 65   | Malediven           | 65   |
| Burundi          | 65            |                |      | Jordanien      | 62   | Mali                | 65   |
|                  |               | -              |      |                |      | Malta               | 33   |
|                  |               |                |      |                |      | Marokko             | 63   |
|                  |               |                |      |                |      | Marshall-Inseln     | 65   |
|                  |               |                |      |                |      | Mauretanien         | 65   |
|                  |               |                |      |                |      | Mauritius           | 65   |
|                  |               |                |      |                |      | Mazedonien          | 31   |

34

65

62

65

65 46

65

Mexiko

Mikronesien

Moldavien

Monaco

Mongolei

Montenegro Mosambik

| N           |      |  |  |
|-------------|------|--|--|
| Länder      | Code |  |  |
| Namibia     | 65   |  |  |
| Nauru       | 65   |  |  |
| Nepal       | 65   |  |  |
| Neuseeland  | 36   |  |  |
| Nevis       | 65   |  |  |
| Nicaragua   | 65   |  |  |
| Niederlande | 35   |  |  |
| Niger       | 65   |  |  |
| Nigeria     | 37   |  |  |
| Nordkorea   | 65   |  |  |
| Norwegen    | 38   |  |  |

| 0      |      |
|--------|------|
| Länder | Code |
| Oman   | 62   |
|        |      |

| Österreich | 03 |
|------------|----|
| Osttimor   | 65 |

| Länder          | Code |
|-----------------|------|
| Pakistan        | 62   |
| Palau           | 65   |
| Panama          | 65   |
| Papua-Neuguinea | 65   |
| Paraguay        | 65   |
| Peru            | 39   |
| Philippinen     | 40   |
| Polen           | 41   |
| Portugal        | 42   |
| Principe        | 65   |

| ]  | R                       |      |  |  |
|----|-------------------------|------|--|--|
|    | Länder                  | Code |  |  |
|    | Ruanda                  | 65   |  |  |
|    | Rumänien                | 43   |  |  |
|    | Russische<br>Föderation | 44   |  |  |
| e. | 5                       |      |  |  |
|    | Länder                  | Code |  |  |
|    | 0 1 1                   | 00   |  |  |

| S              |      |
|----------------|------|
| Länder         | Code |
| Sambia         | 63   |
| San Marion     | 65   |
| Sao Tome       | 65   |
| Saudi-Arabien  | 45   |
| Schweden       | 52   |
| Schweiz        | 53   |
| Senegal        | 65   |
| Serbien        | 46   |
| Seychellen     | 65   |
| Sierra Leone   | 65   |
| Simbabwe       | 65   |
| Singapur       | 47   |
| Slowakei       | 48   |
| Slowenien      | 49   |
| Solomon-Inseln | 65   |
| Spanien        | 51   |
| Sri Lanka      | 65   |
| St. Kitts      | 65   |
| St. Lucia      | 65   |
| St. Vincent    | 65   |
| Südafrika      | 50   |
| Sudan          | 65   |
| Südkorea       | 27   |
| Surinam        | 65   |
| Swaziland      | 65   |
| Syrien         | 62   |

| ſ                        |      |  |
|--------------------------|------|--|
| Länder                   | Code |  |
| Tadschikistan            | 65   |  |
| Taiwan                   | 54   |  |
| Tansania                 | 65   |  |
| Thailand                 | 55   |  |
| Togo                     | 65   |  |
| Tonga                    | 65   |  |
| Trinidad und<br>Tobago   | 65   |  |
| Tschad                   | 65   |  |
| Tschechische<br>Republik | 12   |  |
| Tunesien                 | 65   |  |
| Türkei                   | 56   |  |
| Turkmenistan             | 65   |  |
| Tuvalu                   | 65   |  |

| U          |      |  |  |
|------------|------|--|--|
| Länder     | Code |  |  |
| Uganda     | 65   |  |  |
| Ukraine    | 62   |  |  |
| Ungarn     | 21   |  |  |
| Uruguay    | 65   |  |  |
| Usbekistan | 65   |  |  |
| V          |      |  |  |

| Länder                            | Code |
|-----------------------------------|------|
| Vanuatu                           | 65   |
| Vatikan                           | 65   |
| Venezuela                         | 59   |
| Vereinigte Emirate                | 65   |
| Vereinigte Staaten<br>von Amerika | 58   |
| Vietnam                           | 60   |

Ζ

| Länder                          | Code |
|---------------------------------|------|
| Zentralafrikanische<br>Republik | 65   |
| Zypern                          | 11   |

Р
## 4.3 Expertenparametrierung

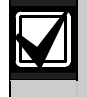

Benutzen Sie die Expertenparametrierung nur dann, wenn Sie besondere Programmierungsanforderungen haben.

Zur Erfüllung spezifischer behördlicher Auflagen siehe Abschnitt 7.7 Behördliche Genehmigungen und Auflagen auf Seite 69 für erforderliche Parametrieränderungen.

Mit der Expertenparametrierung können Sie auf alle Parametrierkategorien zugreifen, um eine vollständige Systemkonfiguration durchzuführen:

- System
- Kommunikation
- Protokollrouting
- Melder
- Meldungsziele
- Bedienteile
- Benutzer

Jede Kategorie besteht aus mehreren verbundenen Parametrierfunktionen: Jedem gewünschten Leistungsmerkmal wird eine drei- oder vierstellige Zahl zugewiesen.

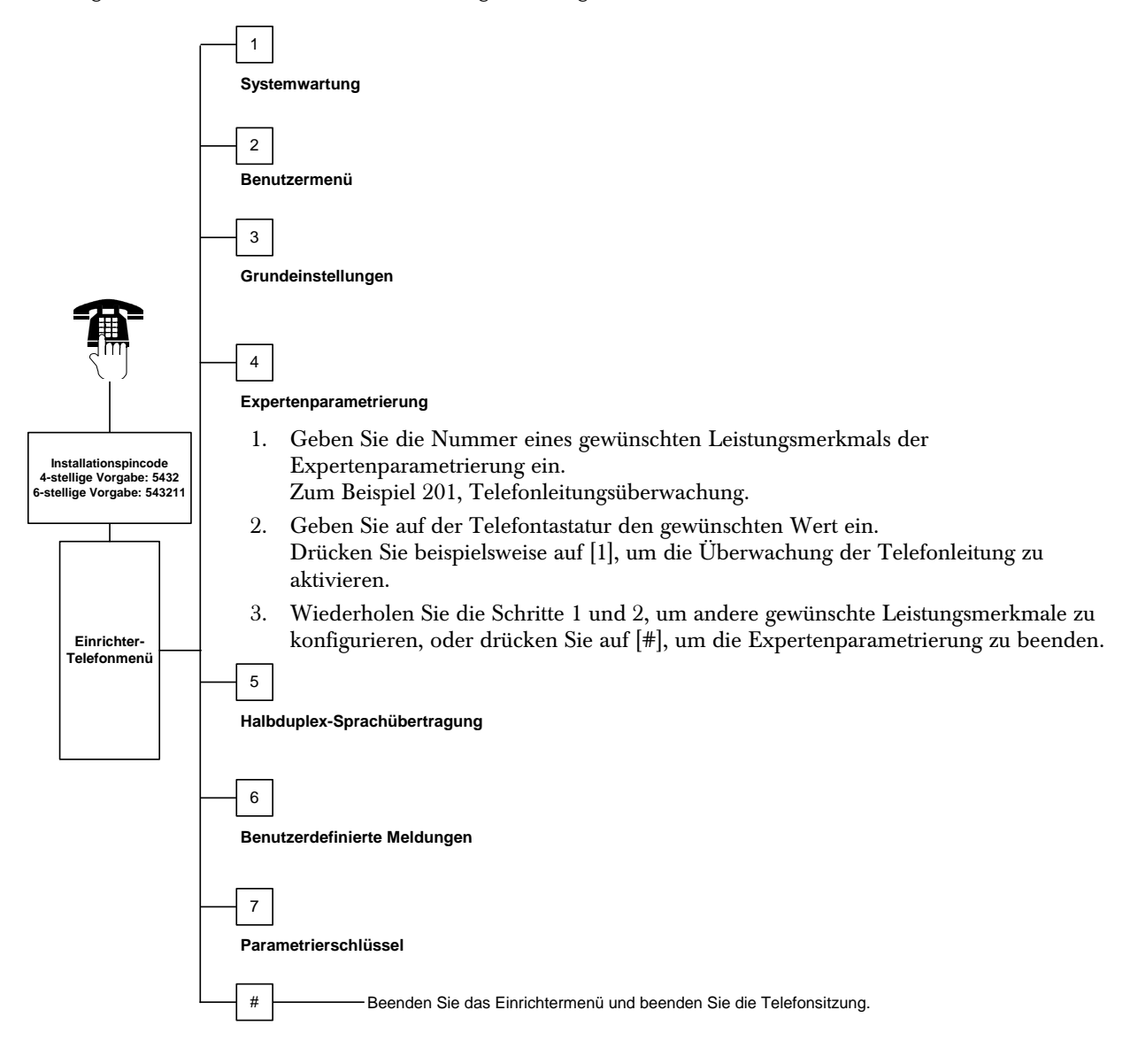

#### 4.3.1 Firmware-Version

| Gewünschtes Leistungsmerkmal      | Leistungs-<br>merkmal Nr. | Beschreibung                                                                                                  |
|-----------------------------------|---------------------------|----------------------------------------------------------------------------------------------------|
| Firmware-Version für Zentrale     | 090                       | System gibt die installierte Firmware-Version an.<br>Dieses gewünschte Leistungsmerkmal ist schreibgeschützt. |
| Firmware-Version für Bedienteil 1 | 091                       | System gibt die installierte Firmware-Version für das ausgewählte                                             |
| Firmware-Version für Bedienteil 2 | 092                       | Bedienteil an. Diese gewünschten Leistungsmerkmale sind                                                       |
| Firmware-Version für Bedienteil 3 | 093                       | schreibgeschützt.                                                                                             |
| Firmware-Version für Bedienteil 4 | 094                       |                                                                                                    |

#### 4.3.2 Systemleistungsmerkmale

| Gewünschtes<br>Leistungsmerkmal                                 | Leistungs-<br>merkmal Nr. | Beschreibung (Bereich)                                                                                                    | Eingabe |
|-----------------------------------------------------------------|---------------------------|----------------------------------------------------------------------------------------------------|---------|
| Ländercode                                                      | 102                       | Wählen Sie den entsprechenden Code für länderspezifischen Betrieb und Parametereinstellungen (00 bis 65).                                                                                                    | 58      |
| Gehäusesabotage-<br>überwachung aktiviert                       | 103                       | 0 = Eingang Gehäusesabotageüberwachung deaktiviert<br>1 = Eingang Gehäusesabotageüberwachung aktiviert                                                                                                    | 1       |
| Laufzeit des<br>Feueralarmsignals                               | 107                       | Geben Sie ein, wie lange der Feueralarm am parametrierten<br>Ausgang und am Bedienteil ertönt (0 bis 90 Minuten).                                                                                                    | 5       |
| Laufzeit des<br>Einbruchalarmsignals                            | 108                       | Geben Sie ein, wie lange der Einbruchalarm am parametrierten Ausgang und am Bedienteil ertönt (0 bis 90 Minuten).                                                                                                    | 5       |
| Alarmverzögerungszeit                                           | 110                       | Geben Sie ein, wie lange die Zentrale wartet, bevor sie ein<br>Alarmprotokoll nach Auslösung eines Alarms sendet<br>(15 bis 45 Sekunden).                                                                                                    | 30      |
| Abbrechen-<br>Meldungsübertragung                               | 112                       | Geben Sie ein, wie viel Zeit der Benutzer hat, um die<br>Meldungsübertragung abzubrechen (5 bis 10 Minuten).                                                                                                    | 5       |
| Zutrittssignalisierung                                          | 114                       | Wählen Sie einen Zutrittssignalton aus:<br>1 = Glockenton als Zutrittssignal<br>2 = Einzelnes Zutrittssignal<br>3 = Standardmäßiges Türzutrittssignal                                                                                                    | 1       |
| Zutrittssignalisierung<br>bei unscharf<br>geschalteter Zentrale | 115                       | Legt den Betrieb der Zutrittssignalisierung fest, nachdem das<br>System unscharf geschaltet wurde.<br>0 = Aus<br>1 = Ein<br>2 = Folgt der vorherigen Einstellung (entweder Ein oder Aus)                                                                                                    | 0       |
| Automatische<br>Prüfprotokoll-<br>Häufigkeit                    | 116                       | <ul> <li>Legt fest, wie häufig die Zentrale das automatische Prüfprotokoll sendet.</li> <li>0 = Kein automatisches Prüfprotokoll</li> <li>1 = Täglich (siehe <i>Gewünschte Leistungsmerkmale Nr. 143</i> und Nr. <i>144</i> auf Seite 41)</li> <li>2 = Wöchentlich (siehe <i>Gewünschtes Leistungsmerkmal Nr. 145</i> auf Seite 41)</li> <li>3 = Monatlich (siehe <i>Gewünschtes Leistungsmerkmal Nr. 146</i> auf Seite 41)</li> </ul> | 0       |
| RPS-Pincode                                                     | 118                       | Geben Sie den sechsstelligen Pincode ein, der von der RPS<br>Zugriff auf die Zentrale ermöglicht. Verwenden Sie 0 bis 9 und A<br>bis F.                                                                                                    | 123456  |
| Betrieb mit<br>Sommerzeit                                       | 121                       | 0 = Keine Zeitanpassung<br>1 = Nordamerika<br>(vor 2007)5 = Neuseeland<br>6 = Kuba<br>7 = Südamerika und Antarktik<br>8 = Namibien, Afrika<br>9 = USA nach 20062 = Europa und Asien<br>3 = Tasmanien, Australien9 = USA nach 2006                                                                                                    | 1       |

| Gewünschtes<br>Leistungsmerkmal | Leistungs-<br>merkmal Nr. | Beschreibung (Bereich)                                                                                                    | Eingabe |
|---------------------------------|---------------------------|----------------------------------------------------------------------------------------------------|---------|
| Umgehung des                    | 122                       | 0 = Umgehung deaktiviert                                                                                                  | 1       |
| Installations-                  |                           | 1 = Umgehung aktiviert                                                                                                    |         |
| pincodes aktiviert              |                           | Zur Umgehung der Aufforderung zur Eingabe des Installationspincodes                                                       |         |
|                                 |                           | werden die beiden Lotaugen ca. 5 Sek. überbrückt (siehe unten).                                                           |         |
|                                 |                           |                                                                                                    |         |
|                                 |                           |                                                                                                    |         |
|                                 |                           | 5 s                                                                                                    |         |
|                                 |                           | (Time)                                                                                                    |         |
|                                 |                           |                                                                                                    |         |
|                                 |                           | Nehmen Sie das Telefon ab. um die Optionen des Einrichtermenüs                                                            |         |
|                                 |                           | abzuhören.                                                                                                    |         |
| Automatische                    | 123                       | 0 = Einrichter muss den Parametrierschlüssel vom Einrichtermenü aus                                                       | 1       |
| Übertragung mit                 |                           | aktivieren                                                                                                    |         |
| Parametrier-                    |                           | 1 = Parametrierschlüssel sendet bzw. empfängt automatisch                                                                 |         |
| schlusser                       |                           | Siehe Abschnitt 4.5 Parametrierschlüssel auf Seite 55 für weitere                                                         |         |
|                                 |                           | Informationen.                                                                                                    |         |
| Melder in                       | 124                       | Legt das vom Melder erforderliche Niveau der Alarmbestätigung fest,                                                       | 0       |
| Abhängigkeit                    |                           | bevor ein Einbruchalarmzustand eintritt.                                                                                  |         |
|                                 |                           | Melder löst Alarm aus, sobald der Zustand erkannt wird.                                                                   |         |
|                                 |                           | 1 = Mehrfachauslösungszone                                                                                                |         |
|                                 |                           | Zur Auslösung eines Alarms müssen zwei oder mehr Melder in einer                                                          |         |
|                                 |                           | Meldergruppenabhängigkeit innerhalb des unter Gewünschtes                                                                 |         |
|                                 |                           | Seite 40) eingestellten Zeitraums ausgelöst werden                                                                        |         |
|                                 |                           | Mehrfachauslösungszone Aktiviert muss an wenigstens zwei                                                                  |         |
|                                 |                           | Meldergruppen = 1 sein. Siehe Abschnitt 4.3.5 Gewünschte                                                                  |         |
|                                 |                           | Melderleistungsmerkmale auf Seite 47.                                                                                     |         |
|                                 |                           | 2 = Intelligente Beurteilung des Bedrohungspotenzials                                                                     |         |
|                                 |                           | Schutzhiveaus, Meiderarten und Zustande sowie Systemereignis-<br>Seguenz werden eingesetzt, um ein Bedrohungspotenzial zu |         |
|                                 |                           | beurteilen. Falls die Bedrohung einen bestimmten Schwellenwert                                                            |         |
|                                 |                           | erreicht, sendet das System ein bestätigtes Alarmprotokoll.                                                               |         |
|                                 |                           | 3 = Bestätigte Alarme                                                                                                    |         |
|                                 |                           | Wenn die ursprungliche Eingangstur geottnet wird, werden alle<br>Möglichkeiten der Alarmbestätigung deaktiviert           |         |
|                                 |                           | 4 = Bestätigte Alarme                                                                                                    |         |
|                                 |                           | Verwenden Sie einen Codierschlüssel, Funk-Handsender oder                                                                 |         |
|                                 |                           | Schlüssel von einem Schlüsselschalter, um das System                                                                      |         |
| Maximum dar                     | 105                       | auszuschalten.                                                                                                    | 2       |
| zugelassenen                    | 125                       | können, während das System scharf geschaltet ist (0 bis 8).                                                               | 2       |
| ausgelösten Melder              |                           |                                                                                                    |         |
| Ausgangs-<br>                   | 126                       | Geben Sie ein, wie viel Zeit der Benutzer zum Verlassen des Gebäudes                                                      | 60      |
| Verzogerung<br>Fingangs-        | 107                       | hat, bevor das System scharf geschaltet wird (45 bis 255 Sekunden).                                                       | 30      |
| verzögerung                     | 127                       | und Unscharfschalten des Systems hat, bevor ein Alarmzustand                                                              |         |
|                                 |                           | ausgelöst wird (30 bis 255 Sekunden).                                                                                     |         |
| Ausgangszeit                    | 128                       | 0 = Beim Verlassen wird die Ausgangsverzögerungszeit nicht                                                                | 1       |
| neustarten                      |                           | Zuruckgesetzt.<br>1 = Beim Verlassen wird die Ausgangsverzögerungszeit bei eingeleiteter.                                 |         |
|                                 |                           | Scharfschaltung einmal neu gestartet. Befindet sich das System                                                            |         |
|                                 |                           | bereits in Ausgangsverzögerung, während ein Melder (bzw.                                                                  |         |
|                                 |                           | Meldergruppe) ausgelöst wird, zurückgesetzt und wieder ausgelöst                                                          |         |
| Francisco                       | 100                       | wird, beginnt die Ausgangsverzögerungszeit von neuem.                                                                     | 1       |
| Scharfschaltung                 | 129                       | 1 = Protokoll Erzwungene Scharfschaltung nicht übertragen.                                                                | 1       |
| aktiviert                       |                           | nach Scharfschalten des Systems übertragen.                                                                               |         |
| Voreinstellung                  | = Länderspe               | zifische Vorgabe. Wählen Sie dieses gewünschte Leistungsmerkm                                                             | al, um  |
|                                 | den aktua                 | lisierten Vorgabewert abzuhören.                                                                                          |         |

| Gewünschtes<br>Leistungsmerkmal  | Leistungs-<br>merkmal Nr. | Beschreibung (Bereich)                                                           | Eingabe |
|----------------------------------|---------------------------|----------------------------------------------------------------------------------|---------|
| Anzahl Melder-                   | 131                       | 1 = Eine erlaubte Auslösung vom Melder bei der Scharfschaltung, bevor der        | 1       |
| Umgehungen                       |                           | Melder umgangen wird.                                                            |         |
|                                  |                           | 2 = Zwei erlaubte Auslösungen vom Melder bei scharf geschaltetem System,         |         |
|                                  |                           | bevor der Melder umgangen wird.                                                  |         |
|                                  |                           | 3 = Drei erlaubte Auslösungen vom Melder bei scharf geschaltetem System,         |         |
|                                  |                           | bevor der Melder umgangen wird.                                                  |         |
| Autom. Intern-Schart/            | 132                       | 0 = Bei Auswahl wird das System immer schart geschaltet ("extern schart").       | 1       |
| Extern-Schart                    |                           | I = System schaltet sich nur schart ("extern schart"), wenn ein Meider für einen |         |
|                                  |                           | sichtbaren Überralialarm bei Intern und extern schart (mit Verzögerung)          |         |
|                                  |                           | ausgelöst wird, schaltet sich das System intern scharf                           |         |
| Peihenfolgeontionen              | 133                       | Leat die Reihenfolge der Ankündigung der System Intern Schafte-Ontionen          | 1       |
| von System scharf/               | 100                       | fest                                                                             |         |
| unscharf schalten                |                           | $1 = Anwesend^{1}$ . Verlassen <sup>2</sup> ". Benutzerdefiniert <sup>3</sup> "  |         |
|                                  |                           | 2 = "Anwesend", "Benutzerdefiniert", "Verlassen"                                 |         |
|                                  |                           | 3 = "Verlassen", "Anwesend", "Benutzerdefiniert"                                 |         |
|                                  |                           | 4 = "Verlassen", "Benutzerdefiniert", "Anwesend"                                 |         |
|                                  |                           | 5 = "Benutzerdefiniert", "Verlassen", "Anwesend"                                 |         |
|                                  |                           | 6 = "Benutzerdefiniert", "Anwesend", "Verlassen"                                 |         |
|                                  |                           | <sup>1</sup> "Anwesend" = System "intern scharf"                                 |         |
|                                  |                           | $\sum_{n=1}^{2} Verlassen" = System "extern scharf"$                             |         |
|                                  |                           | ""Benutzerdefiniert": Wird nur angesagt, wenn Melder auf benutzerdefinierte      |         |
|                                  |                           | Uberwachung parametriert sind. Siehe Abschnitt 4.2.1 Gewünschte                  |         |
|                                  |                           | Melderleistungsmerkmale auf Seite 47 zur Zuordnung von benutzerdefinierter       |         |
| Mana 2 and an an an an a 14 60 a | 104                       | Uberwachung.                                                                     | 100     |
| Verzogerungszeit für             | 134                       | Geben Sie ein, wie lange das System auf wenigstens zwei ausgeloste Melder        | 120     |
|                                  |                           | ainen hestätigten Alerm en des Redienteil sondet (60 bis 2600 Sekunden)          |         |
| ausiosuliyszolle                 |                           | Wann nur ein Melder in einer Mehrfachauslösungszone in diesem Zeitraum           |         |
|                                  |                           | ausgelöst wird, sendet die Zentrale ein Protokoll über einen unbestätigten       |         |
|                                  |                           | Alarm an das Bedienteil.                                                         |         |
|                                  |                           | Diese Verzögerungszeit wird auch als Zeitschalter für den bestätigten Alarm      |         |
|                                  |                           | verwendet.                                                                       |         |
| Zugangsberechtigung              | 136                       | 0 = Jeder Benutzer kann den Alarmspeicher löschen                                | 0       |
| Alarmspeicher                    |                           | 1 = Nur der Hauptbenutzer kann den Alarmspeicher löschen                         |         |
| Zurücksetzen der                 | 137                       | 0 = Jeder Benutzercodierschlüssel oder -pincode kann den Zustand der             | 0       |
| Melder- und                      |                           | Melder- oder Gehäusesabotage zurücksetzen.                                       |         |
| Gehäusesabotage                  |                           | 1 = Nur der Installationspincode kann den Zustand der Melder- oder               |         |
|                                  | 100                       | Gehäusesabotage löschen.                                                         |         |
| Berechtigung für                 | 138                       | 0 = Jeder Benutzercodierschlüssel oder -pincode kann eine Gerätesabotage         | 0       |
| Geratesabotage                   |                           | von einem Systemgerat (Bedienteil, DX2010 oder Funk-Hub) loschen.                |         |
|                                  |                           | I = Nur der Installationspincode kann eine Geratesabolage von einem              |         |
| Systemtest mit vollem            | 130                       | 0 – Interne Tests werden ohne Wortmeldungen durchgeführt und das                 | 1       |
| Wortlaut aktiviert               | 109                       | Bedienteil kündigt den gesamten Teststatus an wenn alle Tests                    | 1       |
|                                  |                           | abgeschlossen sind.                                                              |         |
|                                  |                           | 1 = Das Bedienteil kündigt Tests an. wenn sie durchgeführt werden.               |         |
| Demo-Modus                       | 140                       | 0 = Das System sagt alle Menüansagen nur über das Telefon an.                    | 0       |
|                                  |                           | 1 = Das System sagt alle Menüansagen über das Telefon und über alle              | _       |
|                                  |                           | angeschlossenen Bedienteile an.                                                  |         |
| Installationspincode             | 142                       | 0 = Hauptbenutzer-Pincode oder -schlüssel ist nicht erforderlich, um             | 0       |
| beschränken                      |                           | Installationspincode zu aktivieren.                                              |         |
|                                  |                           | 1 = Hauptbenutzer muss Schlüssel vorlegen oder Pincode eingeben, bevor der       |         |
|                                  |                           | Einrichter den Installationspincode eingibt. Der Installationspincode ist        |         |
|                                  |                           | aktiviert, bis ein Benutzer das System einschaltet.                              |         |
|                                  |                           | Der Hauptbenutzer kann den Einrichterzugriff auch über das Benutzer-             |         |
|                                  |                           | Telefonmenü ([3] Systemwartung $\rightarrow$ [6] Expertenparametrierung)         |         |
|                                  |                           | aktivieren. Siehe Seite 8 für weitere Informationen. Diese Einstellung           |         |
|                                  |                           | begrenzt auch die verfugbarkeit bestimmter Einrichtermenuoptionen.               |         |

| Gewünschtes<br>Leistungsmerkmal      | Leistungs-<br>merkmal Nr. | Beschreibung (Bereich)                                                                                                    | Eingabe |
|--------------------------------------|---------------------------|----------------------------------------------------------------------------------------------------|---------|
| Prüfprotokoll -<br>Stunde            | 143                       | Geben Sie die Stunde ein, zu der die Zentrale das Prüfprotokoll sendet (0 bis 23).                                                                                                    | 8       |
| Prüfprotokoll - Minute               | 144                       | Geben Sie die Minute ein, zu der die Zentrale das Prüfprotokoll sendet (0 bis 59).                                                                                                    | 0       |
| Prüfprotokoll -<br>Wochentag         | 145                       | Wählen Sie den Tag, an dem die Zentrale das Prüfprotokoll sendet.<br>Gewünschtes Leistungsmerkmal Nr. 116 muss = 2 (wöchentlich) sein.                                                                                                    | 0       |
|                                      |                           | 0 = Sonntag $4 = $ Donnerstag                                                                                                    |         |
|                                      |                           | 1 = Montag $5 = Freitag$ $2 = Dienstag$ $6 = Samstag$                                                                                                    |         |
|                                      |                           | 3 = Mittwoch                                                                                                    |         |
| Prüfprotokoll - Tag<br>des Monats    | 146                       | Geben Sie den Tag des Monats ein, an dem die Zentrale das Prüfprotokoll<br>sendet (1 bis 28). <i>Gewünschtes Leistungsmerkmal Nr. 116 der</i><br><i>Expertenparametrierung</i> muss = 3 (monatlich) sein.                                                                         | 1       |
| Berechtigung für den                 | 147                       | 0 = Benutzerpincode kann einen bestätigten Alarm löschen.                                                                                                    | 0       |
| bestatigten Alarm                    | 1.40                      | 1 = Nur Installationspincode kann einen bestatigten Alarm loschen.                                                                                                    |         |
| Akustische<br>Scharfschaltung-       | 148                       | 0 = Kein Piepton bei Schartschaltung am Bedienteil und keine Aktivierung<br>der Ausgänge während der Eingangsverzögerung.                                                                                                    | 0       |
| spieptöne/Abgestufte<br>Meldung      |                           | 1 = Kein Piepton bei Scharfschaltung am Bedienteil, jedoch Aktivierung der Ausgänge während der Eingangsverzögerung.                                                                                                    |         |
|                                      |                           | 2 = Piepton bei Scharfschaltung am Bedienteil, jedoch keine Aktivierung der Ausgänge während der Ausgangsverzögerung.                                                                                                    |         |
|                                      |                           | 3 = Piepton bei Scharfschaltung am Bedienteil und Aktivierung der                                                                                                    |         |
| Stör-Level der Funk-                 | 150                       | Konfigurieren Sie das Stör-Level der Funk-Komponenten (0 bis 15)                                                                                                    | 10      |
| Komponenten                          | 100                       |                                                                                                    | 12      |
| Funk-Handsender-                     | 153                       | 0 = System nicht scharf schalten, wenn ausgelöste Melder vorhanden sind.                                                                                                    | 1       |
| Scharfschaltung                      |                           | <ul> <li>1 = Ausgelöste Melder zum Scharfschalten ignorieren, wenn die Anzahl der<br/>ausgelösten Melder innerhalb des Bereichs liegt, der in <i>Gewünschtes</i><br/><i>Leistungsmerkmal Nr. 125 der Expertenparametrierung</i> (siehe<br/>Seite 39) festgelegt wurde.</li> </ul> |         |
|                                      |                           | 2 = Ausgelöste Melder zum Scharfschalten ignorieren, selbst wenn die<br>Anzahl der gestörten Melder den Bereich überschreitet, der in<br><i>Gewünschtes Leistungsmerkmal Nr. 125 der Expertenparametrierung</i><br>festgelegt wurde                                               |         |
| Halbduplex-                          | 158                       | 0 = Halbduplex-Sprachübertragung kann iederzeit stattfinden.                                                                                                    | 0       |
| Sprachübertragungs-<br>konfiguration |                           | 1 = Halbduplex-Sprachübertragung kann nur während Alarmzuständen stattfinden.                                                                                                    |         |
| Scharfschaltung mit                  | 159                       | 0 = Alle ausgelösten Melder müssen zur Scharfschaltung in Ruhe sein,                                                                                                    | 1       |
| starten                              |                           | 1 = Ausgangsverzögerung startet mit ausgelösten Meldern.                                                                                                    |         |
| Aktive Störungen                     | 160                       | 0 = Bedienteil sagt bei einer Störung nur "Überprüfen Sie die Anlage".                                                                                                    | 0       |
| ansagen                              |                           | 1 = Bedienteil sagt die Störung an.                                                                                                    |         |
| Funk-Übertragungs-                   | 161                       | 0 = Keine Signaldämpfung                                                                                                    | 0       |
| dämptung                             |                           | 1 = 3-dB-Dämpfung für EN50131-Sicherheitsklasse 1                                                                                                    |         |
|                                      |                           | $2 = 6 \cdot dB \cdot Dampfung für EN50131 \cdot Sicherheitsklasse 2$                                                                                                    |         |
|                                      |                           | 4 = 12-dB-Dämpfung für EN50131-Sicherheitsklasse 3                                                                                                    |         |
| Konfiguration der                    | 616                       | 0 = Nur Statusanfrage                                                                                                    | 0       |
| Funk-                                |                           | 1 = System schaft schalten (intern scharf)                                                                                                    |         |
| Handsendertasten                     |                           | 2 = System scharf schalten (benutzerdefinierte Überwachung)                                                                                                    |         |
|                                      |                           | 3 = Ausgang ein- oder ausschalten                                                                                                    |         |
|                                      | 000                       | 4 = Ausgang 2 Sekunden lang aktivieren                                                                                                    | 0       |
| Kontiguration der                    | 626                       | U = Nur Statusantrage                                                                                                    | U       |
| Handsendertasten                     |                           | 2 = System schart schalten (henutzerdefinierte Überwachung)                                                                                                    |         |
|                                      |                           | 3 = Ausgang ein- oder ausschalten                                                                                                    |         |
|                                      |                           | 4 = Ausgang 2 Sekunden lang aktivieren                                                                                                    |         |
| ** * * *1                            | T.u. 1                    |                                                                                                    |         |

#### 4.3.3 Kommunikations-Leistungsmerkmale

Konfigurieren Sie die folgenden gewünschten Leistungsmerkmale, um die Protokollerstellung zu aktivieren:

- Kunden-ID (Gewünschtes Leistungsmerkmal Nr. 100 der Expertenparametrierung)
- Erste Primärzieladresse (Gewünschtes Leistungsmerkmal Nr. 206 der Expertenparametrierung)
- Erste Ersatzzieladresse (Gewünschtes Leistungsmerkmal Nr. 207 der Expertenparametrierung) optional
- Zweite Primärzieladresse (Gewünschtes Leistungsmerkmal Nr. 208 der Expertenparametrierung) optional
- Zweite Ersatzzieladresse (Gewünschtes Leistungsmerkmal Nr. 209 der Expertenparametrierung) optional
- Format für erste Primärzieladresse (Gewünschtes Leistungsmerkmal Nr. 211 der Expertenparametrierung)
- Format für erste Ersatzzieladresse (Gewünschtes Leistungsmerkmal Nr. 212 der Expertenparametrierung) - optional
- Format f
  ür zweite Prim
  ärzieladresse (Gew
  ünschtes Leistungsmerkmal Nr. 213 der Expertenparametrierung) - optional
- Format für zweite Ersatzzieladresse (*Gewünschtes Leistungsmerkmal Nr. 214 der Expertenparametrierung*) optional

Siehe Abschnitt 4.3.4 Gewünschte Leistungsmerkmale für Berichts-Routing auf Seite 44 zur Aktivierung und Deaktivierung von Protokollen.

| Gewünschtes           | Leistungs-  | Beschreibung (Bereich)                                                                                                    |        |
|-----------------------|-------------|----------------------------------------------------------------------------------------------------|--------|
| Leistungsmerkmai      | merkmai Nr. |                                                                                                    | -      |
| Kunden-ID             | 100         | Geben Sie eine vier- oder sechsstellige Kunden-ID ein (0000 bis FFFFFF).<br>Gütige Werte sind 0 bis 9 und B bis F. "A" darf nicht verwendet werden. | 000000 |
| Überwachung der       | 201         | 0 = Telefonleitung wird nicht überwacht                                                                                                    | 0      |
| Telefonleitung        |             | 1 = Telefonleitung wird überwacht                                                                                                    |        |
| Maximale Ruflänge im  | 203         | Geben Sie ein, wie oft das System ein Voice-Protokoll während eines                                                                                 | 3      |
| Voice Format          |             | Telefongesprächs wiederholt (1 bis 15).                                                                                                    |        |
| Versuche der          | 204         | Geben Sie ein, wie oft das System versucht, eine Nachricht im Voice-                                                                                | 1      |
| Nachrichtenzustellung |             | Format zuzustellen (1 bis 5).                                                                                                    |        |
| im Voice-Format       |             | Die Zeitverzögerung zwischen Zustellungsversuchen erhöht sich um 5 Sek.                                                                             |        |
| Erkennung des         | 205         | 0 = Kein Warten auf Wählton vor dem Anwählen des Bedienteils                                                                                        | 1      |
| Wähltons              |             | 1 = Warten auf Wählton vor dem Anwählen des Bedienteils                                                                                             |        |
| Ziel 1 Primärziel-    | 206         | Geben Sie eine Telefonnummer für jede Zieladresse ein (bis zu 32                                                                                    | 0      |
| adresse               |             | Stellen):                                                                                                    |        |
| Ziel 1 Ersatzziel-    | 207         | 0 bis 9 = [0] bis [9]                                                                                                    | 0      |
| adresse               |             | * = [*][*]                                                                                                    |        |
| Ziel 2 Primärziel-    | 208         | # = [*][#]                                                                                                    | 0      |
| adresse               | 200         | Pause = [*][1]                                                                                                    | 0      |
| Ziel O Eventerial     | 000         | Beenden mit Speichern = [#]                                                                                                    | 0      |
| Ziel 2 Ersatzziel-    | 209         | Beenden ohne Speichern = [#][#]                                                                                                    | 0      |
| auresse               |             | Drücken Sie innerhalb von zwei Sekunden zweimal auf [#], um die                                                                                     |        |
|                       |             | Verbindung ohne Speicherung Ihrer Eingabe zu beenden.                                                                                               |        |
|                       |             | Telefonnummer deaktivieren = [0] [*]                                                                                                    |        |
| Nummer des SMS-       | 210         | Solllen Textnachrichten (SMS) an ein Ziel übertragen werden, geben Sie                                                                              | 0      |
| Dienstanbieters       |             | die SMS-Zenter-Nummer Ihres Mobiltelefonanbieters ein (bis zu 32                                                                                    |        |
|                       |             | Ziffern).                                                                                                    |        |
|                       |             | Voraussetzung für SMS-Ubertragung: Der Provider des                                                                                                 |        |
|                       |             | Festnetzanschlusses (Anschluss Zentrale) muss das TAP-Protokoll                                                                                     |        |
|                       |             | unterstützen.                                                                                                    |        |
| Format für Ziel 1     | 211         | 0 = Deaktiviert                                                                                                    | 0      |
| Primärzieladresse     |             | 1 = Kontakt-ID                                                                                                    |        |
| Format für Ziel 1     | 212         | 2 = SIA                                                                                                    | 0      |
| Ersatzzieladresse     |             |                                                                                                    |        |
| Format für Ziel 2     | 213         | $4 = SMS \text{ lext (IAP)}^*$                                                                                                    | 0      |
| Primärzieladresse     |             | b = Fast Format                                                                                                    |        |
| Format für Ziel 2     | 214         | Siene Seite 33 für SMS Lext-Nachrichten                                                                                                    | 0      |
| Ersatzzieladresse     |             | Juenste garantieren nicht die Zustellung von SMS-Nachrichten.                                                                                       |        |

| Gewünschtes<br>Leistungsmerkmal                  | Leistungs-<br>merkmal Nr. | Beschreibung (Bereich)                                                                                                    | Eingabe |
|--------------------------------------------------|---------------------------|----------------------------------------------------------------------------------------------------|---------|
| Anklopfen deaktiviert                            | 215                       | Geben Sie eine 3- stellige Zeichenfolge ein. Wählen Sie<br>diese, bevor Sie die Telefonnummer des Gebäudes anrufen.<br>* = [*][*]; # = [*][#]<br>Das Wählen einer Anklopfen-Sequenz mit einer<br>Telefonleitung ohne Anklopfen hindert das System daran,<br>erfolgreich das Bedienteil zu kontaktieren. | 0       |
| Umgehungsnummer für<br>Notruf                    | 216                       | Geben Sie eine 3-stellige Notfallnummer ein, wie z. B. 110.<br>Wenn ein Benutzer diese Nummer wählt, wartet das System<br>so lange, wie unter <i>Gewünschtes Leistungsmerkmal Nr. 217</i><br><i>der Expertenparametrierung</i> angegeben wurde, bevor<br>Protokolle gesendet werden.                    | 000     |
| Verzögerung von<br>Umgehungsnummer für<br>Notruf | 217                       | Geben Sie ein, wie lange das System wartet, bevor es bei<br>Wahl einer Notfallnummer Protokolle sendet<br>(0 bis 60 Minuten).                                                                                                    | 5       |
| Autom. Erkennung<br>Impulswahl                   | 218                       | 0 = Nur Tonwahl<br>1 = Automatische Erkennung von Impuls oder Ton                                                                                                    | 0       |
| Anzahl der Klingelzeichen<br>vor Rufbeantwortung | 222                       | Geben Sie die Anzahl der Klingelzeichen ein, bevor das<br>System einen eingehenden Anruf beantwortet (1 bis<br>255 Klingelzeichen).                                                                                                    | 10      |

## 4.3.4 Gewünschte Leistungsmerkmale für Berichts-Routing

Melderberichts- und Wiederherstellungs-Routing

| Gewünschtes Leistungsmerkmal                                       | Leistungs-<br>merkmal Nr. | Beschreibung                                                                                                    | Eingabe |
|--------------------------------------------------------------------|---------------------------|----------------------------------------------------------------------------------------------------|---------|
| Melderprotokolle und Wiederherstellung<br>(alle)                   | 301                       | Geben Sie einen Wert im <i>Gewünschten</i><br><i>Leistungsmerkmal Nr. 301 der</i><br><i>Expertenparametrierung</i> ein, um alle der<br>folgenden Melderprotokolle und<br>Melderwiederherstellungsprotokolle global<br>auf die gleiche Eingabe einzustellen. | 3       |
| Einbruchalarm                                                      | 307                       | Zur Änderung eines bestimmten Berichts                                                                                                    | 3       |
| Einbruchalarm bestätigt                                            | 308                       | geben Sie einen Wert in die gewünschte                                                                                                    | 3       |
| Einbruchalarm unbestätigt                                          | 309                       | Leistungsmerkmal-Nr. dieses Berichts ein.                                                                                                    | 3       |
| Einbruchalarm 24-Stunden                                           | 310                       |                                                                                                    | 3       |
| Einbruchalarm 24-Stunden<br>Wiederherstellung                      | 311                       | Primär und Ersatz (falls parametriert)                                                                                                    | 3       |
| Einbruchalarm Wiederherstellung                                    | 312                       | 2 = Nur Ziel  2                                                                                                    | 3       |
| Überfall                                                           | 313                       | Primär und Ersatz (falls parametriert)                                                                                                    | 3       |
| Feueralarm                                                         | 315                       | 3 = 2 iel 1 und 2 iel 2<br>Drive in und 1 Execter (falle in an executive the                                                                                                    | 3       |
| Feueralarm unbestätigt                                             | 316                       | Primar und Ersatz (fails parametriert)                                                                                                    | 3       |
| Feueralarm Wiederherstellung                                       | 317                       |                                                                                                    | 3       |
| Überfall (stiller Alarm)                                           | 318                       |                                                                                                    | 3       |
| Abbrechen                                                          | 323                       |                                                                                                    | 3       |
| Einbruchmeldungsfehler                                             | 324                       |                                                                                                    | 3       |
| Einbruchmeldungsfehler<br>Wiederherstellung                        | 325                       |                                                                                                    | 3       |
| Einbruchzonenumgehung                                              | 326                       |                                                                                                    | 3       |
| Einbruchzonenumgehung<br>Wiederherstellung                         | 327                       |                                                                                                    | 3       |
| Feuer-Störung                                                      | 328                       |                                                                                                    | 3       |
| Feuer-Störung-Wiederherstellung                                    | 329                       |                                                                                                    | 3       |
| Melder fehlt                                                       | 333                       |                                                                                                    | 3       |
| Melder fehlt Wiederherstellung                                     | 334                       |                                                                                                    | 3       |
| Funkmeldersabotage                                                 | 335                       |                                                                                                    | 3       |
| Funkmeldersabotage Wiederherstellung                               | 336                       |                                                                                                    | 3       |
| Funkmelder – Batterie schwach                                      | 360                       |                                                                                                    | 3       |
| Funkmelder – Batterie schwach<br>Wiederherstellung                 | 361                       |                                                                                                    | 3       |
| Meldersabotage                                                     | 388                       |                                                                                                    | 3       |
| Fehler mit Meldern, die in Abhängigkeit stehen                     | 393                       |                                                                                                    | 3       |
| Alarm Erzwungene Scharfschaltung                                   | 394                       |                                                                                                    | 3       |
| Überfall (stiller Alarm)-Wiederherstellung                         | 399                       | ]                                                                                                    | 3       |
| Fehler mit Meldern, die in Abhängigkeit stehen - Wiederherstellung | 400                       |                                                                                                    | 3       |
| Meldergruppenabschaltung-<br>Nebenschlussumgehung                  | 401                       |                                                                                                    | 3       |
| Meldergruppenabschaltung<br>Wiederherstellung                      | 402                       |                                                                                                    | 3       |

| Gewünschtes Leistungsmerkmal                     | Leistungs-<br>merkmal Nr. | Beschreibung                                                                                                    | Eingabe |
|--------------------------------------------------|---------------------------|----------------------------------------------------------------------------------------------------|---------|
| Protokolle bei System scharf und unscharf (alle) | 302                       | Geben Sie einen Wert im <i>Gewünschten</i><br>Leistungsmerkmal Nr. 302 der<br>Expertenparametrierung ein, um alle der folgenden<br>Melderprotokolle und<br>Melderwiederherstellungsprotokolle global auf die<br>gleiche Eingabe einzustellen. | 3       |
| Ausgangsfehler                                   | 314                       | Zur Änderung eines bestimmten Berichts geben Sie                                                                                                    | 3       |
| Schnellscharf                                    | 330                       | einen Wert in die gewünschte Leistungsmerkmal-                                                                                                    | 3       |
| Extern Scharf                                    | 337                       | Nr. dieses Berichts ein.                                                                                                    | 3       |
| Intern Scharf                                    | 338                       | 0 = Kein Ziel                                                                                                    | 3       |
| Tastenschalter Geschlossen                       | 339                       | 1 = Nur Ziel 1                                                                                                    | 3       |
| Fern-Scharfschaltung                             | 340                       | Primär und Ersatz (falls parametriert)                                                                                                    | 3       |
| Unscharf                                         | 341                       | 2 = Nur Ziel 2                                                                                                    | 3       |
| Tastenschalter Geöffnet                          | 342                       | Primär und Ersatz (falls parametriert)                                                                                                    | 3       |
| Fern-Unscharfschaltung                           | 343                       | 3 = 2 iel 1 und 2 iel 2                                                                                                    | 3       |
| Benutzerdefinierte Scharfschaltung               | 344                       | Primar und Ersatz (tails parametrient)                                                                                                    | 3       |
| Teilscharf                                       | 403                       | ]                                                                                                    | 3       |

#### Berichtsrouting bei scharf und unscharf geschaltetem System

## Systemberichts- und Wiederherstellungs-Routing

| Gewünschtes Leistungsmerkmal                       | Leistungs-<br>merkmal Nr. | Beschreibung                                                                                                    | Eingabe |
|----------------------------------------------------|---------------------------|----------------------------------------------------------------------------------------------------|---------|
| Systemprotokolle und<br>Wiederherstellungen (alle) | 303                       | Geben Sie einen Wert im <i>Gewünschten</i><br>Leistungsmerkmal Nr. 303 der<br>Expertenparametrierung ein, um alle der folgenden<br>Melderprotokolle und<br>Melderwiederherstellungsprotokolle global auf die<br>gleiche Eingabe einzustellen. | 3       |
| Benutzer Notfall*                                  | 319                       | Zur Änderung eines bestimmten Berichts geben Sie                                                                                                    | 3       |
| Benutzer Brand*                                    | 320                       | einen Wert in die gewünschte Leistungsmerkmal-Nr.                                                                                                    | 3       |
| Benutzer Brand Wiederherstellung                   | 321                       | dieses Berichts ein.                                                                                                    | 3       |
| Benutzer Überfall (stiller Alarm)*                 | 322                       | 0 = Kein Ziel                                                                                                    | 3       |
| Netzstromausfall                                   | 345                       | 1 = Nur Ziel 1                                                                                                    | 3       |
| Netzstromausfall Wiederherstellung                 | 346                       | Primär und Ersatz (falls parametriert)                                                                                                    | 3       |
| Autom. Systemtest normal                           | 347                       | 2 = Nur Ziel 2                                                                                                    | 3       |
| Autom. Systemtest nicht normal                     | 348                       | Primär und Ersatz (falls parametriert)                                                                                                    | 3       |
| Störung Batterie                                   | 349                       | 3 = 2 iel 1 und 2 iel 2                                                                                                    | 3       |
| Batterie Wiederherstellung                         | 350                       | Primar und Ersatz (falls parametriert)                                                                                                    | 3       |
| Übertragungsprobleme                               | 351                       | ]                                                                                                    | 3       |
| Übertragungsprobleme beseitigt                     | 352                       | 1                                                                                                    | 3       |
| Bedienteilüberwachung-Ausfall                      | 353                       | 1                                                                                                    | 3       |
| Bedienteilüberwachung-                             | 354                       | 1                                                                                                    | 3       |
| Wiederherstellung                                  |                           |                                                                                                    |         |
| Bedienteilsabotage                                 | 355                       |                                                                                                    | 3       |
| Bedienteilsabotage-                                | 356                       | ]                                                                                                    | 3       |
| Wiederherstellung                                  |                           |                                                                                                    |         |

\* Stellen Sie sicher, dass die folgenden gewünschten Leistungsmerkmale entsprechend eingestellt sind, um die Notfalltasten des Bedienteils zu aktivieren:

| Gewünschtes                       | Leistungs-  | Einstellung                                                            |
|-----------------------------------|-------------|------------------------------------------------------------------------|
| Leistungsmerkmal                  | merkmal Nr. |                                                                        |
| Benutzer Notfall                  | 319         | 1, 2 oder 3 (siehe oben für Beschreibungen)                            |
| Arztnotruf-Tastenalarm            | 889         | 1 (siehe Allgemeine Leistungsmerkmale für Bedienteile auf Seite 53 für |
|                                   |             | Beschreibungen)                                                        |
| Benutzer Brand                    | 320         | 1, 2 oder 3 (siehe oben für Beschreibungen)                            |
| Feuer-Tastenalarm                 | 888         | 1 (siehe Allgemeine Leistungsmerkmale für Bedienteile auf Seite 53 für |
|                                   |             | Beschreibungen)                                                        |
| Benutzer Überfall (stiller Alarm) | 322         | 1, 2 oder 3 (siehe oben für Beschreibungen)                            |
| Überfall-Tastenalarm              | 890         | 1 oder 2 (siehe Allgemeine Leistungsmerkmale für Bedienteile auf Seite |
|                                   |             | 53 für Beschreibungen)                                                 |

Überprüfen Sie das entsprechende Feld in der *Easy Series-Bedienungsanleitung* (Artikel-Nr.: F01U025078), um festzustellen, welche Tasten aktiviert sind.

| Systemp | rotokoll- ı | und Wiederh | erstellungs-F | Routing (Fo | ortsetzung) |
|---------|-------------|-------------|---------------|-------------|-------------|
|---------|-------------|-------------|---------------|-------------|-------------|

| Gewünschtes Leistungsmerkmal                      | Leistungsmer<br>kmal Nr. | Beschreibung                                             | Eingabe |
|---------------------------------------------------|--------------------------|----------------------------------------------------------|---------|
| Erfolgreiche Parametrierung                       | 357                      | Zur Änderung eines bestimmten Berichts                   | 3       |
| Niedriger Batteriestand                           | 358                      | geben Sie einen Wert in die gewünschte                   | 3       |
| Niedriger Batteriestand<br>Wiederherstellung      | 359                      | 0 = Kein Ziel                                            | 3       |
| Kommunikationstest Manuell                        | 362                      | 1 = Nur Ziel 1                                           | 3       |
| Telefonanschlussfehler                            | 363                      | Primär und Ersatz (falls parametriert)                   | 3       |
| Wiederherstellung nach<br>Telefonanschlussfehler  | 364                      | 2 = Nur Ziel 2<br>Primär und Ersatz (falls parametriert) | 3       |
| Fehler bei Fernparametrierung                     | 365                      | 3 = Ziel 1 und Ziel 2                                    | 3       |
| Fernparametrierung erfolgreich                    | 366                      | Primär und Ersatz (falls parametriert)                   | 3       |
| Funkempfänger gesperrt                            | 367                      |                                                          | 3       |
| Funkempfänger gesperrt<br>Wiederherstellung       | 368                      |                                                          | 3       |
| Buskomponenten-Sabotage                           | 369                      |                                                          | 3       |
| Buskomponenten-<br>Wiederherstellung              | 370                      |                                                          | 3       |
| Buskomponenten-Störung                            | 373                      |                                                          | 3       |
| Buskomponentenstörung-<br>Wiederherstellung       | 374                      |                                                          | 3       |
| ROM-Störung                                       | 375                      |                                                          | 3       |
| Zutrittssignalfehler                              | 376                      |                                                          | 3       |
| Zutrittssignalfehler-<br>Wiederherstellung        | 377                      |                                                          | 3       |
| Funktionstestende                                 | 378                      |                                                          | 3       |
| Funktionsteststart                                | 379                      |                                                          | 3       |
| Buskomponente fehlt                               | 380                      |                                                          | 3       |
| Wiederherstellung nach fehlender<br>Buskomponente | 381                      |                                                          | 3       |
| Batterie fehlt                                    | 382                      |                                                          | 3       |
| Wiederherstellung nach fehlender<br>Batterie      | 383                      |                                                          | 3       |
| RAM-Prüfsumme fehlgeschlagen                      | 384                      |                                                          | 3       |

Gewünschte globale Berichtsrouting-Leistungsmerkmale

| Gewünschtes<br>Leistungsmerkmal            | Leistungs-<br>merkmal Nr. | Beschreibung (Bereich)                                                                                                    | Eingabe |
|--------------------------------------------|---------------------------|----------------------------------------------------------------------------------------------------|---------|
| Berichtsrouting                            | 304                       | 0 = Berichtsrouting aktivieren                                                                                                    | 0       |
|                                            |                           | 1 = Berichtsrouting deaktivieren (nur lokales System)                                                                                                    |         |
| Zielversuche                               | 305                       | Geben Sie ein, wie oft das System jede Zieladresse im gewählten<br>Ziel zu erreichen versucht, wenn der erste Versuch fehlschlägt (1<br>bis 20).                                          | 10      |
|                                            |                           | Das System wechselt zwischen Primär- und Ersatzzieladressen.<br>Wenn beide Zieladressen für die gewählte Zielgruppe<br>programmiert wurden, wird die Anzahl der Versuche verdoppelt.      |         |
|                                            |                           | Wenn z. B. dieses gewünschte Leistungsmerkmal auf 10 gestellt<br>wird, versucht das System jeweils 10-mal, die Primär- und die<br>Ersatzzieladresse zu erreichen (insgesamt 20 Versuche). |         |
| Protokolle während<br>Funktionstest senden | 306                       | 0 = Während des Funktionstests werden keine Protokolle<br>gesendet                                                                                                    | 0       |
|                                            |                           | <ol> <li>Während des Funktionstests werden nur Funktionsteststart-<br/>und Funktionstestende-Protokolle gesendet.</li> </ol>                                                              |         |

### 4.3.5 Gewünschte Melderleistungsmerkmale

Siehe *Tabellen für Meldergruppeneingänge* auf Seite 48 für Nummern der gewünschten Leistungsmerkmale der Expertenparametrierung, Standardwerte und Parametriereingabezellen.

| Gewünschtes<br>Leistungsmerkmal             | Beschreibung (Bereich)                                                                                                    |
|---------------------------------------------|----------------------------------------------------------------------------------------------------|
| Melderart                                   | Siehe Abschnitt 4.2.1 Melder auf Seite 32 für Melderartbeschreibungen.                                                                                                    |
|                                             | 0 = Deaktiviert6 = Brand1 = Einbruchlinie7 = Überfall (stiller Alarm)2 = Innenbereich8 = Wegemelder3 = Einbruchlinie9 = Türmelder mit Scharfzeitverkürzung4 = 24-Stunden-Alarm11 = Schlüsseltaster5 = Brand, Voralarm (mit Verzögerung)*12 = Schlüsselschalter* Diese Option ist bei Funk-Brandmeldern nicht verfügbar.                                                                                                    |
| Stromkreisbauweise                          | $0 = 2,2$ -k $\Omega$ -Doppelalarmstromkreis und Sabotageschutzkreis                                                                                                    |
|                                             | $2 = 2,2$ -k $\Omega$ -Einzelalarmstromkreis                                                                                                    |
| Teil der benutzerdefinierten<br>Überwachung | 0 = Melder kein Teil der benutzerdefinierten Überwachung<br>1 = Melder Teil der benutzerdefinierten Überwachung<br>Unabhängig von dem gewählten Überwachungsmodus lösen "24-Stunden-Alarm"-,<br>"Brand, Voralarm (mit Verzögerung)"-, "Brandalarm"- und "Überfall (stiller Alarm)"-                                                                                                    |
| Maldaran una anabh än si skait              | Melder bei Storung immer einen Alarm aus.                                                                                                    |
| aktiviert                                   | 0 = Meldergruppenabhangigkeit deaktiviert<br>1 = Meldergruppenabhängigkeit aktiviert                                                                                                    |
|                                             | Ändern Sie die Einstellung dieses gewünschten Leistungsmerkmals nur, wenn das<br><i>Gewünschte Leistungsmerkmal Nr. 124 der Expertenparametrierung = 1</i> ist. Siehe<br>Seite 39 für weitere Informationen.                                                                                                    |
| Reaktionszeit der Melder (nur               | Stellen Sie die Reaktionszeiten der Melder in 50-ms-Abständen ein (1 bis 10).                                                                                                    |
| integrierte Melder)                         | Der eingegebene Wert wird mit 50 multipliziert, z. B. 6 x 50 = 300 ms Reaktionszeit.                                                                                                    |
| Funkmelderempfindlichkeit                   | Bestimmt, wie lange der Melder Bewegungen detektieren muss, bevor ein Alarm<br>ausgelöst wird. Je niedriger diese Stufe eingestellt ist, desto länger muss der Melder<br>Bewegungen detektieren, bevor ein Alarm ausgelöst wird. Dies bezieht sich auf die<br>Funk-Bewegungsmelder (PIR und Dual-Melder) und Erschütterungsmelder. Dieses<br>gewünschte Leistungsmerkmal bestimmt auch die Impulseinstellung des<br>Erschütterungsmelders.<br>Bewegungsmelder (PIR und doppelt)<br>0 = Standard<br>4 = Mittlere |
|                                             | Erschütterungsmelder                                                                                                    |
|                                             | Optionen für große Attacken                                                                                                    |
|                                             | 0 = Klopfen aus, niedrige Empfindlichkeit<br>1 = Klopfen aus, niedrige/mittlere Empfindlichkeit<br>2 = Klopfen aus, mittlere/hohe Empfindlichkeit<br>3 = Klopfen aus, hohe Empfindlichkeit<br>Optionen für kleine Attacken                                                                                                    |
|                                             | 8 = Klopfen ein, 4x Klopfen, niedrige Empfindlichkeit                                                                                                    |
|                                             | <ul> <li>9 = Riopien ein, 4x Riopien, niedrige/mittlere Empfindlichkeit</li> <li>10 = Klopfen ein, 4x Klopfen, mittlere/hohe Empfindlichkeit</li> <li>11 = Klopfen ein, 4x Klopfen, hohe Empfindlichkeit</li> <li>12 = Klopfen ein, 8x Klopfen, niedrige Empfindlichkeit</li> <li>13 = Klopfen ein, 8x Klopfen, niedrige/mittlere Empfindlichkeit</li> <li>14 = Klopfen ein, 8x Klopfen, mittlere/hohe Empfindlichkeit</li> </ul>                                                                               |
|                                             | 15 = Klopfen ein, 8x Klopfen, hohe Empfindlichkeit                                                                                                    |

#### Tabellen für Meldergruppeneingänge

|                   | Gewünschtes Leistungsmerkmal<br>(Nummer)                                                                                                    | Eingabe                                                            |                   | Gewünschtes Leistungsmerkmal<br>(Nummer)                                                                                                    | Eingabe                                                                                                    |
|-------------------|----------------------------------------------------------------------------------------------------|--------------------------------------------------------------------|-------------------|----------------------------------------------------------------------------------------------------|----------------------------------------------------------------------------------------------------|
|                   | Melderart (9011)                                                                                                    | 6                                                                  |                   | Melderart (9051)                                                                                                    | 1                                                                                                    |
|                   | Stromkreisart (9012)                                                                                                    | 2                                                                  |                   | Stromkreisart (9052)                                                                                                    | 2                                                                                                    |
|                   | Teil der benutzerdefinierten                                                                                                    |                                                                    |                   | Teil der benutzerdefinierten                                                                                                    |                                                                                                    |
| -                 | Überwachung (9013)                                                                                                    | 0                                                                  | CL                | Überwachung (9053)                                                                                                    | 0                                                                                                    |
| elder             | Meldergruppenabhängigkeit aktiviert (9014)                                                                                                    | 1                                                                  | elder             | Meldergruppenabhängigkeit aktiviert (9054)                                                                                                    | 1                                                                                                    |
| Σ                 | Reaktionszeit (9015)                                                                                                    | 6                                                                  | Σ                 | Reaktionszeit (9055)                                                                                                    | 6                                                                                                    |
|                   | Funkmelderempfindlichkeit (9018)                                                                                                    | 0                                                                  |                   | Funkmelderempfindlichkeit (9058)                                                                                                    | 0                                                                                                    |
|                   | Beschreibung der Benutzerstimme                                                                                                    | Melder 1                                                           |                   | Beschreibung der Benutzerstimme                                                                                                    | Melder 5                                                                                                    |
|                   | Verdrahtet (integriert)<br>Funkmelder (Funk-Hub)                                                                                                    | Verdrahtet                                                         |                   | Verdrahtet (integriert)<br>Funkmelder (Funk-Hub)                                                                                                    | Verdrahtet                                                                                                    |
|                   | Gewünschtes Leistungsmerkmal<br>(Nummer)                                                                                                    | Eingabe                                                            |                   | Gewünschtes Leistungsmerkmal<br>(Nummer)                                                                                                    | Eingabe                                                                                                    |
|                   | Melderart (9021)                                                                                                    | 1                                                                  |                   | Melderart (9061)                                                                                                    | 2                                                                                                    |
|                   | Stromkreisart (9022)                                                                                                    | 2                                                                  |                   | Stromkreisart (9062)                                                                                                    | 2                                                                                                    |
|                   | Teil der benutzerdefinierten                                                                                                    | 0                                                                  |                   | Teil der benutzerdefinierten                                                                                                    | 0                                                                                                    |
| r 2               | Überwachung (9023)                                                                                                    | 0                                                                  | r 6               | Überwachung (9063)                                                                                                    | 0                                                                                                    |
| lelde             | Meldergruppenabhangigkeit aktiviert (9024)                                                                                                    | 1                                                                  | lelde             | (9064)                                                                                                    | 1                                                                                                    |
| 2                 | Reaktionszeit (9025)                                                                                                    | 6                                                                  | ≥                 | Reaktionszeit (9065)                                                                                                    | 6                                                                                                    |
|                   | Funkmelderempfindlichkeit (9028)                                                                                                    | 0                                                                  |                   | Funkmelderempfindlichkeit (9068)                                                                                                    | 0                                                                                                    |
|                   | Beschreibung der Benutzerstimme                                                                                                    | der Benutzerstimme Melder 2                                        |                   | Beschreibung der Benutzerstimme                                                                                                    | Melder 6                                                                                                    |
|                   | Verdrahtet (integriert)                                                                                                    | Verdrahtet                                                         |                   | Verdrahtet (integriert)                                                                                                    | Verdrahtet                                                                                                    |
|                   | Funkmelder (Funk-Hub)                                                                                                    | 📙 Funk                                                             |                   | Funkmelder (Funk-Hub)                                                                                                    | 📘 Funk                                                                                                    |
|                   |                                                                                                    |                                                                    |                   |                                                                                                    | 1                                                                                                    |
|                   | Gewünschtes Leistungsmerkmal<br>(Nummer)                                                                                                    | Eingabe                                                            |                   | Gewunschtes Leistungsmerkmal<br>(Nummer)                                                                                                    | Eingabe                                                                                                    |
|                   | Gewünschtes Leistungsmerkmal<br>(Nummer)<br>Melderart (9031)                                                                                                    | Eingabe                                                            |                   | Gewunschtes Leistungsmerkmal<br>(Nummer)<br>Melderart (9071)                                                                                                    | Eingabe 2                                                                                                    |
|                   | Gewünschtes Leistungsmerkmal<br>(Nummer)<br>Melderart (9031)<br>Stromkreisart (9032)                                                                                                    | Eingabe                                                            |                   | Gewunschtes Leistungsmerkmal<br>(Nummer)<br>Melderart (9071)<br>Stromkreisart (9072)                                                                                                    | Eingabe<br>2                                                                                                    |
|                   | Gewünschtes Leistungsmerkmal<br>(Nummer)<br>Melderart (9031)<br>Stromkreisart (9032)<br>Teil der benutzerdefinierten                                                                                                    | Eingabe                                                            |                   | Gewunschtes Leistungsmerkmal<br>(Nummer)<br>Melderart (9071)<br>Stromkreisart (9072)<br>Teil der benutzerdefinierten                                                                                                    | Eingabe                                                                                                    |
| 13                | Gewünschtes Leistungsmerkmal<br>(Nummer)<br>Melderart (9031)<br>Stromkreisart (9032)<br>Teil der benutzerdefinierten<br>Überwachung (9033)                                                                                                    | Eingabe 1 2 0                                                      | 7                 | Gewunschtes Leistungsmerkmal<br>(Nummer)<br>Melderart (9071)<br>Stromkreisart (9072)<br>Teil der benutzerdefinierten<br>Überwachung (9073)                                                                                                    | Eingabe<br>2<br>2<br>0                                                                                                    |
| lelder 3          | Gewünschtes Leistungsmerkmal<br>(Nummer)<br>Melderart (9031)<br>Stromkreisart (9032)<br>Teil der benutzerdefinierten<br>Überwachung (9033)<br>Meldergruppenabhängigkeit aktiviert<br>(9034)                                                                                                    | Eingabe 1 2 0 1 1 1 1 1 1 1 1 1 1 1 1 1 1 1 1 1                    | lelder 7          | Gewunschtes Leistungsmerkmal<br>(Nummer)<br>Melderart (9071)<br>Stromkreisart (9072)<br>Teil der benutzerdefinierten<br>Überwachung (9073)<br>Meldergruppenabhängigkeit aktiviert<br>(9074)                                                                                                    | Eingabe<br>2<br>2<br>0<br>1                                                                                                    |
| Melder 3          | Gewünschtes Leistungsmerkmal<br>(Nummer)<br>Melderart (9031)<br>Stromkreisart (9032)<br>Teil der benutzerdefinierten<br>Überwachung (9033)<br>Meldergruppenabhängigkeit aktiviert<br>(9034)<br>Reaktionszeit (9035)                                                                                                    | Eingabe 1 2 0 1 6                                                  | Melder 7          | Gewunschtes Leistungsmerkmal<br>(Nummer)<br>Melderart (9071)<br>Stromkreisart (9072)<br>Teil der benutzerdefinierten<br>Überwachung (9073)<br>Meldergruppenabhängigkeit aktiviert<br>(9074)<br>Reaktionszeit (9075)                                                                                                    | Eingabe 2 2 0 1 6                                                                                                    |
| Melder 3          | Gewünschtes Leistungsmerkmal<br>(Nummer)<br>Melderart (9031)<br>Stromkreisart (9032)<br>Teil der benutzerdefinierten<br>Überwachung (9033)<br>Meldergruppenabhängigkeit aktiviert<br>(9034)<br>Reaktionszeit (9035)<br>Funkmelderempfindlichkeit (9038)                                                                                                    | Eingabe                                                            | Melder 7          | Gewunschtes Leistungsmerkmal<br>(Nummer)<br>Melderart (9071)<br>Stromkreisart (9072)<br>Teil der benutzerdefinierten<br>Überwachung (9073)<br>Meldergruppenabhängigkeit aktiviert<br>(9074)<br>Reaktionszeit (9075)<br>Funkmelderempfindlichkeit (9078)                                                                                                    | Eingabe 2 2 0 1 6 0 0                                                                                                    |
| Melder 3          | Gewünschtes Leistungsmerkmal<br>(Nummer)<br>Melderart (9031)<br>Stromkreisart (9032)<br>Teil der benutzerdefinierten<br>Überwachung (9033)<br>Meldergruppenabhängigkeit aktiviert<br>(9034)<br>Reaktionszeit (9035)<br>Funkmelderempfindlichkeit (9038)<br>Beschreibung der Benutzerstimme                                                                                                    | Eingabe                                                            | Melder 7          | Gewunschtes Leistungsmerkmal<br>(Nummer)<br>Melderart (9071)<br>Stromkreisart (9072)<br>Teil der benutzerdefinierten<br>Überwachung (9073)<br>Meldergruppenabhängigkeit aktiviert<br>(9074)<br>Reaktionszeit (9075)<br>Funkmelderempfindlichkeit (9078)<br>Beschreibung der Benutzerstimme                                                                                                    | Eingabe 2 2 0 1 6 0 Melder 7                                                                                                    |
| Melder 3          | Gewünschtes Leistungsmerkmal<br>(Nummer)<br>Melderart (9031)<br>Stromkreisart (9032)<br>Teil der benutzerdefinierten<br>Überwachung (9033)<br>Meldergruppenabhängigkeit aktiviert<br>(9034)<br>Reaktionszeit (9035)<br>Funkmelderempfindlichkeit (9038)<br>Beschreibung der Benutzerstimme<br>Verdrahtet (integriert)<br>Funkmelder (Funk-Hub)                                                                                                    | Eingabe                                                            | Melder 7          | Gewunschtes Leistungsmerkmal<br>(Nummer)<br>Melderart (9071)<br>Stromkreisart (9072)<br>Teil der benutzerdefinierten<br>Überwachung (9073)<br>Meldergruppenabhängigkeit aktiviert<br>(9074)<br>Reaktionszeit (9075)<br>Funkmelderempfindlichkeit (9078)<br>Beschreibung der Benutzerstimme<br>Verdrahtet (integriert)<br>Funkmelder (Funk-Hub)                                                                                                    | Eingabe 2 2 2 0 1 6 0 Melder 7 Urdrahtet Funk                                                                                                    |
| Melder 3          | Gewünschtes Leistungsmerkmal<br>(Nummer)<br>Melderart (9031)<br>Stromkreisart (9032)<br>Teil der benutzerdefinierten<br>Überwachung (9033)<br>Meldergruppenabhängigkeit aktiviert<br>(9034)<br>Reaktionszeit (9035)<br>Funkmelderempfindlichkeit (9038)<br>Beschreibung der Benutzerstimme<br>Verdrahtet (integriert)<br>Funkmelder (Funk-Hub)<br>Gewünschtes Leistungsmerkmal                                                                                                    | Eingabe 1 2 0 1 6 0 Melder 3 Uerdrahtet Funk                       | Melder 7          | Gewunschtes Leistungsmerkmal<br>(Nummer)<br>Melderart (9071)<br>Stromkreisart (9072)<br>Teil der benutzerdefinierten<br>Überwachung (9073)<br>Meldergruppenabhängigkeit aktiviert<br>(9074)<br>Reaktionszeit (9075)<br>Funkmelderempfindlichkeit (9078)<br>Beschreibung der Benutzerstimme<br>Verdrahtet (integriert)<br>Funkmelder (Funk-Hub)<br>Gewünschtes Leistungsmerkmal                                                                                                    | Eingabe         2         2         0         1         6         0         Melder 7         Urdrahtet         Funk                                                                                                    |
| Melder 3          | Gewünschtes Leistungsmerkmal<br>(Nummer)         Melderart (9031)         Stromkreisart (9032)         Teil der benutzerdefinierten         Überwachung (9033)         Meldergruppenabhängigkeit aktiviert<br>(9034)         Reaktionszeit (9035)         Funkmelderempfindlichkeit (9038)         Beschreibung der Benutzerstimme         Verdrahtet (integriert)         Funkmelder (Funk-Hub)         Gewünschtes Leistungsmerkmal<br>(Nummer)                                                                                                    | Eingabe                                                            | Melder 7          | Gewunschtes Leistungsmerkmal<br>(Nummer)<br>Melderart (9071)<br>Stromkreisart (9072)<br>Teil der benutzerdefinierten<br>Überwachung (9073)<br>Meldergruppenabhängigkeit aktiviert<br>(9074)<br>Reaktionszeit (9075)<br>Funkmelderempfindlichkeit (9078)<br>Beschreibung der Benutzerstimme<br>Verdrahtet (integriert)<br>Funkmelder (Funk-Hub)<br>Gewünschtes Leistungsmerkmal<br>(Nummer)                                                                                                    | Eingabe 2 2 2 0 1 6 0 Melder 7 Uerdrahtet Funk Eingabe                                                                                                    |
| Melder 3          | Gewünschtes Leistungsmerkmal<br>(Nummer)         Melderart (9031)         Stromkreisart (9032)         Teil der benutzerdefinierten<br>Überwachung (9033)         Meldergruppenabhängigkeit aktiviert<br>(9034)         Reaktionszeit (9035)         Funkmelderempfindlichkeit (9038)         Beschreibung der Benutzerstimme         Verdrahtet (integriert)<br>Funkmelder (Funk-Hub)         Gewünschtes Leistungsmerkmal<br>(Nummer)         Melderart (9041)                                                                                                    | Eingabe 1 2 0 1 1 6 0 Melder 3 Uerdrahtet Funk Eingabe 1           | Melder 7          | Gewunschtes Leistungsmerkmal<br>(Nummer)<br>Melderart (9071)<br>Stromkreisart (9072)<br>Teil der benutzerdefinierten<br>Überwachung (9073)<br>Meldergruppenabhängigkeit aktiviert<br>(9074)<br>Reaktionszeit (9075)<br>Funkmelderempfindlichkeit (9078)<br>Beschreibung der Benutzerstimme<br>Verdrahtet (integriert)<br>Funkmelder (Funk-Hub)<br>Gewünschtes Leistungsmerkmal<br>(Nummer)<br>Melderart (9081)                                                                                                    | Eingabe         2         2         0         1         6         0         Melder 7         Uredrahtet         Funk         Eingabe         2                                                                                                    |
| Melder 3          | Gewünschtes Leistungsmerkmal<br>(Nummer)         Melderart (9031)         Stromkreisart (9032)         Teil der benutzerdefinierten         Überwachung (9033)         Meldergruppenabhängigkeit aktiviert<br>(9034)         Reaktionszeit (9035)         Funkmelderempfindlichkeit (9038)         Beschreibung der Benutzerstimme         Verdrahtet (integriert)<br>Funkmelder (Funk-Hub)         Gewünschtes Leistungsmerkmal<br>(Nummer)         Melderart (9041)         Stromkreisart (9042)                                                                                                    | Eingabe                                                            | Melder 7          | Gewunschtes Leistungsmerkmal<br>(Nummer)<br>Melderart (9071)<br>Stromkreisart (9072)<br>Teil der benutzerdefinierten<br>Überwachung (9073)<br>Meldergruppenabhängigkeit aktiviert<br>(9074)<br>Reaktionszeit (9075)<br>Funkmelderempfindlichkeit (9078)<br>Beschreibung der Benutzerstimme<br>Verdrahtet (integriert)<br>Funkmelder (Funk-Hub)<br>Gewünschtes Leistungsmerkmal<br>(Nummer)<br>Melderart (9081)<br>Stromkreisart (9082)                                                                                                    | Eingabe         2         2         0         1         6         0         Melder 7         Urdrahtet         Funk         Eingabe         2         2         2         2         2         2         2         2         2         2         2         2         2         2                            |
| 4 Melder 3        | Gewünschtes Leistungsmerkmal<br>(Nummer)         Melderart (9031)         Stromkreisart (9032)         Teil der benutzerdefinierten<br>Überwachung (9033)         Meldergruppenabhängigkeit aktiviert<br>(9034)         Reaktionszeit (9035)         Funkmelderempfindlichkeit (9038)         Beschreibung der Benutzerstimme         Verdrahtet (integriert)         Funkmelder (Funk-Hub)         Gewünschtes Leistungsmerkmal<br>(Nummer)         Melderart (9041)         Stromkreisart (9042)         Teil der benutzerdefinierten<br>Überwachung (9043)                                                                                                    | Eingabe 1 2 0 1 1 6 0 1 6 0 Melder 3 Uerdrahtet Funk Eingabe 1 2 0 | 8 Melder 7        | Gewunschtes Leistungsmerkmal<br>(Nummer)<br>Melderart (9071)<br>Stromkreisart (9072)<br>Teil der benutzerdefinierten<br>Überwachung (9073)<br>Meldergruppenabhängigkeit aktiviert<br>(9074)<br>Reaktionszeit (9075)<br>Funkmelderempfindlichkeit (9078)<br>Beschreibung der Benutzerstimme<br>Verdrahtet (integriert)<br>Funkmelder (Funk-Hub)<br>Gewünschtes Leistungsmerkmal<br>(Nummer)<br>Melderart (9081)<br>Stromkreisart (9082)<br>Teil der benutzerdefinierten<br>Überwachung (9083)                                                                                                    | Eingabe 2 2 2 0 1 1 6 0 1 6 0 Melder 7 Uerdrahtet Funk Eingabe 2 2 2 0                                                                                                    |
| sider 4 Melder 3  | Gewünschtes Leistungsmerkmal<br>(Nummer)         Melderart (9031)         Stromkreisart (9032)         Teil der benutzerdefinierten<br>Überwachung (9033)         Meldergruppenabhängigkeit aktiviert<br>(9034)         Reaktionszeit (9035)         Funkmelderempfindlichkeit (9038)         Beschreibung der Benutzerstimme         Verdrahtet (integriert)         Funkmelder (Funk-Hub)         Gewünschtes Leistungsmerkmal<br>(Nummer)         Melderart (9041)         Stromkreisart (9042)         Teil der benutzerdefinierten<br>Überwachung (9043)         Meldergruppenabhängigkeit aktiviert<br>(9044)                                                                                                    | Eingabe                                                            | sider 8 Melder 7  | Gewunschtes Leistungsmerkmal<br>(Nummer)<br>Melderart (9071)<br>Stromkreisart (9072)<br>Teil der benutzerdefinierten<br>Überwachung (9073)<br>Meldergruppenabhängigkeit aktiviert<br>(9074)<br>Reaktionszeit (9075)<br>Funkmelderempfindlichkeit (9078)<br>Beschreibung der Benutzerstimme<br>Verdrahtet (integriert)<br>Funkmelder (Funk-Hub)<br>Gewünschtes Leistungsmerkmal<br>(Nummer)<br>Melderart (9081)<br>Stromkreisart (9082)<br>Teil der benutzerdefinierten<br>Überwachung (9083)<br>Meldergruppenabhängigkeit aktiviert<br>(9084)                                                                                                    | Eingabe 2 2 0 1 6 0 1 6 0 Melder 7 Uerdrahtet Funk Eingabe 2 2 0 1 1 1 1 1 1 1 1 1 1 1 1 1 1 1 1 1                                                                                                    |
| Melder 4 Melder 3 | Gewünschtes Leistungsmerkmal<br>(Nummer)         Melderart (9031)         Stromkreisart (9032)         Teil der benutzerdefinierten<br>Überwachung (9033)         Meldergruppenabhängigkeit aktiviert<br>(9034)         Reaktionszeit (9035)         Funkmelderempfindlichkeit (9038)         Beschreibung der Benutzerstimme         Verdrahtet (integriert)         Funkmelder (Funk-Hub)         Gewünschtes Leistungsmerkmal<br>(Nummer)         Melderart (9041)         Stromkreisart (9042)         Teil der benutzerdefinierten<br>Überwachung (9043)         Meldergruppenabhängigkeit aktiviert<br>(9044)         Reaktionszeit (9045)                                                                                  | Eingabe                                                            | Melder 8 Melder 7 | Gewunschtes Leistungsmerkmal<br>(Nummer)<br>Melderart (9071)<br>Stromkreisart (9072)<br>Teil der benutzerdefinierten<br>Überwachung (9073)<br>Meldergruppenabhängigkeit aktiviert<br>(9074)<br>Reaktionszeit (9075)<br>Funkmelderempfindlichkeit (9078)<br>Beschreibung der Benutzerstimme<br>Verdrahtet (integriert)<br>Funkmelder (Funk-Hub)<br>Gewünschtes Leistungsmerkmal<br>(Nummer)<br>Melderart (9081)<br>Stromkreisart (9082)<br>Teil der benutzerdefinierten<br>Überwachung (9083)<br>Meldergruppenabhängigkeit aktiviert<br>(9084)<br>Reaktionszeit (9085)                                                                                                    | Eingabe 2 2 2 0 1 6 0 1 6 0 Melder 7 Uerdrahtet Funk Eingabe 2 2 2 0 1 6                                                                                                    |
| Melder 4 Melder 3 | Gewünschtes Leistungsmerkmal<br>(Nummer)         Melderart (9031)         Stromkreisart (9032)         Teil der benutzerdefinierten<br>Überwachung (9033)         Meldergruppenabhängigkeit aktiviert<br>(9034)         Reaktionszeit (9035)         Funkmelderempfindlichkeit (9038)         Beschreibung der Benutzerstimme         Verdrahtet (integriert)<br>Funkmelder (Funk-Hub)         Gewünschtes Leistungsmerkmal<br>(Nummer)         Melderart (9041)         Stromkreisart (9042)         Teil der benutzerdefinierten<br>Überwachung (9043)         Meldergruppenabhängigkeit aktiviert<br>(9044)         Reaktionszeit (9045)         Funkmelderempfindlichkeit (9048)                                              | Eingabe                                                            | Melder 8 Melder 7 | Gewunschtes Leistungsmerkmal<br>(Nummer)<br>Melderart (9071)<br>Stromkreisart (9072)<br>Teil der benutzerdefinierten<br>Überwachung (9073)<br>Meldergruppenabhängigkeit aktiviert<br>(9074)<br>Reaktionszeit (9075)<br>Funkmelderempfindlichkeit (9078)<br>Beschreibung der Benutzerstimme<br>Verdrahtet (integriert)<br>Funkmelder (Funk-Hub)<br>Gewünschtes Leistungsmerkmal<br>(Nummer)<br>Melderart (9081)<br>Stromkreisart (9082)<br>Teil der benutzerdefinierten<br>Überwachung (9083)<br>Meldergruppenabhängigkeit aktiviert<br>(9084)<br>Reaktionszeit (9085)<br>Funkmelderempfindlichkeit (9088)                                                                                      | Eingabe 2 2 2 0 1 6 0 1 6 0 Melder 7 Uerdrahtet Funk Eingabe 2 2 2 0 1 6 0 1 6 0 0                                                                                                    |
| Melder 4 Melder 3 | Gewünschtes Leistungsmerkmal<br>(Nummer)         Melderart (9031)         Stromkreisart (9032)         Teil der benutzerdefinierten<br>Überwachung (9033)         Meldergruppenabhängigkeit aktiviert<br>(9034)         Reaktionszeit (9035)         Funkmelderempfindlichkeit (9038)         Beschreibung der Benutzerstimme         Verdrahtet (integriert)<br>Funkmelder (Funk-Hub)         Gewünschtes Leistungsmerkmal<br>(Nummer)         Melderart (9041)         Stromkreisart (9042)         Teil der benutzerdefinierten<br>Überwachung (9043)         Meldergruppenabhängigkeit aktiviert<br>(9044)         Reaktionszeit (9045)         Funkmelderempfindlichkeit (9048)                                              | Eingabe                                                            | Melder 8 Melder 7 | Gewunschtes Leistungsmerkmal<br>(Nummer)<br>Melderart (9071)<br>Stromkreisart (9072)<br>Teil der benutzerdefinierten<br>Überwachung (9073)<br>Meldergruppenabhängigkeit aktiviert<br>(9074)<br>Reaktionszeit (9075)<br>Funkmelderempfindlichkeit (9078)<br>Beschreibung der Benutzerstimme<br>Verdrahtet (integriert)<br>Funkmelder (Funk-Hub)<br>Gewünschtes Leistungsmerkmal<br>(Nummer)<br>Melderart (9081)<br>Stromkreisart (9082)<br>Teil der benutzerdefinierten<br>Überwachung (9083)<br>Meldergruppenabhängigkeit aktiviert<br>(9084)<br>Reaktionszeit (9085)<br>Funkmelderempfindlichkeit (9088)<br>Beschreibung der Benutzerstimme                                                   | Eingabe 2 2 2 0 1 6 0 1 6 0 Melder 7 Uerdrahtet Funk Eingabe 2 2 0 1 6 0 1 6 0 Melder 8                                                                                                    |
| Melder 4 Melder 3 | Gewünschtes Leistungsmerkmal<br>(Nummer)         Melderart (9031)         Stromkreisart (9032)         Teil der benutzerdefinierten         Überwachung (9033)         Meldergruppenabhängigkeit aktiviert<br>(9034)         Reaktionszeit (9035)         Funkmelderempfindlichkeit (9038)         Beschreibung der Benutzerstimme         Verdrahtet (integriert)         Funkmelder (Funk-Hub)         Gewünschtes Leistungsmerkmal<br>(Nummer)         Melderart (9041)         Stromkreisart (9042)         Teil der benutzerdefinierten         Überwachung (9043)         Meldergruppenabhängigkeit aktiviert<br>(9044)         Reaktionszeit (9045)         Funkmelderempfindlichkeit (9048)                               | Eingabe                                                            | Melder 8 Melder 7 | Gewunschtes Leistungsmerkmal<br>(Nummer)<br>Melderart (9071)<br>Stromkreisart (9072)<br>Teil der benutzerdefinierten<br>Überwachung (9073)<br>Meldergruppenabhängigkeit aktiviert<br>(9074)<br>Reaktionszeit (9075)<br>Funkmelderempfindlichkeit (9078)<br>Beschreibung der Benutzerstimme<br>Verdrahtet (integriert)<br>Funkmelder (Funk-Hub)<br>Gewünschtes Leistungsmerkmal<br>(Nummer)<br>Melderart (9081)<br>Stromkreisart (9082)<br>Teil der benutzerdefinierten<br>Überwachung (9083)<br>Meldergruppenabhängigkeit aktiviert<br>(9084)<br>Reaktionszeit (9085)<br>Funkmelderempfindlichkeit (9088)<br>Beschreibung der Benutzerstimme                                                   | Eingabe 2 2 0 1 6 0 1 6 0 Melder 7 C Verdrahtet Funk Eingabe 2 2 0 1 6 0 1 6 0 Melder 8                                                                                                    |
| Melder 4 Melder 3 | Gewünschtes Leistungsmerkmal<br>(Nummer)         Melderart (9031)         Stromkreisart (9032)         Teil der benutzerdefinierten<br>Überwachung (9033)         Meldergruppenabhängigkeit aktiviert<br>(9034)         Reaktionszeit (9035)         Funkmelderempfindlichkeit (9038)         Beschreibung der Benutzerstimme         Verdrahtet (integriert)         Funkmelder (Funk-Hub)         Gewünschtes Leistungsmerkmal<br>(Nummer)         Melderart (9041)         Stromkreisart (9042)         Teil der benutzerdefinierten<br>Überwachung (9043)         Meldergruppenabhängigkeit aktiviert<br>(9044)         Reaktionszeit (9045)         Funkmelderempfindlichkeit (9048)         Beschreibung der Benutzerstimme | Eingabe                                                            | Melder 8 Melder 7 | Gewunschtes Leistungsmerkmal<br>(Nummer)<br>Melderart (9071)<br>Stromkreisart (9072)<br>Teil der benutzerdefinierten<br>Überwachung (9073)<br>Meldergruppenabhängigkeit aktiviert<br>(9074)<br>Reaktionszeit (9075)<br>Funkmelderempfindlichkeit (9078)<br>Beschreibung der Benutzerstimme<br>Verdrahtet (integriert)<br>Funkmelder (Funk-Hub)<br>Gewünschtes Leistungsmerkmal<br>(Nummer)<br>Melderart (9081)<br>Stromkreisart (9082)<br>Teil der benutzerdefinierten<br>Überwachung (9083)<br>Meldergruppenabhängigkeit aktiviert<br>(9084)<br>Reaktionszeit (9085)<br>Funkmelderempfindlichkeit (9088)<br>Beschreibung der Benutzerstimme<br>Verdrahtet (integriert)<br>Euglang (Funk Hurb) | Eingabe         2         2         2         0         1         6         0         Melder 7         Verdrahtet         Funk         Eingabe         2         2         0         1         6         0         1         6         0         1         6         0         Melder 8         Verdrahtet |

Voreinstellung= Standardwert.Voreinstellung= Länderspezifis

## Easy Series (ICP-EZM2) | Installationshandbuch | 4.0 Parametrierung

|                     | Gewünschtes Leistungsmerkmal<br>(Nummer)                                                                                                    | Eingabe                                                                                                    |                     | Gewünschtes Leistungsmerkmal<br>(Nummer)                                                                                                    | Eingabe                                                                                                    |
|---------------------|----------------------------------------------------------------------------------------------------|----------------------------------------------------------------------------------------------------|---------------------|----------------------------------------------------------------------------------------------------|----------------------------------------------------------------------------------------------------|
|                     | Melderart (9091)                                                                                                    | 0                                                                                                    |                     | Melderart (9131)                                                                                                    | 0                                                                                                    |
|                     | Stromkreisart (9092)                                                                                                    | 2                                                                                                    |                     | Stromkreisart (9132)                                                                                                    | 2                                                                                                    |
| er 9                | Teil der benutzerdefinierten<br>Überwachung (9093)                                                                                                    | 0                                                                                                    | r 13                | Teil der benutzerdefinierten<br>Überwachung (9133)                                                                                                    | 0                                                                                                    |
| Melde               | Meldergruppenabhängigkeit aktiviert (9094)                                                                                                    | 1                                                                                                    | Melde               | Meldergruppenabhängigkeit aktiviert (9134)                                                                                                    | 1                                                                                                    |
|                     | Funkmelderempfindlichkeit (9098)                                                                                                    | 0                                                                                                    |                     | Funkmelderempfindlichkeit (9138)                                                                                                    | 0                                                                                                    |
|                     | Beschreibung der Benutzerstimme                                                                                                    | Melder 9                                                                                                    |                     | Beschreibung der Benutzerstimme                                                                                                    | Melder 13                                                                                                    |
|                     | Verdrahtet (DX2010-Adresse 102)*<br>Funkmelder (Funk-Hub)*                                                                                                    | Verdrahtet                                                                                                    |                     | Verdrahtet (DX2010-Adresse 102)*<br>Funkmelder (Funk-Hub)*                                                                                                    | Verdrahtet                                                                                                    |
|                     | Gewünschtes Leistungsmerkmal<br>(Nummer)                                                                                                    | Eingabe                                                                                                    |                     | Gewünschtes Leistungsmerkmal<br>(Nummer)                                                                                                    | Eingabe                                                                                                    |
|                     | Melderart (9101)                                                                                                    | 0                                                                                                    |                     | Melderart (9141)                                                                                                    | 0                                                                                                    |
|                     | Stromkreisart (9102)                                                                                                    | 2                                                                                                    |                     | Stromkreisart (9142)                                                                                                    | 2                                                                                                    |
| r 10                | Teil der benutzerdefinierten<br>Überwachung (9103)                                                                                                    | 0                                                                                                    | r 14                | Teil der benutzerdefinierten<br>Überwachung (9143)                                                                                                    | 0                                                                                                    |
| Melde               | Meldergruppenabhängigkeit aktiviert (9104)                                                                                                    | 1                                                                                                    | Melde               | Meldergruppenabhängigkeit aktiviert (9144)                                                                                                    | 1                                                                                                    |
| -                   | Funkmelderempfindlichkeit (9108)                                                                                                    | 0                                                                                                    |                     | Funkmelderempfindlichkeit (9148)                                                                                                    | 0                                                                                                    |
|                     | Beschreibung der Benutzerstimme                                                                                                    | Melder 10                                                                                                    |                     | Beschreibung der Benutzerstimme                                                                                                    | Melder 14                                                                                                    |
|                     | Verdrahtet (DX2010-Adresse 102)*<br>Funkmelder (Funk-Hub)*                                                                                                    | Verdrahtet                                                                                                    |                     | Verdrahtet (DX2010-Adresse 102)*<br>Funkmelder (Funk-Hub)*                                                                                                    | Verdrahtet                                                                                                    |
|                     |                                                                                                    |                                                                                                    |                     | Couringentee Leistungemerkmel                                                                                                    |                                                                                                    |
|                     | Gewünschtes Leistungsmerkmal<br>(Nummer)                                                                                                    | Eingabe                                                                                                    |                     | (Nummer)                                                                                                    | Eingabe                                                                                                    |
|                     | Gewünschtes Leistungsmerkmal<br>(Nummer)<br>Melderart (9111)                                                                                                    | Eingabe<br>0                                                                                                    |                     | (Nummer)<br>Melderart (9151)                                                                                                    | Eingabe<br>0                                                                                                    |
|                     | Gewünschtes Leistungsmerkmal<br>(Nummer)<br>Melderart (9111)<br>Stromkreisart (9112)                                                                                                    | Eingabe<br>0<br>2                                                                                                    |                     | (Nummer)<br>Melderart (9151)<br>Stromkreisart (9152)                                                                                                    | Eingabe<br>0<br>2                                                                                                    |
| r 11                | Gewünschtes Leistungsmerkmal<br>(Nummer)<br>Melderart (9111)<br>Stromkreisart (9112)<br>Teil der benutzerdefinierten<br>Überwachung (9113)                                                                                                    | Eingabe           0           2           0                                                                                                    | r 15                | (Nummer)<br>Melderart (9151)<br>Stromkreisart (9152)<br>Teil der benutzerdefinierten<br>Überwachung (9153)                                                                                                    | Eingabe<br>0<br>2<br>0                                                                                                    |
| Melder 11           | Gewünschtes Leistungsmerkmal<br>(Nummer)<br>Melderart (9111)<br>Stromkreisart (9112)<br>Teil der benutzerdefinierten<br>Überwachung (9113)<br>Meldergruppenabhängigkeit aktiviert<br>(9114)                                                                                                    | Eingabe           0           2           0           1                                                                                                    | Melder 15           | (Nummer)         Melderart (9151)         Stromkreisart (9152)         Teil der benutzerdefinierten         Überwachung (9153)         Meldergruppenabhängigkeit aktiviert (9154)                                                                                                    | Eingabe           0           2           0           1                                                                                                    |
| Melder 11           | Gewünschtes Leistungsmerkmal<br>(Nummer)<br>Melderart (9111)<br>Stromkreisart (9112)<br>Teil der benutzerdefinierten<br>Überwachung (9113)<br>Meldergruppenabhängigkeit aktiviert<br>(9114)<br>Funkmelderempfindlichkeit (9118)                                                                                                    | Eingabe 0 2 0 1 0 0 0 0 0 0 0 0 0 0 0 0 0 0 0 0                                                                                                    | Melder 15           | (Nummer)         Melderart (9151)         Stromkreisart (9152)         Teil der benutzerdefinierten         Überwachung (9153)         Meldergruppenabhängigkeit aktiviert<br>(9154)         Funkmelderempfindlichkeit (9158)                                                                                                    | Eingabe 0 2 0 1 0 0 0 0 0 0 0 0 0 0 0 0 0 0 0 0                                                                                                    |
| Melder 11           | Gewünschtes Leistungsmerkmal<br>(Nummer)<br>Melderart (9111)<br>Stromkreisart (9112)<br>Teil der benutzerdefinierten<br>Überwachung (9113)<br>Meldergruppenabhängigkeit aktiviert<br>(9114)<br>Funkmelderempfindlichkeit (9118)<br>Beschreibung der Benutzerstimme                                                                                                    | Eingabe           0           2           0           1           0           Melder 11                                                                                                    | Melder 15           | Gewünschnes Leistungsmerkmal<br>(Nummer)         Melderart (9151)         Stromkreisart (9152)         Teil der benutzerdefinierten<br>Überwachung (9153)         Meldergruppenabhängigkeit aktiviert<br>(9154)         Funkmelderempfindlichkeit (9158)         Beschreibung der Benutzerstimme                                                                                                    | Eingabe           0           2           0           1           0           Melder 15                                                                                                    |
| Melder 11           | Gewünschtes Leistungsmerkmal<br>(Nummer)<br>Melderart (9111)<br>Stromkreisart (9112)<br>Teil der benutzerdefinierten<br>Überwachung (9113)<br>Meldergruppenabhängigkeit aktiviert<br>(9114)<br>Funkmelderempfindlichkeit (9118)<br>Beschreibung der Benutzerstimme<br>Verdrahtet (DX2010-Adresse 102)*<br>Funkmelder (Funk-Hub)*                                                                                                    | Eingabe 0 2 0 1 0 1 0 Melder 11 Urdrahtet Funk                                                                                                    | Melder 15           | Gewünschnes Leistungsmerkmal         (Nummer)         Melderart (9151)         Stromkreisart (9152)         Teil der benutzerdefinierten         Überwachung (9153)         Meldergruppenabhängigkeit aktiviert<br>(9154)         Funkmelderempfindlichkeit (9158)         Beschreibung der Benutzerstimme         Verdrahtet (DX2010-Adresse 102)*         Funkmelder (Funk-Hub)*                                                                                                    | Eingabe 0 2 0 1 0 1 0 Melder 15 Verdrahtet Funk                                                                                                    |
| Melder 11           | Gewünschtes Leistungsmerkmal<br>(Nummer)<br>Melderart (9111)<br>Stromkreisart (9112)<br>Teil der benutzerdefinierten<br>Überwachung (9113)<br>Meldergruppenabhängigkeit aktiviert<br>(9114)<br>Funkmelderempfindlichkeit (9118)<br>Beschreibung der Benutzerstimme<br>Verdrahtet (DX2010-Adresse 102)*<br>Funkmelder (Funk-Hub)*                                                                                                    | Eingabe 0 2 0 1 0 1 0 Nelder 11 Urdrahtet Funk Eingabe                                                                                                    | Melder 15           | Gewünschtes Leistungsmerkmal         (Nummer)         Melderart (9151)         Stromkreisart (9152)         Teil der benutzerdefinierten         Überwachung (9153)         Meldergruppenabhängigkeit aktiviert<br>(9154)         Funkmelderempfindlichkeit (9158)         Beschreibung der Benutzerstimme         Verdrahtet (DX2010-Adresse 102)*         Funkmelder (Funk-Hub)*                                                                                                    | Eingabe 0 2 0 1 0 1 0 Melder 15 Uerdrahtet Funk Eingabe                                                                                                    |
| Melder 11           | Gewünschtes Leistungsmerkmal<br>(Nummer)<br>Melderart (9111)<br>Stromkreisart (9112)<br>Teil der benutzerdefinierten<br>Überwachung (9113)<br>Meldergruppenabhängigkeit aktiviert<br>(9114)<br>Funkmelderempfindlichkeit (9118)<br>Beschreibung der Benutzerstimme<br>Verdrahtet (DX2010-Adresse 102)*<br>Funkmelder (Funk-Hub)*<br>Gewünschtes Leistungsmerkmal<br>(Nummer)                                                                                                    | Eingabe 0 2 0 1 0 1 0 Verdrahtet Funk Eingabe 0 0 0 0 0 0 0 0 0 0 0 0 0 0 0 0 0 0 0                                                                                                    | Melder 15           | Gewünschtes Leistungsmerkmal         (Nummer)         Melderart (9151)         Stromkreisart (9152)         Teil der benutzerdefinierten         Überwachung (9153)         Meldergruppenabhängigkeit aktiviert<br>(9154)         Funkmelderempfindlichkeit (9158)         Beschreibung der Benutzerstimme         Verdrahtet (DX2010-Adresse 102)*         Funkmelder (Funk-Hub)*         Gewünschtes Leistungsmerkmal<br>(Nummer)                                                                                                    | Eingabe 0 2 0 1 0 1 0 Melder 15 Uerdrahtet Funk Eingabe 0 0                                                                                                    |
| Melder 11           | Gewünschtes Leistungsmerkmal<br>(Nummer)         Melderart (9111)         Stromkreisart (9112)         Teil der benutzerdefinierten         Überwachung (9113)         Meldergruppenabhängigkeit aktiviert<br>(9114)         Funkmelderempfindlichkeit (9118)         Beschreibung der Benutzerstimme         Verdrahtet (DX2010-Adresse 102)*         Funkmelder (Funk-Hub)*         Gewünschtes Leistungsmerkmal<br>(Nummer)         Melderart (9121)                                                                                                    | Eingabe 0 2 0 1 0 1 0 Nelder 11 Urdrahtet Funk Eingabe 0 2 2 0 2 0 1 0 0 0 0 0 0 0 0 0 0 0 0 0                                                                                                    | Melder 15           | Gewünschtes Leistungsmerkmal         (Nummer)         Melderart (9151)         Stromkreisart (9152)         Teil der benutzerdefinierten         Überwachung (9153)         Meldergruppenabhängigkeit aktiviert<br>(9154)         Funkmelderempfindlichkeit (9158)         Beschreibung der Benutzerstimme         Verdrahtet (DX2010-Adresse 102)*         Funkmelder (Funk-Hub)*         Gewünschtes Leistungsmerkmal<br>(Nummer)         Melderart (9161)         Stromkreisert (0162)                                                                                                    | Eingabe         0         2         0         1         0         Melder 15         Urerdrahtet         Funk         Eingabe         0         2                                                                                                    |
| Melder 11           | Gewünschtes Leistungsmerkmal<br>(Nummer)         Melderart (9111)         Stromkreisart (9112)         Teil der benutzerdefinierten         Überwachung (9113)         Meldergruppenabhängigkeit aktiviert<br>(9114)         Funkmelderempfindlichkeit (9118)         Beschreibung der Benutzerstimme         Verdrahtet (DX2010-Adresse 102)*<br>Funkmelder (Funk-Hub)*         Gewünschtes Leistungsmerkmal<br>(Nummer)         Melderart (9121)         Stromkreisart (9122)         Teil der benutzerdefinierten                                                                                                    | Eingabe         0         2         0         1         0         Melder 11         Uredrahtet         Funk         Eingabe         0         2                                                                                           | Melder 15           | Gewünschtes Leistungsmerkmal         (Nummer)         Melderart (9151)         Stromkreisart (9152)         Teil der benutzerdefinierten         Überwachung (9153)         Meldergruppenabhängigkeit aktiviert<br>(9154)         Funkmelderempfindlichkeit (9158)         Beschreibung der Benutzerstimme         Verdrahtet (DX2010-Adresse 102)*         Funkmelder (Funk-Hub)*         Gewünschtes Leistungsmerkmal<br>(Nummer)         Melderart (9161)         Stromkreisart (9162)         Teil der benutzerdefinierten                                                                                                    | Eingabe         0         2         0         1         0         Melder 15         Verdrahtet         Funk         Eingabe         0         2                                                                                                    |
| r 12 Melder 11      | Gewünschtes Leistungsmerkmal<br>(Nummer)         Melderart (9111)         Stromkreisart (9112)         Teil der benutzerdefinierten         Überwachung (9113)         Meldergruppenabhängigkeit aktiviert<br>(9114)         Funkmelderempfindlichkeit (9118)         Beschreibung der Benutzerstimme         Verdrahtet (DX2010-Adresse 102)*<br>Funkmelder (Funk-Hub)*         Gewünschtes Leistungsmerkmal<br>(Nummer)         Melderart (9121)         Stromkreisart (9122)         Teil der benutzerdefinierten         Überwachung (9123)                                                                                                    | Eingabe         0         2         0         1         0         Melder 11         U         Verdrahtet         Funk         Eingabe         0         2         0                                                                       | r 16 Melder 15      | Gewünschtes Leistungsmerkmal         (Nummer)         Melderart (9151)         Stromkreisart (9152)         Teil der benutzerdefinierten         Überwachung (9153)         Meldergruppenabhängigkeit aktiviert<br>(9154)         Funkmelderempfindlichkeit (9158)         Beschreibung der Benutzerstimme         Verdrahtet (DX2010-Adresse 102)*         Funkmelder (Funk-Hub)*         Gewünschtes Leistungsmerkmal<br>(Nummer)         Melderart (9161)         Stromkreisart (9162)         Teil der benutzerdefinierten         Überwachung (9163)                                                                                                    | Eingabe         0         2         0         1         0         Melder 15         Urdrahtet         Funk         Eingabe         0         2         0                                                                                                    |
| Melder 12 Melder 11 | Gewünschtes Leistungsmerkmal<br>(Nummer)         Melderart (9111)         Stromkreisart (9112)         Teil der benutzerdefinierten<br>Überwachung (9113)         Meldergruppenabhängigkeit aktiviert<br>(9114)         Funkmelderempfindlichkeit (9118)         Beschreibung der Benutzerstimme         Verdrahtet (DX2010-Adresse 102)*<br>Funkmelder (Funk-Hub)*         Gewünschtes Leistungsmerkmal<br>(Nummer)         Melderart (9121)         Stromkreisart (9122)         Teil der benutzerdefinierten<br>Überwachung (9123)         Meldergruppenabhängigkeit aktiviert<br>(9124)                                                                                  | Eingabe         0         2         0         1         0         Melder 11         O         Verdrahtet         Funk         Eingabe         0         2         0         1         1         0         1         0         1         1 | Melder 16 Melder 15 | Gewünschtes Leistungsmerkmal         (Nummer)         Melderart (9151)         Stromkreisart (9152)         Teil der benutzerdefinierten         Überwachung (9153)         Meldergruppenabhängigkeit aktiviert<br>(9154)         Funkmelderempfindlichkeit (9158)         Beschreibung der Benutzerstimme         Verdrahtet (DX2010-Adresse 102)*         Funkmelder (Funk-Hub)*         Gewünschtes Leistungsmerkmal<br>(Nummer)         Melderart (9161)         Stromkreisart (9162)         Teil der benutzerdefinierten         Überwachung (9163)         Meldergruppenabhängigkeit aktiviert<br>(9164)                                                                                  | Eingabe         0         2         0         1         0         Melder 15         U         Verdrahtet         Funk         Eingabe         0         2         0         1         1         1         1         1         1         1                     |
| Melder 12 Melder 11 | Gewünschtes Leistungsmerkmal<br>(Nummer)         Melderart (9111)         Stromkreisart (9112)         Teil der benutzerdefinierten<br>Überwachung (9113)         Meldergruppenabhängigkeit aktiviert<br>(9114)         Funkmelderempfindlichkeit (9118)         Beschreibung der Benutzerstimme         Verdrahtet (DX2010-Adresse 102)*<br>Funkmelder (Funk-Hub)*         Gewünschtes Leistungsmerkmal<br>(Nummer)         Melderart (9121)         Stromkreisart (9122)         Teil der benutzerdefinierten<br>Überwachung (9123)         Meldergruppenabhängigkeit aktiviert<br>(9124)         Funkmelderempfindlichkeit (9128)                                         | Eingabe 0 2 0 1 0 1 0 1 0 1 0 1 0 Melder 11 0 Verdrahtet Funk Eingabe 0 2 0 1 0 1 0 1 0 0 1 0 0 0 0 0 0 0 0 0                                                                                                    | Melder 16 Melder 15 | Gewünschtes Leistungsmerkmal         (Nummer)         Melderart (9151)         Stromkreisart (9152)         Teil der benutzerdefinierten         Überwachung (9153)         Meldergruppenabhängigkeit aktiviert<br>(9154)         Funkmelderempfindlichkeit (9158)         Beschreibung der Benutzerstimme         Verdrahtet (DX2010-Adresse 102)*         Funkmelder (Funk-Hub)*         Gewünschtes Leistungsmerkmal<br>(Nummer)         Melderart (9161)         Stromkreisart (9162)         Teil der benutzerdefinierten         Überwachung (9163)         Meldergruppenabhängigkeit aktiviert<br>(9164)         Funkmelderempfindlichkeit (9168)                                         | Eingabe         0         2         0         1         0         Melder 15         Verdrahtet         Funk         Eingabe         0         2         0         1         0         1         0         1         0         1         0         1         0 |
| Melder 12 Melder 11 | Gewünschtes Leistungsmerkmal<br>(Nummer)         Melderart (9111)         Stromkreisart (9112)         Teil der benutzerdefinierten<br>Überwachung (9113)         Meldergruppenabhängigkeit aktiviert<br>(9114)         Funkmelderempfindlichkeit (9118)         Beschreibung der Benutzerstimme         Verdrahtet (DX2010-Adresse 102)*<br>Funkmelder (Funk-Hub)*         Gewünschtes Leistungsmerkmal<br>(Nummer)         Melderart (9121)         Stromkreisart (9122)         Teil der benutzerdefinierten<br>Überwachung (9123)         Meldergruppenabhängigkeit aktiviert<br>(9124)         Funkmelderempfindlichkeit (9128)         Beschreibung der Benutzerstimme | Eingabe 0 2 0 1 0 1 0 1 0 1 0 1 0 1 0 Melder 11 0 Verdrahtet Funk Eingabe 0 2 0 1 0 1 0 1 0 Melder 12                                                                                                    | Melder 16 Melder 15 | Gewünschles Leistungsmerkmal         (Nummer)         Melderart (9151)         Stromkreisart (9152)         Teil der benutzerdefinierten         Überwachung (9153)         Meldergruppenabhängigkeit aktiviert<br>(9154)         Funkmelderempfindlichkeit (9158)         Beschreibung der Benutzerstimme         Verdrahtet (DX2010-Adresse 102)*         Funkmelder (Funk-Hub)*         Gewünschtes Leistungsmerkmal<br>(Nummer)         Melderart (9161)         Stromkreisart (9162)         Teil der benutzerdefinierten         Überwachung (9163)         Meldergruppenabhängigkeit aktiviert<br>(9164)         Funkmelderempfindlichkeit (9168)         Beschreibung der Benutzerstimme | Eingabe         0         2         0         1         0         Melder 15         Verdrahtet         Funk         Eingabe         0         2         0         11         0         Verdrahtet         Funk                                                |

\* Diese Optionen beziehen sich auf den gesamten Melderbereich. Diese Melder können nicht einzeln konfiguriert werden.

Voreinstellung = Standardwert.

Voreinstellung

#### Easy Series (ICP-EZM2) | Installationshandbuch | 4.0 Parametrierung

|                     | Gewünschtes Leistungsmerkmal<br>(Nummer)                                                                                                    | Eingabe                                                                                                    |                     | Gewünschtes Leistungsmerkmal<br>(Nummer)                                                                                                    | Eingabe                                                                                                    |
|---------------------|----------------------------------------------------------------------------------------------------|----------------------------------------------------------------------------------------------------|---------------------|----------------------------------------------------------------------------------------------------|----------------------------------------------------------------------------------------------------|
|                     | Melderart (9171)                                                                                                    | 0                                                                                                    |                     | Melderart (9211)                                                                                                    | 0                                                                                                    |
|                     | Stromkreisart (9172)                                                                                                    | 2                                                                                                    |                     | Stromkreisart (9212)                                                                                                    | 2                                                                                                    |
| ır 17               | Teil der benutzerdefinierten<br>Überwachung (9173)                                                                                                    | 0                                                                                                    | ır 21               | Teil der benutzerdefinierten<br>Überwachung (9213)                                                                                                    | 0                                                                                                    |
| Melde               | Meldergruppenabhängigkeit aktiviert (9174)                                                                                                    | 1                                                                                                    | Melde               | Meldergruppenabhängigkeit aktiviert (9214)                                                                                                    | 1                                                                                                    |
|                     | Funkmelderempfindlichkeit (9178)                                                                                                    | 0                                                                                                    |                     | Funkmelderempfindlichkeit (9218)                                                                                                    | 0                                                                                                    |
|                     | Beschreibung der Benutzerstimme                                                                                                    | Melder 17                                                                                                    |                     | Beschreibung der Benutzerstimme                                                                                                    | Melder 21                                                                                                    |
|                     | Verdrahtet (DX2010-Adresse 103)*<br>Funkmelder (Funk-Hub)*                                                                                                    | <ul> <li>Verdrahtet</li> <li>Funk</li> </ul>                                                                                                    |                     | Verdrahtet (DX2010-Adresse 103)*<br>Funkmelder (Funk-Hub)*                                                                                                    | Verdrahtet                                                                                                    |
|                     | Gewünschtes Leistungsmerkmal<br>(Nummer)                                                                                                    | Eingabe                                                                                                    |                     | Gewünschtes Leistungsmerkmal<br>(Nummer)                                                                                                    | Eingabe                                                                                                    |
|                     | Melderart (9181)                                                                                                    | 0                                                                                                    |                     | Melderart (9221)                                                                                                    | 0                                                                                                    |
|                     | Stromkreisart (9182)                                                                                                    | 2                                                                                                    |                     | Stromkreisart (9222)                                                                                                    | 2                                                                                                    |
| r 18                | Teil der benutzerdefinierten<br>Überwachung (9183)                                                                                                    | 0                                                                                                    | r 22                | Teil der benutzerdefinierten<br>Überwachung (9223)                                                                                                    | 0                                                                                                    |
| lelde               | Meldergruppenabhängigkeit aktiviert (9184)                                                                                                    | 1                                                                                                    | Aelde               | Meldergruppenabhängigkeit aktiviert (9224)                                                                                                    | 1                                                                                                    |
| ~                   | Funkmelderempfindlichkeit (9188)                                                                                                    | 0                                                                                                    |                     | Funkmelderempfindlichkeit (9228)                                                                                                    | 0                                                                                                    |
|                     | Beschreibung der Benutzerstimme                                                                                                    | Melder 18                                                                                                    |                     | Beschreibung der Benutzerstimme                                                                                                    | Melder 22                                                                                                    |
|                     | Verdrahtet (DX2010-Adresse 103)*<br>Funkmelder (Funk-Hub)*                                                                                                    | Verdrahtet                                                                                                    |                     | Verdrahtet (DX2010-Adresse 103)*<br>Funkmelder (Funk-Hub)*                                                                                                    | Verdrahtet                                                                                                    |
|                     |                                                                                                    |                                                                                                    |                     |                                                                                                    |                                                                                                    |
|                     | Gewünschtes Leistungsmerkmal<br>(Nummer)                                                                                                    | Eingabe                                                                                                    |                     | Gewünschtes Leistungsmerkmal<br>(Nummer)                                                                                                    | Eingabe                                                                                                    |
|                     | Gewünschtes Leistungsmerkmal<br>(Nummer)<br>Melderart (9191)                                                                                                    | Eingabe<br>0                                                                                                    |                     | Gewünschtes Leistungsmerkmal<br>(Nummer)<br>Melderart (9231)                                                                                                    | Eingabe<br>0                                                                                                    |
|                     | Gewünschtes Leistungsmerkmal<br>(Nummer)<br>Melderart (9191)<br>Stromkreisart (9192)                                                                                                    | Eingabe<br>0<br>2                                                                                                    |                     | Gewünschtes Leistungsmerkmal<br>(Nummer)<br>Melderart (9231)<br>Stromkreisart (9232)                                                                                                    | Eingabe<br>0<br>2                                                                                                    |
| ir 19               | Gewünschtes Leistungsmerkmal<br>(Nummer)<br>Melderart (9191)<br>Stromkreisart (9192)<br>Teil der benutzerdefinierten<br>Überwachung (9193)                                                                                                    | Eingabe           0           2           0                                                                                                    | r 23                | Gewünschtes Leistungsmerkmal<br>(Nummer)<br>Melderart (9231)<br>Stromkreisart (9232)<br>Teil der benutzerdefinierten<br>Überwachung (9233)                                                                                                    | Eingabe<br>0<br>2<br>0                                                                                                    |
| Velder 19           | Gewünschtes Leistungsmerkmal<br>(Nummer)<br>Melderart (9191)<br>Stromkreisart (9192)<br>Teil der benutzerdefinierten<br>Überwachung (9193)<br>Meldergruppenabhängigkeit aktiviert<br>(9194)                                                                                                    | Eingabe           0           2           0           1                                                                                                    | Melder 23           | Gewünschtes Leistungsmerkmal<br>(Nummer)<br>Melderart (9231)<br>Stromkreisart (9232)<br>Teil der benutzerdefinierten<br>Überwachung (9233)<br>Meldergruppenabhängigkeit aktiviert<br>(9234)                                                                                                    | Eingabe           0           2           0           1                                                                                                    |
| Melder 19           | Gewünschtes Leistungsmerkmal<br>(Nummer)<br>Melderart (9191)<br>Stromkreisart (9192)<br>Teil der benutzerdefinierten<br>Überwachung (9193)<br>Meldergruppenabhängigkeit aktiviert<br>(9194)<br>Funkmelderempfindlichkeit (9198)                                                                                                    | Eingabe<br>0<br>2<br>0<br>1<br>0                                                                                                    | Melder 23           | Gewünschtes Leistungsmerkmal<br>(Nummer)<br>Melderart (9231)<br>Stromkreisart (9232)<br>Teil der benutzerdefinierten<br>Überwachung (9233)<br>Meldergruppenabhängigkeit aktiviert<br>(9234)<br>Funkmelderempfindlichkeit (9238)                                                                                                    | Eingabe 0 2 0 1 0 0 0 0 0 0 0 0 0 0 0 0 0 0 0 0                                                                                                    |
| Melder 19           | Gewünschtes Leistungsmerkmal<br>(Nummer)<br>Melderart (9191)<br>Stromkreisart (9192)<br>Teil der benutzerdefinierten<br>Überwachung (9193)<br>Meldergruppenabhängigkeit aktiviert<br>(9194)<br>Funkmelderempfindlichkeit (9198)<br>Beschreibung der Benutzerstimme                                                                                                    | Eingabe<br>0<br>2<br>0<br>1<br>0<br>Melder 19                                                                                                    | Melder 23           | Gewünschtes Leistungsmerkmal<br>(Nummer)<br>Melderart (9231)<br>Stromkreisart (9232)<br>Teil der benutzerdefinierten<br>Überwachung (9233)<br>Meldergruppenabhängigkeit aktiviert<br>(9234)<br>Funkmelderempfindlichkeit (9238)<br>Beschreibung der Benutzerstimme                                                                                                    | Eingabe           0           2           0           1           0           Melder 23                                                                                                    |
| Melder 19           | Gewünschtes Leistungsmerkmal<br>(Nummer)<br>Melderart (9191)<br>Stromkreisart (9192)<br>Teil der benutzerdefinierten<br>Überwachung (9193)<br>Meldergruppenabhängigkeit aktiviert<br>(9194)<br>Funkmelderempfindlichkeit (9198)<br>Beschreibung der Benutzerstimme<br>Verdrahtet (DX2010-Adresse 103)*<br>Funkmelder (Funk-Hub)*                                                                                                    | Eingabe 0 2 0 1 0 Melder 19 Verdrahtet Funk                                                                                                    | Melder 23           | Gewünschtes Leistungsmerkmal<br>(Nummer)<br>Melderart (9231)<br>Stromkreisart (9232)<br>Teil der benutzerdefinierten<br>Überwachung (9233)<br>Meldergruppenabhängigkeit aktiviert<br>(9234)<br>Funkmelderempfindlichkeit (9238)<br>Beschreibung der Benutzerstimme<br>Verdrahtet (DX2010-Adresse 103)*<br>Funkmelder (Funk-Hub)*                                                                                                    | Eingabe 0 2 0 1 0 1 0 Melder 23 Verdrahtet Funk                                                                                                    |
| Melder 19           | Gewünschtes Leistungsmerkmal<br>(Nummer)<br>Melderart (9191)<br>Stromkreisart (9192)<br>Teil der benutzerdefinierten<br>Überwachung (9193)<br>Meldergruppenabhängigkeit aktiviert<br>(9194)<br>Funkmelderempfindlichkeit (9198)<br>Beschreibung der Benutzerstimme<br>Verdrahtet (DX2010-Adresse 103)*<br>Funkmelder (Funk-Hub)*<br>Gewünschtes Leistungsmerkmal<br>(Nummer)                                                                                                    | Eingabe 0 2 0 1 0 1 0 Melder 19 Uerdrahtet Funk Eingabe                                                                                                    | Melder 23           | Gewünschtes Leistungsmerkmal<br>(Nummer)<br>Melderart (9231)<br>Stromkreisart (9232)<br>Teil der benutzerdefinierten<br>Überwachung (9233)<br>Meldergruppenabhängigkeit aktiviert<br>(9234)<br>Funkmelderempfindlichkeit (9238)<br>Beschreibung der Benutzerstimme<br>Verdrahtet (DX2010-Adresse 103)*<br>Funkmelder (Funk-Hub)*<br>Gewünschtes Leistungsmerkmal<br>(Nummer)                                                                                                    | Eingabe 0 2 0 1 0 1 0 Melder 23 Uerdrahtet Funk Eingabe                                                                                                    |
| Melder 19           | Gewünschtes Leistungsmerkmal<br>(Nummer)         Melderart (9191)         Stromkreisart (9192)         Teil der benutzerdefinierten<br>Überwachung (9193)         Meldergruppenabhängigkeit aktiviert<br>(9194)         Funkmelderempfindlichkeit (9198)         Beschreibung der Benutzerstimme         Verdrahtet (DX2010-Adresse 103)*<br>Funkmelder (Funk-Hub)*         Gewünschtes Leistungsmerkmal<br>(Nummer)         Melderart (9201)                                                                                                    | Eingabe 0 2 0 1 0 1 0 Melder 19 Uerdrahtet Funk Eingabe 0                                                                                                    | Melder 23           | Gewünschtes Leistungsmerkmal<br>(Nummer)<br>Melderart (9231)<br>Stromkreisart (9232)<br>Teil der benutzerdefinierten<br>Überwachung (9233)<br>Meldergruppenabhängigkeit aktiviert<br>(9234)<br>Funkmelderempfindlichkeit (9238)<br>Beschreibung der Benutzerstimme<br>Verdrahtet (DX2010-Adresse 103)*<br>Funkmelder (Funk-Hub)*<br>Gewünschtes Leistungsmerkmal<br>(Nummer)<br>Melderart (9241)                                                                                                    | Eingabe 0 2 0 1 0 1 0 Verdrahtet Funk Eingabe 0 0                                                                                                    |
| Melder 19           | Gewünschtes Leistungsmerkmal<br>(Nummer)         Melderart (9191)         Stromkreisart (9192)         Teil der benutzerdefinierten<br>Überwachung (9193)         Meldergruppenabhängigkeit aktiviert<br>(9194)         Funkmelderempfindlichkeit (9198)         Beschreibung der Benutzerstimme         Verdrahtet (DX2010-Adresse 103)*<br>Funkmelder (Funk-Hub)*         Gewünschtes Leistungsmerkmal<br>(Nummer)         Melderart (9201)         Stromkreisart (9202)                                                                                                    | Eingabe 0 2 0 1 0 1 0 Nelder 19 Uerdrahtet Funk Eingabe 0 2                                                                                                    | Melder 23           | Gewünschtes Leistungsmerkmal<br>(Nummer)<br>Melderart (9231)<br>Stromkreisart (9232)<br>Teil der benutzerdefinierten<br>Überwachung (9233)<br>Meldergruppenabhängigkeit aktiviert<br>(9234)<br>Funkmelderempfindlichkeit (9238)<br>Beschreibung der Benutzerstimme<br>Verdrahtet (DX2010-Adresse 103)*<br>Funkmelder (Funk-Hub)*<br>Gewünschtes Leistungsmerkmal<br>(Nummer)<br>Melderart (9241)<br>Stromkreisart (9242)                                                                                                    | Eingabe 0 2 0 1 0 1 0 1 0 Uerdrahtet Funk Eingabe 0 2                                                                                                    |
| r 20 Melder 19      | Gewünschtes Leistungsmerkmal<br>(Nummer)<br>Melderart (9191)<br>Stromkreisart (9192)<br>Teil der benutzerdefinierten<br>Überwachung (9193)<br>Meldergruppenabhängigkeit aktiviert<br>(9194)<br>Funkmelderempfindlichkeit (9198)<br>Beschreibung der Benutzerstimme<br>Verdrahtet (DX2010-Adresse 103)*<br>Funkmelder (Funk-Hub)*<br>Gewünschtes Leistungsmerkmal<br>(Nummer)<br>Melderart (9201)<br>Stromkreisart (9202)<br>Teil der benutzerdefinierten<br>Überwachung (9203)                                                                                                    | Eingabe 0 2 0 1 0 1 0 1 0 Melder 19 Uerdrahtet Funk Eingabe 0 2 0 0 1 0 0 0 0 0 0 0 0 0 0 0 0 0 0 0                                                                                                    | r 24 Melder 23      | Gewünschtes Leistungsmerkmal<br>(Nummer)<br>Melderart (9231)<br>Stromkreisart (9232)<br>Teil der benutzerdefinierten<br>Überwachung (9233)<br>Meldergruppenabhängigkeit aktiviert<br>(9234)<br>Funkmelderempfindlichkeit (9238)<br>Beschreibung der Benutzerstimme<br>Verdrahtet (DX2010-Adresse 103)*<br>Funkmelder (Funk-Hub)*<br>Gewünschtes Leistungsmerkmal<br>(Nummer)<br>Melderart (9241)<br>Stromkreisart (9242)<br>Teil der benutzerdefinierten<br>Überwachung (9243)                                                                                                    | Eingabe         0         2         0         1         0         Melder 23         Urdrahtet         Funk         Eingabe         0         2         0                                                                                                    |
| Aelder 20 Melder 19 | Gewünschtes Leistungsmerkmal<br>(Nummer)         Melderart (9191)         Stromkreisart (9192)         Teil der benutzerdefinierten<br>Überwachung (9193)         Meldergruppenabhängigkeit aktiviert<br>(9194)         Funkmelderempfindlichkeit (9198)         Beschreibung der Benutzerstimme         Verdrahtet (DX2010-Adresse 103)*<br>Funkmelder (Funk-Hub)*         Gewünschtes Leistungsmerkmal<br>(Nummer)         Melderart (9201)         Stromkreisart (9202)         Teil der benutzerdefinierten<br>Überwachung (9203)         Meldergruppenabhängigkeit aktiviert<br>(9204)                                                                                  | Eingabe         0         2         0         1         0         Melder 19         Verdrahtet         Funk         Eingabe         0         2         0         1         1         0         1         0         1         1         1         1                             | Aelder 24 Melder 23 | Gewünschtes Leistungsmerkmal<br>(Nummer)<br>Melderart (9231)<br>Stromkreisart (9232)<br>Teil der benutzerdefinierten<br>Überwachung (9233)<br>Meldergruppenabhängigkeit aktiviert<br>(9234)<br>Funkmelderempfindlichkeit (9238)<br>Beschreibung der Benutzerstimme<br>Verdrahtet (DX2010-Adresse 103)*<br>Funkmelder (Funk-Hub)*<br>Gewünschtes Leistungsmerkmal<br>(Nummer)<br>Melderart (9241)<br>Stromkreisart (9242)<br>Teil der benutzerdefinierten<br>Überwachung (9243)<br>Meldergruppenabhängigkeit aktiviert<br>(9244)                                                                        | Eingabe         0         2         0         1         0         Melder 23         U         Verdrahtet         Funk         Eingabe         0         2         0         1         1         1         1         1         1         1         1                                       |
| Melder 20 Melder 19 | Gewünschtes Leistungsmerkmal<br>(Nummer)         Melderart (9191)         Stromkreisart (9192)         Teil der benutzerdefinierten<br>Überwachung (9193)         Meldergruppenabhängigkeit aktiviert<br>(9194)         Funkmelderempfindlichkeit (9198)         Beschreibung der Benutzerstimme         Verdrahtet (DX2010-Adresse 103)*<br>Funkmelder (Funk-Hub)*         Gewünschtes Leistungsmerkmal<br>(Nummer)         Melderart (9201)         Stromkreisart (9202)         Teil der benutzerdefinierten<br>Überwachung (9203)         Meldergruppenabhängigkeit aktiviert<br>(9204)         Funkmelderempfindlichkeit (9208)                                         | Eingabe 0 2 0 1 0 1 0 1 0 1 0 Melder 19 Uerdrahtet Funk Eingabe 0 2 0 1 0 1 0 1 0 1 0 1 0 0 1 0 0 0 1 0 0 0 0 0 0 0 0 0 0 0 0 0 0 0 0 0 0 0 0                                                                                                    | Melder 24 Melder 23 | Gewünschtes Leistungsmerkmal<br>(Nummer)<br>Melderart (9231)<br>Stromkreisart (9232)<br>Teil der benutzerdefinierten<br>Überwachung (9233)<br>Meldergruppenabhängigkeit aktiviert<br>(9234)<br>Funkmelderempfindlichkeit (9238)<br>Beschreibung der Benutzerstimme<br>Verdrahtet (DX2010-Adresse 103)*<br>Funkmelder (Funk-Hub)*<br>Gewünschtes Leistungsmerkmal<br>(Nummer)<br>Melderart (9241)<br>Stromkreisart (9242)<br>Teil der benutzerdefinierten<br>Überwachung (9243)<br>Meldergruppenabhängigkeit aktiviert<br>(9244)<br>Funkmelderempfindlichkeit (9248)                                    | Eingabe         0         2         0         1         0         Melder 23         U         Verdrahtet         Funk         Eingabe         0         2         0         1         0         1         0         1         0         1         0                                       |
| Melder 20 Melder 19 | Gewünschtes Leistungsmerkmal<br>(Nummer)         Melderart (9191)         Stromkreisart (9192)         Teil der benutzerdefinierten<br>Überwachung (9193)         Meldergruppenabhängigkeit aktiviert<br>(9194)         Funkmelderempfindlichkeit (9198)         Beschreibung der Benutzerstimme         Verdrahtet (DX2010-Adresse 103)*<br>Funkmelder (Funk-Hub)*         Gewünschtes Leistungsmerkmal<br>(Nummer)         Melderart (9201)         Stromkreisart (9202)         Teil der benutzerdefinierten<br>Überwachung (9203)         Meldergruppenabhängigkeit aktiviert<br>(9204)         Funkmelderempfindlichkeit (9208)         Beschreibung der Benutzerstimme | Eingabe         0         2         0         1         0         Melder 19         Verdrahtet         Funk         Eingabe         0         2         0         1         0         1         0         1         0         1         0         1         0         Melder 20 | Melder 24 Melder 23 | Gewünschtes Leistungsmerkmal<br>(Nummer)<br>Melderart (9231)<br>Stromkreisart (9232)<br>Teil der benutzerdefinierten<br>Überwachung (9233)<br>Meldergruppenabhängigkeit aktiviert<br>(9234)<br>Funkmelderempfindlichkeit (9238)<br>Beschreibung der Benutzerstimme<br>Verdrahtet (DX2010-Adresse 103)*<br>Funkmelder (Funk-Hub)*<br>Gewünschtes Leistungsmerkmal<br>(Nummer)<br>Melderart (9241)<br>Stromkreisart (9242)<br>Teil der benutzerdefinierten<br>Überwachung (9243)<br>Meldergruppenabhängigkeit aktiviert<br>(9244)<br>Funkmelderempfindlichkeit (9248)<br>Beschreibung der Benutzerstimme | Eingabe         0         2         0         1         0         Melder 23         U         Verdrahtet         Funk         Eingabe         0         2         0         1         0         1         0         1         0         1         0         1         0         Melder 24 |

\* Diese Optionen beziehen sich auf den gesamten Melderbereich. Diese Melder können nicht einzeln konfiguriert werden.

Voreinstellung = Standardwert.

Voreinstellung

|                      | Gewünschtes Leistungsmerkmal<br>(Nummer)                                                                                                    | Eingabe                                                                                                    |                      | Gewünschtes Leistungsmerkmal<br>(Nummer)                                                                                                    | Eingabe                                                                                                    |
|----------------------|----------------------------------------------------------------------------------------------------|----------------------------------------------------------------------------------------------------|----------------------|----------------------------------------------------------------------------------------------------|----------------------------------------------------------------------------------------------------|
|                      | Melderart (9251)                                                                                                    | 0                                                                                                    |                      | Melderart (9291)                                                                                                    | 0                                                                                                    |
|                      | Stromkreisart (9252)                                                                                                    | 2                                                                                                    |                      | Stromkreisart (9292)                                                                                                    | 2                                                                                                    |
| ır 25                | Teil der benutzerdefinierten<br>Überwachung (9253)                                                                                                    | 0                                                                                                    | ır 29                | Teil der benutzerdefinierten<br>Überwachung (9293)                                                                                                    | 0                                                                                                    |
| Melde                | Meldergruppenabhängigkeit aktiviert (9254)                                                                                                    | 1                                                                                                    | Melde                | Meldergruppenabhängigkeit aktiviert (9294)                                                                                                    | 1                                                                                                    |
|                      | Funkmelderempfindlichkeit (9258)                                                                                                    | 0                                                                                                    |                      | Funkmelderempfindlichkeit (9298)                                                                                                    | 0                                                                                                    |
|                      | Beschreibung der Benutzerstimme                                                                                                    | Melder 25                                                                                                    |                      | Beschreibung der Benutzerstimme                                                                                                    | Melder 29                                                                                                    |
|                      | Verdrahtet (DX2010-Adresse 104)*<br>Funkmelder (Funk-Hub)*                                                                                                    | Verdrahtet                                                                                                    |                      | Verdrahtet (DX2010-Adresse 104)*<br>Funkmelder (Funk-Hub)*                                                                                                    | Verdrahtet                                                                                                    |
|                      | Gewünschtes Leistungsmerkmal<br>(Nummer)                                                                                                    | Eingabe                                                                                                    |                      | Gewünschtes Leistungsmerkmal<br>(Nummer)                                                                                                    | Eingabe                                                                                                    |
|                      | Melderart (9261)                                                                                                    | 0                                                                                                    |                      | Melderart (9301)                                                                                                    | 0                                                                                                    |
|                      | Stromkreisart (9262)                                                                                                    | 2                                                                                                    |                      | Stromkreisart (9302)                                                                                                    | 2                                                                                                    |
| r 26                 | Teil der benutzerdefinierten<br>Überwachung (9263)                                                                                                    | 0                                                                                                    | r 30                 | Teil der benutzerdefinierten<br>Überwachung (9303)                                                                                                    | 0                                                                                                    |
| Melde                | Meldergruppenabhängigkeit aktiviert (9264)                                                                                                    | 1                                                                                                    | Melde                | Meldergruppenabhängigkeit aktiviert (9304)                                                                                                    | 1                                                                                                    |
|                      | Funkmelderempfindlichkeit (9268)                                                                                                    | 0                                                                                                    |                      | Funkmelderempfindlichkeit (9308)                                                                                                    | 0                                                                                                    |
|                      | Beschreibung der Benutzerstimme                                                                                                    | Melder 26                                                                                                    |                      | Beschreibung der Benutzerstimme                                                                                                    | Melder 30                                                                                                    |
|                      | Verdrahtet (DX2010-Adresse 104)*                                                                                                    | Verdrahtet                                                                                                    |                      | Verdrahtet (DX2010-Adresse 104)*                                                                                                    | Verdrahtet                                                                                                    |
|                      | Funkmelder (Funk-Hub)*                                                                                                    | 🔲 Funk                                                                                                    |                      | Funkmelder (Funk-Hub)*                                                                                                    | 📋 Funk                                                                                                    |
|                      |                                                                                                    |                                                                                                    |                      |                                                                                                    |                                                                                                    |
|                      | Gewünschtes Leistungsmerkmal<br>(Nummer)                                                                                                    | Eingabe                                                                                                    |                      | Gewünschtes Leistungsmerkmal<br>(Nummer)                                                                                                    | Eingabe                                                                                                    |
|                      | Gewünschtes Leistungsmerkmal<br>(Nummer)<br>Melderart (9271)                                                                                                    | Eingabe<br>0                                                                                                    |                      | Gewünschtes Leistungsmerkmal<br>(Nummer)<br>Melderart (93011)                                                                                                    | Eingabe<br>0                                                                                                    |
|                      | Gewünschtes Leistungsmerkmal<br>(Nummer)<br>Melderart (9271)<br>Stromkreisart (9272)                                                                                                    | Eingabe<br>0<br>2                                                                                                    |                      | Gewünschtes Leistungsmerkmal<br>(Nummer)<br>Melderart (93011)<br>Stromkreisart (9312)                                                                                                    | Eingabe<br>0<br>2                                                                                                    |
| er 27                | Gewünschtes Leistungsmerkmal<br>(Nummer)<br>Melderart (9271)<br>Stromkreisart (9272)<br>Teil der benutzerdefinierten<br>Überwachung (9273)                                                                                                    | Eingabe           0           2           0                                                                                                    | er 31                | Gewünschtes Leistungsmerkmal<br>(Nummer)<br>Melderart (93011)<br>Stromkreisart (9312)<br>Teil der benutzerdefinierten<br>Überwachung (9313)                                                                                                    | Eingabe<br>0<br>2<br>0                                                                                                    |
| Melder 27            | Gewünschtes Leistungsmerkmal<br>(Nummer)<br>Melderart (9271)<br>Stromkreisart (9272)<br>Teil der benutzerdefinierten<br>Überwachung (9273)<br>Meldergruppenabhängigkeit aktiviert<br>(9274)                                                                                                    | Eingabe           0           2           0           1                                                                                                    | Melder 31            | Gewünschtes Leistungsmerkmal<br>(Nummer)<br>Melderart (93011)<br>Stromkreisart (9312)<br>Teil der benutzerdefinierten<br>Überwachung (9313)<br>Meldergruppenabhängigkeit aktiviert<br>(9314)                                                                                                    | Eingabe           0           2           0           1                                                                                                    |
| Melder 27            | Gewünschtes Leistungsmerkmal<br>(Nummer)<br>Melderart (9271)<br>Stromkreisart (9272)<br>Teil der benutzerdefinierten<br>Überwachung (9273)<br>Meldergruppenabhängigkeit aktiviert<br>(9274)<br>Funkmelderempfindlichkeit (9278)                                                                                                    | Eingabe<br>0<br>2<br>0<br>1<br>0                                                                                                    | Melder 31            | Gewünschtes Leistungsmerkmal<br>(Nummer)<br>Melderart (93011)<br>Stromkreisart (9312)<br>Teil der benutzerdefinierten<br>Überwachung (9313)<br>Meldergruppenabhängigkeit aktiviert<br>(9314)<br>Funkmelderempfindlichkeit (9318)                                                                                                    | Eingabe<br>0<br>2<br>0<br>1<br>0                                                                                                    |
| Melder 27            | Gewünschtes Leistungsmerkmal<br>(Nummer)<br>Melderart (9271)<br>Stromkreisart (9272)<br>Teil der benutzerdefinierten<br>Überwachung (9273)<br>Meldergruppenabhängigkeit aktiviert<br>(9274)<br>Funkmelderempfindlichkeit (9278)<br>Beschreibung der Benutzerstimme                                                                                                    | Eingabe           0           2           0           1           0           Melder 257                                                                                                    | Melder 31            | Gewünschtes Leistungsmerkmal<br>(Nummer)<br>Melderart (93011)<br>Stromkreisart (9312)<br>Teil der benutzerdefinierten<br>Überwachung (9313)<br>Meldergruppenabhängigkeit aktiviert<br>(9314)<br>Funkmelderempfindlichkeit (9318)<br>Beschreibung der Benutzerstimme                                                                                                    | Eingabe<br>0<br>2<br>0<br>1<br>0<br>Melder 31                                                                                                    |
| Melder 27            | Gewünschtes Leistungsmerkmal<br>(Nummer)<br>Melderart (9271)<br>Stromkreisart (9272)<br>Teil der benutzerdefinierten<br>Überwachung (9273)<br>Meldergruppenabhängigkeit aktiviert<br>(9274)<br>Funkmelderempfindlichkeit (9278)<br>Beschreibung der Benutzerstimme<br>Verdrahtet (DX2010-Adresse 104)*<br>Funkmelder (Funk-Hub)*                                                                                                    | Eingabe 0 2 0 1 0 1 0 Melder 257 Urdrahtet Funk                                                                                                    | Melder 31            | Gewünschtes Leistungsmerkmal<br>(Nummer)<br>Melderart (93011)<br>Stromkreisart (9312)<br>Teil der benutzerdefinierten<br>Überwachung (9313)<br>Meldergruppenabhängigkeit aktiviert<br>(9314)<br>Funkmelderempfindlichkeit (9318)<br>Beschreibung der Benutzerstimme<br>Verdrahtet (DX2010-Adresse 104)*<br>Funkmelder (Funk-Hub)*                                                                                                    | Eingabe 0 2 0 1 0 Melder 31 Verdrahtet Funk                                                                                                    |
| Melder 27            | Gewünschtes Leistungsmerkmal<br>(Nummer)         Melderart (9271)         Stromkreisart (9272)         Teil der benutzerdefinierten<br>Überwachung (9273)         Meldergruppenabhängigkeit aktiviert<br>(9274)         Funkmelderempfindlichkeit (9278)         Beschreibung der Benutzerstimme         Verdrahtet (DX2010-Adresse 104)*<br>Funkmelder (Funk-Hub)*         Gewünschtes Leistungsmerkmal<br>(Nummer)                                                                                                    | Eingabe 0 2 0 1 0 1 0 Verdrahtet Funk Eingabe                                                                                                    | Melder 31            | Gewünschtes Leistungsmerkmal<br>(Nummer)<br>Melderart (93011)<br>Stromkreisart (9312)<br>Teil der benutzerdefinierten<br>Überwachung (9313)<br>Meldergruppenabhängigkeit aktiviert<br>(9314)<br>Funkmelderempfindlichkeit (9318)<br>Beschreibung der Benutzerstimme<br>Verdrahtet (DX2010-Adresse 104)*<br>Funkmelder (Funk-Hub)*<br>Gewünschtes Leistungsmerkmal<br>(Nummer)                                                                                                    | Eingabe 0 2 0 1 0 Nelder 31 Uerdrahtet Funk Eingabe                                                                                                    |
| Melder 27            | Gewünschtes Leistungsmerkmal<br>(Nummer)Melderart (9271)Stromkreisart (9272)Teil der benutzerdefinierten<br>Überwachung (9273)Meldergruppenabhängigkeit aktiviert<br>(9274)Funkmelderempfindlichkeit (9278)Beschreibung der BenutzerstimmeVerdrahtet (DX2010-Adresse 104)*<br>Funkmelder (Funk-Hub)*Gewünschtes Leistungsmerkmal<br>(Nummer)Melderart (9281)                                                                                                    | Eingabe 0 2 0 1 0 1 0 Melder 257 Uerdrahtet Funk Eingabe 0                                                                                                    | Melder 31            | Gewünschtes Leistungsmerkmal<br>(Nummer)         Melderart (93011)         Stromkreisart (9312)         Teil der benutzerdefinierten<br>Überwachung (9313)         Meldergruppenabhängigkeit aktiviert<br>(9314)         Funkmelderempfindlichkeit (9318)         Beschreibung der Benutzerstimme         Verdrahtet (DX2010-Adresse 104)*<br>Funkmelder (Funk-Hub)*         Gewünschtes Leistungsmerkmal<br>(Nummer)         Melderart (9321)                                                                                                    | Eingabe 0 2 0 1 0 1 0 Melder 31 Uverdrahtet Funk Eingabe 0                                                                                                    |
| Melder 27            | Gewünschtes Leistungsmerkmal<br>(Nummer)Melderart (9271)Stromkreisart (9272)Teil der benutzerdefinierten<br>Überwachung (9273)Meldergruppenabhängigkeit aktiviert<br>(9274)Funkmelderempfindlichkeit (9278)Beschreibung der BenutzerstimmeVerdrahtet (DX2010-Adresse 104)*<br>Funkmelder (Funk-Hub)*Gewünschtes Leistungsmerkmal<br>(Nummer)Melderart (9281)Stromkreisart (9282)                                                                                                    | Eingabe 0 2 0 1 0 1 0 Nelder 257 Uerdrahtet Funk Eingabe 0 2                                                                                                    | Melder 31            | Gewünschtes Leistungsmerkmal<br>(Nummer)         Melderart (93011)         Stromkreisart (9312)         Teil der benutzerdefinierten         Überwachung (9313)         Meldergruppenabhängigkeit aktiviert<br>(9314)         Funkmelderempfindlichkeit (9318)         Beschreibung der Benutzerstimme         Verdrahtet (DX2010-Adresse 104)*         Funkmelder (Funk-Hub)*         Gewünschtes Leistungsmerkmal<br>(Nummer)         Melderart (9321)         Stromkreisart (9322)                                                                                                    | Eingabe 0 2 0 1 0 1 0 Uerdrahtet Funk Eingabe 0 2                                                                                                    |
| r 28 Melder 27       | Gewünschtes Leistungsmerkmal<br>(Nummer)         Melderart (9271)         Stromkreisart (9272)         Teil der benutzerdefinierten<br>Überwachung (9273)         Meldergruppenabhängigkeit aktiviert<br>(9274)         Funkmelderempfindlichkeit (9278)         Beschreibung der Benutzerstimme         Verdrahtet (DX2010-Adresse 104)*<br>Funkmelder (Funk-Hub)*         Gewünschtes Leistungsmerkmal<br>(Nummer)         Melderart (9281)         Stromkreisart (9282)         Teil der benutzerdefinierten<br>Überwachung (9283)                                                                                                    | Eingabe         0         2         0         1         0         Melder 257         Verdrahtet         Funk         Eingabe         0         2         0                                                                                                    | r 32 Melder 31       | Gewünschtes Leistungsmerkmal<br>(Nummer)         Melderart (93011)         Stromkreisart (9312)         Teil der benutzerdefinierten<br>Überwachung (9313)         Meldergruppenabhängigkeit aktiviert<br>(9314)         Funkmelderempfindlichkeit (9318)         Beschreibung der Benutzerstimme         Verdrahtet (DX2010-Adresse 104)*<br>Funkmelder (Funk-Hub)*         Gewünschtes Leistungsmerkmal<br>(Nummer)         Melderart (9321)         Stromkreisart (9322)         Teil der benutzerdefinierten<br>Überwachung (9323)                                                                                                    | Eingabe         0         2         0         1         0         Melder 31         Urdrahtet         Funk         Eingabe         0         2         0         0         0         0         0         0         0         0         0         0         0         0         0         0         0         0         0 |
| Vielder 28 Melder 27 | Gewünschtes Leistungsmerkmal<br>(Nummer)         Melderart (9271)         Stromkreisart (9272)         Teil der benutzerdefinierten<br>Überwachung (9273)         Meldergruppenabhängigkeit aktiviert<br>(9274)         Funkmelderempfindlichkeit (9278)         Beschreibung der Benutzerstimme         Verdrahtet (DX2010-Adresse 104)*<br>Funkmelder (Funk-Hub)*         Gewünschtes Leistungsmerkmal<br>(Nummer)         Melderart (9281)         Stromkreisart (9282)         Teil der benutzerdefinierten<br>Überwachung (9283)         Meldergruppenabhängigkeit aktiviert<br>(9284)                                                                                  | Eingabe         0         2         0         1         0         Melder 257         Verdrahtet         Funk         Eingabe         0         2         0         1         1         0         1         0         1         1         1         1                             | Vielder 32 Melder 31 | Gewünschtes Leistungsmerkmal<br>(Nummer)         Melderart (93011)         Stromkreisart (9312)         Teil der benutzerdefinierten         Überwachung (9313)         Meldergruppenabhängigkeit aktiviert<br>(9314)         Funkmelderempfindlichkeit (9318)         Beschreibung der Benutzerstimme         Verdrahtet (DX2010-Adresse 104)*<br>Funkmelder (Funk-Hub)*         Gewünschtes Leistungsmerkmal<br>(Nummer)         Melderart (9321)         Stromkreisart (9322)         Teil der benutzerdefinierten         Überwachung (9323)         Meldergruppenabhängigkeit aktiviert<br>(9324)                                                                        | Eingabe         0         2         0         1         0         Melder 31         Verdrahtet         Funk         Eingabe         0         2         0         1         0         1         0         1         0         1         1                                                                                |
| Melder 28 Melder 27  | Gewünschtes Leistungsmerkmal<br>(Nummer)         Melderart (9271)         Stromkreisart (9272)         Teil der benutzerdefinierten<br>Überwachung (9273)         Meldergruppenabhängigkeit aktiviert<br>(9274)         Funkmelderempfindlichkeit (9278)         Beschreibung der Benutzerstimme         Verdrahtet (DX2010-Adresse 104)*<br>Funkmelder (Funk-Hub)*         Gewünschtes Leistungsmerkmal<br>(Nummer)         Melderart (9281)         Stromkreisart (9282)         Teil der benutzerdefinierten<br>Überwachung (9283)         Meldergruppenabhängigkeit aktiviert<br>(9284)         Funkmelderempfindlichkeit (9288)                                         | Eingabe         0         2         0         1         0         Melder 257         Verdrahtet         Funk         Eingabe         0         2         0         1         0         1         0         1         0         2         0         1         0                   | Melder 32 Melder 31  | Gewünschtes Leistungsmerkmal<br>(Nummer)         Melderart (93011)         Stromkreisart (9312)         Teil der benutzerdefinierten         Überwachung (9313)         Meldergruppenabhängigkeit aktiviert<br>(9314)         Funkmelderempfindlichkeit (9318)         Beschreibung der Benutzerstimme         Verdrahtet (DX2010-Adresse 104)*         Funkmelder (Funk-Hub)*         Gewünschtes Leistungsmerkmal<br>(Nummer)         Melderart (9321)         Stromkreisart (9322)         Teil der benutzerdefinierten         Überwachung (9323)         Meldergruppenabhängigkeit aktiviert<br>(9324)         Funkmelderempfindlichkeit (9328)                          | Eingabe         0         2         0         1         0         Melder 31         □         Verdrahtet         Funk         Eingabe         0         2         0         1         0         1         0         1         0         1         0                                                                      |
| Melder 28 Melder 27  | Gewünschtes Leistungsmerkmal<br>(Nummer)         Melderart (9271)         Stromkreisart (9272)         Teil der benutzerdefinierten<br>Überwachung (9273)         Meldergruppenabhängigkeit aktiviert<br>(9274)         Funkmelderempfindlichkeit (9278)         Beschreibung der Benutzerstimme         Verdrahtet (DX2010-Adresse 104)*<br>Funkmelder (Funk-Hub)*         Gewünschtes Leistungsmerkmal<br>(Nummer)         Melderart (9281)         Stromkreisart (9282)         Teil der benutzerdefinierten<br>Überwachung (9283)         Meldergruppenabhängigkeit aktiviert<br>(9284)         Funkmelderempfindlichkeit (9288)         Beschreibung der Benutzerstimme | Eingabe         0         2         0         1         0         Melder 257         Verdrahtet         Funk         Eingabe         0         2         0         1         0         1         0         1         0         1         0         1         0         Melder 28 | Melder 32 Melder 31  | Gewünschtes Leistungsmerkmal<br>(Nummer)         Melderart (93011)         Stromkreisart (9312)         Teil der benutzerdefinierten<br>Überwachung (9313)         Meldergruppenabhängigkeit aktiviert<br>(9314)         Funkmelderempfindlichkeit (9318)         Beschreibung der Benutzerstimme         Verdrahtet (DX2010-Adresse 104)*<br>Funkmelder (Funk-Hub)*         Gewünschtes Leistungsmerkmal<br>(Nummer)         Melderart (9321)         Stromkreisart (9322)         Teil der benutzerdefinierten<br>Überwachung (9323)         Meldergruppenabhängigkeit aktiviert<br>(9324)         Funkmelderempfindlichkeit (9328)         Beschreibung der Benutzerstimme | Eingabe         0         2         0         1         0         Melder 31         Verdrahtet         Funk         Eingabe         0         2         0         1         0         1         0         1         0         1         0         1         0         Melder 32                                          |

\* Diese Optionen beziehen sich auf den gesamten Melderbereich. Diese Melder können nicht einzeln konfiguriert werden.

Voreinstellung = Standardwert. Voreinstellung = Länderspezifis

#### 4.3.6 Meldungsziel-Leistungsmerkmale

Verwenden Sie die Meldungsziele 5 bis 8 nur für Funk-Ausgangsgeräte.

| Gewünschtes<br>Leistungsmerkmal                                                                                                    | Leistungs-<br>merkmal Nr. | Beschreibung                                                                                                    |                                                                                                    | Eingabe |
|----------------------------------------------------------------------------------------------------|---------------------------|----------------------------------------------------------------------------------------------------|----------------------------------------------------------------------------------------------------|---------|
| Feuerausgangszielrythmus                                                                                                    | 600                       | 0 = Zeitcode 3-Rhythmus                                                                                                 |                                                                                                    | 0       |
|                                                                                                    |                           | 1 = Impulsrhythmus (2 Sek. ein,                                                                                         | 2 Sek. aus)                                                                                                    |         |
| Ausgang 1                                                                                                    | 611                       | Siehe Abschnitt 4.2.3 Meldungs                                                                                          | ziele auf Seite 34 für                                                                                                    | 5       |
| Ausgang 2                                                                                                    | 621                       | Meldungszielfunktionsbeschreibu                                                                                         | ungen.                                                                                                    | 5       |
| Ausgang 3                                                                                                    | 631                       | 0 = Ausgang deaktiviert                                                                                                 | 7 = Zurücksetzen des                                                                                                    | 7       |
| Ausgang 4 (Option<br>überwachter<br>Lautsprechertreiber). Siehe<br>Gewünschtes<br>Leistungsmerkmal Nr. 642<br>der<br>Expertenparametrierung. | 641                       | <ol> <li>1 = Einbruch</li> <li>2 = Einbruch dauert an</li> <li>3 = Feuer</li> <li>4 = Feuermeldung dauert an</li> </ol> | 8 = Scharfschalten aktiviert<br>9 = System bereit<br>10 = Funk-Handsender<br>ein/aus<br>11 = Funk-Handsender<br>2-SekImpuls | 5       |
| Ausgang 5 (Funk)                                                                                                    | 651                       | 5 = Einbruch und Feuer                                                                                                  | 13 = Benutzergesteuert                                                                                                    | 0       |
| Ausgang 6 (Funk)                                                                                                    | 661                       | 6 = Einbruch- und                                                                                                    |                                                                                                    | 0       |
| Ausgang 7 (Funk)                                                                                                    | 671                       | Feuermeldung dauert an                                                                                                  |                                                                                                    | 0       |
| Ausgang 8 (Funk)                                                                                                    | 681                       |                                                                                                    |                                                                                                    | 0       |
| Ausgang 4, Funktion<br>einstellen                                                                                                    | 642                       | $0 = Überwachter 8-\Omega-Lautsprec1 = Unüberwachter offener Kolle$                                                     | hertreiber<br>ktor (Spannungsniveau)                                                                                        | 0       |

llung = Länderspezifische Vorgabe. Wählen Sie dieses gewünschte Leistungsmerkmal, um den aktualisierten Vorgabewert abzuhören.

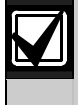

Wählen Sie bei der Parametrierung eines Funkausgangs (z.B. eines akustischen Signalgebers oder Relaismoduls) keine Ausgangsfunktion, bei der das Meldungsziel über längere Zeit hinweg aktiviert sein muss (z. B. System bereit).

### 4.3.7 Leistungsmerkmale für Bedienteile

| Gewünschtes<br>Leistungsmerkmal                                       | Leistungs-<br>merkmal Nr. | Beschreibung (Bereich)                                                                                                    | Eingabe |
|-----------------------------------------------------------------------|---------------------------|----------------------------------------------------------------------------------------------------|---------|
| Mindestwiederholzeitr<br>aum für<br>Alarmnachricht                    | 880                       | Geben Sie ein, wie lange das Bedienteil zwischen Ankündigungen<br>von Alarmnachrichten wartet, bevor die Nachricht wiederholt wird,<br>selbst wenn der Näherungssensor des Bedienteils eine<br>Bewegung erkennt (1 bis 255 Stunden). | 12      |
| Ankündigung "Alarm<br>stummgeschaltet.<br>Kein Protokoll<br>gesendet" | 883                       | <ul> <li>0 = Keine Ankündigung für abgebrochene Alarme.</li> <li>1 = Bedienteil kündigt an "Alarm stummgeschaltet. Kein<br/>Alarmprotokoll gesendet" für abgebrochene Alarme.</li> </ul>                                             | 1       |
| Ankündigung<br>"Senden des<br>Protokolls abbrechen"                   | 884                       | <ul> <li>0 = Keine Ankündigung für abgebrochene Alarme.</li> <li>1 = Bedienteil kündigt an "Senden des Protokolls abbrechen" für abgebrochene Alarme.</li> </ul>                                                                     | 1       |
| Zeitformat                                                            | 887                       | 0 = Vom Sprachmodul bestimmt<br>1 = Immer im 12-Stundenmodus<br>2 = Immer im 24-Stundenmodus                                                                                                    | 0       |

#### Gewünschte Sprachkonfigurations-Leistungsmerkmale

#### Allgemeine Leistungsmerkmale für Bedienteile

Diese gewünschten Leistungsmerkmale betreffen alle Bedienteile, die an die Zentrale angeschlossen sind.

Die entsprechende Bedienteiltaste und das Protokoll müssen aktiviert sein, um ein "Benutzer Brand"-, Notfall-(medizinisch) oder Überfall-Protokoll zu senden. Siehe *Abschnitt 4.3.4 Gewünschte Leistungsmerkmale für Berichts-Routing* auf Seite 44 zur Aktivierung von Protokollen.

Überprüfen Sie das entsprechende Feld in der *Easy Series-Bedienungsanleitung* (Artikel-Nr.: F01U025078), um festzustellen, welche Tasten aktiviert sind.

| Gewünschtes<br>Leistungsmerkmal                                | Leistungs-<br>merkmal Nr. | Beschreibung (Bereich)                                                                                                    | Eingabe |
|----------------------------------------------------------------|---------------------------|----------------------------------------------------------------------------------------------------|---------|
| Feuer-Tastenalarm                                              | 888                       | 0 = Gewünschtes Leistungsmerkmal deaktiviert                                                                                                    | 0       |
|                                                                |                           | 1 = Drücken und halten [1] Sie die Taste 2 Sek. lang, um einen<br>Feueralarm auszulösen                                                                                                    |         |
| Medizinischer                                                  | 889                       | 0 = Gewünschtes Leistungsmerkmal deaktiviert                                                                                                    | 0       |
| Tastenalarm                                                    |                           | 1 = Drücken und halten Sie [1] und [2] 2 Sek. lang, um einen<br>Arztnotrufalarm auszulösen                                                                                                   |         |
|                                                                |                           | Das System verkündet die medizinische Alarmnachricht fünf<br>Minuten lang einmal pro Minute.                                                                                                 |         |
| Überfall-Tastenalarm                                           | 890                       | 0 = Gewünschtes Leistungsmerkmal deaktiviert                                                                                                    | 0       |
|                                                                |                           | 1 = Halten Sie [2] 2 Sekunden lang gedrückt, um einen<br>akustischen Überfallalarm auszulösen                                                                                                |         |
|                                                                |                           | 2 = Halten Sie [2] 2 Sekunden lang gedrückt, um einen stillen<br>Notrufalarm auszulösen                                                                                                    |         |
| Scharfschaltung mit<br>einer Taste                             | 891                       | 0 = Schlüssel oder Pincode zum Scharfschalten des System<br>erforderlich.                                                                                                    | 0       |
|                                                                |                           | 1 = Drücken Sie einmal auf die [i]-Taste, um intern scharf zu<br>schalten, zweimal, um extern scharf zu schalten. Hierfür ist<br>kein Schlüssel oder Pincode erforderlich.                   |         |
| Anzahl der zulässigen<br>Eingaben eines<br>ungültigen Pincodes | 892                       | Geben Sie ein, wie oft ein Benutzer einen ungültigen Pincode<br>eingeben oder einen ungültigen Codierschlüssel an das Bedienteil<br>halten kann, bevor der Benutzer gesperrt wird (3 bis 8). | 3       |
| Bedienteilsperrzeit                                            | 893                       | Geben Sie die Anzahl der Minuten ein, die ein Benutzer gesperrt<br>ist, wenn die <i>Anzahl der zulässigen Eingaben eines ungültigen</i><br><i>Pincodes</i> erreicht wurde (1 bis 30).        | 3       |

### Individuelle Leistungsmerkmale für Bedienteile

Diese gewünschten Leistungsmerkmale werden für jedes Bedienteil, das an die Zentrale angeschlossen ist, einzeln eingestellt.

| Gewünschtes<br>Leistungsmerkmal | Leistungsmerkmal Nr. | Beschreibung                                                                                                    | Eingabe         |
|---------------------------------|----------------------|----------------------------------------------------------------------------------------------------|-----------------|
| Helligkeit der                  | Bedienteil 1:811     | 5 = Hellste Anzeige (1 bis 5)                                                                                                    | Bedienteil 1: 5 |
| Bedienteilanzeige               | Bedienteil 2: 821    |                                                                                                    | Bedienteil 2: 5 |
|                                 | Bedienteil 3: 831    |                                                                                                    | Bedienteil 3: 5 |
|                                 | Bedienteil 4: 841    |                                                                                                    | Bedienteil 4: 5 |
| Löschen der                     | Bedienteil 1:814     | 0 = Anzeige immer eingeschaltet                                                                                                    | Bedienteil 1: 0 |
| Hintergrundbeleuch              | Bedienteil 2: 824    | 1 = Anzeige ist verdunkelt, bis sich                                                                                                    | Bedienteil 2: 0 |
| tung des                        | Bedienteil 3: 834    | jemand dem Bedienteil nähert                                                                                                    | Bedienteil 3: 0 |
| Bedienteils                     | Bedienteil 4: 844    | oder eine Taste gedrückt wird.<br>2 = Anzeige ist ausgeschaltet, bis<br>sich jemand dem Bedienteil<br>nähert oder eine Taste gedrückt<br>wird.<br>3 = Anzeige ist ausgeschaltet, bis ein<br>gültiger Codierschlüssel an das<br>Bedienteil gehalten wird oder ein<br>gültiger Pincode eingeben wird. | Bedienteil 4: 0 |

oreinstellung = Länderspezifische Vorgabe. Wählen Sie dieses gewünschte Leistungsmerkmal, um den aktualisierten Vorgabewert abzuhören.

#### 4.3.8 Benutzerleistungsmerkmale

| Gewünschtes<br>Leistungsmerkmal               | Leistungs-<br>merkmal Nr. | Beschreibung (Bereich)                                                                                                    | Eingabe        |
|-----------------------------------------------|---------------------------|----------------------------------------------------------------------------------------------------|----------------|
| Pincodelänge                                  | 861                       | Legen Sie die Länge aller Pincodes fest<br>(4 oder 6 Stellen).                                                                              | 4              |
| Installationspincode<br>(Benutzer 0)          | 7001                      | Vierstelliger Bereich: 1111 bis 5555<br>Sechsstelliger Bereich: 111111 bis 555555                                                           | 5432<br>543211 |
| Hauptbenutzerpinc ode (Benutzer 1)            | 7011                      | Vierstelliger Bereich: 1111 bis 5555<br>Sechsstelliger Bereich: 111111 bis 555555                                                           | 1234<br>123455 |
| Bedrohungsalarm<br>(Benutzer 22)<br>aktiviert | 862                       | 0 = Bedrohungsalarm deaktiviert<br>1 = Bedrohungsalarm aktiviert<br>Bedrohungsalarm-Pincode:<br>Sechs Stellen: 111111<br>Vier Stellen: 1111 | 0              |
| RFID-Schlüssel<br>Pincode                     | 863                       | Mit diesem gewünschten Leistungsmerkmal wird unbefugtes<br>Kopieren von Codierschlüsseln ausgeschlossen<br>(00000000 bis FFFFFFF).          | 12345678       |
|                                               |                           | Dieses gewünschte Leistungsmerkmal darf nicht<br>mehr geändert werden, nachdem die Schlüssel<br>ins System eingegeben wurden.               |                |

/oreinstellung = Länderspezifische Vorgabe. Wählen Sie dieses gewünschte Leistungsmerkmal, um den aktualisierten Vorgabewert abzuhören.

#### 4.3.9 Rücksetzen auf Werkseinstellung

| Gewünschtes<br>Leistungsmerkmal   | Leistungs-<br>merkmal Nr. | Beschreibung                                                                                                    |
|-----------------------------------|---------------------------|----------------------------------------------------------------------------------------------------|
| Rücksetzenauf<br>Werkseinstellung | 9999                      | Geben Sie 9999 ein, um alle Werte auf Werkseinstellung zurückzusetzen. Mit<br>Ausnahme des Ländercodes werden alle gewünschten Leistungsmerkmale<br>zurückgesetzt.<br>Dieses gewünschte Leistungsmerkmal löscht ebenfalls alle Funkdaten, stellt<br>jedoch nicht die Standardeinstellung des Funk-Hubs her. |

## 4.4 Parametrieren beenden

Drücken Sie mehrmals auf [#], bis sich das System verabschiedet. Damit wird die Telefonparametrierung beendet.

## 4.5 Parametrierschlüssel

1. Schalten Sie das System unscharf, wenn es scharf geschaltet ist.

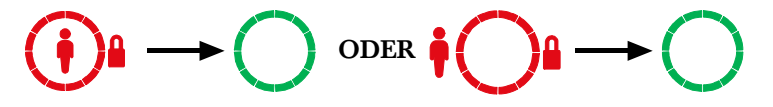

2. Stellen Sie den Schalter des Schlüssels auf die gewünschte Position.

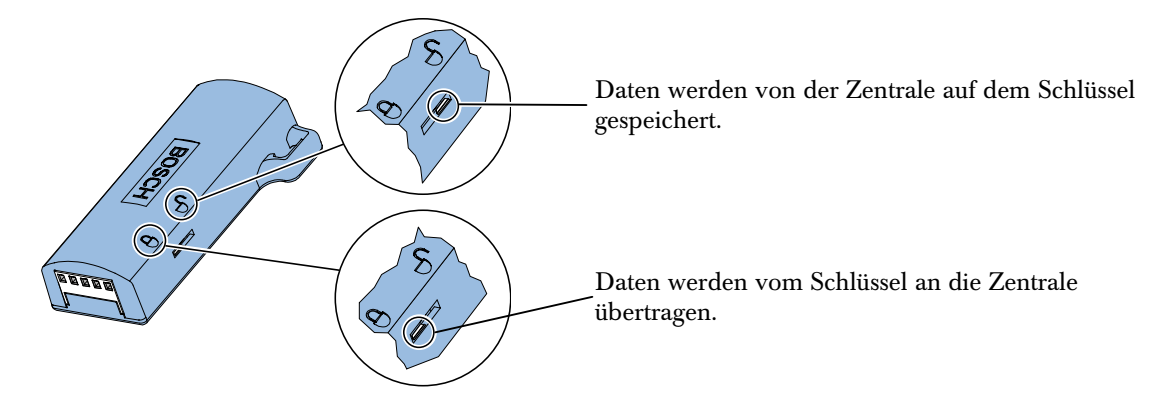

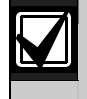

Kontrollieren Sie die richtige Schalterposition, bevor Sie den Parametrierschlüssel in die Zentralenbaugruppe stecken. Eine falsche Schalterposition kann Programmierdaten überschreiben.

3. Stecken Sie den Schlüssel in die Zentralenbaugruppe.

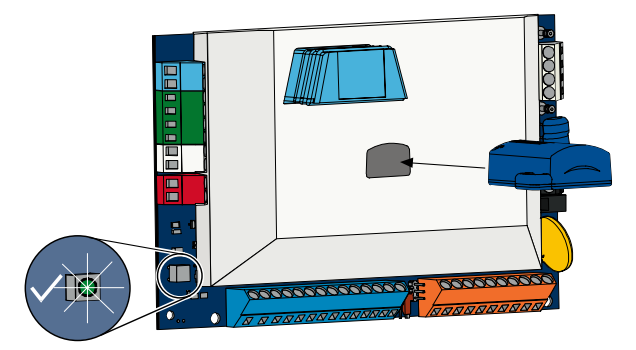

- Automatische Übertragung: Wenn das Gewünschte Leistungsmerkmal Nr. 123 der Expertenparametrierung = 1 ist (siehe Automatische Übertragung mit Parametrierschlüssel auf Seite 39), überträgt der Parametrierschlüssel je nach Position des Schalters automatisch Daten.
- **Manuelle Übertragung:** Wenn das *Gewünschte Leistungsmerkmal Nr. 123 der Expertenprogrammierung* = 0 ist, müssen Sie mit dem Einrichtermenü auf den Parametrierschlüssel zugreifen.

Das Bedienteil kündigt die erfolgreiche Datenübertragung an.

4. Wenn die  $\sqrt{\text{LED}}$  grün blinkt, war die Datenübertragung erfolgreich. Wenn die  $\sqrt{\text{LED}}$  rot blinkt, war die Datenübertragung nicht erfolgreich.

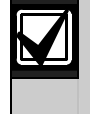

Bosch empfiehlt, die Parametrierdaten nach der Parametrierung der Zentrale auf dem ICP-EZPK-Parametrierschlüssel zu speichern.

#### 4.6 **RPS** (Fern-Parametriersoftware)

Zwei Methoden stehen zur Verfügung, um eine Sitzung mit der RPS zu starten: Der Einrichter wählt das RPS an oder das RPS wählt die Zentrale an.

Wählen Sie die Methode, die den Systemanforderungen zur Fern-Parametrierung am besten entspricht.

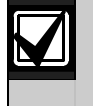

Während einer Voice-Telefonparametrierung zwischen dem Einrichter und dem RPS-Bediener kann der RPS-Bediener jederzeit die Fern-Parametrierung starten, indem als Verbindungsmethode Direkt gewählt und auf Verbinden im Fenster "RPS-Anlagenverbindung" geklickt wird.

#### 4.6.1 Einrichter wählt das RPS an

- 1. Der Einrichter wählt vom Telefon die RPS-Telefonnummer an.
- 2. Am Standort des RPS-PCs klickt der RPS-Bediener auf Anruf entgegennehmen im Fenster "Anlagenkommunikation". Die Zentrale übernimmt die Telefonleitung und die Fern-Parametrierung startet.

#### 4.6.2 RPS wählt die Zentrale an

RPS kann zum Anrufen der Zentrale entweder das öffentliche Telefonnetz oder eine Direktverbindung verwenden.

#### Öffentliches Telefonnetz

- 1. Der RPS-Bediener wählt als Verbindungsmethode Modem im Fenster "Anlagenkommunikation" und klickt dann auf Verbinden.
- 2. Wenn der eingehende Anruf beantwortet wird, sendet RPS den Verbindungston, und die Fern-Parametrierung startet.

#### Direktverbindung

1. Schließen Sie den RPS-PC oder -Laptop an die Telefonanschlüsse der Zentrale an. Es ist u. U. erforderlich, einen 270-Ω- bis 330-Ω-, ¼ W-Widerstand anzuschließen.

> Telefonnetz wieder an, wenn es in Schritt 1 abgetrennt wurde.

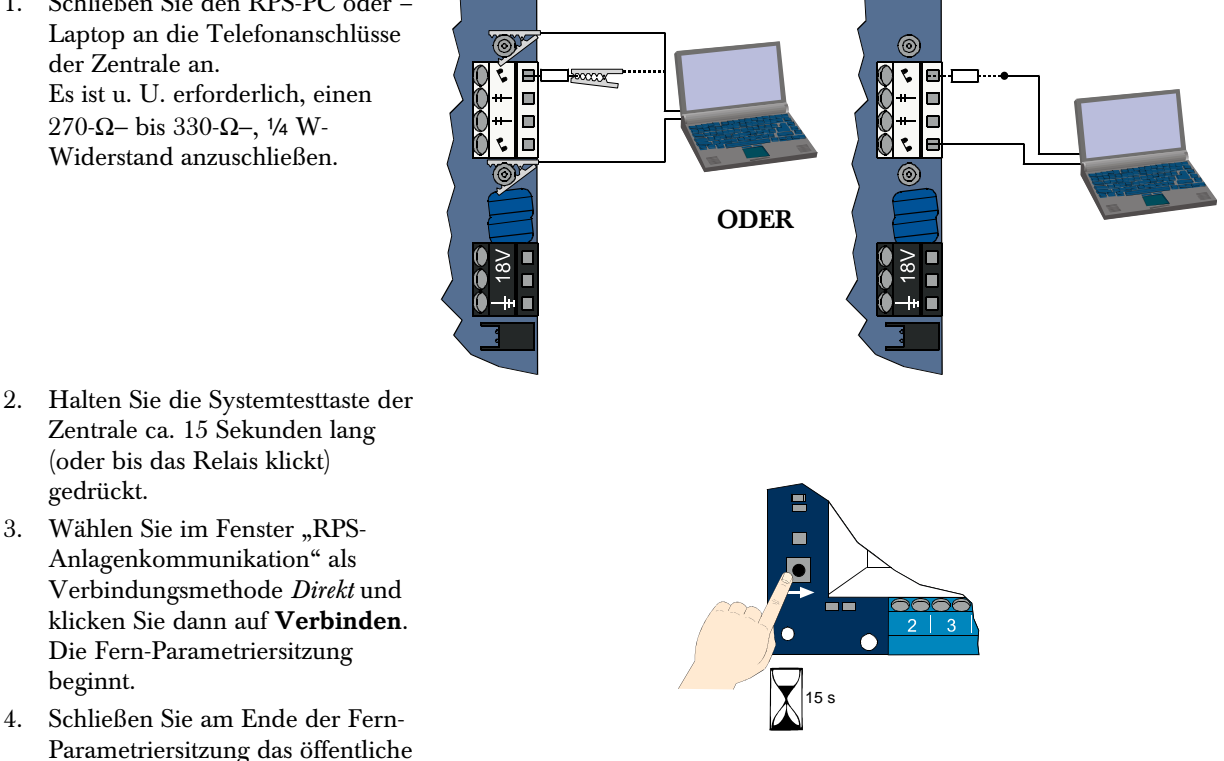

4.

# 5.0 Systemtest

Nach Abschluss der Installation und Programmierung der Zentrale werden die Zentrale und alle Geräte auf ordnungsgemäßen Betrieb überprüft. Sie müssen die Zentrale nach der ersten und allen nachfolgenden Programmierungen testen.

Wenn Sie ein Gerät testen und die Zentrale nicht reagiert, überprüfen Sie das Gerät, die Verdrahtung und alle dazugehörigen Einstellungen und die Programmierung auf mögliche Fehler.

Für einen vollständigen Systemtest verwenden Sie eine der folgenden Optionen:

#### Einrichtermenü

- 1. Starten Sie die Telefonparametrierung. Anweisungen sind in *Abschnitt 1.3 Informationen zum allgemeinen Betrieb* auf Seite 5 enthalten.
- 2. Geben Sie nach der Aufforderungsansage den Installationspincode ein.
- 3. Drücken Sie auf [1] für die Systemwartung.
- 4. Drücken Sie auf [2] für einen vollständigen Systemtest.

#### Systemtest auf Tastendruck

Drücken Sie einmal auf die Systemtest-Taste auf der Zentralenbaugruppe.

Das System führt dieselben Tests durch, die im Einrichtermenü zur Verfügung stehen.

 $\sqrt{\text{LED blinkt grün}} = \text{Test war erfolgreich}$ 

 $\sqrt{\text{LED blinkt rot}}$  = Test war nicht erfolgreich

## 6.0 Wartung

Bosch empfiehlt, das System regelmäßig zu testen und nach allen geltenden Vorschriften oder Gesetzen zu überprüfen.

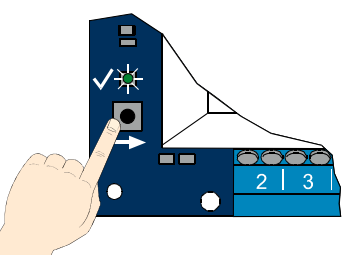

# 7.0 Referenzmaterialien

## 7.1 Verdrahtung des Gehäuses

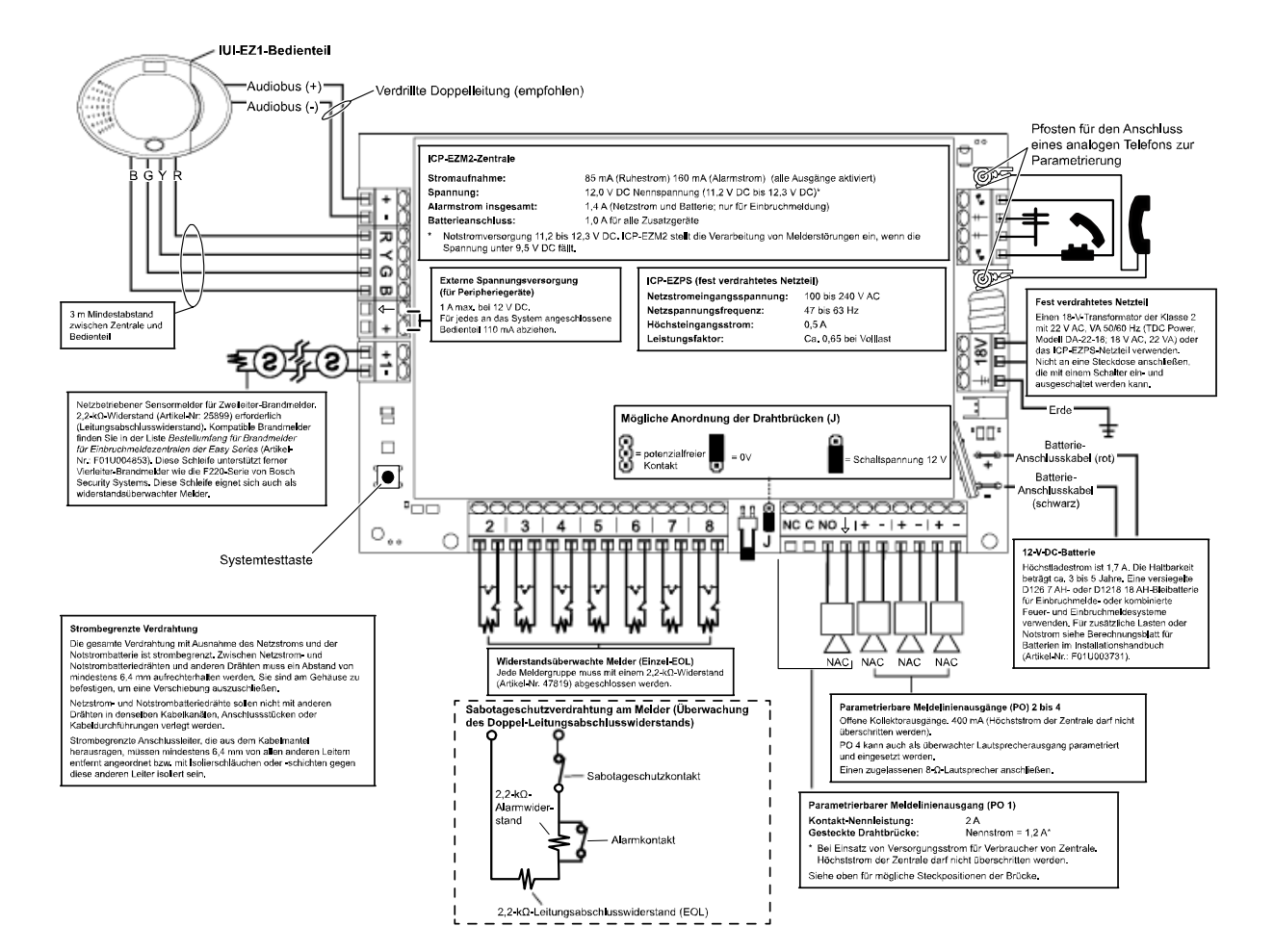

## 7.2 Strombegrenzte Anschlüsse

Die gesamten Anschlüsse mit Ausnahme des Netzstroms und der Notstrombatterie sind strombegrenzt. Zwischen Netzstrom- und Notstrombatteriedrähten und anderen Drähten muss ein Abstand von wenigstens 6,4 mm eingehalten werden. Sie sind am Gehäuse zu befestigen, um eine Verschiebung auszuschließen.

Netzstrom- und Notstrombatteriedrähte können nicht mit anderen Drähten in denselben Kabelkanälen, Anschlussstücken oder Kabeldurchführungen verlegt werden.

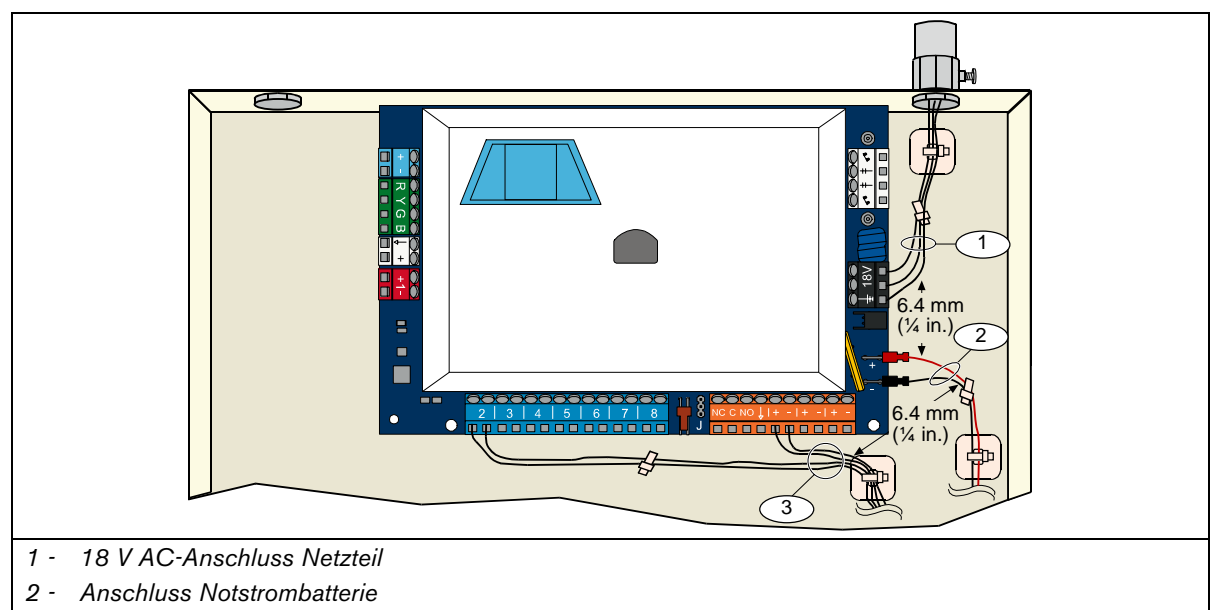

3 - Strombegrenzte Anschlüsse für Melder und Meldungsziele

## 7.3 Berechnung für die Notstrombatterie

Verwenden Sie die folgende Formel zum Berechnen der Kapazität der Batterie zur Notstromversorgung für 24 Stunden Notstrom und vier Minuten Alarmstrom:

(Gesamt B \_\_\_\_\_ x 24 Std.) + (Gesamt C \_\_\_\_\_ x 0,067 Std.) + 10 % Reserve = Insgesamt erforderliche Batterie Ah

Wenn die Summe in Spalte C 1,4 A überschreitet, muss eine externe Stromquelle verwendet werden.

|                             |                     |                         | A<br>Netzstron<br>Normalst | n Ei<br>ron | in<br>n           |                         | B<br>Netzstron<br>Mindests | n A<br>tro | us<br>m           |                         | C<br>Im Alarmz<br>Höchsts | usta<br>tror | and<br>m          |
|-----------------------------|---------------------|-------------------------|----------------------------|-------------|-------------------|-------------------------|----------------------------|------------|-------------------|-------------------------|---------------------------|--------------|-------------------|
| Modellnummer                | Verwendete<br>Menge | Jede<br>Einheit<br>(mA) |                            |             | Insgesamt<br>(mA) | Jede<br>Einheit<br>(mA) |                            |            | Insgesamt<br>(mA) | Jede<br>Einheit<br>(mA) |                           |              | Insgesamt<br>(mA) |
| Zentrale                    |                     | 85                      | x 1                        | =           | 85                | 85                      | x 1                        | I          | 85                | 160                     | x 1                       | =            | 160               |
| Bedienteil                  |                     | 110                     | x Menge                    | =           |                   | 110                     | x Menge                    | =          |                   | 165                     | x Menge                   | =            |                   |
| Funk-Hub<br>(IWT-WSN-N1-86) |                     | 30                      | x 1                        | =           | 30                | 30                      | x 1                        | II         | 30                | 30                      | x 1                       | =            | 30                |
| DX2010                      |                     | 35                      | x Menge                    | =           |                   | 35                      | x Menge                    | =          |                   | 35                      | x Menge                   | =            |                   |
| An PO4 angeschloss          | ene Lautsprec       | her                     |                            |             |                   |                         |                            |            |                   |                         |                           |              |                   |
| D118-8-Ω-<br>Lautsprecher   |                     | 0                       | x Menge                    | =           | 0                 | 0                       | x Menge                    | =          | 0                 | 330                     | x Menge                   | =            |                   |
| Nennleistungen and          | erer Geräte im      | System,                 | die oben ni                | cht         | aufgeführt        | sind                    | •                          |            | •                 |                         | •                         |              |                   |
|                             |                     |                         | x Menge                    | =           |                   |                         | x Menge                    | =          |                   |                         | x Menge                   | =            |                   |
|                             |                     |                         | x Menge                    | =           |                   |                         | x Menge                    | I          |                   |                         | x Menge                   | =            |                   |
|                             |                     |                         | x Menge                    | =           |                   |                         | x Menge                    | Ι          |                   |                         | x Menge                   | =            |                   |
|                             |                     |                         | x Menge                    | =           |                   |                         | x Menge                    | I          |                   |                         | x Menge                   | =            |                   |
|                             |                     |                         | x Menge                    | =           |                   |                         | x Menge                    | Ι          |                   |                         | x Menge                   | =            |                   |
|                             |                     |                         | x Menge                    | =           |                   |                         | x Menge                    | Ш          |                   |                         | x Menge                   | =            |                   |
|                             |                     |                         | Insgesamt<br>A             | =           |                   |                         | Insgesamt<br>B             | =          |                   |                         | Insgesamt<br>C            | =            |                   |

## 7.4 Codes im Ereignisbericht

| Ereignis                           | SIA-Bericht                        | Kontakt-ID-Bericht                             |
|------------------------------------|------------------------------------|------------------------------------------------|
| Einbruchalarm                      | BA Einbruchalarm                   | 1 130 Einbruch                                 |
| Einbruchalarm bestätigt            | BV Einbruchalarm bestätigt         | 1 139 Einbruch                                 |
| Einbruchalarm unbestätigt          | BG Einbruchereignis unbestätigt    | 1 130 Einbruch                                 |
| Einbruchalarm 24-Stunden           | BA Einbruchalarm                   | 1 133 24-Stunden (Sicher)                      |
| Finbruchalarm 24-Stunden           | BH Finbruchalarm Wiederherstellen  | 3 133 Wiederherstellung                        |
| Wiederberstellung                  |                                    |                                                |
| Finbruchalarm Wiederberstellung    | BR Finbruch Wiederberstellung      | 3 130 Finbruch                                 |
| Üborfall                           |                                    | 1 101 Üborfoll                                 |
| Ausgangsfehler                     | EA Augangoolorm                    | 1 274 Augaangefehler (Zene)                    |
| Foundarm                           |                                    | 1 110 EProphouer                               |
| Feueralarm                         | FA Feueralanni                     | 1 110 Prond                                    |
|                                    | FG Feuer-unbestatigtes Ereignis    | 2 110 Brand                                    |
| Feueralarm vviedernerstellung      |                                    | 3 110  Drand                                   |
|                                    |                                    |                                                |
| Ubertali (stiller Alarm)-          | HH Ubertalialarm wiedernerstellen  | 3 120 Obertali (stiller Alarm)                 |
| Vviedernerstellung                 |                                    |                                                |
| Benutzer-Arztnotruf                | QA Arztnotrufalarm                 | 1 101 Personennotrut                           |
| Benutzer Brand                     | FA Feueralarm                      | 1 110 Brand                                    |
| Benutzer Feuer Wiederherstellung   | FH Feueralarm Wiederherstellen     | 3 110 Brand                                    |
| Benutzer Uberfall (stiller Alarm)  | HA Uberfallalarm                   | 1 120 Uberfall (stiller Alarm)                 |
| Abbrechen                          | BC Einbruchalarm abbrechen         | 1 406 Abbrechen                                |
| Einbruchmeldungsfehler             | BT Einbruchmeldungsfehler          | 1 380 Sensorfehler                             |
| Einbruchmeldungsfehler             | BJ Einbruchfehler Wiederherstellen | 3 380 Sensorfehler                             |
| Wiederherstellung                  |                                    |                                                |
| Einbruchmelderumgehung             | BB Einbruchumgehung                | 1 570 Zonen-/Sensorumgehung                    |
| Einbruchmelderumgehung             | BU Einbruch Umgehungslos           | 3 570 Zonen-/Sensorumgehung                    |
| Wiederherstellung                  |                                    |                                                |
| Feuermeldungsfehler                | FT Feuermeldungsfehler             | 1 373 Feuermeldungsfehler                      |
| Feuermeldungsfehler                | FJ Feuermeldungsfehler             | 3 373 Feuermeldungsfehler                      |
| Wiederherstellung                  | Wiederherstellen                   | 0                                              |
| Frzwungene Scharfschaltung         | CR Frzwungene Scharfschaltung      | 1 459 Erzwungene Scharfschaltung               |
| Geschlossen (System Fin) - Extern  | CL Schließungsbericht              | 3 401 Extern Scharfstellen ie Benutzer         |
| Scharf                             | or connobulgobolion                |                                                |
| Geschlossen (System Fin) - Intern  | CL Schließungsbericht              | 3 441 Intern Scharfstellen ie Benutzer         |
| Scharf                             | C_ COMOSA GODONOM                  |                                                |
| Geschlossen (System Fin) - Spezial | CL Schließungsbericht              | 3 441 Spezialscharfstellen ie Benutzer         |
| Geschlossen (System Ein) -         | CL Schließungsbericht              | 3 456 Teilweises Scharfstellen ie Benutzer     |
| Teilweise Scharf                   | or connobulgobolion                |                                                |
| Geschlossen (System Fin) -         | CS Tastenschalter Schließen        | 3 409 Tastenschalter $\Omega/C$ (Benutzer 255) |
| Tastenschalter                     | (Benutzer 255)                     |                                                |
| Geöffnet (System Aus)              |                                    | 1 401 O/C ie Benutzer                          |
| Geöffnet (System Aus)              | CS Tastenschalter Öffnen           | 1 400 Tastenschalter $\Omega/C$ (Benutzer 255) |
| Testenschalter                     | (Boputzor 255)                     | 1403 Tastelischalter 0/0 (Denutzer 200)        |
| Notzetromauefall                   | AT Notzetromfehler                 | 1 201 Notzetromousfall                         |
| Netzstromausfall Wiederberstellung | AD Netzstrom Wiederberstellung     | 2 201 Netzetromousfall                         |
| Autom Sustantiat (Normal)          | DD Automatiocher Test              | 1 600 Degelmäßiger Drüfbericht                 |
| Autom. Systemiest (Normal)         | RP Automatischer Test              | (Derector 0)                                   |
|                                    | DV Tast Nisht Namaal               | (Benutzer U)                                   |
| Autom. Systemtest (Nicht normal)   | RY Test Nicht Normal               | 1 608 Regelmabiger Prutbericht, mit            |
|                                    |                                    | Systemtehler                                   |
| Notstromaustall                    | IA Geratefehlerzustand             | 1 310 Erdungstehler                            |
| Notstrom Wiederherstellung         | IR Gerateversagen                  | 3 310 Erdungstehler                            |
|                                    | Wiederherstellung                  |                                                |
| Ubertragungsprobleme               | YC Ubertragung misslungen          | 1 354 Keine Kommunikation des                  |
|                                    |                                    | Ereignisses                                    |
| Ubertragungsprobleme beseitigt     | YK Ubertragungsprobleme beseitigt  | 3 354 Keine Kommunikation des                  |
|                                    |                                    | Ereignisses                                    |
| Bedienteilüberwachung-Ausfall      | EM Erweiterungsgerät fehlt         | 1 333 Erweiterungsmodulversagen                |
| Bedienteilüberwachung-             | EM Erweiterungsgerät Fehlt         | 3 333 Melderfehler                             |
| Wiederherstellung                  | Wiederherstellen                   |                                                |
| Bedienteilsabotage                 | ES Erweiterungsgerät Sabotage      | 1 341 Erweiterungsgerät Sabotage               |
| Bedienteilsabotage-                | EJ Erweiterungsgerät Sabotage      | 3 341 Erweiterungsgerät Sabotage               |
| Wiederherstellung                  | Wiederherstellen                   |                                                |
| Lokale Parametrierung              | LX Lokale Parametrierung Ende      | 1 628 Parameterbetrieb beenden                 |

| Ereignis                         | SIA-Bericht                         | Kontakt-ID-Bericht                   |
|----------------------------------|-------------------------------------|--------------------------------------|
| Niedriger Batteriestand          | YT Systembatteriefehler             | 1 302 Niedriger Ladestand der        |
| C C                              |                                     | Systembatterie                       |
| Niedriger Batteriestand          | YR Systembatterie                   | 3 302 Niedriger Ladestand der        |
| Wiederherstellung                | Wiederherstellung                   | Systembatterie                       |
| Kommunikationsprüfung            | RX Manueller Test                   | 1 601 Bericht über manuellen         |
|                                  |                                     | Auslösungstest                       |
| Telefonleitungsfehler            | LT Telefonleitungsfehler            | 1 351 Telco 1 Fehler                 |
| Wiederherstellung nach           | LR Telefonleitung                   | 3 351 Telco 1 Fehler                 |
| Telefonleitungsfehler            | Wiederherstellung                   |                                      |
| ROM-Störung                      | YF Parameterprüfsummenfehler        | 1 304 ROM-Prüfsumme Schlecht         |
| Zutrittssignalfehler             | YA Zutrittssignalfehler             | 1 320 Türzutrittssignal/Relais       |
| Zutrittssignal-Wiederherstellung | YH Zutrittssignal Wiederhergestellt | 3 320 Türzutrittssignal/Relais       |
| Funktionstestende                | TE Testende                         | 3 607 Funktionstestmodus             |
| Funktionsteststart               | TS Teststart                        | 1 607 Funktionstestmodus             |
| Buskomponente fehlt              | EM Erweiterungsgerät fehlt          | 1 333 Erweiterungsmodulfehler        |
| Wiederherstellung nach fehlender | EM Erweiterungsgerät fehlt          | 3 333 Erweiterungsmodulfehler        |
| Buskomponente                    | Wiederherstellen                    |                                      |
| Batterie fehlt                   | YM Systembatterie fehlt             | 1 311 Batterie fehlt/tot             |
| Wiederherstellung nach fehlender | YR Systembatterie                   | 3 311 Batterie fehlt/tot             |
| Batterie                         | Wiederherstellung                   |                                      |
| RAM-Prüfsumme fehlgeschlagen     | YF Parameterprüfsummenfehler        | 1 303 ROM-Prüfsumme Schlecht         |
| Meldersabotage                   | TA Melderalarm                      | 1 137 Sabotage                       |
| Meldersabotage Wiederherstellung | TH Sabotagealarm                    | 3 137 Sabotage Wiederherstellung     |
|                                  | Wiederherstellung                   |                                      |
| Fehler mit Meldern, die in       | BG Einbruchereignis unbestätigt     | 1 378 Fehler mit Meldern, die in     |
| Abhängigkeit stehen              |                                     | Abhängigkeit stehen                  |
| Fehler mit Meldern, die in       | BR Einbruch Wiederherstellung       | 3 378 Fehler mit Meldern, die in     |
| Abhängigkeit stehen -            |                                     | Abhängigkeit stehen                  |
| VViederherstellung               |                                     |                                      |
| Melder fehlt                     | UY Storung Ungetypt Fehlt           | 1 381 Verlust der Überwachung – HF   |
| Melder fehlt Wiederherstellung   | UJ Storung Ungetypt Fehit           | 3 381 Verlust der Überwachung – HF   |
| Further Detterie enhance         | VViedernerstellung                  | 1 004 LIE Oshuusaha Dattaula         |
| Funkmelder – Batterie schwach    | XI Melderbatterie Storung           | 1 384 HF Schwache Batterie           |
| Funkmelder – Batterie schwach    | XR Melderbatterie                   | 3 384 HF Schwache Batterie           |
| Funkempförger geonert            | Voldemerstellung                    | 1 244 HE Empfänger Sporrerkennung    |
| Funkemplanger gespern            |                                     | 2 244 HF-Emplanger-Sperrerkennung    |
| Viederberstellung                |                                     | 3 344 HF-Emplanger-Sperrerkennung    |
| Ruskomponenten-Sabetage          | Viedemerstellung                    | 1 241 Envoitorungemedul Sabetage     |
| Buskomponenten-Sabotage          | X3 HF-Empfänger-Sabotage            | 2 241 Enveiterungsmodul- Sabotage    |
| Wiederberstellung                | Wiederberstellung                   | 3 341 Erweiterungsmodul- Sabolage    |
| Buskomponenten-Störung           | ET Enweiterung Störung              | 1 330 Systemperipheriestörung        |
| Buskomponentenstörung-           | ER Erweiterung Wiederberstellung    | 3 330 Systemperipheriestörung        |
| Wiederherstellung                |                                     | o ooo oyatempenpheneatorung          |
| Fern-Parametrierung erfolgreich  | RS Fern-Parametrierung erfolgreich  | 1 628 Parametrierungsbetrieb beenden |
| Fern-Parametrierungsfehler       | RU Fern-Parametrierung              | 1 628 Parametrierungsbetrieb beenden |
|                                  | fehlgeschlagen                      |                                      |

Die folgende Tabelle zeigt Folgendes:

- Nicht standardmäßige Ereignismeldungen, die im Verlaufsprotokoll angezeigt werden, und
- Ereignismeldungen für SMS-Text- und Voice-Formate

| Ereignis               | Verlaufsprotokolleintrag      | SMS-Text-Format              | Voice-Format                  |
|------------------------|-------------------------------|------------------------------|-------------------------------|
| Sabotagegehäuse        | Sabotage 0                    | Melderstörung 0              | Sabotage 0                    |
| <b>Deduction</b>       | Bedrohung; System             | Einbruchalarm System         | Bedrohung System unscharf     |
| Bedronung              | unscharf Benutzer 22          | unscharf                     | Benutzer 22                   |
| Schnellscharfschaltung | System scharf intern scharf 0 | System scharf Benutzer 22    | System scharf intern scharf 0 |
| Schlüsselschalter ein  | System scharf extern          | System scharf Benutzer 255   | System scharf extern          |
| Schlusselschalter ein  | scharf 255                    | System schart Denutzer 200   | scharf 255                    |
| Schlüsselschalter aus  | System unscharf 255           | System unscharf Benutzer 255 | System unscharf 255           |
| Erzwungene             | Erzwungene Scharfschaltung    | Finhaushalaum                | Erzwungene Scharfschaltung    |
| Scharfschaltung        | Benutzer X                    | Einbruchalarm                | Benutzer X                    |

|            | Anzeige                  | Farbe                                                 | Beschreibung                                                                                                    |  |  |
|------------|--------------------------|-------------------------------------------------------|----------------------------------------------------------------------------------------------------|--|--|
|            | 0                        | Grüner Kreis                                          | Es liegt kein Alarm bzw. keine Störung vor.<br>Sie können das System scharf schalten.                                                          |  |  |
|            |                          | Blinkender grüner Kreis                               | Es liegt/liegen ein/mehrere Systemfehler vor. Sie können das<br>System trotzdem scharf schalten.<br>Alarmspeicher aktiv.                       |  |  |
|            |                          | Blinkender gelber Kreis                               | Es liegt/liegen ein/mehrere Systemfehler vor. Sie können das<br>System nicht scharf schalten.<br>Alarmspeicher aktiv.                          |  |  |
|            |                          |                                                       | Verdrahtete(r) Melder sind ausgelöst bzw. nicht richtig an das<br>System angeschlossen.                                                        |  |  |
|            | $\bigcirc$               | Gebrochener grüner Kreis                              | Wird das System scharf geschaltet, werden diese<br>Meldergruppen deaktiviert.                                                                  |  |  |
| System Aus |                          |                                                       | Zutrittssignalanschluss gestört. Zutrittssignalton ertönt.                                                                                     |  |  |
|            |                          | Gebrochener gelber Kreis                              | Verdrahtete(r) Melder ausgelöst. Sie können das System nicht scharf schalten.                                                                  |  |  |
|            | **                       | Unterbrochener roter Kreis;<br>blinkende rote Symbole | Feuer- oder Einbruchalarm ausgelöst.                                                                                                    |  |  |
|            | $\bigcirc$               |                                                       | Alarmspeicher-Ankündigung.                                                                                                    |  |  |
|            |                          | Einzelnes rotierendes<br>Kreissegment                 | Benutzerschlüssel hinzufügen oder ändern.                                                                                                    |  |  |
|            |                          | Niciologinent                                         | Es wird auf Informationen vom Funknetz gewartet.                                                                                               |  |  |
|            | Grüner Kreis und Symbole |                                                       | Benutzerpincode hinzufügen oder ändern.<br>Außensymbol erscheint für erste Pincodeeingabe.<br>Innensymbol erscheint für zweite Pincodeeingabe. |  |  |
|            | **                       | Grün oder gelb                                        | Melder-Funktionstest.<br>Einzelne grüne Kreissegmente repräsentieren getestete<br>Meldergruppen.                                               |  |  |
|            | **                       | Blinkende grüne Symbole                               | Bedienteiltest. Symbole blinken abwechselnd.                                                                                                   |  |  |

## 7.5 Zustandsanzeigen

|                                              | Anzeige   | Farbe                                                    | Beschreibung                                                                                                    |  |  |
|----------------------------------------------|-----------|----------------------------------------------------------|----------------------------------------------------------------------------------------------------|--|--|
|                                              | <b>()</b> | Blinkendes rotes<br>Symbol                               | Ausgangsverzögerung läuft.<br>Kreissegmente werden einzeln eingeschaltet, um den Status der<br>Ausgangsverzögerung visuell anzuzeigen.                                                                                                    |  |  |
| System Ein (Intern Scharf oder Spezialschutz | <b>()</b> | Rot                                                      | System ist scharf geschaltet (Intern Scharf oder benutzerdefinierte Überwachung)                                                                                                    |  |  |
|                                              |           | Blinkendes Symbol<br>(erst gelb, dann rot)               | Eingangsverzögerung läuft.<br>Kreissegmente werden einzeln ausgeschaltet, um den visuellen<br>Status der Eingangsverzögerung visuell anzuzeigen.<br>Gelbes Symbol: Erste Hälfte der Eingangsverzögerung<br>Rotes Symbol: Zweite Hälfte der Eingangsverzögerung |  |  |
|                                              |           | Unterbrochener roter<br>Kreis; blinkende rote<br>Symbole | Feuer- oder Einbruchalarm ausgelöst.                                                                                                    |  |  |
|                                              |           | Blinkender roter Kreis                                   | Aktiver Alarmspeicher (wenn System scharf geschaltet ist)                                                                                                    |  |  |
|                                              | () A      | Einzelnes rotierendes<br>rotes Kreissegment              | Alarmspeicher-Ankündigung (wenn System scharf geschaltet ist)                                                                                                    |  |  |
|                                              |           | Blinkendes rotes<br>Symbol                               | Ausgangsverzögerung läuft.                                                                                                    |  |  |
| 6                                            | ŧ⊖₽       | Rot                                                      | System ist scharf geschaltet (Extern Scharf).                                                                                                    |  |  |
| ern Scharl                                   | ×O•       | Blinkendes Symbol<br>(erst gelb, dann rot)               | Eingangsverzögerung läuft.<br>Gelbes Symbol: Erste Hälfte der Eingangsverzögerung<br>Rotes Symbol: Zweite Hälfte der Eingangsverzögerung                                                                                                    |  |  |
| System Ein (Exte                             | *0*       | Gebrochener roter<br>Kreis; blinkende rote<br>Symbole    | Feuer- oder Einbruchalarm ausgelöst.                                                                                                    |  |  |
|                                              | iQi       | Blinkender roter Kreis                                   | Aktiver Alarmspeicher (wenn System scharf geschaltet ist)                                                                                                    |  |  |
|                                              | ŧ O I     | Einzelnes rotierendes<br>rotes Kreissegment              | Alarmspeicher-Ankündigung (wenn System scharf geschaltet ist)                                                                                                    |  |  |

## 7.6 Häufig gestellte Fragen (FAQ)

#### 7.6.1 Fragen zur Parametrierung

Kann ich die Zentrale parametrieren, wenn keine Telefonleitung an die Zentrale angeschlossen ist?

- Ja. Gehen Sie wie folgt vor:
- 1. Schließen Sie ein Telefon an die Telefonpfosten an der Zentralenbaugruppe an.
- 2. Halten Sie die Systemtesttaste ca. 15 Sekunden lang gedrückt.
- 3. Geben Sie den Installationspincode ein, wenn Sie dazu aufgefordert werden.

#### Die Notfalltasten am Bedienteil funktionieren nicht. Wie aktiviere ich sie?

Die Notfalltasten sind standardmäßig ausgeschaltet. Gehen Sie wie folgt vor, um sie einzuschalten:

- 1. Starten Sie die Telefonparametrierung. Anweisungen dazu sind in *Abschnitt 1.3 Informationen zum allgemeinen Betrieb* auf Seite 5 enthalten.
- 2. Geben Sie den Installationspincode ein.
- 3. Drücken Sie auf [4], um die Expertenparametrierung zu wählen.
- 4. Geben Sie die folgenden Nummern der gewünschten Leistungsmerkmale der Expertenparametrierung ein und ändern Sie die Einstellung jeder Taste:
  - 888 = Feueralarm (0 = deaktiviert, 1 = Feueralarm)
  - 889 = Medizinischer Alarm (0 = deaktiviert, 1 = medizinischer Alarm)
  - 890 = Überfallalarm (0 = deaktiviert, 1 = akustischer Überfallalarm, 2 = stiller Überfallalarm)
- 5. Stellen Sie sicher, dass die folgenden Protokolle aktiviert sind:
  - 319 = Benutzer Notfall (1 = nur erstes Ziel, 2 = nur zweites Ziel, 3 = beide Ziele)
  - 320 = Benutzer Brand (1 = nur erstes Ziel, 2 = nur zweites Ziel 3 = beide Ziele)
  - 322 = Benutzer Überfall (stiller Alarm) (1 = nur erstes Ziel, 2 = nur zweites Ziel, 3 = beide Ziele)
  - Drücken Sie mehrmals auf [#], bis sich das System verabschiedet. Die Tasten sind jetzt aktiviert.

#### Wie parametriere ich einen Bedrohungspincode?

Gehen Sie wie folgt vor:

6.

- 1. Starten Sie die Telefonparametrierung. Anweisungen dazu sind in *Abschnitt 1.3 Informationen zum allgemeinen Betrieb* auf Seite 5 enthalten.
- 2. Geben Sie den Installationspincode ein.
- 3. Drücken Sie auf [4], um die Expertenparametrierung zu wählen.
- 4. Drücken Sie auf [8][6][2], um das Gewünschte Leistungsmerkmal Nr. 862 der Expertenparametrierung auszuwählen, und drücken Sie dann auf [1], um den Bedrohungsalarm (Benutzer 22) zu aktivieren. Der Bedrohungsalarm ist standardmäßig "1111", wenn die Pincodelänge = 4 Stellen ist, bzw. "111111", wenn die Pincodelänge = 6 Stellen ist.
- 5. Drücken Sie auf [#], bis sich das System verabschiedet.
- 6. Starten Sie eine neue Telefonparametrierung.
- 7. Geben Sie den Hauptbenutzerpincode ein.
- 8. Drücken Sie auf [4], um das Benutzermenü zu wählen.
- 9. Drücken Sie auf [2], um einen Benutzer zu ändern.
- 10. Drücken Sie mehrmals auf [2], um sich per Bildlauf durch alle verfügbaren Benutzer zu bewegen, bis Sie bei Benutzer 22 ankommen.
- 11. Drücken Sie auf [1], um Benutzer 22 zu wählen.
- 12. Drücken Sie auf [3], um einen neuen Pincode einzugeben.
- Geben Sie einen neuen Pincode ein. Nur die Ziffern von 1 bis 5 sind zulässig. Sie können Benutzer 22 keinen Codierschlüssel zuordnen.
- 14. Drücken Sie auf [1], um zu den Benutzermenüoptionen zurückzukehren.
- 15. Drücken Sie mehrmals auf [#], bis sich das System verabschiedet.
  - Der Bedrohungsalarm (Benutzer 22) ist jetzt aktiviert.

## Ich möchte die benutzerdefinierte Überwachung verwenden. Wie wird sie eingeschaltet?

Gehen Sie wie folgt vor:

- 1. Starten Sie eine Telefonparametrierung. Anweisungen dazu sind in *Abschnitt 1.3 Informationen zum allgemeinen Betrieb* auf Seite 5 enthalten.
- 2. Geben Sie den Installationspincode ein.
- 3. Drücken Sie auf [4], um die Expertenparametrierung zu wählen.

4. Geben Sie die Leistungsmerkmal-Nr. der Expertenparametrierung ein. Verwenden Sie die *Gewünschten Leistungsmerkmale Nr. 9013* bis 9323, um die benutzerdefinierte Überwachung für jede gewünschte Meldergruppe einzustellen.

- Mittlere Ziffern = Meldernummer. Beispiel: "01" = Melder 1 und "32" = Melder 32.
  - Drücken Sie auf [9][0][1][3] für Meldergruppe 1.
  - Drücken Sie auf [9][0][2][3] für Meldergruppe 2.
  - Drücken Sie auf [9][0][3][3] für Meldergruppe 3.
  - Drücken Sie auf [9][1][0][3] für Meldergruppe 10.
  - Drücken Sie auf [9][2][0][3] für Meldergruppe 20.
  - Drücken Sie auf [9][3][2][3] für Meldergruppe 32.
- 5. Drücken Sie auf [1], um den Melder in der benutzerdefinierten Überwachung einzuschließen.

Unabhängig vom gewählten Schutzmodus lösen "24-Stunden-Alarm"-, "Brand, Voralarm (mit Verzögerung)"-, "Feueralarm"- und "Überfall (stiller Alarm)"-Melder immer einen Alarm aus.

- Wiederholen Sie *Schritte 4* und 5, um zusätzliche Melder in die benutzerdefinierte Überwachung einzubeziehen.
   Drücken Sie mehrmals auf [#], bis sich das System verabschiedet.
- Die benutzerdefinierte Überwachung ist jetzt eine aktivierte Schutzmodusauswahl. Nur die in *Schritten 4* und 5 ausgewählten Meldergruppen werden aktiviert, wenn Sie das System im Modus der benutzerdefinierten Überwachung einschalten.

Melder der benutzerdefinierten Überwachung werden eingeschaltet, wenn Sie das System entweder "intern scharf" oder "extern scharf" schalten.

#### 7.6.2 Fragen zum Systembetrieb

**Funktioniert das System, wenn das Sprachmodul vom parametrierten Ländercode abweicht?** Ja. Das Sprachmodul funktioniert unabhängig vom parametrierten Ländercode.

#### Wie füge ich einen Benutzer, Codierschlüssel oder Funk-Handsender hinzu?

Nur der Hauptbenutzer kann einen Benutzer, Codierschlüssel oder Funk-Handsender hinzufügen.

#### Vom Bedienteil aus:

- 1. Halten Sie [3] gedrückt.
- 2. Halten Sie den Hauptbenutzercodierschlüssel an das Bedienteil oder geben Sie den Hauptbenutzerpincode ein, wenn Sie dazu aufgefordert werden.
- 3. Drücken Sie auf [1], um einen neuen Benutzer hinzuzufügen.
- 4. Geben Sie einen Pincode ein. Geben Sie den neuen Pincode erneut ein, wenn Sie dazu aufgefordert werden. Das System sagt an, dass der Pincode hinzugefügt wurde.
- 5. Drücken Sie auf [1], um einen Codierschlüssel für den neuen Benutzer hinzuzufügen.
- 6. Halten Sie den Codierschlüssel an das Bedienteil, wenn Sie dazu aufgefordert werden.
- Das System sagt an, dass der Codierschlüssel hinzugefügt wurde.
- 7. Drücken Sie auf [2], um eine Benutzerbeschreibung aufzuzeichnen (optional).
- 8. Drücken Sie auf [4], um einen Funk-Handsender hinzuzufügen (optional).
- 9. Wiederholen Sie *Schritte* 3 bis 8, um weitere Benutzer und Codierschlüsssel hinzuzufügen, oder drücken Sie zum Beenden auf [5].

#### Über ein Telefon:

- 1. Starten Sie die Telefonparametrierung. Anweisungen dazu sind in *Abschnitt 1.3 Informationen zum allgemeinen Betrieb* auf Seite 5 enthalten.
- 2. Geben Sie den Hauptbenutzerpincode ein, wenn Sie dazu aufgefordert werden.
- 3. Drücken Sie auf [4], um das Benutzermenü zu wählen.
- 4. Befolgen Sie die obigen *Schritte 3* bis *8*, um Benutzer und Codierschlüsssel hinzuzufügen, oder drücken Sie zum Beenden auf [#].

Wenn Sie der Hauptbenutzer sind und das Benutzermenü nicht aufrufen können, wenn Sie Ihren Codierschlüssel an das Bedienteil halten, müssen Sie Ihren Codierschlüssel als Hauptbenutzercodierschlüssel zuordnen. Verwenden Sie den Hauptbenutzerpincode, um das Benutzermenü aufzurufen, und ordnen Sie sich dann einen Codierschlüssel zu.

Mein Codierschlüsssel funktioniert nicht, wenn ich ihn an das Bedienteil halte. Was kann ich machen? Ihr Codierschlüssel ist Ihnen nicht zugeordnet. Nur der Hauptbenutzer ist berechtigt, Schlüssel hinzuzufügen oder zu

Wenn Sie der Hauptbenutzer sind, finden Sie in der vorherigen Frage Anweisungen, wie Sie einen Codierschlüssel für einen Benutzer hinzufügen.

ändern.

#### Wie lösche ich einen Benutzer?

Nur der Hauptbenutzer kann einen Benutzer löschen.

#### Vom Bedienteil aus:

- 1. Halten Sie [3] gedrückt.
- 2. Halten Sie den Hauptbenutzercodierschlüssel an das Bedienteil oder geben Sie den Hauptbenutzerpincode ein, wenn Sie dazu aufgefordert werden.
- 3. Drücken Sie auf [3], um einen Benutzer zu löschen.
- 4. Drücken Sie auf [1], um den ersten verfügbaren Benutzer (nicht den Hauptbenutzer) auszuwählen. Drücken Sie auf [2], um einen anderen Benutzer auszuwählen.
- Wiederholen Sie diesen Schritt, bis Sie den gewünschten Benutzer auswählen.
- Drücken Sie auf [1], um den Benutzer zu löschen.
   Das System sagt an, dass der Benutzer gelöscht wurde.
   Die Beschreibung der Benutzerstimme wird nicht gelöscht. Zeichnen Sie eine neue Beschreibung für einen Benutzer auf, der den gelöschten Benutzer ersetzt.
- 6. Wiederholen Sie *Schritte 4* und *5*, um weitere Benutzer, Codierschlüsssel und Funk-Handsets zu löschen, oder drücken Sie zum Beenden auf [5].

#### Über ein Telefon:

- 1. Starten Sie die Telefonparametrierung. Anweisungen dazu sind in *Abschnitt 1.3 Informationen zum allgemeinen Betrieb* auf Seite 5 enthalten.
- 2. Geben Sie den Hauptbenutzerpincode ein, wenn Sie dazu aufgefordert werden.
- 3. Drücken Sie auf [4], um das Benutzermenü zu wählen.
- 4. Befolgen Sie die obigen *Schritte 3* bis 5, um Benutzer und Codierschlüssel zu löschen, oder drücken Sie zum Beenden auf [#].

#### So wird nur ein Codierschlüssel gelöscht:

- 1. Löschen Sie den Benutzer (befolgen Sie eines der oben beschriebenen Verfahren).
- 2. Fügen Sie den Benutzer hinzu, aber überspringen Sie den Schritt für das Zuordnen eines Codierschlüssels oder Funk-Handsenders.

Befolgen Sie eines der Verfahren unter "Wie füge ich einen Benutzer, Codierschlüssel oder Funk-Handsender hinzu?" auf Seite 66.

# Ich habe einen Codierschlüssel für Benutzer 1 (Hauptbenutzer) zugeordnet. Kann ich diesen Codierschlüssel löschen?

Nein. Nachdem ein Codierschlüssel für Benutzer 1 hinzugefügt wurde, erfordert Benutzer 1 immer einen Codierschlüssel. Der Codierschlüssel kann nicht gelöscht werden.

#### Wie ersetze ich den verlorenen Codierschlüssel oder Funk-Handsender eines Benutzers?

- 1. Speichern Sie den Pincode des Benutzers (notieren Sie ihn an einer anderen Stelle).
- 2. Greifen Sie entweder vom Bedienteil oder über das Benutzertelefonmenü auf das Benutzermenü zu. Siehe Abschnitt 1.2 Bedienteil - Überblick auf Seite 4 oder Abschnitt 1.3 Informationen zum allgemeinen Betrieb auf Seite 5 für weitere Informationen.
- 3. Löschen Sie den Benutzer.
- 4. Geben Sie den Benutzer neu ein (verwenden Sie den gespeicherten Pincode).
- 5. Fügen Sie den neuen Codierschlüssel oder Funk-Handsender hinzu.

#### Wie setze ich einen Brandmelder zurück?

- 1. Halten Sie Ihren Codierschlüssel an das Bedienteil oder geben Sie Ihren Pincode ein, um den Alarm stumm zu schalten.
- Wiederholen Sie Schritt 1, um den Feuermelder zur
  ückzusetzen. Dieses Verfahren bezieht sich auf beliebige Feuermelderarten, wie z. B. Brandmelder, Thermodifferenzial-Melder oder manuelle Feuermelder.

#### Wie konfiguriere ich einen Vierleiterbrandmelder?

Schließen Sie die Stromdrähte des Brandmelders an einen beliebigen parametrierbaren Ausgang an. Wählen Sie dann "Zurücksetzen des Systems" als Funktion des Meldungsziels.

#### Kann ich einen Notfallalarm zurücksetzen?

Nein.Wenn ein Notfallalarm startet (halten Sie [1] und [2] am Bedienteil gedrückt), sagt das System fünf Minuten lang einmal pro Minute eine Notfallalarmmeldung an.

## Kann ich das System bei einem Funktionsausfall, wie z.B. Stromausfall, einschalten?

Ja. Halten Sie Ihren Codierschlüssel 2x an das Bedienteil.

#### Warum piept der akustische Signalgeber während der Eingangsverzögerung?

Die abgestufte Meldung (*Gewünschtes Leistungsmerkmal Nr. 148 der Expertenparametrierung*) ist aktiviert. Wenn dieses gewünschte Leistungsmerkmal aktiviert ist, werden die Meldungsziele während der Eingangsverzögerung regelmäßig aktiviert, um Sie daran zu erinnern, das System scharf zu schalten.

#### Warum wird der akustische Signalgeber während eines Notrufalarms aktiviert?

Der Überfallalarm ist für einen akustischen Alarm parametriert.

Ändern Sie in der Expertenparametrierung das *Gewünschte Leistungsmerkmal Nr.* 890 der Expertenparametrierung von 1 (akustischer Alarm) auf 2 (stiller Alarm).

Was bedeuten "Melder 0" und "Benutzer 0" in meinem Verlaufsprotokoll und Bedienteilprotokoll? Melder 0 = Integrierter Eingang für EZTS-Sabotagekontakt.

Benutzer 0 = Einrichter.

#### 7.6.3 Fragen zum Bedienteil

#### Wie stelle ich die Adresse des Bedienteils ein?

Stellen Sie den Drehschalter auf der Leiterplatte des Bedienteils auf die gewünschte Position (1 bis 4). Jedes Bedienteil muss über eine unterschiedliche Adresse verfügen.

#### Das Bedienteil wird nicht initialisiert. Ich sehe nur einen blinkenden gelben Kreis.

Stellen Sie sicher, dass der Adressendrehschalter auf der Leiterplatte des Bedienteils richtig eingestellt ist und nicht zwischen zwei Ziffern steht. Stellen Sie ebenfalls sicher, dass jedes Bedienteil über eine eindeutige Adresse von 1 bis 4 verfügt.

#### Das Bedienteil erkennt keinen einzigen Codierschlüssel.

Wenn Sie mehr als ein Bedienteil haben, sind sie zu eng beieinander montiert.

Stellen Sie sicher, dass die Bedienteile mit einem Mindestabstand von 1,2 m montiert sind.

Stellen Sie sicher, dass nicht zwei oder mehr Bedienteilverdrahtungen zusammen verlaufen. Stellen Sie außerdem sicher, dass Sie keine stromführenden Kabel im Zentralengehäuse aufwickeln.

Wenn Sie mehr als einen Codierschlüssel am Schlüsselbund haben, trennen Sie die Codierschlüssel. Codierschlüssel, die zu eng nebeneinander sind, stören den Betrieb des Bedienteils.

#### Das Bedienteil piept, wenn ich einen Codierschlüssel an das Bedienteil halte, aber es passiert nichts.

Ihr Codierschlüssel ist nicht eingelesen. Wenn Sie der Hauptbenutzer sind, geben Sie den Hauptbenutzerpincode ein, wählen Sie das Benutzermenü und ordnen Sie sich einen Codierschlüssel zu. Für alle anderen Benutzer mit diesem Problem muss der Hauptbenutzer das Benutzermenü aufrufen und dem (den) jeweiligen Benutzer(n) einen Codierschlüssel zuordnen.

#### 7.6.4 Fragen zum Pincode

#### Was sind die standardmäßigen Installations- und Hauptbenutzerpincodes?

- Standardmäßiger Installationspincode: 5432, wenn Pincodelänge = vier Stellen; 543211, wenn Pincodelänge = sechs Stellen
- Standardmäßiger Hauptbenutzerpincode: 1234, wenn Pincodelänge = vier Stellen; 123455, wenn Pincodelänge = sechs Stellen

#### Ich kann das Einrichtermenü nicht mit dem Installationspincode aufrufen.

Das Gewünschte Leistungsmerkmal Nr. 142 der Expertenparametrierung, Installationspincode beschränken, ist aktiviert. Der Hauptbenutzer muss seinen Codierschlüssel zuerst an das Bedienteil halten oder seinen Pincode eingeben, bevor Sie den Installationspincode eingeben können. Der Installationspincode ist aktiviert, bis ein Benutzer das System einschaltet.

## 7.7 Behördliche Genehmigungen und Auflagen

#### 7.7.1 Zertifizierungen und Zulassungen

Compliance mit spezifischen Standards, z. B. SIA CP-01 und DD243, reduziert Fehlalarme und ist an vielen Standorten erforderlich.

Die Easy Series-Einbruchmeldezentrale ist für Compliance mit den folgenden Zertifizierungen, Zulassungen und Standards konzipiert:

- ANSI/SIA CP-01 Reduktion von Fehlalarmen
- (6
- EN50131-1-Sicherheitsklasse 2, Umweltklasse II
- DD243
- PD6662
- CCC
- UL-Standards<sup>1</sup>:
  - UL365, Einbruchalarmgeräte und –systeme für Polizeistationen
  - UL609, Örtliche Einbruchalarmgeräte und systeme
  - UL985, Feuerwarnsystemgeräte für Haushalte
  - UL1023, Einbruchalarmsystemgeräte für Haushalte
  - UL1076, Rechtlich geschützte Einbruchalarmgeräte und -systeme

- cUL-Standards<sup>1</sup>:
  - CAN/ULC-S304-M88, Einbruchalarmgeräte für Zentralen und Überwachungsstationen
  - CAN/ULC-S545, Feuerwarnsystem-Steuergeräte für Wohnungen und Eigenheime
  - C1023, Einbruchalarmgeräte für Eigenheime
  - CAN/ULC-S303, Örtliche Einbruchalarmgeräte und -systeme
  - C1076, Rechtlich geschützte Einbruchalarmgeräte und -systeme
- FCC
- Industry of Canada (IC)
- A-Tick
- C-Tick
- TBR21 f
  ür PSTN
- INCERT (Belgien)
- CSFM-Liste Steuergerät Haushalt
  - Japan Approvals Institute for Telecommunications Equipment (JATE)

<sup>1</sup> Von Underwriters Laboratories, Inc. nicht geprüft.

### 7.7.2 VDE 0833

Stellen Sie bei der Installation der Zentrale sicher, dass Sie den VDE 0833-Vorschriften entsprechen.

## 7.7.3 FCC

### Abschnitt 15

Dieses Gerät wurde geprüft und stimmt gemäß Abschnitt 15 der FCC-Vorschriften mit den Grenzwerten für ein Digitalgerät der Klasse B überein. Diese Grenzwerte sollen einen angemessenen Schutz vor Störstrahlungen bieten, wenn das Gerät in einer gewerblichen Umgebung betrieben wird.

Dieses Gerät erzeugt, benutzt und kann Hochfrequenzenergie ausstrahlen. Wenn dieses Gerät nicht gemäß der Anleitung in diesem Dokument installiert und betrieben wird, kann es den Funkverkehr mit Störstrahlungen beeinträchtigen.

Der Betrieb dieses Geräts in Wohngegenden verursacht wahrscheinlich Störstrahlungen, die vom Benutzer beseitigt werden müssen.

#### Abschnitt 68

Dieses Gerät entspricht Abschnitt 68 der FCC-Vorschriften. Auf dem Schild finden Sie u. a. die FCC-Registriernummer und REN (Ringer Equivalency Number - Anzahl gleichwertiger Klingelzeichen). Auf Anfrage ist diese Information der Telefongesellschaft zur Verfügung zu stellen.

Die Einbruchzentrale der Easy-Serie von Bosch Security Systems ist für den Anschluss an das öffentliche Telefonnetz mit einer RJ38X- oder RJ31X-Buchse registriert.

Die REN legt die Anzahl der Geräte fest, die an die Telefonleitung angeschlossen werden können. Zu viele RENs an der Telefonleitung können dazu führen, dass die Geräte bei einem eingehenden Anruf nicht klingeln. In den meisten, wenn auch nicht allen Gegenden darf die REN-Zahl fünf nicht überschreiten. Zur Bestimmung der Anzahl der Geräte, die an die Telefonleitung angeschlossen werden können, wenden Sie sich an die Telefongesellschaft, die Ihnen Auskunft über den maximalen REN-Wert in Ihrem Bereich erteilen kann. Die Telefongesellschaft benachrichtigt Sie, falls diese Anlage Störungen im Telefonnetz verursacht. Falls eine Benachrichtigung im Voraus nicht praktikabel ist, benachrichtigt die Telefongesellschaft den Kunden so schnell wie möglich. Außerdem werden Sie darauf hingewiesen, dass Sie sich bei der FCC beschweren können, falls dies Ihrer Ansicht nach erforderlich ist.

Die Telefongesellschaft kann ihre Einrichtungen, Anlagen, Betriebsabläufe oder Verfahrensweisen ändern, die sich auf den Betrieb dieser Anlage auswirken können. Falls dies der Fall ist, werden Sie im Voraus von der Telefongesellschaft benachrichtigt, sodass Sie die erforderlichen Änderungen zur Aufrechterhaltung Ihres Telefondienstes vornehmen können.

Falls Sie Probleme mit der Einbruchzentrale der Easy Series haben, wenden Sie sich für Informationen über Reparaturen und Gewährleistung bitte an den Kundendienst von Bosch Security Systems. Falls das Problem zu Störungen des Telefonnetzes führt, kann die Telefongesellschaft von Ihnen verlangen, das Gerät vom Netz zu nehmen, bis das Problem behoben wird. Benutzer dürfen das Gerät nicht reparieren, da dies die Garantie des Benutzers ungültig macht.

Diese Anlage kann nicht mit dem öffentlichen Münztelefondienst der Telefongesellschaft verwendet werden. Der Anschluss an einen Gemeinschaftsanschlussdienst unterliegt den in dem jeweiligen Land bzw. Bundesstaat geltenden Tarifen. Wenden Sie sich für nähere Informationen an die Aufsichtsbehörde für Versorgungsunternehmen in Ihrem Land bzw. Bundesstaat:

- FCC-Registriernummer: US:ESVAL00BEZ1; Ringer Equivalence (Anzahl gleichwertiger Klingelzeichen): 0,0B
- Servicezentrum: Ihr Bosch Security Systems-Vertreter kann Ihnen Informationen zum Standort Ihres Servicezentrums geben.

#### 7.7.4 Industry Canada

Dieses Produkt entspricht den geltenden technischen Spezifikation der Industry Canada. Die REN (Anzahl gleichwertiger Klingelzeichen) für diese Station ist 0,0. Der jeder Station zugewiesene REN-Wert gibt an, wie viele Stationen maximal an eine Telefonschnittstelle angeschlossen werden können. Der Anschluss einer Schnittstelle kann aus einer beliebigen Gerätekombination bestehen. Es muss lediglich darauf

geachtet werden, dass die REN-Summe aller Geräte nicht mehr als fünf beträgt.

## 7.7.5 SIA

#### Parametrieranforderungen

Zur Erfüllung von ANSI/SIA CP-01 (Reduktion von Fehlalarmen) stellen Sie folgende gewünschten Leistungsmerkmale wie folgt ein:

| Gewünschtes Leistungsmerkmal         | Leistungsmerkmal Nr. | Vorgabe | Seitenverweis |
|--------------------------------------|----------------------|---------|---------------|
| Abbrechen-Fenster Einbruch           | 110                  | 30 Sek  | 38            |
| Abbrechen-Fenster Einbruch           | 112                  | 5 Min.  | 38            |
| Ausgangsverzögerung                  | 126                  | 60 Sek  | 39            |
| Eingangsverzögerung                  | 127                  | 30 Sek  | 39            |
| Ausgangszeit neustarten              | 128                  | 1       | 39            |
| Anzahl Umgehungen                    | 131                  | 1       | 40            |
| Autom. Intern-Scharf / Extern-Scharf | 132                  | 1       | 40            |

Zur Erfüllung von ANSI/SIA CP-01 (Reduktion von Fehlalarmen) führt dieses System standardmäßig Folgendes durch:

- Sendet "Einbruchalarm bestätigt"- und "Ausgangsfehler"-Protokolle.
- Sendet innerhalb von 2 Minuten nach Ablauf der Ausgangsverzögerung ein "Erzwungene Scharfschaltung"-Protokoll für jeden Alarm.
- Schließt eine "Feueralarm, bestätigt (mit Verzögerung)"-Melderartoption ein, die standardmäßig deaktiviert ist.

#### Schnellreferenz

Die folgende Tabelle enthält parametrierbare Funktionen, Standardeinstellungen für den Versand und empfohlene Parametrierungen, die den ANSI/SIA CP-01-Standard (Reduktion von Fehlalarmen) erfüllen. Mit der Systemtesttaste können alle Melder, alle Meldungsziele, die Zentrale und der Telefonanschluss geprüft werden. Siehe *Abschnitt 5.0 Systemtest* auf Seite 57 für weitere Informationen.

| Abschnitt-<br>snummer in<br>ANSI/SIA CP-01                                                                | Funktion                                                                                             | Anforderung                                                                             | Bereich                                                                                                    | Standardeinstellung<br>für den Versand               | Empfohlene<br>Parametrierung <sup>1</sup>                                |
|----------------------------------------------------------------------------------------------------|----------------------------------------------------------------------------------------------------|-----------------------------------------------------------------------------------------|----------------------------------------------------------------------------------------------------|------------------------------------------------------|--------------------------------------------------------------------------|
| 4.2.2.1                                                                                                   | Ausgangszeit                                                                                         | Erforderlich<br>(parametrierbar)                                                        | Für vollständige oder<br>automatische Scharfschaltung:<br>45 Sek. bis 2 Min.<br>(255 Sek. max.)                                              | 60 Sek.                                              | 60 Sek.                                                                  |
| 4.2.2.2                                                                                                   | Statusmeldung/Für<br>stillen Ausgang<br>deaktivieren                                                 | Zulässig                                                                                | Individuelle Bedienteile können deaktiviert werden.                                                                                          | Alle Bedienteile<br>aktiviert.                       | Alle Bedienteile<br>aktiviert.                                           |
| 4.2.2.3                                                                                                   | Ausgangszeit<br>neustarten                                                                           | Erforderliche Option                                                                    | Für Wiederbetreten während der<br>Ausgangszeit                                                                                               | Aktiviert                                            | Aktiviert                                                                |
| 4.2.2.5 Automatische<br>"Bleiben"-<br>Scharfschaltung für<br>nicht geräumte<br>Räume                      |                                                                                                    | Erforderliche Option<br>(ausgenommen<br>für Remote-<br>Scharfschaltung)                 | Falls kein Ausgang nach<br>vollständiger Scharfschaltung                                                                                     | Aktiviert                                            | Aktiviert                                                                |
| 4.2.4.4 Ausgangszeit und<br>Statusmeldung/Für<br>Remote-<br>Scharfschaltung<br>doktivieren                |                                                                                                    | Zulässige Option<br>(für Remote-<br>Scharfschaltung)                                    | Kann für Remote-Scharfschaltung<br>deaktiviert werden.                                                                                       | Aktiviert                                            | Aktiviert                                                                |
| 4.2.3.1                                                                                                   | Eingangsverzögerung<br>(en)                                                                          | Erforderlich<br>(parametrierbar)                                                        | 30 Sek. bis 4 Min. <sup>2</sup>                                                                                                    | 30 Sek.                                              | Mindestens<br>30 Sek. <sup>2</sup>                                       |
| 4.2.5.1                                                                                                   | Alarmabbruchfenster<br>für Nicht-Brandzonen                                                          | Erforderliche Option                                                                    | Kann nach Zone oder Zonenart<br>deaktiviert werden.                                                                                          | Aktiviert                                            | Aktiviert<br>(alle Zonen)                                                |
| 4.2.5.1                                                                                                   | Alarmabbruchzeit für<br>Nicht-Brandzonen                                                             | Erforderlich<br>(parametrierbar)                                                        | 15 Sek. bis 45 Sek. <sup>2</sup>                                                                                                    | 30 Sek.                                              | Wenigstens<br>15 Sek. <sup>2</sup>                                       |
| 4.2.5.1.2                                                                                                 | Abbruchmeldung                                                                                       | Erforderliche Option                                                                    | Melden, dass kein Alarm<br>übertragen wurde.                                                                                                 | Aktiviert                                            | Aktiviert                                                                |
| 4.2.5.4.1                                                                                                 | Unterbrechung-<br>smeldung                                                                           | Erforderliche Option                                                                    | Melden, dass eine Unterbrechung<br>übertragen wurde.                                                                                         | Aktiviert                                            | Aktiviert                                                                |
| 4.2.6.1 und<br>4.2.6.2                                                                                    | Bedrohungsfunktion                                                                                   | Zulässige Option                                                                        | Keine 1+-Ableitung eines<br>anderen Benutzercodes; keine<br>Duplikate anderer Benutzercodes.                                                 | Deaktiviert                                          | Deaktiviert                                                              |
| 4.3.1 Meldergruppen-<br>abhängigkeit                                                                      |                                                                                                    | Erforderliche Option                                                                    | Parametrierung erforderlich                                                                                                    | Deaktiviert                                          | Aktiviert und<br>zwei oder mehr<br>parametrierte<br>Zonen                |
| 4.3.1 Parametrierbare<br>Meldergruppen-<br>abhänginkeitszeit                                              |                                                                                                    | Zulässig                                                                                | Kann parametriert werden.                                                                                                    | Gemäß Hersteller                                     | Gemäß Gehpfad<br>in geschützten<br>Räumen                                |
| 4.3.2                                                                                                    | Swinger-<br>Ausschaltung                                                                             | Erforderlich<br>(parametrierbar)                                                        | Für alle Nicht-Brandzonen,<br>Ausschalten bei einer oder zwei<br>Störungen.                                                                  | Eine Störung                                         | Eine Störung                                                             |
| 4.3.2                                                                                                    | Swinger-<br>Ausschaltung<br>deaktivieren                                                             | Zulässig                                                                                | Für nicht polizeiliche<br>Reaktionszonen.                                                                                                    | Aktiviert                                            | Aktiviert<br>(alle Zonen)                                                |
| 4.3.3                                                                                                    | Bestätigung<br>Feueralarm                                                                            | Erforderliche Option                                                                    | Abhängig von Zentrale und<br>Sensoren.                                                                                                    | Deaktiviert                                          | Aktiviert, außer<br>wenn sich<br>Sensoren selbst<br>bestätigen<br>können |
| 4.5                                                                                                    | Anklopfen<br>deaktivieren                                                                            | Erforderliche Option                                                                    | Abhängig von<br>Benutzertelefonleitung.                                                                                                    | Deaktiviert                                          | Aktiviert, wenn<br>Benutzer über<br>Anklopfen<br>verfügt                 |
| <sup>1</sup> Programmierur<br><sup>2</sup> Kombinierte E<br><sup>3</sup> Wenn der Zeits<br>gestört wurde, | ng am Installationsstar<br>ingangsverzögerung u<br>schalter für die Melder<br>schickt das System ein | ndort unterliegt u. U<br>nd Alarmabbruchze<br>rgruppenabhängigke<br>Protokoll über eine | . sonstigen UL-Anforderungen fü<br>it darf 1 Minute nicht überschreit<br>it abläuft und kein zweiter Melde<br>n unbestätigten Einbruchalarm. | r die beabsichtigte Ar<br>en.<br>ergruppenabhängigke | 1wendung.<br>its-Melder                                                  |

## 7.7.6 Underwriters Laboratories (UL)

#### Feuerwarnsystem für Haushalte

- Installieren Sie mindestens einen von UL zugelassenen Vierleiterbrandmelder mit einem Nennspannungsbereich von 11,2 VDC bis 12,3 VDC. Die maximale Brandmelderlast ist 50 mA.
- Installieren Sie ein von UL zugelassenes akustisches 85-dB-Gerät mit einem Betriebsnennwert über einen Bereich von 11,2 VDC bis 12,3 VDC (je nach Anforderungen dieser Anwendung). Parametrieren Sie die Laufzeit des Zutrittssignals auf mindestens vier Minuten. Siehe *Gewünschtes Leistungsmerkmal Nr. 107* auf Seite 38.
- Installieren Sie den Leitungsabschlusswiderstand (Artikel-Nr.: 47819) nach dem letzten Brandmelder.
- Verwenden Sie kein Druckerschnittstellenmodul.
- Wenn adressierbare Zweileitergeräte verwendet werden, positionieren Sie Feuer- und Einbruchgeräte nicht in derselben Zone.
- Das System muss ohne Netzstrom mindestens 24 Stunden lang betriebsfähig sein und mindestens 4 Minuten lang einen vollständigen Alarmausgang erzeugen.

### Klasse-A-Einbruchalarmgerät für Haushalte

- Installieren Sie mindestens ein von UL zugelassenes akustisches 85-dB-Gerät mit einem Nennspannungsbereich von 11,2 VDC bis 12,3 VDC.
- Installieren Sie mindestens ein IUI-EZ1-Bedienteil.
- Parametrieren Sie alle Zonen für die Verwendung der Leitungsabschlussüberwachung.
- Installieren Sie Einbruchsinitiierungsgeräte mit einem Nennspannungsbereich von 11,2 VDC bis 12,3 VDC.
- Parametrieren Sie alle Einbruchzonen auf akustische Benachrichtigung.
- Parametrieren Sie die Ausgangsverzögerung auf maximal 60 Sekunden. Siehe *Gewünschtes Leistungsmerkmal Nr. 126* auf Seite 39.Parametrieren Sie die Eingangsverzögerung auf maximal 45 Sekunden. Siehe *Gewünschtes Leistungsmerkmal Nr. 127* auf Seite 39.
- Parametrieren Sie die Laufzeit des Zutrittssignals auf mindestens vier Minuten. Siehe *Gewünschtes Leistungsmerkmal Nr. 108* auf Seite 38.
- Das System muss ohne Netzstrom mindestens 24 Stunden lang betriebsfähig sein und mindestens 4 Minuten lang einen vollständigen Alarmausgang erzeugen.

### Gewerblicher Einbruchalarm, Klasse A örtlich, Handel

- Verwenden Sie das zerstörungssichere D8108A-Gehäuse mit D2402-Montagemantel.
- Installieren Sie mindestens ein von UL zugelassenes akustisches 85-dB-Gerät mit einem Nennspannungsbereich von 11,2 VDC bis 12,3 VDC. Alle Verdrahtungsanschlüsse zwischen der Zentrale und dem Gerät müssen in einem Kabelkanal verlegt werden.
- Parametrieren Sie die Ausgangsverzögerung auf maximal 60 Sekunden. Siehe *Gewünschtes Leistungsmerkmal Nr. 126* auf Seite 39.Parametrieren Sie die Eingangsverzögerung auf maximal 60 Sekunden. Siehe *Gewünschtes Leistungsmerkmal Nr. 127* auf Seite 39.
- Installieren Sie einen Sabotagkontakt zum Schutz der Gehäusetür.
- Stellen Sie das *Gewünschte Leistungsmerkmal Nr. 116* auf 1 (täglich) ein, damit das automatische Testprotokoll täglich gesendet wird. Siehe Seite 38.
- Stellen Sie sicher, dass der integrierte Kommunikator aktiviert ist (*Gewünschtes Leistungsmerkmal* Nr. 304 = 0; siehe Seite 46). Stellen Sie sicher, dass das System Protokolle zu einem niedrigen Batterieladestand senden kann (*Gewünschtes Leistungsmerkmal* Nr. 358 = 1, 2 oder 3; siehe Seite 46).
- Installieren Sie mindestens ein IUI-EZ1-Bedienteil.
- Parametrieren Sie die Laufzeit des Zutrittssignals auf mindestens 15 Minuten. Siehe *Gewünschtes Leistungsmerkmal Nr. 108* auf Seite 38.
- Dieses System wurde nicht in Bezug auf Anwendungen für Bankstahlfächer und Tresore geprüft.
- Das System muss ohne Netzstrom mindestens 24 Stunden lang betriebsfähig sein und mindestens 15 Minuten lang einen vollständigen Alarmausgang erzeugen.

### Gewerblicher Einbruchalarm, Klasse A, Geschützte Räume mit Polizeistationsverbindung

- Siehe Gewerblicher Einbruchalarm, Klasse A örtlich, Handel für Installationsanforderungen.
- Stellen Sie sicher, dass der integrierte Kommunikator aktiviert ist (*Gewünschtes Leistungsmerkmal* Nr. 304 = 0; siehe Seite 46). Das System bietet eine einfachen Anforderungen genügende Leitungssicherheit.
Gewerblicher Einbruchalarm, Klasse-B-Bedienteil, geschützte Räume

Siehe Gewerblicher Einbruchalarm, Klasse A örtlich, Handel für Installationsanforderungen (S. 72).

Gewerblicher Einbruchalarm, Klasse-C-Bedienteil

Siehe Gewerblicher Einbruchalarm, Klasse A örtlich, Handel für Installationsanforderungen. Zutrittssignal und Zutrittssignalgehäuse sind nicht erforderlich.

Gewerblicher Einbruchalarm, Klasse A, rechtlich geschützt

- Der integrierte Kommunikator ist aktiviert (*Gewünschtes Leistungsmerkmal Nr. 304* = 0; siehe Seite 46).
- Das System hat einen Eigentümer.
- Das System muss ohne Netzstrom mindestens 24 Stunden lang betriebsfähig sein. Der
- Bedienteilempfänger muss ohne Netzstrom mindestens 24 Stunden lang Protokolle empfangen können.

## 7.7.7 EN50131-1

Die Easy Series-Einbruchmeldezentrale erfüllt die Normen von EN50131-1-Sicherheitsklasse 2, Umweltklasse II.

Installation, Parametrierung und Wartung

- Installation: Siehe Abschnitt 2.0 Installation auf Seite 9.
- Parametrierung: Siehe Abschnitt 4.0 Parametrierung auf Seite 30.
- Prüfungen: Siehe Abschnitt 5.0 Systemtest auf Seite 57.
- Wartung: Siehe Abschnitt 6.0 Wartung auf Seite 57.

Stromversorgung (Netzteil und Batterie zur Notstromversorgung)

- Netzteil: Siehe Anforderungen an das EZPS-Netzteil auf Seite 76.
- Batterie zur Notstromversorgung: Siehe Spannungsversorgung der Zentrale auf Seite 76.
- Automatische Blockierung
- Einbruchalarm- und Störungssignal oder –meldung: Stellen Sie das *Gewünschte Leistungsmerkmal Nr. 131 der Expertenparametrierung* auf einen Wert zwischen 1 und 3 ein. Siehe Seite 40 für weitere Informationen.
- Autorisierungscode: Stellen Sie das *Gewünschte Leistungsmerkmal Nr. 892 der Expertenparametrierung* auf einen Wert zwischen 3 und 8 ein. Siehe Seite 53 für weitere Informationen.

Logische und physische Schlüssel

- Mindestanzahl von Kombinationen pro Benutzer:
  - **Pincodes:** 15.625 (Pincode muss sechs Stellen lang sein)
  - Codierschlüssel: 42.000.000.000
  - Funk-Handsender: 2.800.000.000.000.000

## Zur Bestimmung der Anzahl der Kombinationen verwendete Methode:

- **Pincodes:** Die Ziffern 1 bis 5 sind zulässig. Für einen sechsstelligen Pincode sind alle Kombinationen zulässig.
- Codierschlüssel: 32 Bit. Alle Kombinationen sind zulässig.
- Funk-Handsender: 56 Bit (48 wurden während der Herstellung serialisiert, 8 bleiben statisch)

## Betriebstemperaturbereich

Siehe Umgebungsbedingungen auf Seite 75.

## Stromaufnahme der Zentrale und des Bedienteils

- Zentrale: Siehe Spannungsversorgung der Zentrale auf Seite 76.
- Bedienteil: Siehe *Bedienteil* auf Seite 75.

## Ausgangsnennstrom

Siehe Parametrierbare Ausgänge auf Seite 75.

Zur Erfüllung von EN50131-1 müssen diese gewünschten Leistungsmerkmale wie folgt eingestellt werden:

| Gewünschtes<br>Leistungsmerkmal     | Leistungsmerkmal Nr. | Einstellung                                 | Seitenverweis |
|-------------------------------------|----------------------|---------------------------------------------|---------------|
| Eingangsverzögerung                 | 127                  | Auf maximal 45 Sek. einstellen              | 39            |
| Anzahl Umgehungen                   | 131                  | Option 3 wählen                             | 40            |
| Installationspincode<br>beschränken | 142                  | Option 1 wählen                             | 40            |
| Pincodelänge                        | 861                  | Pincodelänge auf sechs Stellen<br>festlegen | 54            |

## 7.7.8 PD6662- und DD243-Anforderungen

Zur Erfüllung von PD6662 und DD243 müssen Sie allen EN50131-3-Anforderungen sowie den folgenden Anforderungen entsprechen:

| Wartung                                                                                                    |
|----------------------------------------------------------------------------------------------------|
| Ein qualifizierter Techniker muss das System mindestens zweimal jährlich prüfen.                            |
| Netzteil                                                                                                    |
| • Typ: A                                                                                                    |
| Nennspannung: 230 V                                                                                         |
| Eingangsnennfrequenz: 50 Hz                                                                                 |
| Eingangsnennstrom: max. 250 mA                                                                              |
| Sicherungsnennleistung: 0,25 A, 250 V träge                                                                 |
| Konstruktionsmaterial                                                                                       |
| Die Gehäuse und Mäntel für die Zentrale, das Bedienteil, DX2010, Funk-Hub und Funk-Komponenten bestehen aus |
| Materialien, die beständig, sicher und gegenüber Handwerkzeugen angriffsicher sind.                         |
| Bestätigte Alarme                                                                                           |

Stellen Sie das *Gewünschte Leistungsmerkmal Nr. 124 der Expertenprogrammierung* entweder auf Option 3 oder 4 ein. Siehe Seite 39 für weitere Informationen.

Die Easy Series-Einbruchmeldezentrale entspricht PD6662:2004 als System der Klasse 2, das die Benachrichtigungsoptionen A, B, C oder X mit den entsprechenden installierten Benachrichtigungsgeräten (Geräte nicht im System enthalten) unterstützt.

## 7.7.9 INCERT

Zur Erfüllung von INCERT müssen die nachstehenden gewünschten Leistungsmerkmale wie folgt eingestellt werden:

| Gewünschtes Leistungsmerkmal                    | Leistungs-<br>merkmal Nr. | Vorgabe   | Seitenverweis |
|-------------------------------------------------|---------------------------|-----------|---------------|
| Installationspincode beschränken                | 142                       | 1         | 40            |
| Pincodelänge                                    | 861                       | 6 Stellen | 54            |
| Zulässige Eingaben eines ungültigen<br>Pincodes | 892                       | 3*        | 53            |
| Bedienteilsperrzeit                             | 893                       | 3*        | 53            |

\* Zur Erfüllung von INCERT müssen diese gewünschten Leistungsmerkmale auf mindestens 3 eingestellt werden.

# 7.8 Technische Daten

| Gehäuse                         |                                                                                                    |
|---------------------------------|----------------------------------------------------------------------------------------------------|
| Abmessungen (H x B x T):        | 37 cm x 31,8 cm x 8,5 cm                                                                                                    |
| Konstruktionsmaterial:          | Kalt gewalzter Stahl, Zinkversiegelung, 0,36 mm dick (20 Ga.)                                                                                                    |
| Umgebungsbedingungen            |                                                                                                    |
| Relative Luftfeuchtigkeit:      | 93 % bei 32° C ± 2° C                                                                                                    |
| Betriebstemperatur:             | -10° C bis +49° C                                                                                                    |
|                                 | • UL: 0° C bis +49° C                                                                                                    |
|                                 | • <b>CE:</b> -10° C bis +40° C                                                                                                    |
| Lagertemperatur:                | -10° C bis +55° C                                                                                                    |
| Überwachte Melder               |                                                                                                    |
| Integrierte Festverdrahtung:    | 8                                                                                                    |
|                                 | Einzel- oder Doppelleitungsabschlusswiderstands- (EOL-)                                                                                                    |
|                                 | Sabotagemelderunterstützung                                                                                                    |
|                                 | Melder 1 unterstützt Zweileiterbrandmelder                                                                                                    |
|                                 | Alle Melder unterstützen Vierleiterbrandmelder                                                                                                    |
|                                 | Gehäusesabotageeingang (ohne Minderung der Melderbelastbarkeit)                                                                                                    |
| Parametrierbare Ausgänge (PO)   |                                                                                                    |
| Integriert:                     | 4                                                                                                    |
|                                 | Nur PO 1: Konfigurierbares Relais                                                                                                    |
|                                 | PO 2 bis PO 4: Konfigurierbarer Halbleiter                                                                                                    |
|                                 | Nur PO 4: Intern überwachte Lautsprechertreiberoption                                                                                                    |
| PO 1 Relaisnennleistung:        | Kontakte: 2 A ohne Drahtbrücke; nur ohmsche Belastungen                                                                                                    |
|                                 | Ausgang: 1,2 A mit Drahtbrücke; nur ohmsche Belastungen                                                                                                    |
|                                 | Betriebsspannung: max. 30 VDC                                                                                                    |
| PO 2 zu PO 4 Nennleistung:      | 400 mA Stromsenke                                                                                                    |
| Bedienteil                      |                                                                                                    |
| Abmessungen (H x B x T):        | 12 cm x 17,7 cm x 2,5 cm                                                                                                    |
| Unterstützte Gesamtzahl:        | 4                                                                                                    |
| Empfohlene Montageoberfläche:   | Nicht metallene Oberfläche                                                                                                    |
| Mindestabstand für die Montage: | 1,2 m zwischen den einzelnen Bedienteilen                                                                                                    |
| Stromaufnahme:                  | 110 mA (Ruhestrom); 165 mA (Alarmstrom)                                                                                                    |
| Mindestdrahtlänge:              | 3 m                                                                                                    |
| Höchstdrahtlänge:               | Insgesamt: 400 m mit 0,8 mm (22 AWG) Durchmesser; Einzelstrecke: 100 m mit 0,8 mm (22 AWG) Durchmesser                                                               |
| Drahtoptionen für Datenbus:     | <ul> <li>1 strombegrenztes Vierleiterkabel mit 1,2 mm (18 AWG) oder 0,8 mm<br/>(22 AWG) Durchmesser</li> </ul>                                                       |
|                                 | • Verdrilltes Kat 5-Kabelpaar mit mindestens 0,6 mm (24 AWG) Durchmesser                                                                                             |
|                                 | UL-Installationen erfordern strombegrenzte Verdrahtung.                                                                                                    |
| Drahtoptionen für Audiobus:     | <ul> <li>1 strombegrenztes Zweileiter- oder Vierleiterkabel mit 1,2 mm (18 AWG) oder<br/>0.8 mm (22 AWG) Durchmesser Es werden nur zwei Leiter verwendet.</li> </ul> |
|                                 | <ul> <li>Verdrilltes Kat 5-Kabelpaar mit mindestens 0.6 mm (24 AWG) Durchmesser</li> </ul>                                                                           |
|                                 | UL-Installationen erfordern strombegrenzte Verdrahtung.                                                                                                    |
|                                 | Audiobus-Anschlüsse erfordern ein dediziertes Kabel, wenn kein KAT 5-Kabel                                                                                           |
|                                 | verwendet wird.                                                                                                    |
| Anforderungen an KAT 5-Kabel:   | Siehe Abschnitt 2.3 Installation des Bedienteils auf Seite 11.                                                                                                    |
| Anzahl der                      |                                                                                                    |
| Benutzer:                       | 22                                                                                                    |
|                                 | Benutzer 1: Hauptbenutzer.                                                                                                    |
|                                 | Benutzer 2 bis 21: Systembenutzer.                                                                                                    |
|                                 | Benutzer 22: Bedrohungsalarm                                                                                                    |
| Ereignisse:                     | 500 Ereignisse im Ereignisprotokoll mit Zeit- und Datumsstempel                                                                                                    |
| Codierschlüssel und Funk-       | Einen pro Benutzer (Benutzer 22 erhält keinen Codierschlüssel oder Funk-                                                                                             |
| Handsender:                     | Handsender)                                                                                                    |

| Telefonleitung                                                                         |                                                                                                    |
|----------------------------------------------------------------------------------------|----------------------------------------------------------------------------------------------------|
| Telefonleitungsstörspannung:                                                           | Ein Störzustand tritt ein, wenn die Telefonleitungsspannung zwischen 1,10 V und 4,75 V liegt.                                                                                                    |
| Spannungsversorgung der Zentr                                                          | ale                                                                                                    |
| Netzstromeingangsspannung:                                                             | Ein UL-gelisteter 18-V-, Klasse-2-Transformator (22 V AC, VA 50/60 Hz) oder das ICP-EZPS-Netzteil (nicht von UL untersucht) verwenden.                                                                                                    |
| Alarmstrom insgesamt:                                                                  | <ul> <li>1,4 A (Netzstrom und Notstrombatterie; nur für Einbruchmeldung).</li> <li>Bei Gebrauch einer 7,0-Ah-Batterie gelten für alle an das System angeschlossenen<br/>Ausgänge und Geräte die folgenden Stromaufnahmewerte:</li> <li>Bis zu 170 mA über 24 Stunden für Brand- und kombinierte Brand-/<br/>Einbruchmeldeanwendungen</li> <li>Bis zu 400 mA über 4 Stunden für UL-Einbruchmeldeanwendungen</li> <li>Bis zu 1,2 A für andere Anwendungen (nicht von UL untersucht)</li> </ul>                                                                                                    |
| Notstrom:                                                                              | 1,0 A max. bei 12 V DC. Einschließlich 110 mA für jedes an das System angeschlossene Bedienteil und bis zu 400 mA für parametrierbare Ausgänge.                                                                                                    |
| Stromaufnahme:                                                                         | 85 mA (Ruhestrom) 160 mA (Alarmstrom) mit Aktivierung aller Ausgänge                                                                                                    |
| Spannung:                                                                              | 12 V DC Nennspannung (11,2 V DC bis 12,3 V DC)<br>Die Zentrale stellt die Verarbeitung von Melderstörungen ein, wenn die Spannung<br>unter 9,5 V DC fällt.                                                                                                    |
| Batterie:<br>Anforderungen an das EZPS-Net<br>Netzstromeingang:<br>Gleichstromausgang: | <ul> <li>D126 (7 Ah) oder D1218 (18 Ah) versiegelte wiederaufladbare Bleibatterie</li> <li>Max. 1,7 A Strom zum Wiederaufladen</li> <li>Ein niedriger Batterieladezustand tritt ein, wenn die Batteriespannung unter<br/>12 VDC abfällt.</li> <li>Wenn der Netzstrom ausfällt und die Batteriespannung unter 9,5 VDC abfällt,<br/>stoppt die Zentrale die Bearbeitung von Melderstörungen. Trennen Sie die<br/>Batterie in diesem Fall ab.</li> <li>Maximaler Notstrom zum Wiederaufladen der Batterie zur Notstromversorgung<br/>innerhalb von 72 Stunden: <ul> <li>12-V-, 7-Ah-Batterie: 400 mA</li> <li>12-V-, 18-Ah-Batterie: 900 mA</li> </ul> </li> <li>zteil (nicht von UL untersucht)</li> <li>Netzstromeingangsspannung: 100 V AC bis 240 V AC</li> <li>Netzspannungsfrequenz: 47 Hz bis 63 Hz</li> <li>Höchsteingangsstrom: 0,5 A</li> <li>Leistungsfaktor: Ca. 0,65 bei Volllast</li> </ul> <li>Nennausgangsspannung unter Netzstromeingang: 18 V C</li> <li>Ausgangsspannungsbereich unter Netzstromeingang: 16 V DC bis<br/>20 V DC</li> <li>Dauerausgangsstrom (Nennwert): 1,25 A</li> <li>Ausgangsstromgrenze: Ca. 1,75 A bis 2,5 A</li> |
|                                                                                        | Wechselstromkomponente: Unter 250 V mV                                                                                                    |
| Batriebsspannung:                                                                      | 8 V DC bis 14 V DC                                                                                                    |
| Stromaufnahme:                                                                         | 35 mA Ruhestrom: may 135 mA mit angeschlossenem Zuhehör                                                                                                    |
| Ausgänge:                                                                              | 100 mA. überwachter 12-VDC-Ausgang für Zubehör                                                                                                    |
| Sensorregelkreisklemmen-<br>Drahtstärke:                                               | 0,8 mm (22 AWG) bis 1,8 mm (14 AWG)                                                                                                    |
| Drahtlänge:                                                                            | <ul> <li>Zentrale zum DX2010 (DX2010-AUX-Ausgang nicht verwendet):         <ul> <li>0,8 mm (22 AWG) = 305 m</li> <li>1,2 mm = 610 m</li> </ul> </li> <li>Zentrale zum DX2010 (DX2010-AUX-Ausgang liefert 100 mA):         <ul> <li>0,8 mm (22 AWG) = 30 m</li> <li>1,2 mm = 76 m</li> </ul> </li> </ul>                                                                                                    |
| Betriebstemperatur:                                                                    | +0° C bis +50° C                                                                                                    |
| Relative Luftfeuchtigkeit:                                                             | 5 % bis 85 % bei +30° C                                                                                                    |
| Sensorregelkreiswiderstand:                                                            | max. 60 Ω                                                                                                    |
| Sensorregelkreis:                                                                      | Bis zu acht Eingänge; Eingangskontakte können Arbeitskontakte (NO) oder<br>Ruhekontakte (NC) mit entsprechenden EOL-Widerständen zur Überwachung sein.                                                                                                    |

| Funk-Hub (ISW-BHB1-WX)    |                                                      |
|---------------------------|------------------------------------------------------|
| Drahtstärke:              | 0,14 mm (18 AWG) bis 1,5 mm (24 AWG)                 |
| Stromversorgung/Spannung: | 12 VDC nominal, 7 bis 14 VDC                         |
| Drahtlänge:               | 100 m                                                |
| Compliance:               | EN50131-1-Sicherheitsklasse 2 Typ C, Umweltklasse II |

# 7.9 Kompatible Optionenn

| Modellnummer   | Beschreibung                                                                                                    | Dokumentationsverweis |
|----------------|----------------------------------------------------------------------------------------------------|-----------------------|
|                | Conettix IP-Dialer-Erfassungsmodul                                                                                                    |                       |
| C900V2         | Verbindet den digitalen Dialer mit dem öffentlichen Telefonnetz, der<br>Telefonschnittstelle des digitalen Dialers und einem Ethernet-<br>Netzwerk.                         | F01U003472            |
|                | Stecktransformator                                                                                                    |                       |
| CX4010         | Zur Verwendung in Nordamerika. 110-VAC-<br>Primärspannungseingang.<br>18-VAC-, 22-VA-Sekundäreingang.                                                                       | k. A.                 |
|                | Eingangserweiterung                                                                                                    |                       |
| DX2010         | Bietet eine fest verdrahtete Erweiterung für acht zusätzliche Meldergruppen.                                                                                                | 49533                 |
|                | Parametrierschlüssel                                                                                                    |                       |
| ICP-EZPK       | Blauer Schlüssel zur Übertragung von Informationen zu und von<br>Easy Series-Einbruchmeldezentralen.                                                                        | F01U004832            |
|                | Fest verdrahtetes Netzteil                                                                                                    |                       |
| ICP-EZPS       | Zur Verwendung in Europa, im Nahen und Mittleren Osten, im<br>asiatischen Pazifikraum und in Mittel- und Südamerika.<br>100-VAC- bis 240-VAC-Primärspannungseingang.        | F01U003732            |
|                | AFNOR-Netzteil                                                                                                    |                       |
| ICP-EZPS-FRA   | Zur Verwendung in Frankreich. Bietet 14 VDC und isolierte Batterieanschlussausgänge.                                                                                        | F01U008729            |
|                | ROM-Update-Taste                                                                                                    | E0111005887           |
| IGF-EZRU2      | Grüne Taste für Flash-Upgrades.                                                                                                    | F010025887            |
|                | Abreiß- und Sabotagekontakt                                                                                                    |                       |
| ICP-EZTS       | Kombinationssabotagekontakt mit Drahtregelkreis für zusätzliche Sabotageausgänge.                                                                                           | F01U003734            |
|                | Stecktransformator                                                                                                    |                       |
| ICP-TR1822-CAN | Zur Verwendung in Kanada. 110-VAC-Primärspannungseingang.<br>18-VAC-, 22-VA-Sekundäreingang.                                                                                | k. A.                 |
|                | wLSN-Hub                                                                                                    |                       |
| ISW-BHB1-WX    | Bietet Funkerweiterung für bis zu 32 Meldergruppen. Ist die Schnittstelle zu wLSN-Geräten.                                                                                  | F01U026481            |
|                | GSM-Netzwerkkommunikator                                                                                                    |                       |
| ITS-300GSM     | Ermöglicht Backup-Übertragung vom Telefondialer einer Zentrale<br>über das GSM-Netzwerk, wenn die Telefonübertragung nicht<br>funktioniert. Überträgt Protokolle und Audio. | F01U027641            |
|                | Ovales Bedienteil                                                                                                    |                       |
| IUI-EZ1        | Umfasst einen Lautsprecher, ein Mikrofon, Funktionstasten und eine Libelle.                                                                                                 | F01U003737            |
| II II-E7T-5    | Easy Series-Codierschlüsselpaket                                                                                                    | k <b>A</b>            |
| 101-EZ1-5      | Fünf Easy Series-Näherungscodierschlüssel.                                                                                                    | к. А.                 |
| RPS-INTI       | Fern-Parametrierungssoftware                                                                                                    | 4998141259            |
|                | Kontenverwaltungs- und Zentralenparametrier-Dienstprogramm.                                                                                                    |                       |
|                | Stecktransformator                                                                                                    |                       |
| TF008          | Zur Verwendung in Australien und Neuseeland. 240-VAC-<br>Primärspannungseingang. 18-VAC-, 1,3-A-Sekundäreingang.                                                            | k. A.                 |

# Index

# Α

| Abgestufte Meldung 41                   |
|-----------------------------------------|
| Aktive Störungen ansagen 41             |
| Anklopfen deaktiviert 43                |
| Anzahl Melder-Umgehungen 40             |
| Ausgänge                                |
| Ausgang 4-Funktion52                    |
| Ausgangsart 1 bis 4 52                  |
| Feuerausgangszielrhythmus52             |
| Meldungszielfunktion                    |
| PO 1 - Verdrahtungsoptionen 17          |
| PO 2 bis PO 4 - Verdrahtungsoptionen 18 |
| Ausgangsverzögerung                     |
| Ausgangszeit neustarten                 |
| Autom. Erkennung Impulswahl 43          |
| Autom. Intern-Scharf / Extern-Scharf 40 |
|                                         |

# В

| Batterie                                       |    |
|------------------------------------------------|----|
| Technische Daten der Notstrombatterie          | 76 |
| Batterie zur Notstromversorgung                |    |
| Berechnung für die Notstrombatterie            | 60 |
| Installation                                   | 22 |
| Bedienteil                                     |    |
| Adresseneinstellung                            | 11 |
| Ankündigung                                    | 53 |
| Arztnotruf-Tastenalarm                         | 53 |
| Berechtigung für Gerätesabotage                | 40 |
| Feuer-Tastenalarm                              | 53 |
| Firmware-Version                               | 38 |
| Individuelle Leistungsmerkmale für Bedienteile | 54 |
| Installation                                   | 11 |
| Mindestwiederholzeitraum für Alarmnachricht    | 53 |
| Scharfschaltung mit einer Taste                | 53 |
| Sperrzeit                                      | 53 |
| Technische Daten                               | 75 |
| Überfall-Tastenalarm                           | 53 |
| Zeitformat                                     | 53 |
| Bedrohung                                      |    |
| Bedrohungsalarm aktiviert                      | 54 |
| Benutzer                                       |    |
| Bedrohungsalarm aktiviert                      | 54 |
| Hauptbenutzerpincode                           | 54 |
| Menüstruktur                                   | 8  |
| Pincodelänge                                   | 54 |
| RFID-Schlüssel Pincode                         | 54 |
| Technische Daten                               | 76 |
| Benutzerdefinierte Überwachung                 | 47 |
| Berechtigung für den bestätigten Alarm         | 41 |
| Berichte für Geöffnet und Geschlossen          | 45 |
| Berichtsrouting                                | 46 |
| Bestätigte Alarme                              |    |
| Parametrierungsoptionen                        | 39 |
| Zeitschalter                                   | 40 |
| Betrieb mit Sommerzeit                         | 38 |
| D                                              |    |
| Demo-Modus                                     | 10 |
|                                                | 40 |

| Demo-Modus                         |
|------------------------------------|
| Die erste Parametrierung 30        |
| DX2010                             |
| Berechtigung für Gerätesabotage 40 |
| Funkmelder hinzufügen 28           |
| Installation13                     |
| E                                  |
| Eingangsverzögerung                |

| Einrichter                           |          |
|--------------------------------------|----------|
| Installationspincode                 | 54       |
| Menüstruktur                         | 6, 7, 30 |
| Erkennung des Wähltons               | 42       |
| Erzwungene Scharfschaltung aktiviert |          |
| EZPS                                 | 20       |
| EZTS                                 | 19       |
| F                                    |          |

| FCC                                         |     |
|---------------------------------------------|-----|
| Abschnitt 15                                | .69 |
| Abschnitt 68                                | .70 |
| Registriernummer                            | .70 |
| Funk                                        |     |
| Berechtigung für Gerätesabotage             | .40 |
| DX2010 und Funkmelder                       | .28 |
| Funk-Handsender-Konfiguration               | .26 |
| Funk-Konfigurationsmenü                     | .27 |
| Gerätekonfiguration                         | .25 |
| Hub-Installation                            | .14 |
| Konfigurationsmenü                          | .24 |
| Netzwerk                                    | .24 |
| Sperrdetektionsstufe                        | .41 |
| Systemeinrichtung - Schnellstart            | 6   |
| Wiederherstellung des Funknetzes            | .28 |
| Zuordnung der Melder 1 bis 8 als Funkmelder | .28 |
| Funk-Handsender                             |     |
| Ausgangsfunktionen                          | .34 |
| Konfigurieren                               | .26 |
| Scharfschaltung                             | .41 |
| Sonnenförmige Tastenkonfiguration           | .41 |
| Trapezförmige Tastenkonfiguration           | .41 |
| G                                           |     |
| Gehäuse                                     |     |
| Installation                                | 9   |
| Technische Daten                            | .75 |
| Gerät                                       |     |

# Konfigurieren......25 Test......25

# Н

| Halbduplex-Sprachübertragung<br>(Wechselsprechfunktion)<br>Konfiguration4 | 1 |  |
|---------------------------------------------------------------------------|---|--|
| К                                                                         |   |  |
| KAT 5                                                                     |   |  |
| Empfohlene Verdrahtung1                                                   | 2 |  |
| Klingelton                                                                |   |  |
| Ausgewählter Ton3                                                         | 8 |  |
| Vorgabe beim Entschärfen3                                                 | 8 |  |
| Kunden-ID4                                                                | 2 |  |
| L                                                                         |   |  |
| Ländercode                                                                | 8 |  |

# Μ

| Melder                                     |    |
|--------------------------------------------|----|
| Abbrechen-Meldungsübertragung              | 38 |
| Alarmverzögerungszeit                      | 38 |
| Anschluss der Brandmelder                  | 15 |
| Anschluss der Einbruchmelder an die        |    |
| Spannungsversorgung                        | 16 |
| Anschluss vom Schlüsselschalter            | 16 |
| Benutzerdefinierte Überwachung             | 47 |
| Laufzeit des Einbruchalarm-Zutrittssignals | 38 |

| Laufzeit des Feueralarmsignals                  | 38 |
|-------------------------------------------------|----|
| Maximum der zugelassenen ausgelösten Melder     | 39 |
| Melder in Abhängigkeit                          | 39 |
| Melderart                                       | 32 |
| Melderberichte und Wiederherstellungen          | 44 |
| Melderbeschreibung                              | 32 |
| Meldergruppenabhängigkeit aktiviert             | 47 |
| Scharfschaltung mit ausgelösten Meldern starten | 41 |
| Zurücksetzen der Melder- und Gehäusesabotage    | 40 |
| Meldergruppenabhängigkeit                       |    |
| Melder in Abhängigkeit                          | 39 |
| Meldergruppenabhängigkeit aktiviert             | 47 |
| Verzögerungszeit für Mehrfachauslösungszone     | 40 |
| Menü                                            |    |
| Benutzer                                        | 8  |
| Einrichter                                      | 7  |
| Menüs                                           |    |
| Funk-Konfigurationsmenü                         | 24 |

# Ν

# Netzteil22Steckoption22Technische Daten76Verdrahtete Option20Nummer des SMS-Dienstanbieters42

# Ρ

| Parametrierbare Meldelinienausgänge             |   |
|-------------------------------------------------|---|
| Technische Daten75                              | 5 |
| Parametrierschlüssel                            |   |
| Automatische Übertragung 55                     | 5 |
| Automatische Übertragung aktiviert              | 9 |
| Manuelle Übertragung                            | 5 |
| Parametrierung                                  |   |
| Beenden                                         | 4 |
| Einfach                                         | 1 |
| Eingeben                                        | 0 |
| Erstmalig                                       | 0 |
| Experte                                         | 7 |
| Pincode                                         |   |
| Anzahl der zulässigen Eingaben eines ungültigen |   |
| Pincodes                                        | 3 |
| Bedienteilsperrzeit53                           | 3 |
| Hauptbenutzerpincode54                          | 4 |
| Installationspincode54                          | 4 |
| Installationspincode beschränken 40             | 0 |
| Pincodelänge54                                  | 4 |
| RPS-Pincode 38                                  | 8 |
| Umgehung des Installationspincodes aktiviert    | 9 |
| Protokollrouting                                |   |
| Parametrierung der Ersatzzieladresse 42         | 2 |
| Parametrierung der Primärzieladresse            | 2 |
| Parametrierung des Ersatzformats                | 2 |
| Parametrierung des Hauptformats                 | 2 |
| Zielgruppenversuche                             | 6 |
| B                                               |   |

### ĸ

| Reihenfolgeoptionen von System scharf/unscharf |    |
|------------------------------------------------|----|
| schalten                                       | 40 |
| Ringer Equivalence (Anzahl gleichwertiger      |    |
| Klingelzeichen)                                | 70 |
| RPS                                            |    |
| Pincode                                        | 38 |
| RPS wählt die Zentrale an                      | 56 |
| Zentrale wählt das RPS an                      | 56 |
| Rücksetzen auf Werkseinstellung                | 54 |
| C C                                            |    |

# S

| Sabotage                                          |
|---------------------------------------------------|
| Berechtigung für Gerätesabotage40                 |
| Gehäusesabotageüberwachung aktiviert              |
| Meldung einer Meldersabotage40                    |
| Sabotageschutzschalter                            |
| Installation9, 19                                 |
| Scharfschaltungspieptöne41                        |
| Schnellreferenz                                   |
| SIA                                               |
| Schnellreferenz71                                 |
| Sprachmodul                                       |
| Installation19                                    |
| Strombegrenzte Verdrahtung                        |
| Beschränkungen                                    |
| System                                            |
| Einrichtung - Schnellstart6                       |
| Erkennung und Eingliederung der Funk-Peripherie24 |
| Grundlegende Systeminformationen5                 |
| Prüftaste                                         |
| Systemprotokolle und Wiederherstellung45          |
| _                                                 |

# т

| 16 |
|----|
|    |
| 19 |
| 43 |
| 76 |
| 42 |
|    |
| 38 |
| 46 |
| 41 |
| 41 |
| 41 |
| 41 |
| 40 |
|    |

# U

| Überblick                                                  |    |
|------------------------------------------------------------|----|
| über das Bedienteil                                        | 4  |
| über das System                                            |    |
| Übertragungsziele                                          | 33 |
| Überwachte Melder                                          |    |
| Technische Daten                                           | 75 |
| UL                                                         |    |
| Installationsanforderungen                                 | 72 |
| Umgebungsbedingungen                                       | 75 |
| Umgehungsnummer für Notruf                                 | 43 |
| V                                                          |    |
| Verzögerung von Umgehungsnummer für Notruf<br>Voice-Format | 43 |
| Versuche der Nachrichtenzustellung                         | 42 |
| Wiederholungsanzahl                                        | 42 |
| W                                                          |    |
| Wartung                                                    | 57 |
| Z                                                          |    |
| Zentrale                                                   |    |
| Firmware-Version                                           | 38 |
| Zentralenbaugruppe                                         |    |
| <b>e</b>                                                   |    |

Installation.....10 Zugangsberechtigung Alarmspeicher.....40 Bosch Security Systems, Inc. www.boschsecuritysystems.com

© 2006 Bosch Security Systems, Inc. F01U025199B

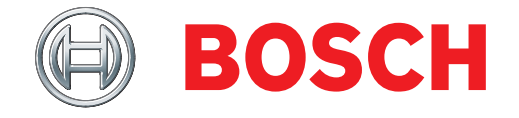